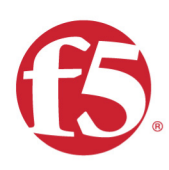

# Agility 2017 Hands-on Lab Guide

# DNS Services F5 Networks, Inc.

900

).O

Rahma (15) Rahma (15) Rahma

# **Contents:**

5

| 2 | Clas | s 1 - Intro to GSLB 11   |
|---|------|--------------------------|
|   | 2.1  | Settings                 |
|   | 2.2  | Listeners                |
|   |      | 2.2.1 Logging            |
|   |      | 2.2.2 DNS Profile        |
|   |      | 2.2.3 UDP Profile        |
|   |      | 2.2.4 TCP Profile        |
|   |      | 2.2.5 UDP IP Address     |
|   |      | 2.2.6 TCP IP Address     |
|   | 23   | Datacenters 28           |
|   | 2.0  | 231 Servers 29           |
|   |      | 2.3.1.1 atm1 site1 30    |
|   |      | 2312 atm1 site2 35       |
|   |      | 2.3.1.2 gitta.ba.pair 30 |
|   |      | $2.3.1.0$ site 1_1a-pair |
|   |      | 2.3.2 Dovice Trust 51    |
|   |      | 2.3.2 Device flust       |
|   | 0 /  |                          |
|   | 2.4  | FOOIS                    |
|   | 2.0  | FQDN                     |
|   | 2.0  |                          |
|   |      | 2.6.1 A Records          |
|   |      | 2.6.2 Sub Domain         |
|   | 0 7  | 2.6.3 CNAME              |
|   | 2.7  | Results                  |
|   | 2.8  | Persistence              |
|   | 2.9  | LB Methods               |
| 3 | Clas | s 2 - Advanced GSLB 83   |
|   | 3.1  | Transparent Cache        |
|   |      | 3.1.1 Monitors           |
|   |      | 3.1.2 Load Balancing     |
|   |      | 3.1.3 Results            |
|   | 3.2  | Listeners                |

1 Lab Environment

|     | 3.2.1   | Log Profile        |
|-----|---------|--------------------|
|     | 3.2.2   | DNS Profile        |
|     | 3.2.3   | UDP Profile        |
|     | 3.2.4   | TCP Profile        |
|     | 3.2.5   | UDP Listener       |
|     | 3.2.6   | TCP Listeners      |
|     | 3.2.7   | Results            |
| 3.3 | Hidden  | n Master           |
|     | 3.3.1   | Name Server        |
|     | 3.3.2   | DNS Express        |
|     | 3.3.3   | Results            |
| 3.4 | DNSSe   | ec                 |
|     | 3.4.1   | Zone Signing Key   |
|     | 3.4.2   | Key Signing Key    |
|     | 3.4.3   | Signed Zone        |
|     | 3.4.4   | Results            |
| 3.5 | Validat | ing Resolver       |
|     | 3.5.1   | Trust Anchors      |
|     | 3.5.2   | Modify DNS Profile |
|     | 3.5.3   | Results            |
| 3.6 | RPZ.    |                    |
|     | 3.6.1   | Zone Runner        |
|     | 3.6.2   | Name Server        |
|     | 3.6.3   | DNS Express        |
|     | 3.6.4   | Local Zone         |
|     | 3.6.5   | Walled Garden      |
|     | 3.6.6   | Results            |
| 3.7 | URL C   | ategorization      |
|     | 3.7.1   | Create an iRule    |
|     | 3.7.2   | iRule assignment   |
|     | 3.7.3   | Results            |
|     |         |                    |

4 Credits

# Lab Environment

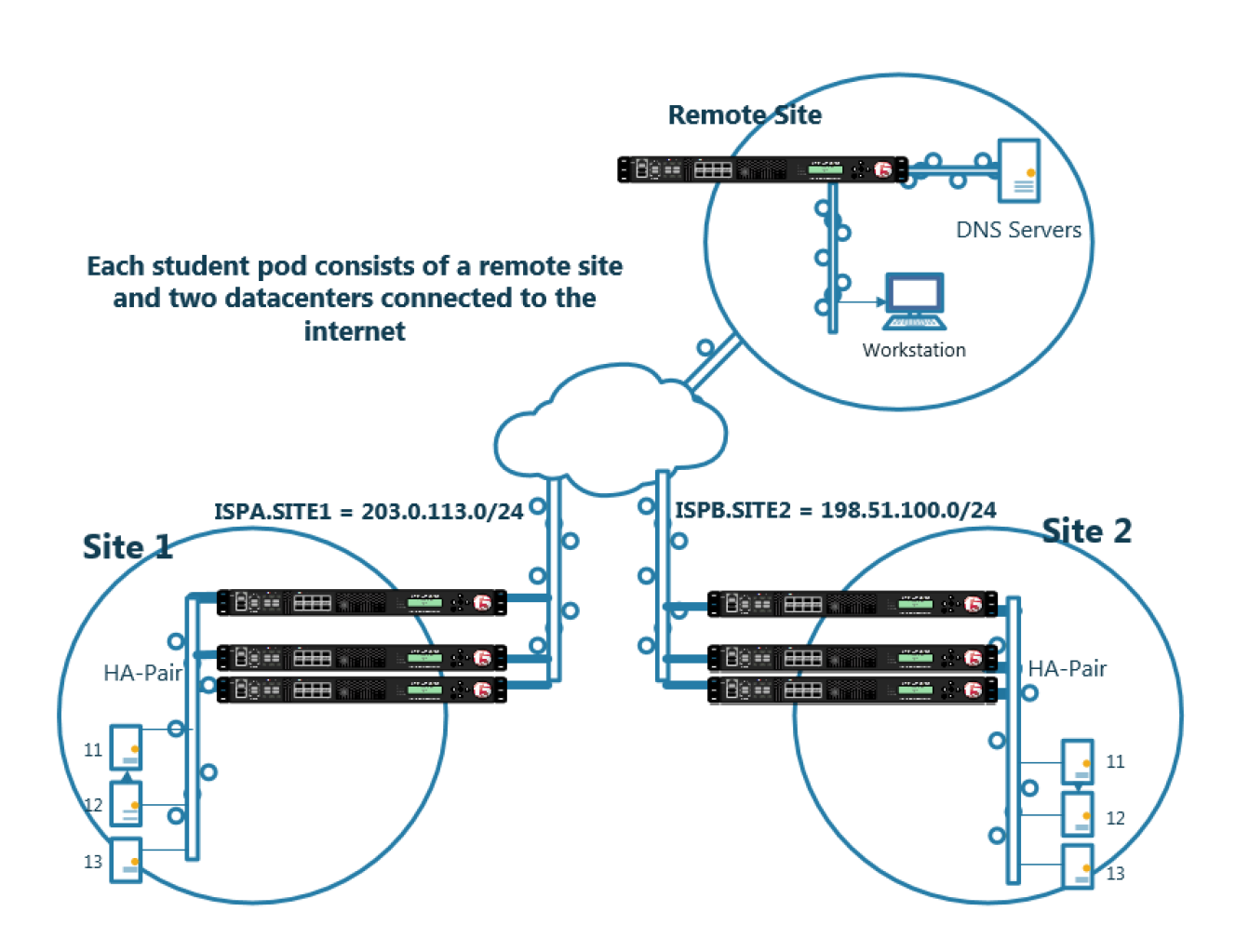

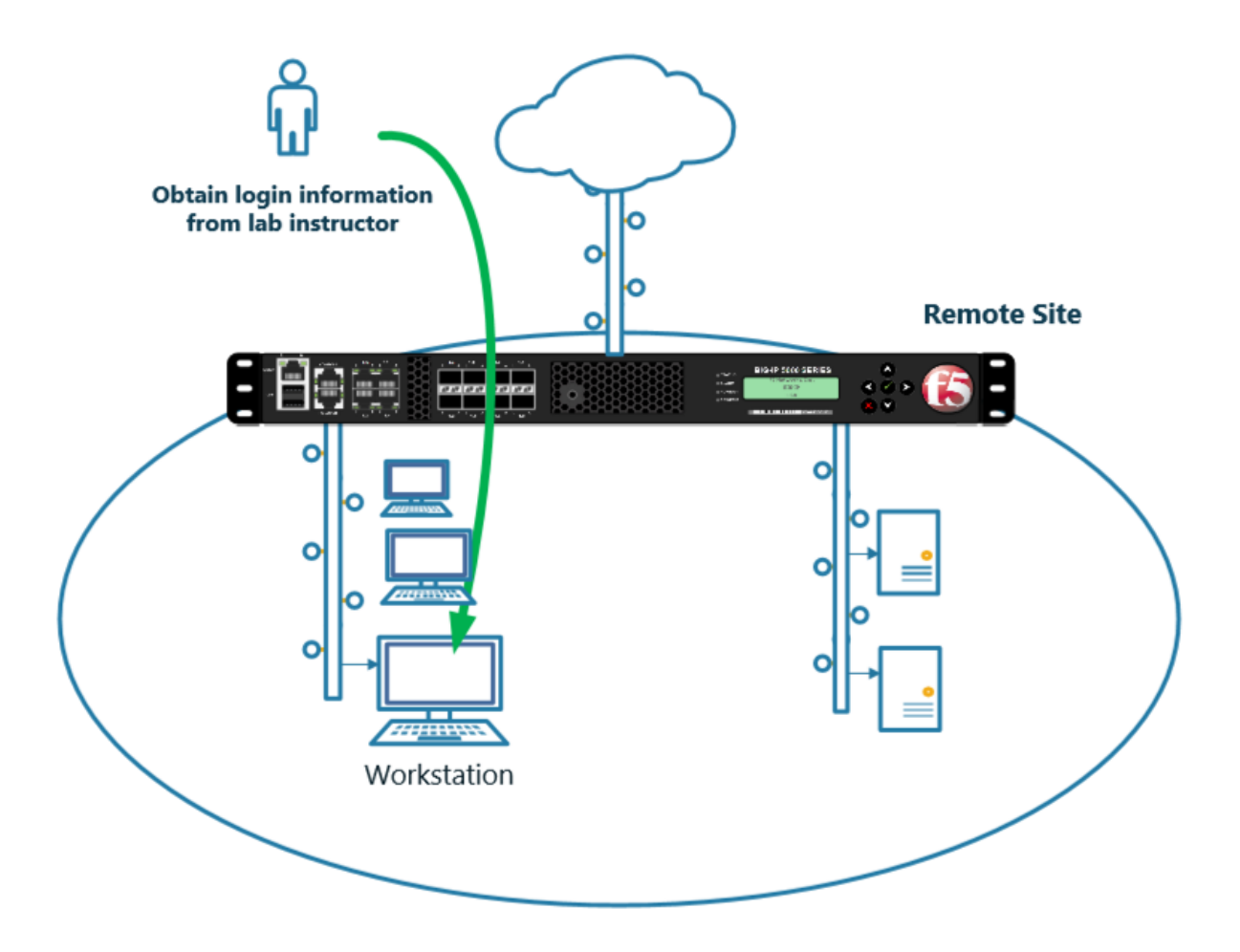

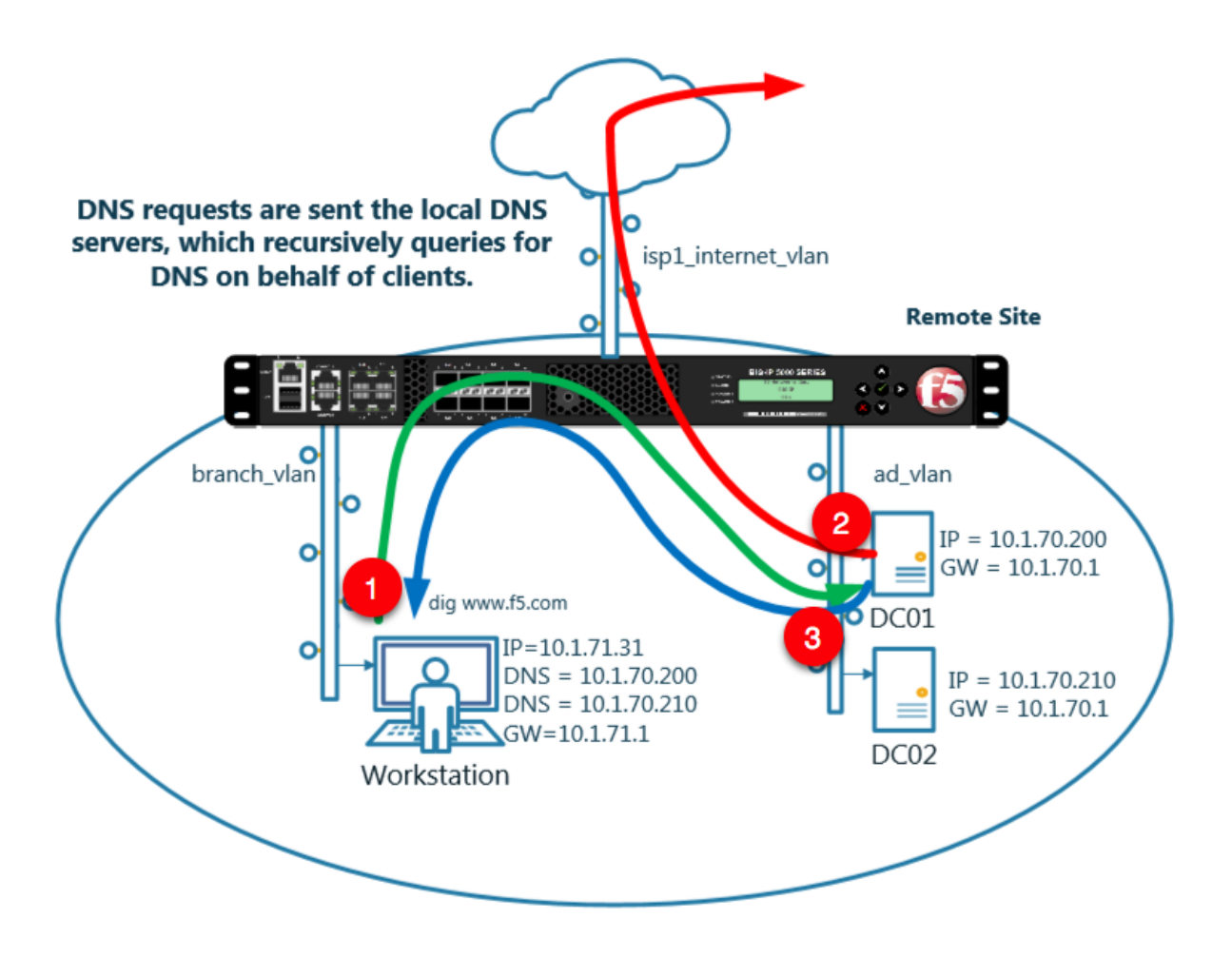

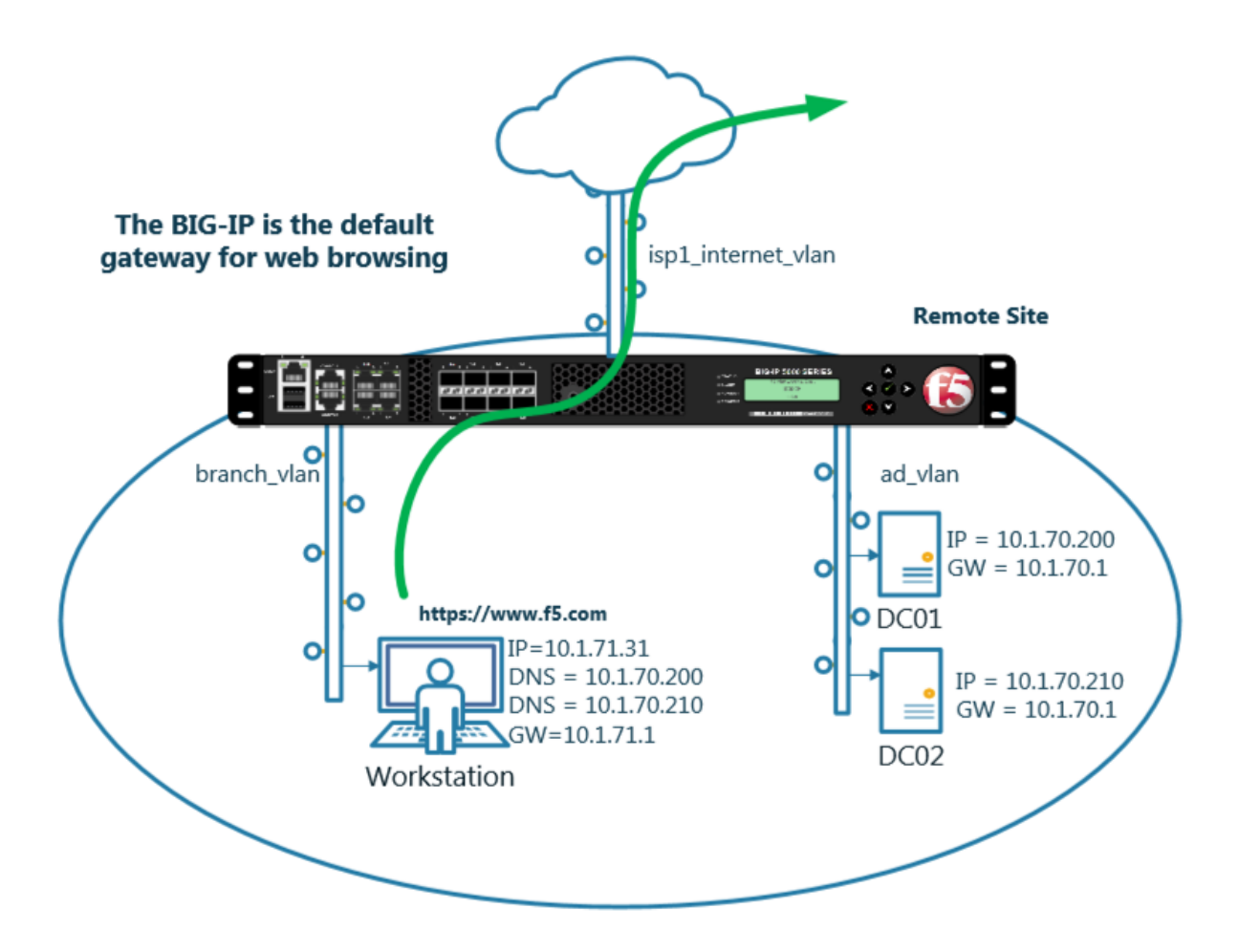

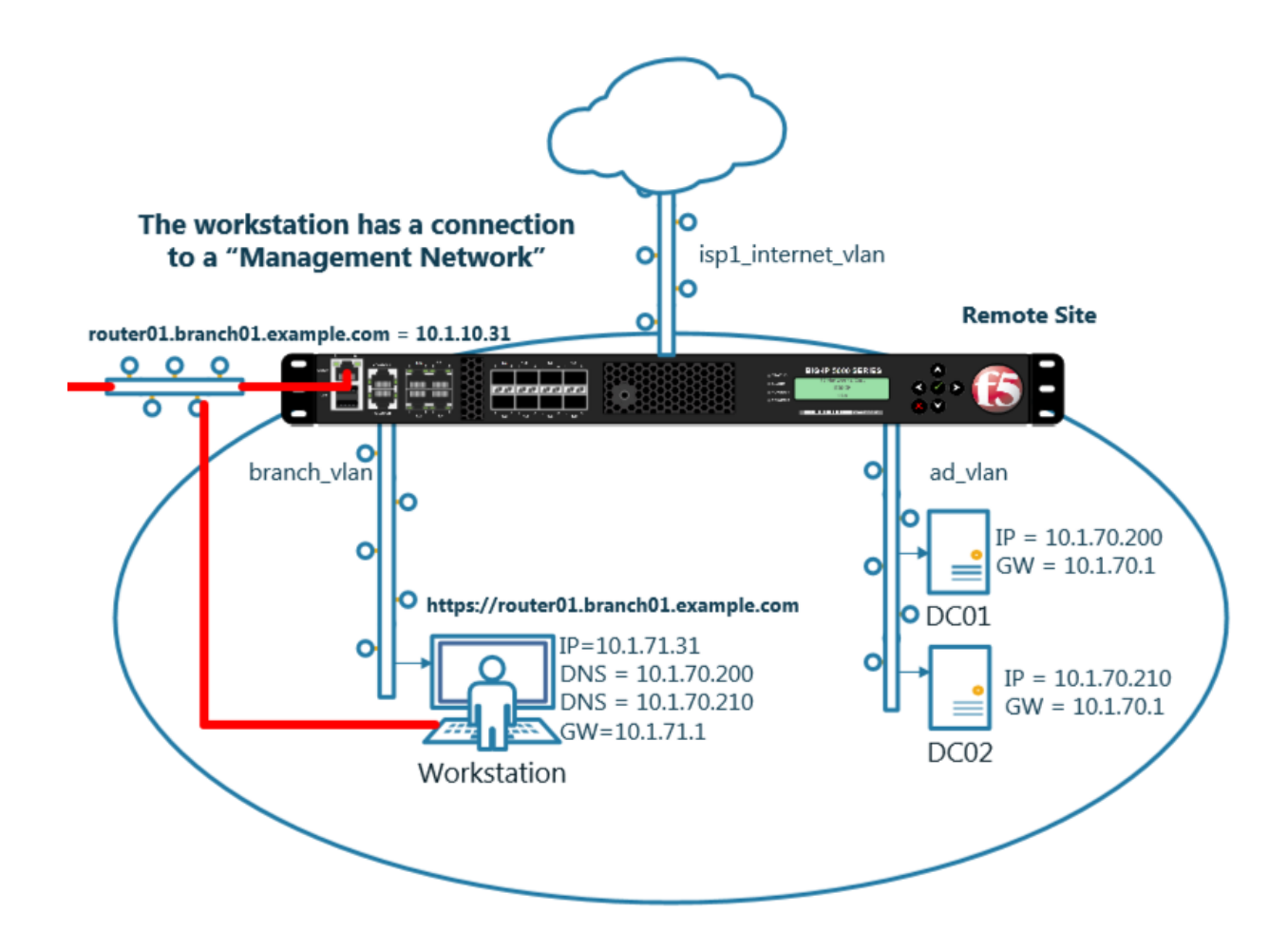

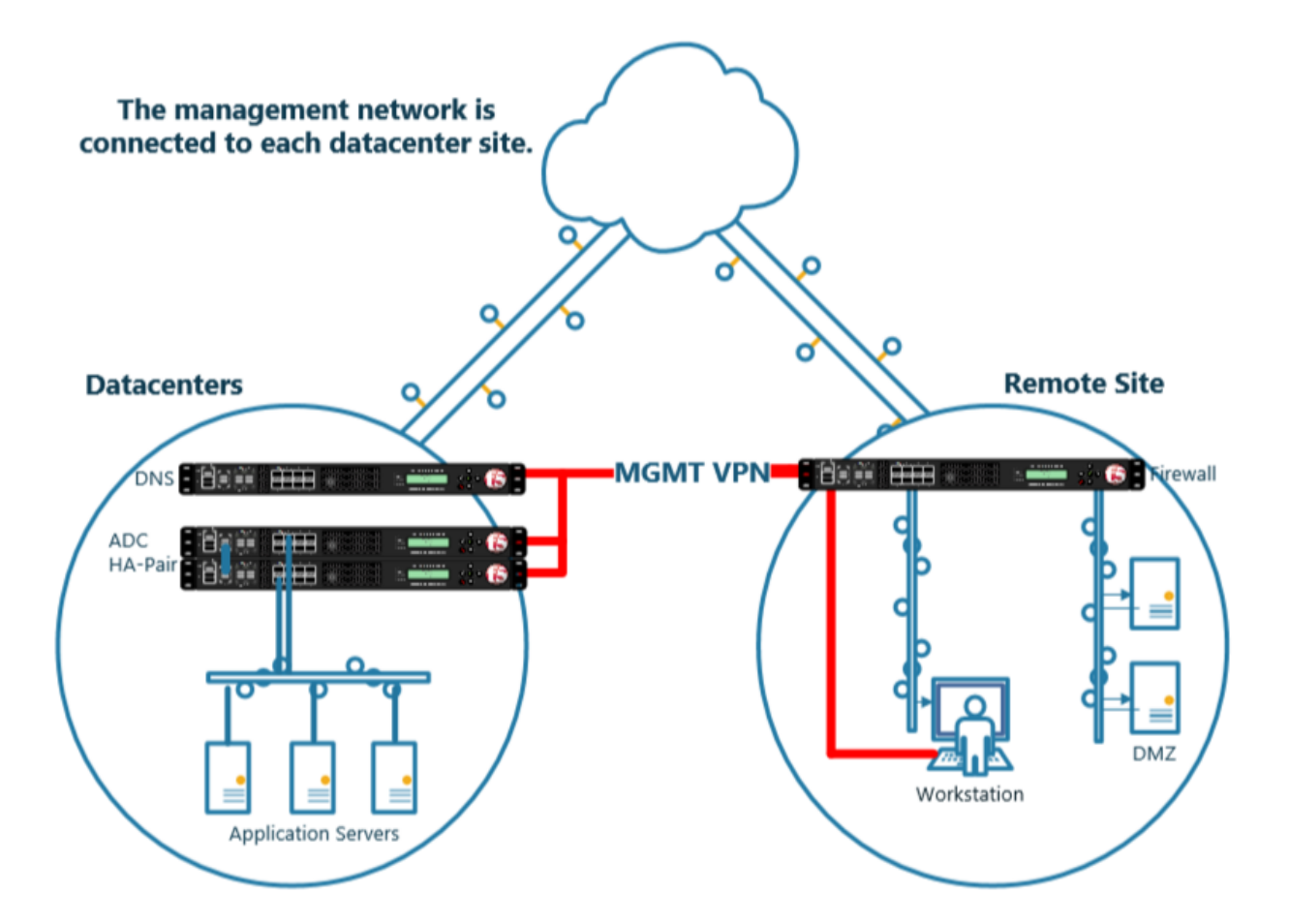

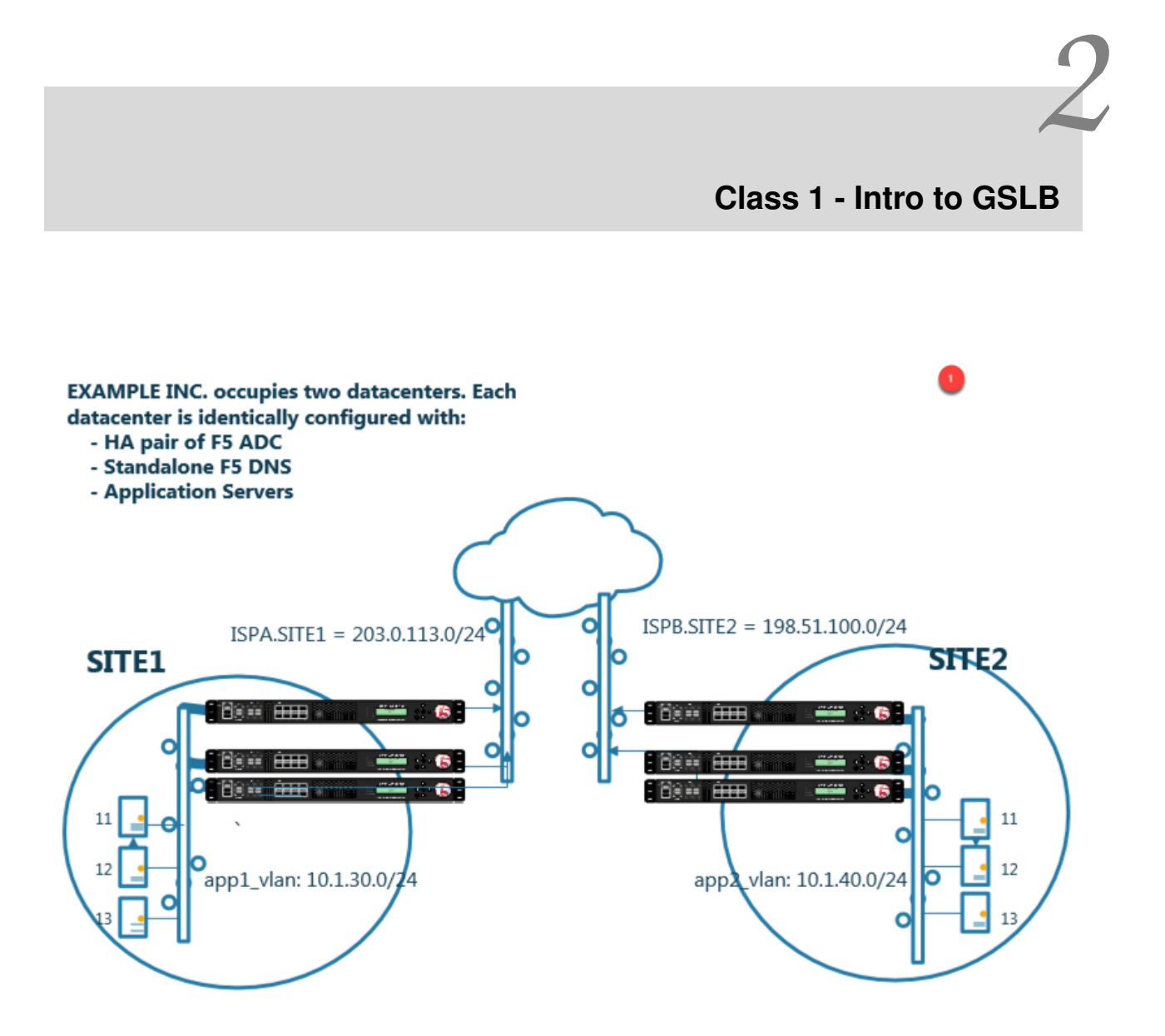

- Students will configure F5 DNS servers to support GSLB services on a single device in site1.
- Join an additional F5 DNS server in site2 to the GSLB cluster.
- An Internal group of DNS servers is authoritative for the zone example.com and contains a static A record for "www.example.com", which resolves to 203.0.113.9.
- Students will add glue records and delegate gslb.example.com to the F5 GSLB DNS servers.

• Convert the A record "www.example.com" to be a CNAME record pointing to www.gslb.example.com.

At the end of the lab students will have configured F5 GSLB DNS servers to alternately resolve www.example.com to 203.0.113.9 and 198.51.100.41

# 2.1 Settings

A site specific sync group name will be created, and synchronization will be enabled.

#### Navigate to: DNS >> Settings : GSLB : General

Configure the global settings for GSLB according to the following table:

| Setting                    | Value         |
|----------------------------|---------------|
| Synchronize                | checked       |
| Group Name                 | EXAMPLE_group |
| Synchronize DNS Zone Files | checked       |

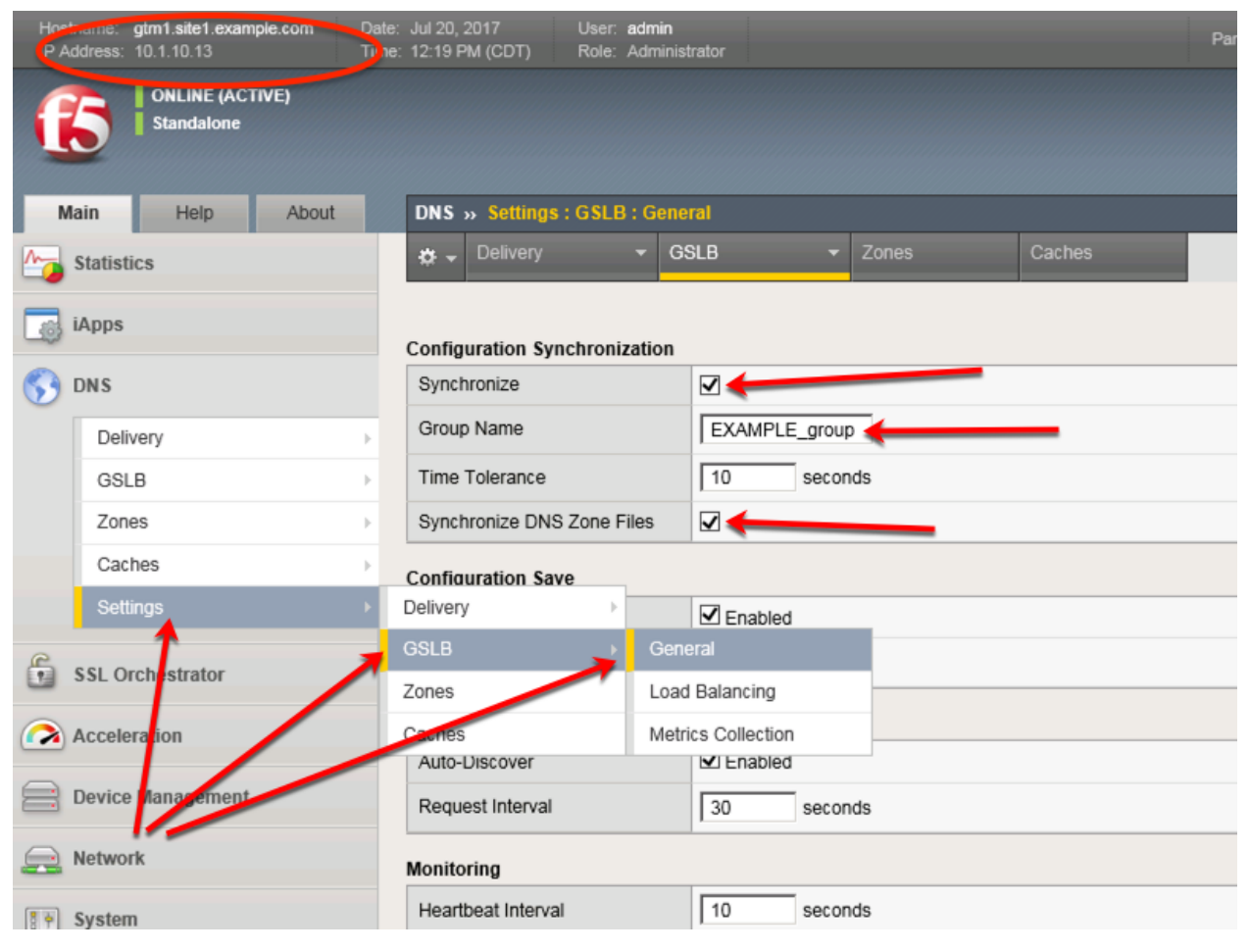

https://gtm1.site1.example.com/tmui/Control/jspmap/tmui/dns/settings/gslb/properties\_general.jsp

# TMSH

tmsh modify gtm global-settings general synchronization yes synchronization-group-name EXAM-PLE\_group synchronize-zone-files yes

https://support.f5.com/csp/article/K13734

https://support.f5.com/kb/en-us/products/big-ip-dns/manuals/product/bigip-dns-implementations-12-0-0/4. html

# 2.2 Listeners

A listener object is an specialized virtual server that is configured to respond to DNS queries.

We will be creating both TCP and UDP based listeners.

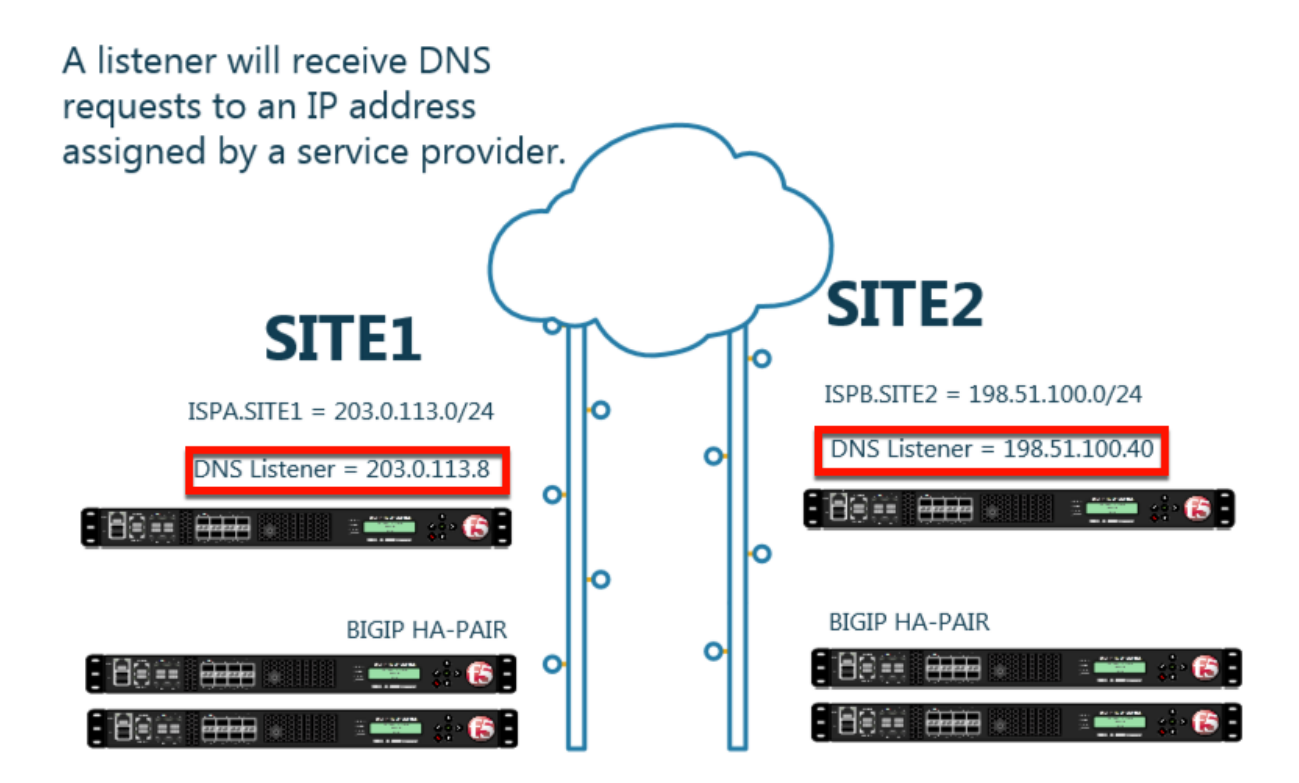

# 2.2.1 Logging

Configure DNS query and response logging. Create a "Log Publisher", and a "Logging Profile"

#### Note: It is required to complete the following task on both gtm1.site1 and gtm1.site2

1. Navigate to: System >> Logs : Configuration : Log Publishers

| Hostna<br>IP Add | ame: <b>gtm1.site1.example.com</b> Da<br>ress: 10.1.10.13 Tin | te: Jul 20, 2017 Use<br>ne: 12:39 PM (CDT) Rol | er: <b>admin</b><br>le: Administrator |                                                                                                    |          | P  |
|------------------|---------------------------------------------------------------|------------------------------------------------|---------------------------------------|----------------------------------------------------------------------------------------------------|----------|----|
| ſ                | ONLINE (ACTIVE)<br>Standalone                                 |                                                |                                       |                                                                                                    |          |    |
| Mai              | n Help About                                                  | System » Logs : Col                            | nfiguration : Log Publishe            | ers                                                                                                    |          |    |
| 100 s            | tatistics                                                     | 🔅 👻 System                                     | Captured Transaction                  | s Packet Filter                                                                                                    | GSLB Aud | it |
| iA               |                                                               |                                                | Click "Cre                            | ate"                                                                                                    | Create   | 1  |
| 😚 р              | NS                                                            | 🖌 🕈 Name                                       |                                       |                                                                                                    | 5        |    |
| 6                | SL Orchostrator                                               | default-ipsec-log-p                            | oublisher                             |                                                                                                    |          |    |
| <b>U</b> 3       | SL Orchestrator                                               | local-db-publisher                             |                                       |                                                                                                    |          |    |
| (?) A            | cceleration                                                   | sys-db-access-put                              | blisher                               |                                                                                                    |          |    |
|                  |                                                               | sys-sso-access-pu                              | ıblisher                              |                                                                                                    |          |    |
|                  | evice Management                                              | Delete                                         |                                       |                                                                                                    |          |    |
| <u></u> N        | etwork                                                        |                                                |                                       |                                                                                                    |          |    |
| 8 🛉 S            | ystem                                                         |                                                |                                       |                                                                                                    |          |    |
|                  | Configuration                                                 |                                                |                                       |                                                                                                    |          |    |
|                  |                                                               |                                                |                                       |                                                                                                    |          |    |
|                  | Pile Management                                               |                                                |                                       |                                                                                                    |          |    |
|                  | Certificate Management                                        |                                                |                                       |                                                                                                    |          |    |
|                  | Disk Management                                               | Tu                                             |                                       |                                                                                                    |          |    |
|                  | Software Management                                           |                                                |                                       |                                                                                                    |          |    |
|                  | License                                                       | /   \                                          |                                       |                                                                                                    |          |    |
|                  | Resource Provisioning                                         |                                                |                                       |                                                                                                    |          |    |
|                  | Platform                                                      |                                                |                                       |                                                                                                    |          |    |
|                  | High Availability                                             |                                                |                                       |                                                                                                    |          |    |
|                  | Archives 📀 🕨                                                  |                                                |                                       |                                                                                                    |          |    |
|                  | Services                                                      | System                                         |                                       |                                                                                                    |          |    |
|                  | Preferences                                                   | Captured Transactions                          |                                       |                                                                                                    |          |    |
|                  | sFlow                                                         | Packe Filter                                   | Options                               |                                                                                                    |          |    |
|                  | SNMP >                                                        | Local Traffic                                  | Remote Logging                        |                                                                                                    |          |    |
|                  | Crypto Offloading                                             | GSLB                                           | Log Filters                           |                                                                                                    |          |    |
|                  | Users >                                                       | Audit 3                                        | L 4 stinations                        | <ul> <li>Image: A start of the start of the start of</li></ul> |          |    |
|                  | Logs                                                          | Configuration                                  | Log Publishers                        | •                                                                                                    |          |    |
|                  |                                                               |                                                |                                       |                                                                                                    |          |    |

Create a local syslog publisher according to the table below:

| Setting      | Value                  |
|--------------|------------------------|
| Name         | local-syslog-publisher |
| Destinations | local-syslog           |

| Hostname: gtm1.site1.example.com Dai<br>IP Address: 10.1.10.13 Tin | e: Jul 20, 2017 User: <b>admin</b><br>e: 12:43 PM (CDT) Role: Administrator F |  |  |  |
|--------------------------------------------------------------------|-------------------------------------------------------------------------------|--|--|--|
| ONLINE (ACTIVE) Standalone                                         |                                                                               |  |  |  |
| Main Help About                                                    | System » Logs : Configuration : Log Publishers                                |  |  |  |
| Statistics                                                         |                                                                               |  |  |  |
| iApps                                                              | Name local-syslog-publisher                                                   |  |  |  |
| S DNS                                                              | Description                                                                   |  |  |  |
| SSL Orchestrator                                                   | Log Destinations                                                              |  |  |  |
| Acceleration                                                       | Selected Available                                                            |  |  |  |
| Device Management                                                  | Destinations                                                                  |  |  |  |
| Network                                                            |                                                                               |  |  |  |
| System                                                             | Cancel Repeat Finished                                                        |  |  |  |
| Configuration                                                      |                                                                               |  |  |  |
| File Management                                                    |                                                                               |  |  |  |
| Certificate Management                                             |                                                                               |  |  |  |
| Disk Management                                                    |                                                                               |  |  |  |
| Software Management                                                |                                                                               |  |  |  |

https://gtm1.site1.example.com/tmui/Control/jspmap/tmui/system/log/create\_publisher.jsp https://gtm1.site2.example.com/tmui/Control/jspmap/tmui/system/log/create\_publisher.jsp On both gtm1.site1 and gtm1.site run the following command:

## TMSH

 $\label{eq:config} tmsh \ create \ sys \ log-config \ publisher \ local-syslog-publisher \ \{ \ destinations \ \{ \ local-syslog \ \} \ \} \ \}$ 

2. Navigate to: DNS > Delivery > Profiles > Other > DNS Logging: Create

| Hostname: gtm1.site1.example.com Dai<br>IP Address: 10.1.10.13 Tin | e: Jul 20, 2017<br>ne: 12:49 PM (CDT) | User: <b>admin</b><br>Role: Administrator |                  |                 |
|--------------------------------------------------------------------|---------------------------------------|-------------------------------------------|------------------|-----------------|
| ONLINE (ACTIVE) Standalone                                         |                                       |                                           |                  |                 |
| Main Help About                                                    | DNS » Delivery : I                    | Profiles : Other : DN                     | S Logging        |                 |
| Mage Statistics                                                    | ⇔ ▼ DNS                               | Protocol                                  | ✓ Other ✓        |                 |
| iApps                                                              | ŀ                                     |                                           | × Click "Create" | 5 Create        |
| S DNS                                                              | ✓ ♦ Name                              |                                           |                  | \$ Lo           |
| Delivery                                                           | Listeners                             | >                                         |                  |                 |
| GSLB 2                                                             | Profiles                              | DNS                                       | ÷                |                 |
| Zones                                                              | Load Balancing                        | Protocol                                  | ÷.               |                 |
| Caches                                                             | iRules                                | Other                                     | DNS Logging      | •               |
| Settings                                                           | Translation                           | 3                                         | 4 Persistence    | $(\Rightarrow)$ |
| E con contractor                                                   | Nameservers                           | Figure 1                                  | Statistics       | $\odot$         |
| SSL Orchestrator                                                   | Keys                                  | ×                                         |                  |                 |
| Acceleration                                                       |                                       |                                           |                  |                 |
| Device Management                                                  |                                       |                                           |                  |                 |
| Network                                                            |                                       |                                           |                  |                 |
| System                                                             |                                       |                                           |                  |                 |

Create a new DNS logging profile as shown in the table below.

| Setting          | Value                       |
|------------------|-----------------------------|
| Name             | example_dns_logging_profile |
| Log Publisher    | local-syslog-publisher      |
| Log Responses    | enabled                     |
| Include Query ID | enabled                     |

| Hostname: gtm1.site1.example.com Date<br>IP Address: 10.1.10.13 Time | :: Jul 20, 2017 User: <b>admin</b><br>:: 12:52 PM (CDT) Role: Administ | ator                        |
|----------------------------------------------------------------------|------------------------------------------------------------------------|-----------------------------|
| Standalone                                                           |                                                                        |                             |
| Main Help About                                                      | DNS » Delivery : Profiles : Othe                                       | er : DNS Logging » New      |
| Statistics                                                           |                                                                        |                             |
|                                                                      | General Properties                                                     |                             |
| iApps                                                                | Name 🗕 🚽                                                               | example_dns_logging_profile |
| S DNS                                                                | Description                                                            |                             |
| Delivery                                                             | Configuration                                                          |                             |
| GSLB                                                                 | Log Publisher                                                          | local-syslog-publisher      |
| Zones                                                                | Log Queries                                                            | Enabled                     |
| Caches                                                               | Log Responses                                                          | ✓ Enabled                   |
| Settings                                                             |                                                                        |                             |
| 0                                                                    | Log Fields                                                             |                             |
| SSL Orchestrator                                                     | Include Complete Answer                                                | Enabled                     |
|                                                                      | Include Query ID                                                       | Enabled                     |
| Acceleration                                                         | Include Source                                                         | ☑ Enabled                   |
| Device Management                                                    | Include Timestamp                                                      | I Enabled                   |
| Network                                                              | Include View                                                           | Enabled                     |
| System                                                               | Cancel Repeat Finished                                                 |                             |

https://gtm1.site1.example.com/tmui/Control/jspmap/tmui/dns/profile/dns\_log/create.jsp

https://gtm1.site2.example.com/tmui/Control/jspmap/tmui/dns/profile/dns\_log/create.jsp

TMSH command for both gtm1.site1 and gtm1.site2:

#### TMSH

tmsh create ltm profile dns-logging example\_dns\_logging\_profile enable-response-logging yes include-query-id yes log-publisher local-syslog-publisher

https://support.f5.com/kb/en-us/products/big-ip\_ltm/manuals/product/bigip-external-monitoring-implementations-12-0-0/5.html

# 2.2.2 DNS Profile

A DNS profile controls the way a listener processes a query.

Note: It is required to complete the following task on both gtm1.site1 and gtm1.site2

Navigate to: DNS > Delivery > Profiles > DNS: Create

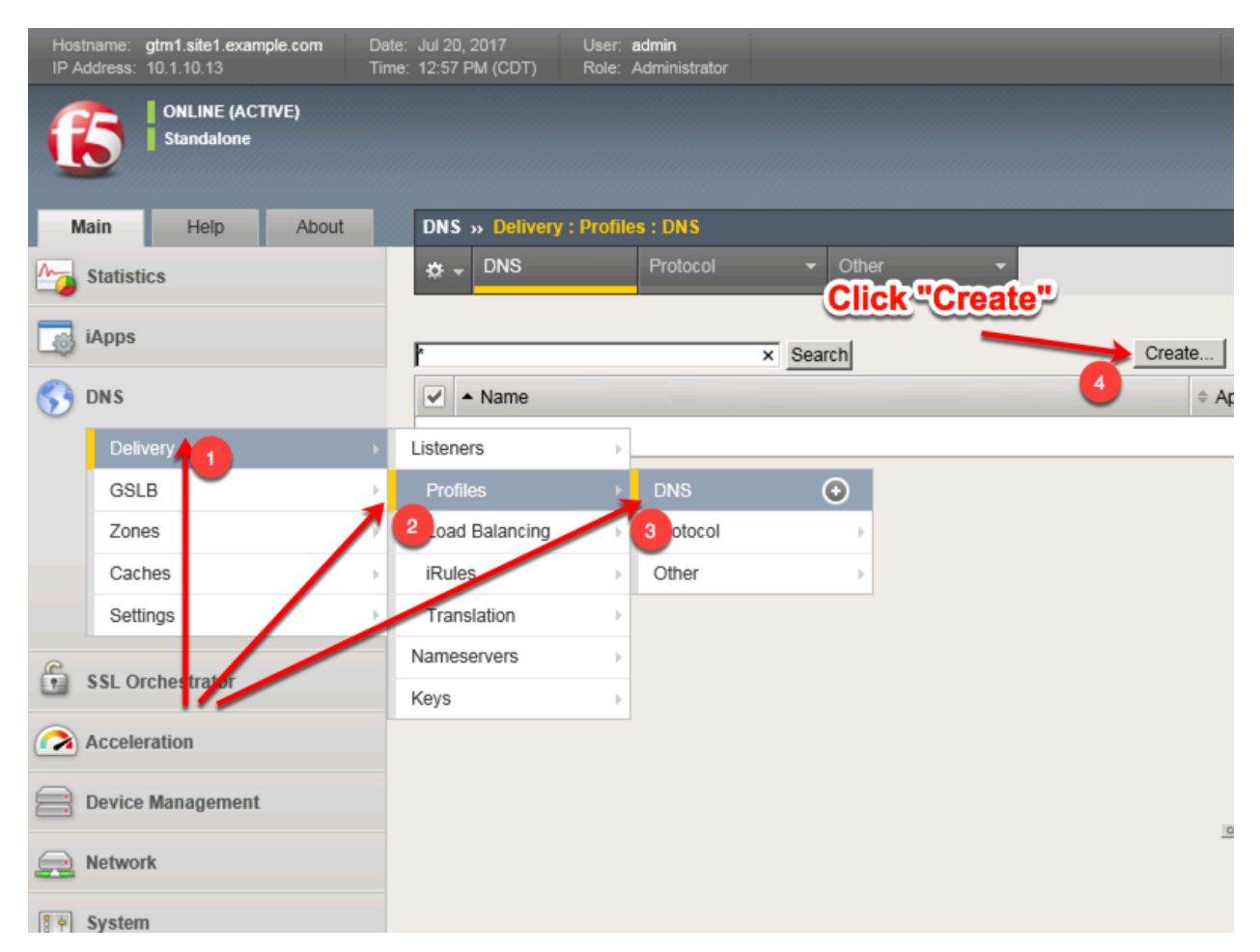

Create a new DNS profile as shown in the following table.

| Setting                    | Value                        |
|----------------------------|------------------------------|
| Name                       | example.com_dns_profile      |
| Unhandled Query Action     | Drop                         |
| Use BIND Server on Big-IP  | Disabled                     |
| Logging                    | Enabled                      |
| Logging Profile            | example_dns_logging_profile  |
| AVR statistics Sample Rate | Enabled, 1/1 queries sampled |

| Hostname: gtm1.site1.example.com Date<br>IP Address: 10.1.10.13 Tim | e: Jul 20, 2017 User: <b>admin</b><br>e: 1:02 PM (CDT) Role: Administ | rator                        |   |
|---------------------------------------------------------------------|-----------------------------------------------------------------------|------------------------------|---|
| Standalone                                                          |                                                                       |                              |   |
| Main Help About                                                     | DNS » Delivery : Profiles : DN                                        | IS » New DNS Profile         |   |
| Statistics                                                          | General Properties                                                    |                              |   |
| iApps                                                               | Name                                                                  | example.com_dns_             |   |
| 😚 dns                                                               | Parent Profile                                                        | dns                          |   |
| Delivery                                                            | Denial of Service Protection                                          | Custom                       |   |
| GSLB                                                                | Rapid Response Mode                                                   | Disabled                     |   |
| Zones                                                               | Rapid Response Last Action                                            | Drop 🗸                       |   |
| Caches                                                              | Hardware Acceleration                                                 |                              |   |
| octango                                                             | Protocol Validation                                                   | Disabled 🗸                   |   |
| SSL Orchestrator                                                    | Response Cache                                                        | Disabled                     |   |
| Acceleration                                                        | DNS Features                                                          |                              |   |
| Device Management                                                   | DNSSEC                                                                | Enabled 🔽                    |   |
|                                                                     | GSLB                                                                  | Enabled V                    |   |
| Network                                                             | DNS Express                                                           | Enabled V                    |   |
| System                                                              | DNS Cache                                                             | Disabled                     |   |
|                                                                     | DNS Cache Name                                                        | Select 🗸                     |   |
|                                                                     | DNS IPv6 to IPv4                                                      | Disabled 🔽                   |   |
|                                                                     | Unhandled Query Actions                                               |                              | ✓ |
|                                                                     | Use BIND Server on BIG-IP                                             |                              |   |
|                                                                     | DNS Traffic                                                           |                              |   |
|                                                                     | Zone Transfer                                                         | Disabled                     |   |
|                                                                     | DNS Security                                                          | Disabled                     |   |
|                                                                     | DNS Security Profile Name                                             | Select                       |   |
|                                                                     | Process Recursion Desired                                             | Enabled 🔽                    |   |
|                                                                     | Logging and Reporting                                                 |                              |   |
|                                                                     | Logging                                                               |                              | ✓ |
|                                                                     | Logging Profile                                                       | example_dns_logging_profile  | 1 |
|                                                                     | AVR Statistics Sample Rate                                            | Enabled 1/ 1 queries sampled |   |

https://gtm1.site1.example.com/tmui/Control/jspmap/tmui/dns/profile/dns/create.jsp https://gtm1.site2.example.com/tmui/Control/jspmap/tmui/dns/profile/dns/create.jsp TMSH command for both gtm1.site1 and gtm1.site2:

#### TMSH

tmsh create ltm profile dns example.com\_dns\_profile use-local-bind no unhandled-query-action drop log-profile example\_dns\_logging\_profile enable-logging yes avr-dnsstat-sample-rate 1

https://support.f5.com/csp/article/K14510

# 2.2.3 UDP Profile

A UDP profile is associated with a listener.

#### Note: It is required to complete the following task on both gtm1.site1 and gtm1.site2

| Hostname: gtm1.site1.example.com Da<br>IP Address: 10.1.10.13 Ti | ate: Jul 20, 2017 User:<br>me: 1:11 PM (CDT) Role: | admin<br>Administrator |                |
|------------------------------------------------------------------|----------------------------------------------------|------------------------|----------------|
| ONLINE (ACTIVE)<br>Standalone                                    |                                                    |                        |                |
| Main Help About                                                  | DNS » Delivery : Prot                              | files : Protocol : UDP | Click "Create" |
| Statistics                                                       | ⇔ <del>v</del> DNS                                 | Protocol - Other       |                |
| iApps                                                            | ł                                                  | × Search               | Create         |
| 😚 dns                                                            | 🖌 🕈 Name                                           |                        | • •            |
| Delivery 🔶                                                       | Listeners                                          | >                      |                |
| GSLB                                                             | Profiles                                           | DNS 💮                  |                |
| Zones                                                            | 2 Load Balancing                                   | Protocol               | UDP 📀          |
| Caches                                                           | iRules                                             | 3 Other 4              | тср 🕣          |
| Settings                                                         | translation                                        |                        |                |
| B                                                                | Nameservers                                        | >                      |                |
| SSL Orchestrator                                                 | Keys                                               | >                      |                |
| Acceleration                                                     |                                                    |                        |                |
| Device Management                                                |                                                    |                        |                |
| Network                                                          |                                                    |                        |                |
| System                                                           |                                                    |                        |                |

Navigate to: DNS >> Delivery : Profiles : Protocol : UDP

Create a new UDP profile as shown in the following table:

| Setting        | Value                       |
|----------------|-----------------------------|
| Name           | example.com_udp-dns_profile |
| Parent Profile | udp_gtm_dns                 |

| Hostname<br>IP Address | gtm1.site1.example.com<br>s: 10.1.10.13 | Date:<br>Time: | Jul 20, 2017 Us<br>1:15 PM (CDT) Ro | er: <b>admin</b><br>le: Administra | tor                          |         | Partition: Common |
|------------------------|-----------------------------------------|----------------|-------------------------------------|------------------------------------|------------------------------|---------|-------------------|
| 6                      | ONLINE (ACTIVE)<br>Standalone           |                |                                     |                                    |                              |         |                   |
| Main                   | Help About                              |                | DNS » Delivery : Pr                 | rofiles : Prot                     | ocol : UDP » New UDP Profile |         |                   |
| Magazina Stati         | stics                                   | 1              |                                     |                                    |                              |         |                   |
| iApp                   | \$                                      |                | General Properties                  |                                    | example.com_udp-             |         |                   |
| 😚 dns                  |                                         |                | Parent Profile                      |                                    | udp 🔽                        |         |                   |
| De                     | elivery                                 | ×              | Settings                            |                                    | ·                            |         | Custom 🗌          |
| G                      | SLB                                     | •              | Proxy Maximum Seg                   | ment                               |                              |         |                   |
| Zo                     | ones                                    | ×              | Idle Timeout                        |                                    | Specify 🖌 60                 | seconds |                   |
| Ca                     | aches                                   | •              | IP ToS                              |                                    | Specify 🗸 0                  |         |                   |
| Se                     | ettings                                 | •              | Link QoS                            |                                    | Specify 🔽 0                  |         |                   |
| SSL                    | Orchestrator                            |                | Datagram LB                         |                                    |                              |         |                   |
|                        | landian.                                |                | Allow No Payload                    |                                    |                              |         |                   |
| Acce                   | eleration                               |                | TTL Mode                            |                                    | Proxy 🗸                      |         |                   |
| E Devi                 | ce Management                           |                | Don't Fragment Mode                 | 9                                  | PMTU 🔽                       |         |                   |
| e Netw                 | vork                                    |                | Cancel Repeat                       | Finished                           |                              |         |                   |

https://gtm1.site1.example.com/tmui/Control/jspmap/tmui/dns/profile/udp/create.jsp https://gtm1.site2.example.com/tmui/Control/jspmap/tmui/dns/profile/udp/create.jsp TMSH command for both gtm1.site1 and gtm1.site2:

## TMSH

tmsh create ltm profile udp example.com\_udp-dns\_profile defaults-from udp\_gtm\_dns

# 2.2.4 TCP Profile

A TCP profile is associated with a listener.

Note: It is required to complete the following task on both gtm1.site1 and gtm1.site2

Navigate to: DNS >> Delivery : Profiles : Protocol : TCP

| Hostname: gtm1.site1.example.com Dai<br>IP Address: 10.1.10.13 Tin | te: Jul 20, 2017<br>ne: 1:19 PM (CDT) | User: <b>admin</b><br>Role: Administrator |            | Partition: Common        |
|--------------------------------------------------------------------|---------------------------------------|-------------------------------------------|------------|--------------------------|
| ONLINE (ACTIVE) Standalone                                         |                                       |                                           |            |                          |
| Main Help About                                                    | DNS » Delivery                        | : Profiles : Protocol : T                 | СР         |                          |
| Mage Statistics                                                    | DNS                                   | Protocol                                  | • Click "C | reate"                   |
| iApps                                                              | *                                     |                                           | × Search   | Create                   |
| S DNS                                                              | 🖌 🕈 Name                              |                                           |            | Application     Parent F |
| Delivery 1 >                                                       | Listeners                             | , t-tcp                                   |            | tcp-legacy               |
| GSLB                                                               | Profiles                              | DNS                                       | ÷          | tcp-legacy               |
| Zones                                                              | 2 oad Balancing                       | Protocol                                  | ► UDP      | () top                   |
| Caches                                                             | iRules                                | 3 Other                                   | ТСР        | • tcp                    |
| Settings                                                           | Translation                           |                                           | - 4        | tcp                      |
| C and and a starting                                               | Nameservers                           | ied                                       |            | tcp-legacy               |
| SSL Orchestrator                                                   | Keys                                  | ₽                                         |            | tcp-wan-or               |
| Acceleration                                                       | tcp                                   |                                           |            | (none)                   |
| Device Management                                                  | :::: tcp-lan-optimi                   | ized                                      |            | tcp-legacy               |
| berree munugement                                                  | tcp-legacy                            |                                           |            | tcp                      |
| Network                                                            | tcp-mobile-op                         | otimized                                  |            | tcp-legacy               |
| To System                                                          | tcp-wan-optin                         | nized                                     |            | tcp-legacy               |

Create a new TCP profile as shown in the following table.

| Setting        | Value                       |
|----------------|-----------------------------|
| Name           | example.com_tcp-dns_profile |
| Parent Profile | f5-tcp-wan                  |

| Hostname: gtm1.site1.example.com Da<br>IP Address: 10.1.10.13 Ti | ate: Jul 20, 2017 User: <b>admin</b><br>me: 1:23 PM (CDT) Role: Administ | rator                          | Partition: Common |
|------------------------------------------------------------------|--------------------------------------------------------------------------|--------------------------------|-------------------|
| ONLINE (ACTIVE) Standalone                                       |                                                                          |                                |                   |
| Main Help About                                                  | DNS » Delivery : Profiles : Pro                                          | otocol : TCP » New TCP Profile |                   |
| Statistics                                                       | Concert Despertise                                                       |                                |                   |
| iApps                                                            | Name                                                                     | example.com_tc ×               |                   |
| S DNS                                                            | Parent Profile                                                           | 🗲 f5-tcp-wan                   |                   |
| Delivery                                                         | Timer Management                                                         |                                |                   |
| GSLB                                                             | Close Wait                                                               | Specify 🔽 5 sec                | conds             |
| Zones                                                            | Fin Wait 1                                                               | Specify 🔽 5 sec                | conds             |
| Caches                                                           | Fin Wait 2                                                               | Specify 💙 300 see              | conds             |
| Settings                                                         | Idle Timeout                                                             | Specify V 300 seco             | onds              |
| SSL Orchestrator                                                 | Keep Alive Interval                                                      | Specify V 1800 seco            | onds              |
| Acceleration                                                     | Minimum RTO                                                              | 500 milliseconds               |                   |
| Dovice Management                                                | Reset On Timeout                                                         | Enabled                        |                   |
|                                                                  | Time Wait                                                                | Specify 🔽 2000 mil             | lliseconds        |
| Network                                                          | Time Scroll way do                                                       | wn to find the "Finish!        | "button           |
| System                                                           | Zero Window Timeout                                                      | Specify 20000 milli            | seconds           |

https://gtm1.site1.example.com/tmui/Control/jspmap/tmui/dns/profile/tcp/create.jsp https://gtm1.site2.example.com/tmui/Control/jspmap/tmui/dns/profile/tcp/create.jsp TMSH Command for both gtm1.site and gtm1.site2:

## TMSH

tmsh create ltm profile tcp example.com\_tcp-dns\_profile defaults-from tcp-wan-optimized

# 2.2.5 UDP IP Address

A UDP listener will receive and process DNS queries.

#### Note: It is required to complete the following task on both gtm1.site1 and gtm1.site2

Navigate to: DNS >> Delivery : Listeners : Listener List

| Hostname: gtm1.site1.example.com Dat<br>IP Address: 10.1.10.13 Tim | e: Jul 20, 2017 User: au<br>e: 1:29 PM (CDT) Role: A | d <b>min</b><br>dministrator |        |              | Partition: Common |
|--------------------------------------------------------------------|------------------------------------------------------|------------------------------|--------|--------------|-------------------|
| Standalone                                                         |                                                      |                              |        |              |                   |
| Main Help About                                                    | DNS » Delivery : Listen                              | ers : Listener List          |        | Click"Create |                   |
| Mag Statistics                                                     | 🔅 👻 Listener List                                    | Statistics                   |        |              |                   |
| iApps                                                              | *                                                    | ×                            | Search |              | Create            |
| S DNS                                                              | State 🗢 Name                                         |                              |        |              | Destination       |
| Delivery                                                           | Listeners                                            | Listener List                | 0      |              |                   |
| GSLB                                                               | Profiles                                             | Statistics                   | M      |              |                   |
| Zones                                                              | Load salancing                                       |                              |        |              |                   |
| Caches                                                             | iRules >                                             |                              |        |              |                   |
| Settings                                                           | Translation >                                        |                              |        |              |                   |
|                                                                    | Nameservers                                          |                              |        |              |                   |
| SSE OTCHER MALOI                                                   | Keys >                                               |                              |        |              |                   |
| Acceleration                                                       |                                                      |                              |        |              |                   |
| Device Management                                                  |                                                      |                              |        |              |                   |
| Network                                                            |                                                      |                              |        |              |                   |
| System                                                             |                                                      |                              |        |              |                   |

Create a UDP listener according to the following table:

| Setting     |         | gtm1.site1                         | gtm1.site2                                      | ]       |
|-------------|---------|------------------------------------|-------------------------------------------------|---------|
| Name        |         | isp1_site1_ns1.example.com_udp_53_ | vi <b>ispa</b> l_site2_ns2.example.com_udp_53_v | virtual |
| Destination |         | 203.0.113.8                        | 198.51.100.40                                   |         |
| Protocol    | Profile | example.com_udp-dns_profile        | example.com_udp-dns_profile                     |         |
| (Client)    |         |                                    |                                                 |         |
| DNS Profile |         | example.com_dns_profile            | example.com_dns_profile                         |         |

https://gtm1.site1.example.com/tmui/Control/jspmap/tmui/dns/listener/create.jsp https://gtm1.site2.example.com/tmui/Control/jspmap/tmui/dns/listener/create.jsp

| Hostname: gtm1.site1.example.com Da<br>IP Address: 10.1.10.13 Tin | te: Jul 20, 2017 User: admin<br>ne: 1:32 PM (CDT) Role: Administ | trator Partition: Common          |  |  |
|-------------------------------------------------------------------|------------------------------------------------------------------|-----------------------------------|--|--|
| ONLINE (ACTIVE) Standalone                                        |                                                                  |                                   |  |  |
| Main Help About                                                   | DNS » Delivery : Listeners : L                                   | istener List » New                |  |  |
| Magazina Statistics                                               |                                                                  |                                   |  |  |
| i i i i i i i i i i i i i i i i i i i                             | General                                                          |                                   |  |  |
| TApps                                                             | Name                                                             | isp1_site1_ns1.example.com_udp_53 |  |  |
| S DNS                                                             | Description                                                      |                                   |  |  |
| Delivery                                                          | State                                                            | Enabled V                         |  |  |
| GSLB                                                              | Listener: Advanced                                               |                                   |  |  |
| Zones                                                             |                                                                  | Type: O Host O Network            |  |  |
| Caches                                                            | Destination                                                      | Address: 203.0.113.8              |  |  |
| Settings                                                          | Service Port                                                     | DNS 🔽 53                          |  |  |
| SSL Orchestrator                                                  | VLAN Traffic                                                     | All VLANs                         |  |  |
|                                                                   | Source Address Translation                                       | None                              |  |  |
| Acceleration                                                      | Address Translation                                              | Enabled                           |  |  |
| Device Management                                                 | Port Translation                                                 | Enabled                           |  |  |
| Network                                                           | Route Advertisement                                              | Enabled                           |  |  |
| <b>25</b>                                                         | Auto Last Hop                                                    | Default 🔽                         |  |  |
| System                                                            | Last Hop Pool                                                    | None                              |  |  |
|                                                                   | Service: Advanced                                                |                                   |  |  |
|                                                                   | Protocol                                                         | UDPV                              |  |  |
|                                                                   | Protocol Profile (Client)                                        | example.com_udp-dns_profile       |  |  |
|                                                                   | Protocol Profile (Server)                                        | (Use Client Profile)              |  |  |
|                                                                   | DNS Profile                                                      | example.com_dns_profile           |  |  |
|                                                                   |                                                                  |                                   |  |  |

gtm1.site1 TMSH command:

#### TMSH

tmsh create gtm listener isp1\_site1\_ns1.example.com\_udp\_53\_virtual address 203.0.113.8 ip-protocol udp mask 255.255.255.255 port 53 profiles add { example.com\_dns\_profile example.com\_udp-dns\_profile }

gtm1.site2 TMSH command:

#### TMSH

tmsh create gtm listener isp1\_site2\_ns2.example.com\_udp\_53\_virtual address 198.51.100.40 ip-protocol udp mask 255.255.255.255 port 53 profiles add { example.com\_dns\_profile example.com\_udp-dns\_profile

https://support.f5.com/csp/article/K14923

# 2.2.6 TCP IP Address

A TCP listener will receive and process DNS queries.

# Note: It is required to complete the following task on both gtm1.site and gtm1.site2

Navigate to: DNS >> Delivery : Listeners : Listener List

| Hostname: gtm1.site1.example.com Da<br>IP Address: 10.1.10.13 Ti | ate: Jul 20, 2017 User: a<br>me: 1:29 PM (CDT) Role: A | admin<br>Administrator | Partition: Common |
|------------------------------------------------------------------|--------------------------------------------------------|------------------------|-------------------|
| ONLINE (ACTIVE) Standalone                                       |                                                        |                        |                   |
| Main Help About                                                  | DNS » Delivery : Listen                                | ners : Listener List   | Click "Create"    |
| Statistics                                                       |                                                        | Statistics             |                   |
| iApps                                                            | ۴                                                      | × Search               | Create            |
| 😚 dns                                                            | State 🗢 Name                                           |                        | ▲ Destination 💠 F |
| Delivery                                                         | Listeners                                              | Listener List 💽        |                   |
| GSLB                                                             | Profiles                                               | Statistics             |                   |
| Zones >                                                          | Load Balancing                                         |                        |                   |
| Caches                                                           | iRules >                                               |                        |                   |
| Settings                                                         | Translation                                            |                        |                   |
| S SSI Orchantor                                                  | Nameservers                                            |                        |                   |
| SSL OICHERINATO                                                  | Keys                                                   |                        |                   |
| Acceleration                                                     |                                                        |                        |                   |
| Device Management                                                |                                                        |                        |                   |
| Network                                                          |                                                        |                        |                   |
| System                                                           |                                                        |                        |                   |

Create a TCP listener.

| Setting     |         | gtm1.site1                          | gtm1.site2                                       |       |
|-------------|---------|-------------------------------------|--------------------------------------------------|-------|
| Name        |         | isp1_site1_ns1.example.com_tcp_53_v | irt <b>spa1</b> _site2_ns2.example.com_tcp_53_vi | irtua |
| Destination |         | 203.0.113.8                         | 198.51.100.40                                    |       |
| Protocol    | Profile | example.com_tcp-dns_profile         | example.com_tcp-dns_profile                      |       |
| (Client)    |         |                                     |                                                  |       |
| DNS Profile |         | example.com_dns_profile             | example.com_dns_profile                          |       |

| Hostname: gtm1.site1.example.com IP Address: 10.1.10.13 | Date: Jul 20, 2017 User: <b>admin</b><br>Time: 2:18 PM (CDT) Role: Administ | trator Partition: Common                     |
|---------------------------------------------------------|-----------------------------------------------------------------------------|----------------------------------------------|
| ONLINE (ACTIVE)<br>Standalone                           |                                                                             |                                              |
| Main Help About                                         | DNS » Delivery : Listeners : L                                              | istener List » New                           |
| Statistics                                              | General                                                                     |                                              |
| iApps                                                   | Name                                                                        | isp1_site1_ns1.example.com_udp_53            |
| S DNS                                                   | Description                                                                 |                                              |
| Delivery                                                | State                                                                       | Enabled V                                    |
| GSLB                                                    | Listener: Advanced V                                                        |                                              |
| Zones<br>Caches                                         | Destination                                                                 | Type: Host O Network<br>Address: 203.0.113.8 |
| Settings                                                | Service Port                                                                | DNS S3                                       |
| SSL Orchestrator                                        | VLAN Traffic                                                                | All VLANs 🔽                                  |
|                                                         | Source Address Translation                                                  | None                                         |
|                                                         | Address Translation                                                         | Enabled                                      |
| Device Management                                       | Port Translation                                                            | Enabled                                      |
| Retwork                                                 | Route Advertisement                                                         | Enabled                                      |
|                                                         | Auto Last Hop                                                               | Default Be sure to select "TCP"              |
| System                                                  | Last Hop Pool                                                               | None                                         |
|                                                         | Service: Advanced                                                           |                                              |
|                                                         | Protocol                                                                    | TCP                                          |
|                                                         | Protocol Profile (Client)                                                   | example.com_tcp-dns_profile                  |
|                                                         | Protocol Profile (Server)                                                   | (Use Client Profile)                         |
|                                                         | DNS Profile                                                                 | example.com_dns_profile                      |
|                                                         | Load Balancing                                                              |                                              |
|                                                         | Default Pool                                                                | None                                         |
|                                                         | Default Persistence Profile                                                 | None                                         |
|                                                         | Fallback Persistence Profile                                                | None                                         |

https://gtm1.site1.example.com/tmui/Control/jspmap/tmui/dns/listener/create.jsp https://gtm1.site2.example.com/tmui/Control/jspmap/tmui/dns/listener/create.jsp gtm1.site1 TMSH command:

# TMSH

tmsh create gtm listener isp1\_site1\_ns1.example.com\_tcp\_53\_virtual address 203.0.113.8 ip-protocol tcp

mask 255.255.255.255 port 53 profiles add { example.com\_dns\_profile example.com\_tcp-dns\_profile }

gtm1.site2 TMSH command:

#### TMSH

tmsh create gtm listener isp1\_site2\_ns2.example.com\_tcp\_53\_virtual address 198.51.100.40 ip-protocol tcp mask 255.255.255.255 port 53 profiles add { example.com\_dns\_profile example.com\_tcp-dns\_profile }

https://support.f5.com/csp/article/K14923

# 2.3 Datacenters

Datacenters are logical groupings of devices that share a gateway.

Note: The tasks in this section are to be only completed on gtm1.site1

Navigate to: DNS > GSLB > Data Centers > Data Center List: Create

| Hostname: gtm1.site1.example.com Da<br>IP Address: 10.1.10.13 Tir | te: Jul 20, 2017 User:<br>ne: 1:45 PM (CDT) Role: | admin<br>Administrator    | Partition: Common |
|-------------------------------------------------------------------|---------------------------------------------------|---------------------------|-------------------|
| ONLINE (ACTIVE)<br>Standalone                                     |                                                   |                           |                   |
| Main Heip About                                                   | UNS » GSLB : Data C                               | enters : Data Center List | Click "Croate"    |
| Statistics                                                        |                                                   |                           | Click-Create-     |
| iApps                                                             | *                                                 | Search                    | Create            |
| S DNS                                                             | Availability                                      | Name                      | Location Links    |
| Delivery                                                          | No records to display.                            |                           |                   |
| GSLB                                                              | Wide IPs                                          | e                         |                   |
| Zones 1                                                           | Pools                                             | ►                         |                   |
| Caches                                                            | iRules 🔶                                          |                           |                   |
| Settings                                                          | Data Centers                                      | Data Center List 💽        |                   |
| E sel contrata la                                                 | 2 Servers                                         | 3 Statistics 🗵            |                   |
| SSL Orchestrator                                                  | Links                                             | Þ                         |                   |
| Acceleration                                                      | Prober Pools                                      | Þ                         |                   |
| Device Management                                                 | Monitors 📀                                        |                           |                   |
|                                                                   | Topology                                          | ►                         |                   |
| Network                                                           | Distributed Applications                          | ►                         |                   |
| System                                                            |                                                   |                           |                   |

https://gtm1.site1.example.com/tmui/Control/jspmap/xsl/gtm\_dc/list

Create two data centers according to the table below:

| Setting | Value            |
|---------|------------------|
| Name    | site1_datacenter |
| Name    | site2_datacenter |

| Hos<br>IP A | stname: gtm1.site1.example.com<br>Address: 10.1.10.13 | Date:<br>Time: | Jul 20, 2017<br>1:48 PM (CDT) | User:<br>Role: | <b>admin</b><br>Administrate | Partition: Common            |
|-------------|-------------------------------------------------------|----------------|-------------------------------|----------------|------------------------------|------------------------------|
| ſ           | Standalone                                            |                |                               |                |                              |                              |
|             |                                                       |                | DNS » GSLB; I                 |                | enters : Da                  |                              |
|             | Statistics                                            |                | General Propertie             | s              |                              |                              |
|             | iApps                                                 |                | Name                          |                |                              | site1_datacenter             |
| <b>5</b>    | DNS                                                   |                | Description                   |                |                              |                              |
|             | Delivery                                              | ×              | Location                      |                |                              |                              |
|             | GSLB                                                  | ×.             | Contact                       |                |                              |                              |
|             | Zones                                                 | ×              | Prober Preference             | е              |                              | Inside Data Center           |
|             | Caches                                                | •              | Prober Fallback               |                |                              | Any Available                |
|             | Settings                                              | •              | State                         |                |                              | Enabled V                    |
| 6           | SSL Orchestrator                                      |                | Cancel Repea                  | t Fi           | nished                       |                              |
|             | Acceleration                                          |                |                               |                |                              |                              |
|             | Device Management                                     |                | Repeat                        | thi            | s step                       | to create "site2_datacenter" |
|             | Network                                               |                |                               |                |                              |                              |
| 3 -         | System                                                |                |                               |                |                              |                              |
| https       | ://gtm1.site1.example.co                              | m/tn           | nui/Control/jsp               | map            | /tmui/glo                    | ballb/data_center/create.jsp |

TMSH command for only site1.gtm1:

#### TMSH

tmsh create gtm datacenter site1\_datacenter

## TMSH

tmsh create gtm datacenter site2\_datacenter

# 2.3.1 Servers

Server objects need to be defined and grouped into a Datacenter

| Hostname: gtm1.site1.example.com Da<br>IP Address: 10.1.10.13 Tin | te: Jul 20, 2017 User: ao<br>ne: 2:04 PM (CDT) Role: A | d <b>min</b><br>dministrator |                | Partition: Common           |
|-------------------------------------------------------------------|--------------------------------------------------------|------------------------------|----------------|-----------------------------|
| ONLINE (ACTIVE)<br>Standalone                                     |                                                        |                              |                |                             |
| Main Help About                                                   | DNS » GSLB : Servers :                                 | Server List                  |                |                             |
| Mage Statistics                                                   | 🔅 👻 Server List                                        | Trusted Server Certificate   | s Statistics   |                             |
| iApps                                                             | *                                                      | Search                       |                | Create                      |
| 😚 dns                                                             | Status 🔺 Name                                          | Device                       | es Address 💠 🛙 | Data Center Virtual Servers |
| Delivery                                                          | No records to display.                                 |                              |                |                             |
| GSLB →                                                            | Wide IPs                                               | ete                          |                |                             |
| Zones                                                             | Pools >                                                |                              |                |                             |
| Caches                                                            | iRules 🔶                                               |                              |                |                             |
| Settings                                                          | Data Centers                                           |                              |                |                             |
| E man                                                             | Servers                                                | Server List 💽                |                |                             |
| SSL Orchestrator                                                  | Links                                                  | Trusted Server               |                |                             |
| Acceleration                                                      | Prober Pools                                           | Statistics                   | 1              |                             |
| Device Management                                                 | Monitors 📀                                             | Claided                      | 2              |                             |
|                                                                   | Topology >                                             |                              |                |                             |
| Network                                                           | Distributed Applications >                             |                              |                |                             |
| System                                                            |                                                        |                              |                |                             |

# Navigate to: DNS >> GSLB : Servers : Server List

https://gtm1.site1.example.com/tmui/Control/jspmap/tmui/globallb/server/list.jsp

# 2.3.1.1 gtm1.site1

All GTM devices need to be defined. Create a server object for gtm1.site1

| Hostname: gtm1.site1.example.com Date<br>IP Address: 10.1.10.13 Tim | e: Jul 20, 2017 User: ad<br>e: 2:00 PM (CDT) Role: Ad | <b>imin</b><br>Iministrator | Partition: Common |
|---------------------------------------------------------------------|-------------------------------------------------------|-----------------------------|-------------------|
| Standalone                                                          |                                                       |                             |                   |
| Main Help About                                                     | DNS » GSLB : Servers :                                | Server List                 |                   |
| Statistics                                                          | 🔅 👻 Server List                                       | Trusted Server Certificates | Statistics 🔎      |
| iApps                                                               | *                                                     | Search                      | Create            |
| S DNS                                                               | Status 🔺 Name                                         | Devices                     | Address           |
| Delivery                                                            | No records to display.                                |                             |                   |
| GSLB                                                                | Enable Disable Delet                                  | te                          |                   |
| Zones >                                                             |                                                       |                             |                   |
| Caches                                                              | Clic                                                  | k "Create" to d             | efine atm1 site1  |
| Settings >                                                          |                                                       |                             | guine             |
| SSL Orchestrator                                                    |                                                       |                             |                   |
| Acceleration                                                        |                                                       |                             |                   |
| Device Management                                                   |                                                       |                             |                   |
| Network                                                             |                                                       |                             |                   |
| System                                                              |                                                       |                             |                   |

Click "Create" to define gtm1.site1 as defined in the table below:

| Setting         | Value                                |
|-----------------|--------------------------------------|
| Name            | gtm1.site1_server                    |
| Data Center     | site1_datacenter                     |
| Devices Add:    | gtm1.site1.example.com : 203.0.113.7 |
| Health Monitors | bigip                                |

1. Fill in the Name and Datacenter

| Hostname: gtm1.site1.example.com Dat<br>IP Address: 10.1.10.13 Tim | e: Jul 20, 2017<br>ie: 2:29 PM (CE | User:<br>)T) Role: | <b>admin</b><br>Administrat | or                         | Parti      |
|--------------------------------------------------------------------|------------------------------------|--------------------|-----------------------------|----------------------------|------------|
| ONLINE (ACTIVE)<br>Standalone                                      |                                    |                    |                             |                            |            |
| Main Help About                                                    | DNS » G                            | SLB : Server       | s : Server I                | List >> New Server         |            |
| Statistics                                                         | Conoral Dr                         | portion            |                             |                            |            |
| iApps                                                              | Name                               | operues            |                             | gtm1.site1_server          |            |
| 😚 dns                                                              | Product                            |                    |                             | BIG-IP System              |            |
| Delivery                                                           | Data Cer                           | ter                |                             | site1_datacenter           |            |
| GSLB                                                               | Prober Pre                         | eference           |                             | Inherit From Data Center 🗸 | [          |
| Zones                                                              | Prober Fa                          | llback             |                             | Inherit From Data Center 🗸 | [          |
| Caches                                                             | State                              |                    |                             | Enabled 🗸                  |            |
| Settings                                                           | Devices                            |                    |                             | - Click-"Ad                | <b>a</b> 2 |
| SSL Orchestrator                                                   |                                    | Add 🗲              |                             |                            | <b>2</b> - |
|                                                                    |                                    |                    | Dev                         | ice Name                   | Address    |
| Acceleration                                                       | BIG-IP                             | No data ava        | ilable in tab               | e                          |            |
| Device Management                                                  | Devices                            |                    |                             |                            |            |
| Retwork                                                            |                                    |                    |                             |                            |            |
| System                                                             |                                    | Edit Delete        |                             |                            |            |

2. Click the "Add" button to define IP addresses

| Hostnan<br>IP Addre | me: gtm1.site1.example.com<br>ess: 10.1.10.13 | Date: Jul 20, 2017<br>Time: 2:36 PM (CE | User:<br>)T) Role: | <b>admin</b><br>Administrator |                           | Parti      |
|---------------------|-----------------------------------------------|-----------------------------------------|--------------------|-------------------------------|---------------------------|------------|
|                     | ONLINE (ACTIVE)<br>Standalone                 |                                         |                    |                               |                           |            |
| Main                | Help About                                    | DNS » G                                 | SLB : Server       | s : Server List » New         | Server                    |            |
| Ma Sta              | atistics                                      |                                         |                    | Add BIG-IP                    | System Device             |            |
| iAp                 | pps                                           | General Pro                             | operties           | Device Nam<br>Address:        | e: gtm1.site1.example.com |            |
| S) DN               | IS                                            | Product                                 |                    | Translation:                  |                           | (Optional) |
|                     | Delivery                                      | Click"                                  | Add"               | Link:                         | Auto-Select 🗸             |            |
|                     | GSLB                                          | Prober Pre                              | eference           | Add 3                         |                           |            |
|                     | Zones                                         | Prober Fa                               | llback             | 203.0.113.7                   |                           |            |
|                     | Caches                                        | State                                   |                    |                               |                           |            |
|                     | Settings                                      | >                                       |                    |                               |                           |            |
| ss 🕄                | L Orchestrator                                | Devices                                 |                    | Delete                        |                           | OK Cancel  |
| (Ac                 | celeration                                    | BIG-IP                                  | No data avai       | De<br>ilable in table         |                           |            |
| 📄 De                | vice Management                               | System<br>Devices                       |                    |                               |                           |            |
| e Ne                | twork                                         |                                         |                    |                               | CIICK OK                  |            |
| Sy:                 | stem                                          |                                         |                    |                               |                           |            |

3. Complete the form and associate the "bigip" "Health Monitor"

| Hostname: gtm1.site1.example.com Da<br>IP Address: 10.1.10.13 Tin | ite: Jul 20, 2017<br>ne: 2:43 PM (Cl | ' User: <b>admin</b><br>DT) Role: Administra | ator                                                                 |                                                                              | Parti |
|-------------------------------------------------------------------|--------------------------------------|----------------------------------------------|----------------------------------------------------------------------|------------------------------------------------------------------------------|-------|
| CONLINE (ACTIVE) Standalone                                       |                                      |                                              |                                                                      |                                                                              |       |
| Main Help About                                                   | DNS » G                              | SLB : Servers : Serve                        | r List » New Server                                                  |                                                                              |       |
| Statistics                                                        | General Pr                           | operties                                     |                                                                      |                                                                              |       |
| iApps                                                             | Name                                 |                                              | gtm1.site1_server                                                    |                                                                              |       |
| 😚 dns                                                             | Product                              |                                              | BIG-IP System                                                        |                                                                              |       |
| Delivery                                                          | Data Cer                             | nter                                         | site1_datacenter                                                     |                                                                              |       |
| GSLB                                                              | Prober Pr                            | eference                                     | Inherit From Data Center 🗸                                           |                                                                              |       |
| Zones                                                             | Prober Fa                            | llback                                       | Inherit From Data Center 🔽                                           |                                                                              |       |
| Caches                                                            | State                                |                                              | Enabled V                                                            |                                                                              |       |
| Settings                                                          | Devices                              |                                              |                                                                      |                                                                              |       |
| SSL Orchestrator                                                  |                                      | Add                                          |                                                                      |                                                                              |       |
| Acceleration                                                      |                                      | gtm1.site1.example.co                        | Device Name                                                          | Address<br>203.0.113.7                                                       |       |
| Device Management                                                 | BIG-IN<br>System<br>Devices          |                                              |                                                                      |                                                                              |       |
| Network                                                           |                                      |                                              |                                                                      |                                                                              |       |
| System                                                            |                                      | Edit Delete                                  |                                                                      |                                                                              |       |
|                                                                   | Configurat                           | ion: Advanced 🔽                              |                                                                      |                                                                              |       |
|                                                                   | Health Mo                            | onitors                                      | Selected                                                             | Available<br>/Common<br>gateway_icmp<br>gtp<br>http<br>http_<br>http_head_f5 |       |
|                                                                   | Availabilit                          | y Requirements                               | All Health Monitors                                                  |                                                                              |       |
|                                                                   | Limit Setti                          | ngs                                          | Bits: Disabled<br>Packets: Disabled<br>Current Connections: Disabled | সাহায                                                                        |       |
|                                                                   | iQuery Op                            | otions                                       | Service Check 🖌<br>Path 🖌<br>SNMP 🖌                                  |                                                                              |       |

https://gtm1.site1.example.com/tmui/Control/jspmap/tmui/globallb/server/create.jsp

## TMSH

#### 2.3.1.2 gtm1.site2

All GTM devices need to be defined. Create a server object for gtm1.site2

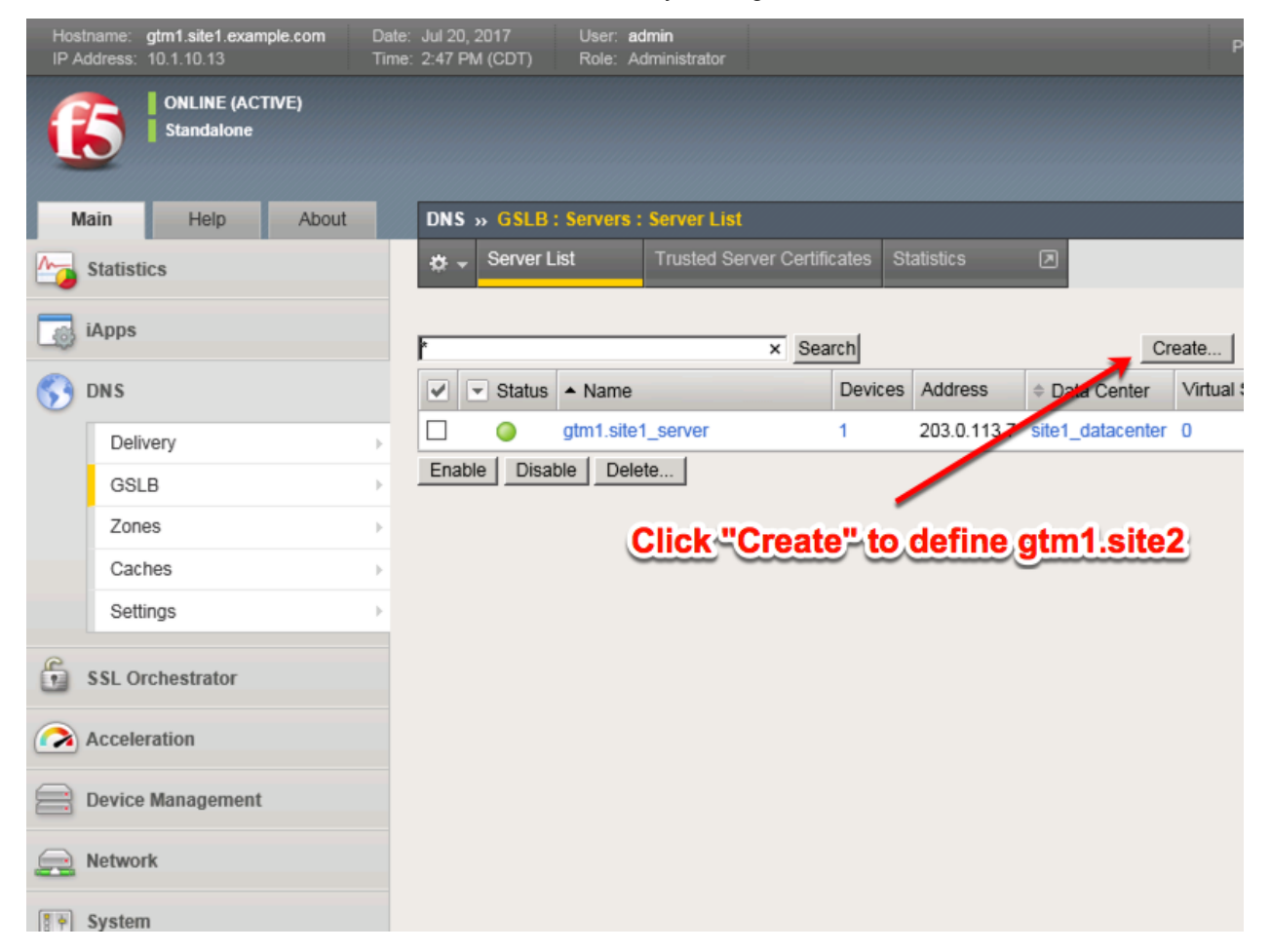

Click "Create" to define gtm1.site2 as defined in the table below:

| Setting         | Value                                  |
|-----------------|----------------------------------------|
| Name            | gtm1.site2_server                      |
| Data Center     | site2_datacenter                       |
| Devices Add:    | gtm1.site2.example.com : 198.51.100.39 |
| Health Monitors | bigip                                  |

1. Fill in the Name and Datacenter

| Hostname: gtm1.site1.example.com Dat<br>IP Address: 10.1.10.13 Tim | e: Jul 20, 2017<br>e: 3:18 PM (CDT) | User:<br>Role: | <b>admin</b><br>Administrate | pr                         | Pa      | arti |
|--------------------------------------------------------------------|-------------------------------------|----------------|------------------------------|----------------------------|---------|------|
| Standalone                                                         |                                     |                |                              |                            |         |      |
| Main Help About                                                    | DNS » GSI                           | .B : Server    | s : Server l                 | .ist >> New Server         |         |      |
| Statistics                                                         | Concert Dece                        |                |                              |                            |         |      |
| iApps                                                              | Name =                              | erues          |                              | gtm1.site2_server          |         |      |
| 😚 dns                                                              | Product                             |                |                              | BIG-IP System              |         |      |
| Delivery                                                           | Data Cente                          | r              |                              | site2_datacenter           |         |      |
| GSLB >                                                             | Prober Prefe                        | rence          |                              | Inherit From Data Center 🗸 |         |      |
| Zones                                                              | Prober Fallb                        | ack            |                              | Inherit From Data Center 🔽 |         |      |
| Caches                                                             | State                               |                |                              | Enabled 🔽                  |         |      |
| Settings                                                           | Dovices                             |                |                              | <u></u>                    |         |      |
| SSL Orchestrator                                                   | Devices                             | ral 👉          |                              | Click "Add"                |         |      |
|                                                                    | f                                   |                | Dev                          | ice Name                   | Address |      |
| Acceleration                                                       | BIG-IP                              | lo data ava    | ilable in tabl               | e                          |         |      |
| Device Management                                                  | System<br>Devices                   |                |                              |                            |         |      |
| Retwork                                                            |                                     |                |                              |                            |         |      |
| System                                                             | E                                   | dit Delete     |                              |                            |         |      |

2. Click the "Add" button to define IP addresses
| Hostname: gtm1.site1.example.com [<br>IP Address: 10.1.10.13 ] | ate: Jul 20, 2017 User: <b>admin</b><br>me: 3:30 PM (CDT) Role: Administrator                                                                                                    | Parti     |
|----------------------------------------------------------------|----------------------------------------------------------------------------------------------------|-----------|
| Standalone                                                     |                                                                                                    |           |
| Main Help About                                                | DNS » GSLB : Servers : Server List » New Server                                                                                                    |           |
| Statistics                                                     | Add BIG-IP System Device                                                                                                    |           |
| iApps                                                          | General Properties     Bayice Name: gtm1.site2.example.com       Name     Address:       198.51.100.39       Product                                                                                                    | )ntional) |
| Delivery                                                       |                                                                                                    | puonary   |
| GSLR                                                           |                                                                                                    |           |
| 3000                                                           | Add                                                                                                    |           |
| Zones                                                          | Prober Fallback 2 198.51.100.39                                                                                                    |           |
| Caches                                                         | State                                                                                                    |           |
| Settings                                                       | and the second second se |           |
| SSL Orchestrator                                               |                                                                                                    | ancel     |
| Acceleration                                                   | No data available in table                                                                                                    |           |
| Device Management                                              | BIG-IP<br>System<br>Devices                                                                                                    |           |
| Retwork                                                        |                                                                                                    |           |
| System                                                         | Edit Delete                                                                                                    |           |

3. Complete the form and associate the "bigip" "Health Monitor"

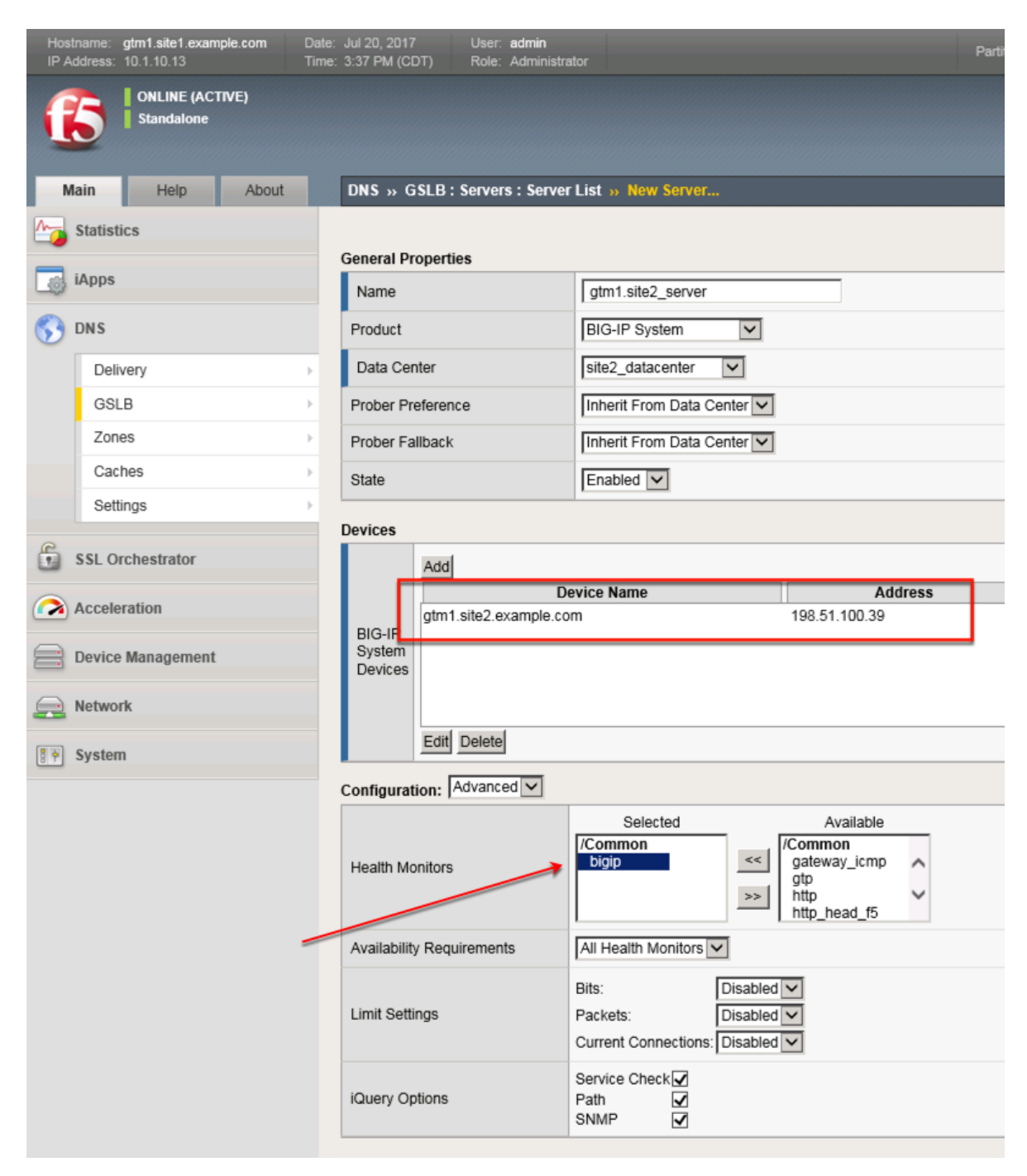

https://gtm1.site1.example.com/tmui/Control/jspmap/tmui/globallb/server/create.jsp

#### TMSH

tmsh create gtm server gtm1.site2\_server datacenter site2\_datacenter devices add { gtm1.site2.example.com { addresses add { 198.51.100.39 } } } monitor bigip product bigip

## 2.3.1.3 site1\_ha-pair

LTM devices need to be defined. Create a server object for the bigip1.site1 and bigip2.site1 HA pair

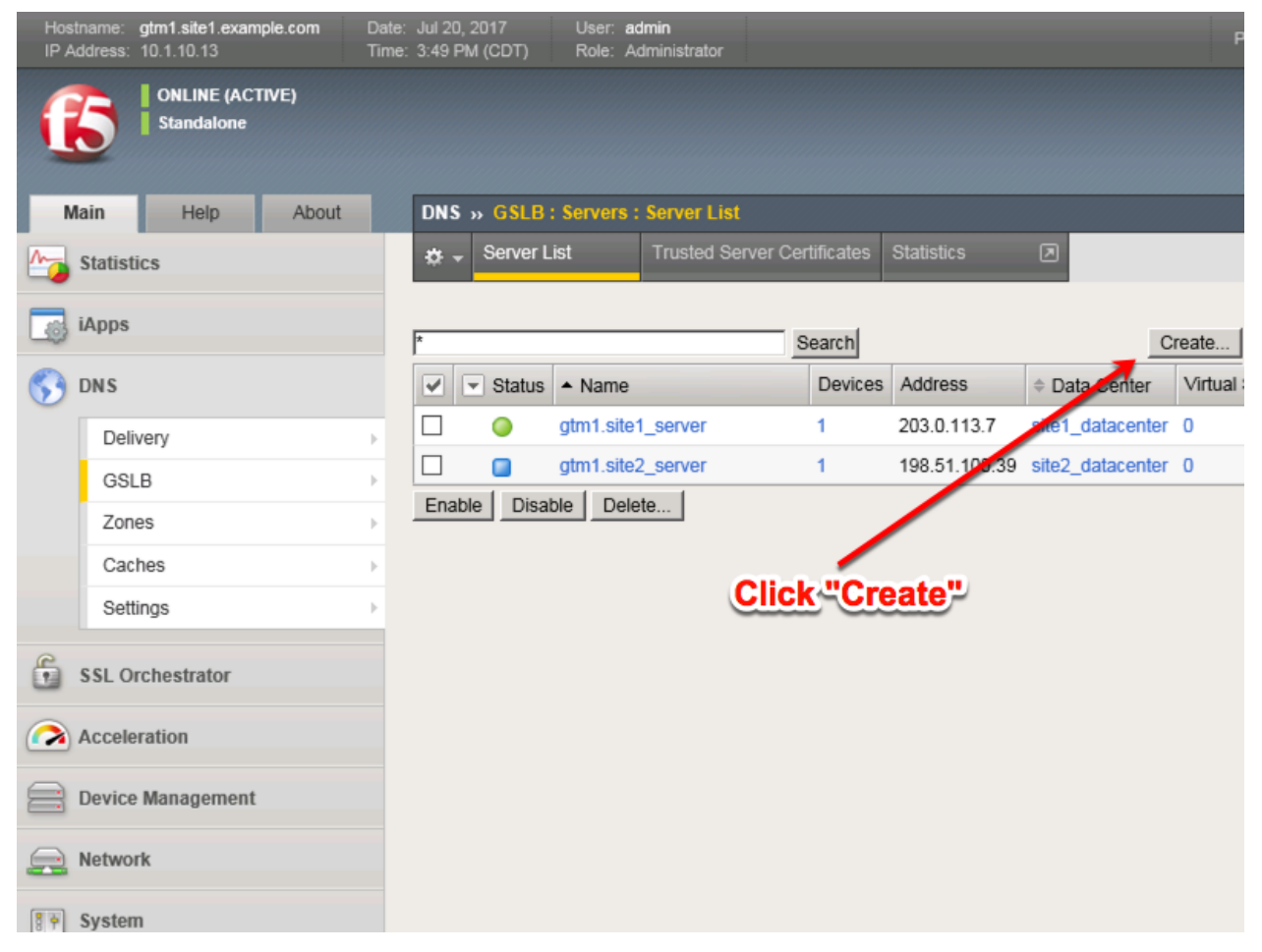

Create a Server Object as defined in the table below:

| Setting                  | Value                                  |
|--------------------------|----------------------------------------|
| Name                     | site1_ha-pair                          |
| Data Center              | site1_datacenter                       |
| Devices Add:             | bigip1.site1.example.com : 203.0.113.5 |
| Devices Add:             | bigip2.site1.example.com : 203.0.113.6 |
| Health Monitors          | bigip                                  |
| Virtual Server Discovery | Enabled                                |
| Link Discovery           | Enabled                                |

1. Fill in the Name and Datacenter

| Host<br>IP A | tname: gtm1.site1.example.com<br>ddress: 10.1.10.13 | Date:<br>Time: | Jul 20, 2017<br>3:58 PM (CI | User:<br>DT) Role: | <b>admin</b><br>Administrator |                           |         | Parti |
|--------------|-----------------------------------------------------|----------------|-----------------------------|--------------------|-------------------------------|---------------------------|---------|-------|
| (            | Standalone                                          | _ [            | DNS                         | 61.0 - 6           |                               |                           |         |       |
| M            | ain Heip About                                      | 1              | UNS » G                     | SLB : Server       | s : Server Li                 | st » New Server           |         |       |
|              | Statistics                                          |                | General Pr                  | onerties           |                               |                           |         |       |
|              | iApps                                               |                | Name                        |                    | <b></b> [                     | site1_ha-pair             |         |       |
| 5            | DNS                                                 |                | Product                     |                    | [                             | BIG-IP System             |         |       |
|              | Delivery                                            | •              | Data Cer                    | nter               | <b>→</b>                      | site1_datacenter          |         |       |
|              | GSLB                                                | ÷              | Prober Pr                   | eference           | [                             | nherit From Data Center 🔽 |         |       |
|              | Zones                                               |                | Prober Fa                   | llback             | [                             | nherit From Data Center 🔽 |         |       |
|              | Caches                                              | •              | State                       |                    | [                             | Enabled 🔽                 |         |       |
|              | Settings                                            | •              | Devices                     |                    |                               |                           |         |       |
| 6            | SSL Orchestrator                                    |                | Devices                     | Add 🗲              |                               | Click "Add"               |         |       |
|              | Acceleration                                        |                |                             |                    | Devid                         | e Name                    | Address |       |
|              | Device Management                                   |                | BIG-IP<br>System<br>Devices | No data avai       | ilable in table               |                           |         |       |
|              | Network                                             |                |                             |                    |                               |                           |         |       |
| 87           | System                                              |                |                             | Edit Delete        |                               |                           |         |       |

2. Click the "Add" button to define IP addresses

| Hostna<br>IP Add | ame: gtm1.site1.example.com<br>dress: 10.1.10.13 | Date: Jul 20, 3<br>Time: 4:33 Ph | 2017 User:<br>M (CDT) Role: | admin<br>Administrator |                                     |                              |          | Pa   |
|------------------|--------------------------------------------------|----------------------------------|-----------------------------|------------------------|-------------------------------------|------------------------------|----------|------|
| ſ                | ONLINE (ACTIVE)<br>Standalone                    |                                  |                             |                        |                                     |                              |          |      |
| Mai              | in Help About                                    | DNS                              | » GSLB: Server              | rs : Server List       | » New Server                        |                              |          |      |
| Ma s             | tatistics                                        |                                  |                             | Ad                     | d BIG-IP System                     | Device                       |          |      |
|                  | Apps                                             | Genera                           | al Properties               | De                     | vice Name: bigip1<br>dress: 1 203.0 | .site1.example.com<br>.113.5 |          |      |
|                  | NS                                               | Produ                            | ict                         | Tra                    | inslation:                          |                              | (Option  | nal) |
|                  | Delivery                                         | Data                             |                             | Lin                    | k: Auto-S                           | Select 🗸                     |          |      |
|                  | GSLB                                             | Probe                            | er Preference               |                        | Add 2                               |                              |          |      |
|                  | Zones                                            |                                  | ck"Add"                     | 20                     | 3.0.113.5                           |                              |          | _    |
|                  | Caches                                           | State                            |                             |                        |                                     |                              |          |      |
|                  | Settings                                         | •                                |                             |                        |                                     |                              |          |      |
| e                |                                                  | Device                           | s                           |                        | elete                               |                              |          |      |
| L'S              | SL Orchestrator                                  |                                  |                             |                        |                                     | 3                            | OK Cance | 31   |
| (?) A            | cceleration                                      |                                  | No data ava                 | De<br>ailable in table |                                     |                              |          |      |
|                  | evice Management                                 | BIG-<br>Syst<br>Devi             |                             |                        | C                                   | lick"OK"                     |          |      |
|                  | etwork                                           |                                  |                             |                        |                                     |                              |          |      |
| 8 🛉 S            | ystem                                            |                                  |                             |                        |                                     |                              |          |      |

3. Click "Add" again to define the other BIG-IP in the HA pair.

| Hostname: gtm1.site1.example.com Date<br>IP Address: 10.1.10.13 Time | e: Jul 20, 2017 User: admin<br>e: 4:38 PM (CDT) Role: Adminis | Pai                      |
|----------------------------------------------------------------------|---------------------------------------------------------------|--------------------------|
| Standalone                                                           |                                                               |                          |
| Main Help About                                                      | DNS » GSLB : Servers : Serv                                   | er List » New Server     |
| Statistics                                                           | Conoral Properties                                            |                          |
| iApps                                                                | Name                                                          | site1 ha-pair            |
| S DNS                                                                | Product                                                       | BIG-IP System            |
| Delivery                                                             | Data Center                                                   | site1_datacenter         |
| GSLB →                                                               | Prober Preference                                             | Inherit From Data Center |
| Zones                                                                | Prober Fallback                                               | Inherit From Data Center |
| Caches                                                               | State                                                         | Enabled V                |
| Settings >                                                           | Devices                                                       | Click "Add"again         |
| SSL Orchestrator                                                     | Add                                                           |                          |
| Acceleration                                                         | bigind gited event                                            | Dovise Name Address      |
|                                                                      | BIG-IF<br>System                                              | .com 203.0.113.5         |
| Device Management                                                    | Devices                                                       |                          |
| Retwork                                                              |                                                               |                          |
| System                                                               | Edit Delete                                                   |                          |

4. Click the "Add" button to define IP addresses

| Hostname: gtm1.site1.example.com<br>IP Address: 10.1.10.13 | Date: Jul 20, 2017<br>Time: 4:53 PM (CD | User:<br>T) Role: | <b>admin</b><br>Administrator |                             | Par |
|------------------------------------------------------------|-----------------------------------------|-------------------|-------------------------------|-----------------------------|-----|
| ONLINE (ACTIVE) Standalone                                 |                                         |                   |                               |                             |     |
| Main Help About                                            | DNS » G                                 | SLB : Serve       | rs : Server List » New S      | Server                      |     |
| Statistics                                                 |                                         |                   | Add BIG-IP                    | System Device               |     |
| iApps                                                      | General Pro<br>Name<br>Product          | operties          | Address:                      | e: bigip2.site1.example.com |     |
| Delivery                                                   | Click"                                  |                   | Link:                         | Auto-Select                 | aı) |
| Zones                                                      | Prober Eal                              |                   | Add 203.0.113.6               |                             |     |
| Caches<br>Settings                                         | > State                                 |                   |                               |                             |     |
| SSL Orchestrator                                           | Devices                                 |                   | Delete                        | OK Cancel                   |     |
| Acceleration  Device Management                            | BIG-IP<br>System<br>Devices             | bigip1.site1.     | example.com                   | 20rd 113.5                  |     |
| Network                                                    |                                         |                   |                               |                             |     |

5. Complete the form and associate the "bigip" "Health Monitor"

| Hos<br>IP A | stname: gtm1.site1.example.com<br>Address: 10.1.10.13 | Date:<br>Time: | Jul 20, 2017<br>5:00 PM (C  | ' User: <b>admin</b><br>DT) Role: Administra | tor                                                                     | Par |
|-------------|-------------------------------------------------------|----------------|-----------------------------|----------------------------------------------|-------------------------------------------------------------------------|-----|
| (           | ONLINE (ACTIVE)<br>Standalone                         |                |                             |                                              |                                                                         |     |
| N           | Main Help About                                       |                | DNS » G                     | SLB : Servers : Server                       | List » New Server                                                       |     |
| <b>~</b>    | Statistics                                            |                |                             |                                              |                                                                         |     |
|             | iAnne                                                 |                | General Pr                  | operties                                     |                                                                         |     |
| 100         | ind ha                                                |                | Name                        |                                              | site1_ha-pair                                                           |     |
| 5           | DNS                                                   |                | Product                     |                                              | BIG-IP System                                                           |     |
|             | Delivery                                              | •              | Data Ce                     | nter                                         | site1_datacenter                                                        |     |
|             | GSLB                                                  | •              | Prober Pr                   | eference                                     | Inherit From Data Center                                                |     |
|             | Zones                                                 | •              | Prober Fa                   | llback                                       | Inherit From Data Center                                                |     |
|             | Caches                                                | •              | State                       |                                              | Enabled V                                                               |     |
|             | Settings                                              | •              | Devices                     |                                              |                                                                         |     |
| 6           | SSL Orchestrator                                      |                | Devices                     | Add Two.d                                    | evices belong to this HA-Pair                                           | 7   |
|             | Acceleration                                          |                | I [                         | bigip1.site1.example.co                      | om 203.0.113.5                                                          |     |
|             | Device Management                                     |                | BIG-IF<br>System<br>Devices | bigip2.site1.example.co                      | om 203.0.113.6                                                          |     |
|             | Network                                               |                |                             |                                              |                                                                         |     |
|             | System                                                |                |                             | Edit Delete                                  |                                                                         |     |
|             | dd the "bigip" He                                     | alth           |                             | Advanced V                                   |                                                                         |     |
| 2           |                                                       |                | Health Mo                   | pnitors                                      | Selected Available //Common bigip  < gateway_icmp gtp http http_head_f5 |     |
|             |                                                       |                | Availabilit                 | y Requirements                               | All Health Monitors                                                     |     |

## 6. Make sure to enable both "Virtual Server" and "Link" discovery

#### Resource

| lesources                |         |  |  |  |  |
|--------------------------|---------|--|--|--|--|
| Virtual Server Discovery | Enabled |  |  |  |  |
| Link Discovery           | Enabled |  |  |  |  |
| Cancel Repeat Finished   |         |  |  |  |  |

https://gtm1.site1.example.com/tmui/Control/jspmap/tmui/globallb/server/create.jsp

## TMSH

tmsh create gtm server site1\_ha-pair datacenter site1\_datacenter devices add { bigip1.site1.example.com { addresses add { 203.0.113.5 { } } } bigip2.site1.example.com { addresses add { 203.0.113.6 { } } } link-discovery enabled monitor bigip product bigip virtual-server-discovery enabled

#### 2.3.1.4 site2\_ha-pair

LTM devices need to be defined. Create a server object for the bigip1.site2 and bigip2.site2 HA pair

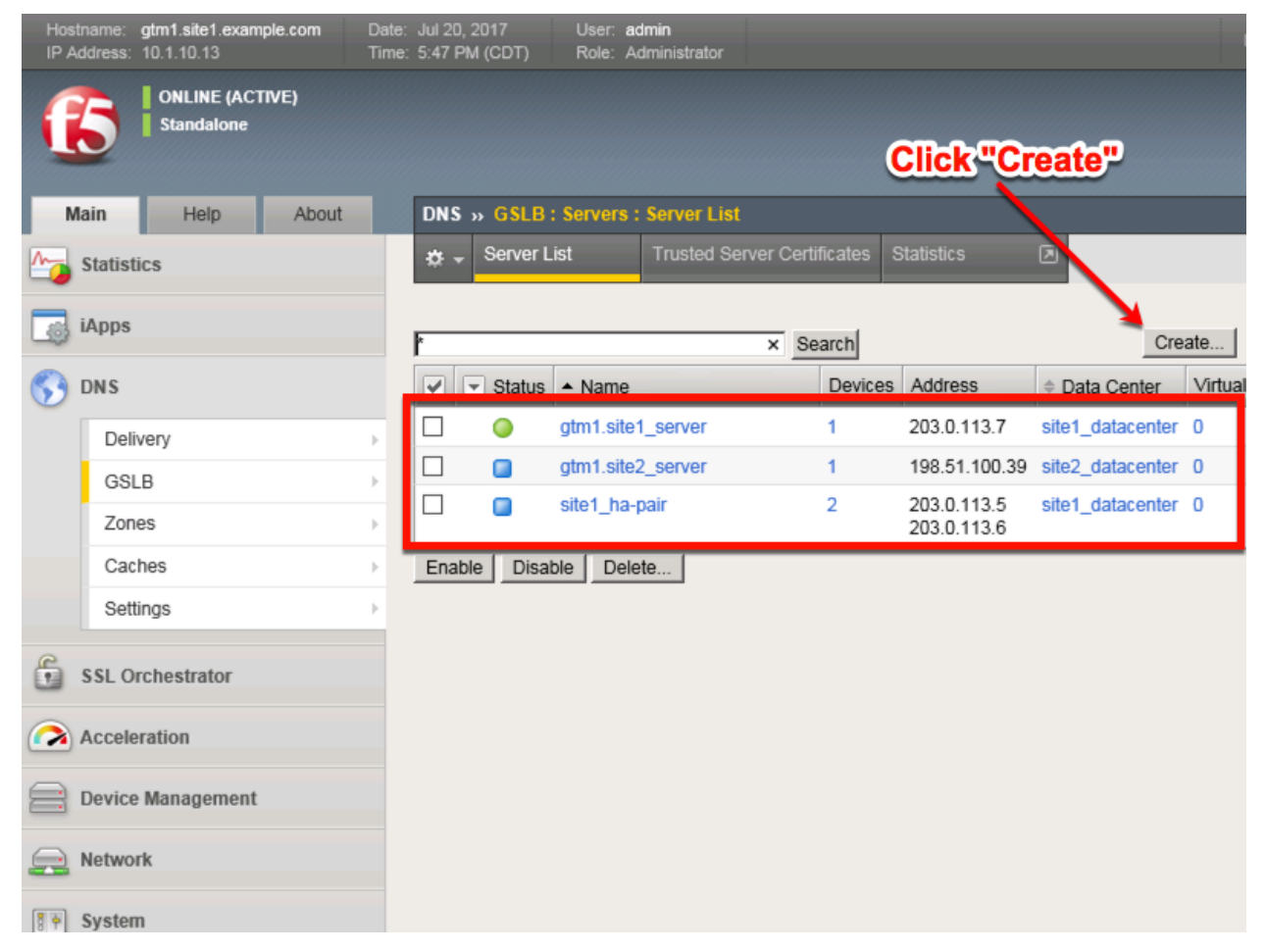

Create a Server Object as defined in the table below:

| Setting                  | Value                                    |
|--------------------------|------------------------------------------|
| Name                     | site2_ha-pair                            |
| Data Center              | site2_datacenter                         |
| Device Add:              | bigip1.site2.example.com : 198.51.100.37 |
| Device Add:              | bigip2.site2.example.com : 198.51.100.38 |
| Health Monitors          | bigip                                    |
| Virtual Server Discovery | Enabled                                  |
| Link Discovery           | Enabled                                  |

1. Fill in the Name and Datacenter

| Hostname: gtm1.site1.example.com Dat<br>IP Address: 10.1.10.13 Tim | e: Jul 20, 2017 User: admin<br>he: 5:52 PM (CDT) Role: Administra | tor                        |
|--------------------------------------------------------------------|-------------------------------------------------------------------|----------------------------|
| ONLINE (ACTIVE)<br>Standalone                                      |                                                                   |                            |
| Main Help About                                                    | DNS » GSLB : Servers : Server                                     | List » New Server          |
| Magazine Statistics                                                |                                                                   |                            |
| iAnne                                                              | General Properties                                                |                            |
| induba induba                                                      | Name 🚽                                                            | site2_ha_pair              |
| 😚 dns                                                              | Product                                                           | BIG-IP System              |
| Delivery                                                           | Data Center 🛑 🔶                                                   | site2_datacenter           |
| GSLB                                                               | Prober Preference                                                 | Inherit From Data Center   |
| Zones                                                              | Prober Fallback                                                   | Inherit From Data Center   |
| Caches                                                             | State                                                             | Enabled V                  |
| Settings                                                           | Devices                                                           | Click "Add"                |
| SSL Orchestrator                                                   |                                                                   | Add                        |
|                                                                    |                                                                   | Device Name                |
| Acceleration                                                       |                                                                   | No data available in table |
| Device Management                                                  | BIG-IP System Devices                                             |                            |
| Retwork                                                            |                                                                   |                            |
| System                                                             |                                                                   | Edit Delete                |

2. Click the "Add" button to define IP addresses

| Hostn<br>IP Add | ame: gtm1.site1.example.o<br>dress: 10.1.10.13 | com Date:<br>Time: | Jul 20, 2017<br>5:56 PM (CD | User:<br>T) Role: | <b>admin</b><br>Administrator |                       |           | Partition: Common |
|-----------------|------------------------------------------------|--------------------|-----------------------------|-------------------|-------------------------------|-----------------------|-----------|-------------------|
|                 | ONLINE (ACTIVE<br>Standalone                   | )                  |                             |                   |                               |                       |           |                   |
| Ma              | in Help                                        | About              | DNS » GS                    | SLB : Server      | s : Server List               | » New Server          |           |                   |
| ν<br>ν          | tatistics<br>Apps                              | -                  | General Pro                 | perties           | Device Nan                    | ne: bigip1.site2.exan | nple.com  |                   |
| <b>S</b>        | ON S                                           |                    | Product                     |                   | Translation                   | ·                     |           | (Optional)        |
|                 | Delivery                                       | •                  | Data Cent                   |                   | Link:                         | Auto-Select 🗸         |           |                   |
|                 | GSLB                                           | Clic               | k"Ad                        |                   | Add                           |                       |           |                   |
| - F             | Zones                                          | ,                  | Prober Fall                 | back              | 198.51.100                    | 0.37                  |           |                   |
|                 | Caches                                         | ÷                  | State                       |                   |                               |                       |           |                   |
|                 | Settings                                       | •                  | Dovices                     |                   | Delete                        |                       |           |                   |
| 6 s             | SL Orchestrator                                |                    | Jevices                     |                   | Device N                      | lame                  |           | OK Cancel         |
| A               | cceleration                                    |                    |                             | No data avai      | ilable in table               |                       |           |                   |
|                 | evice Management                               |                    | BIG-IP<br>System<br>Devices |                   |                               |                       | Click "OK | <b>P</b>          |
| <u>_</u> N      | letwork                                        |                    |                             |                   |                               |                       |           |                   |
| 87 S            | system                                         |                    |                             |                   |                               |                       |           |                   |

3. Click "Add" again to define the other BIG-IP in the HA pair.

| Hostname: gtm1.site1.example.com Dat<br>IP Address: 10.1.10.13 Tim | e: Jul 20, 2017 User: admin<br>e: 6:13 PM (CDT) Role: Admin | nistrator Partition: Commo                                          |
|--------------------------------------------------------------------|-------------------------------------------------------------|---------------------------------------------------------------------|
| ONLINE (ACTIVE)<br>Standalone                                      |                                                             |                                                                     |
| Main Heip About                                                    | DNS » GSLB : Servers : Ser                                  | rver List » New Server                                              |
| Statistics                                                         | Conoral Droportion                                          |                                                                     |
| iApps                                                              | Name                                                        | site2_ha_pair                                                       |
| 😚 dns                                                              | Product                                                     | BIG-IP System                                                       |
| Delivery                                                           | Data Center                                                 | site2_datacenter                                                    |
| GSLB >                                                             | Prober Preference                                           | Inherit From Data Center                                            |
| Zones                                                              | Prober Fallback                                             | Inherit From Data Center                                            |
| Caches                                                             | State                                                       | Enabled V                                                           |
| Settings                                                           | Dovices                                                     |                                                                     |
| SSL Orchestrator                                                   | Add                                                         |                                                                     |
| Acceleration                                                       | bigip1.site2.examp                                          | Device name         Address           ble.com         198.51.100.37 |
| Device Management                                                  | System<br>Devices                                           |                                                                     |
| e Network                                                          |                                                             |                                                                     |
| System                                                             | Edit Delete                                                 |                                                                     |

4. Click the "Add" button to define IP addresses

| Hostn<br>IP Add | ame: gtm1.site1.example.co<br>dress: 10.1.10.13 | m Date:<br>Time: | Jul 20, 2017<br>6:22 PM (CD1 | User:<br>T) Role: | <b>admin</b><br>Administrator |                         |                | Partition: Common |
|-----------------|-------------------------------------------------|------------------|------------------------------|-------------------|-------------------------------|-------------------------|----------------|-------------------|
|                 | ONLINE (ACTIVE)<br>Standalone                   |                  |                              |                   |                               |                         |                |                   |
| Ma              | in Help A                                       | bout             | DNS » GS                     | LB : Server       | s : Server List »             | New Server              |                |                   |
| 1 s             | tatistics                                       |                  | _                            |                   | Dovico Nam                    | ni higinî citaî avamal  |                |                   |
|                 | Anne                                            |                  | General P <mark>ro</mark>    | perties           | 1 1 1                         | e. bigipz.sitez.example | e.com          |                   |
| L@ "            | Apps                                            |                  | Name -                       |                   | Address:                      | 198.51.100.38           |                |                   |
| <b>(</b> )      | N S                                             |                  | Product                      |                   | Translation:                  |                         |                | (Optional)        |
| Г               | Delivery                                        | ÷                | Deta Cert                    | im.               | 2 <sup>°k:</sup>              | Auto-Select 🗸           |                |                   |
|                 | GSLB                                            | CI               | CK "Ad                       | d Ference         | Add                           |                         |                |                   |
|                 | Zones                                           | +                | Prober Fall                  | back              | 198.51.100                    | .38                     |                |                   |
|                 | Caches                                          | ÷                | State                        |                   |                               |                         |                |                   |
|                 | Settings                                        | •                | Devices                      |                   | Delete                        |                         |                |                   |
| 🔓 s             | SL Orchestrator                                 |                  |                              |                   |                               |                         | 3              | OK Cancel         |
|                 | cceleration                                     |                  |                              |                   | Device N                      | lame                    |                | ddress            |
|                 | oooloradion                                     |                  | BIG-IP                       | bigip1.site2.     |                               |                         | 198.51.1 (0.3) | ~~~~              |
|                 | evice Management                                |                  | System<br>Devices            |                   |                               |                         | Click          | OK"               |
| <u>_</u> N      | letwork                                         |                  |                              |                   |                               |                         |                |                   |
| 87 S            | ystem                                           |                  |                              |                   |                               |                         |                |                   |

5. Complete the form and associate the "bigip" "Health Monitor"

| Hos<br>IP A  | tname: gtm1.site1.example.com<br>ddress: 10.1.10.13 | Date:<br>Time: | Jul 20, 2017<br>7:55 PM (C  | User:<br>DT) Role: | <b>admin</b><br>Administrate | or                           |              | Partition: Common |
|--------------|-----------------------------------------------------|----------------|-----------------------------|--------------------|------------------------------|------------------------------|--------------|-------------------|
| (            | ONLINE (ACTIVE) Standalone                          |                |                             |                    |                              |                              |              |                   |
| N            | Main Help About                                     |                | DNS » G                     | SLB : Server       | s : Server I                 | List » New Server.           |              |                   |
|              | Statistics                                          |                |                             |                    |                              |                              |              |                   |
|              | iApps                                               |                | General Pr                  | operties           |                              | alled he asis                |              |                   |
|              |                                                     |                | Name                        |                    |                              | site2_na_pair                |              |                   |
| $\mathbf{S}$ | DNS                                                 |                | Product                     |                    |                              | BIG-IP System                | $\checkmark$ |                   |
|              | Delivery                                            | •              | Data Cer                    | nter               |                              | site2_datacenter             | ~            |                   |
|              | GSLB                                                | ×              | Prober Pr                   | eference           |                              | Inherit From Data C          | Center 🔽     |                   |
|              | Zones                                               | •              | Prober Fa                   | llback             |                              | Inherit From Data C          | Center 🔽     |                   |
|              | Caches                                              | •              | State                       |                    |                              | Enabled 🗸                    |              |                   |
|              | Settings                                            | •              |                             |                    |                              |                              |              |                   |
| 6            | SSL Orchestrator                                    |                | Devices                     | a sal              |                              |                              |              |                   |
| -            |                                                     |                |                             | Add                | Des                          |                              |              |                   |
|              | Acceleration                                        |                |                             | bigip1.site2.      | example.co                   | m                            | 198.51.100   | .37               |
|              | Device Management                                   |                | BIG-IP<br>System<br>Devices | bigip2.site2.      | example.co                   | m                            | 198.51.100   | .38               |
|              | Network                                             |                |                             |                    |                              |                              |              |                   |
|              | System                                              |                |                             | Edit Delete        |                              |                              |              |                   |
|              |                                                     |                | Configurat                  | ion: Advance       | ed 🗸                         |                              |              |                   |
|              |                                                     |                | Health Mo                   | onitors            |                              | Selected<br>/Common<br>bigip | Availa       | f5                |
|              |                                                     |                | Availabilit                 | y Requiremen       | ts                           | All Health Monitors          | ~            |                   |

#### 6. Make sure to enable both "Virtual Server" and "Link" discovery

# Virtual Server Discovery Enabled Link Discovery Enabled Cancel Repeat

https://gtm1.site1.example.com/tmui/Control/jspmap/tmui/globallb/server/create.jsp

## TMSH

tmsh create gtm server site2\_ha-pair datacenter site2\_datacenter devices add { bigip1.site2.example.com { addresses add { 198.51.100.37 { } } } bigip2.site2.example.com { addresses add { 198.51.100.38 { } } } link-discovery enabled monitor bigip product bigip virtual-server-discovery enabled

## 2.3.2 Device Trust

A mesh of F5 DNS servers need to exchange keys to establish a trusted mechanism for HA communications.

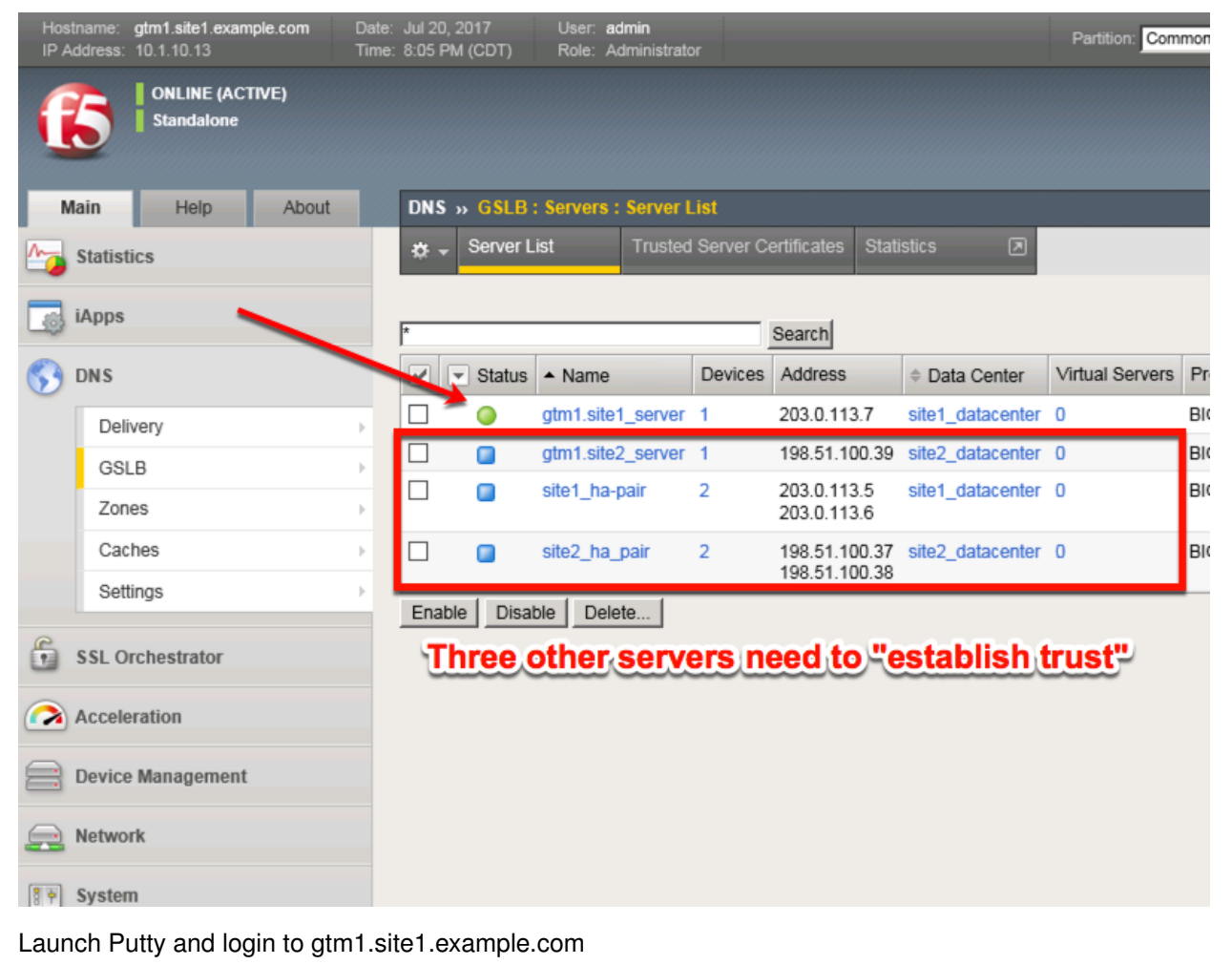

Run the following command:

When prompted for a password use "default".

## TMSH bigip\_add

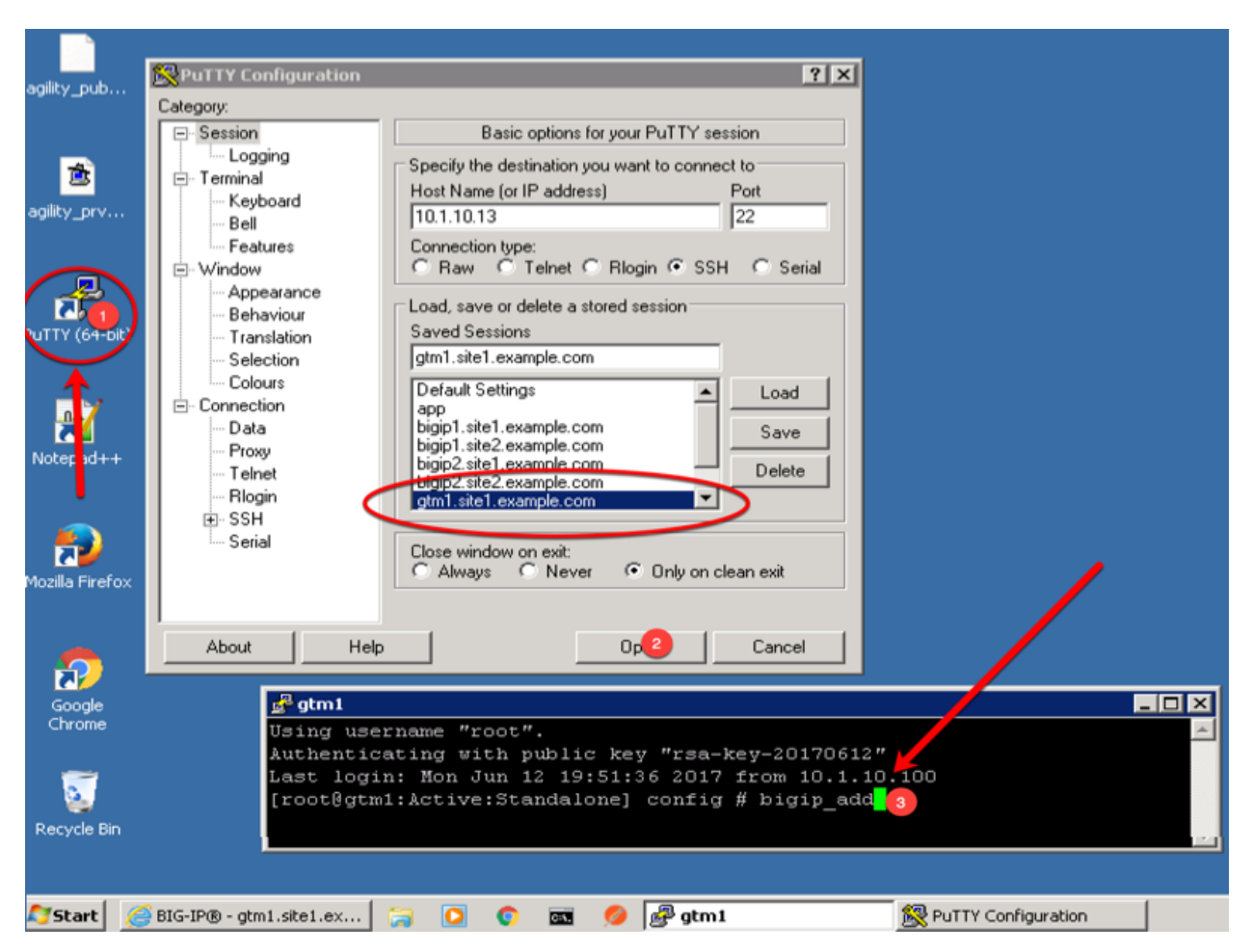

Navigate to: DNS >> GSLB : Servers : Trusted Server Certificates

https://gtm1.site1.example.com/tmui/Control/jspmap/tmui/locallb/ssl\_certificate/properties.jsp?certificate\_ name=server&store=iquery

| Hostr<br>IP Ad | name: <b>gtm1.site1.exam</b><br>idress: 10.1.10.13 | ple.com Date:<br>Time | : Jun 25, 2017<br>: 3:36 PM (CDT) | User: <b>ad</b><br>Role: Ad | admin<br>Administrator                                                     |
|----------------|----------------------------------------------------|-----------------------|-----------------------------------|-----------------------------|----------------------------------------------------------------------------|
| ſ              | ONLINE (ACT<br>Standalone                          | IVE)                  |                                   |                             |                                                                            |
| Ma             | ain Help                                           | About                 | DNS » GSLB:                       | Servers :                   | : Trusted Server Certificates                                              |
| <u>M</u>       | Statistics                                         |                       | 🗱 👻 Server Lis                    | t                           | Trusted Server Certificates Statistics                                     |
| <b>i</b>       | Apps                                               |                       | General Propertie                 | 5                           |                                                                            |
| <b>\$3</b> 1   | ONS                                                |                       | Name                              |                             | server                                                                     |
|                | Delivery                                           | ۰.                    | Partition / Path                  |                             |                                                                            |
|                | GSLB                                               | •                     | Wide IPs                          | Þ                           | gtm1.site2.example.com, MyCompany<br>bigip2.site1.example.com, MyCompany   |
|                | Zones                                              |                       | Pools                             | ÷                           | bigip1.site2.example.com, MyCompany<br>bigip2.site2.example.com, MyCompany |
|                | Caches                                             |                       | iRules                            | $\odot$                     | gun I.site I.example.com, MyCompany                                        |
|                | Settings                                           | •                     | Data Centers                      | ÷                           |                                                                            |
| C              |                                                    | 7                     | Servers                           | •                           | Server List 📀                                                              |
|                | SSL Orchestrator                                   |                       | Links                             |                             | Trusted Server                                                             |
|                | Acceleration                                       | K                     | Prober Pools                      |                             | Certificates 'GMT                                                          |
| 0              |                                                    |                       | Monitors                          | ÷                           | Statistics                                                                 |
|                | Device Management                                  |                       | Topology                          |                             | 234963207                                                                  |
|                |                                                    |                       |                                   |                             | Common Name: atm1 site2 example com                                        |

## 2.3.3 Sync Group

After the BIG-IP DNS server in datacenter 2 is joined to the sync group, administrators may make changes to either F5 DNS server.

Changes will be automatically replicated across all F5 DNS servers.

Launch Putty and log in to gtm1.site2

Run the following command: Enter the password "default" when prompted.

Select "y" to allow the bigip-ip to join the mesh.

## TMSH

gtm\_add 203.0.113.7

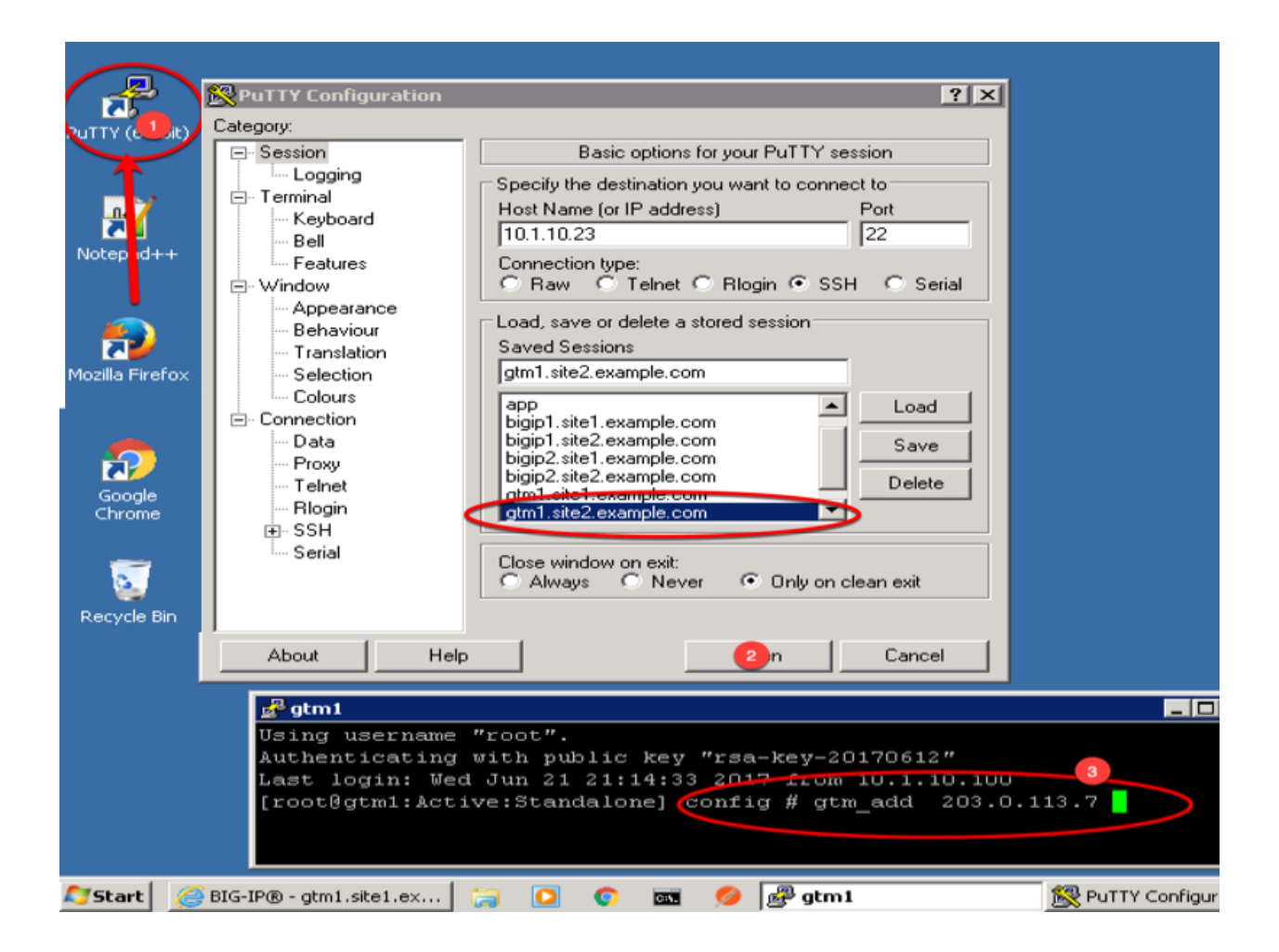

# 2.4 Pools

LTM virtual server objects are grouped together into GTM pools.

Navigate to: DNS >> GSLB : Pools : Pool List

| Hostr<br>IP Ad | name: <b>gtm1.site1.e</b><br>idress: 10.1.10.13 | xample.com    | Date<br>Time | e: Jun 25, 2017<br>e: 3:57 PM (CDT) | User: a<br>Role: A | d <b>min</b><br>dministrator |        |
|----------------|-------------------------------------------------|---------------|--------------|-------------------------------------|--------------------|------------------------------|--------|
|                | ONLINE (<br>Standalor                           | ACTIVE)<br>ne |              |                                     |                    |                              |        |
| Ma             | ain Help                                        | About         |              | DNS » GSLB:                         | Pools : P          | ool List                     |        |
| <u>~</u>       | Statistics                                      |               |              | 🔅 👻 Pool List                       |                    | Statistics                   |        |
| <b>a</b> 1     | iApps                                           |               |              | *                                   |                    | ×                            | Search |
| <b>S</b>       | DNS                                             |               |              | Status                              | Name               | _                            |        |
|                | Delivery                                        |               | •            |                                     | www.exa            | mple.com_pool                |        |
|                | GSLB                                            | -             |              | Wide IPs                            |                    | ete                          |        |
|                | Zones                                           |               | •            | Pools                               | 7.                 | Pool List                    | 0      |
|                | Caches                                          |               |              | iRules                              | $( \Rightarrow )$  | Statistics                   | 7      |
|                | Settings                                        |               |              | Jata Centers                        | Þ                  |                              |        |
| E              |                                                 |               |              | Servers                             | F                  |                              |        |
|                | SSL Orchestrator                                |               |              | Links                               | F                  |                              |        |
|                | Acceleration                                    |               |              | Prober Pools                        | F                  |                              |        |
|                | Douise Manager                                  | ant           |              | Monitors                            | $(\Rightarrow)$    |                              |        |
|                | Device managem                                  | ent           |              | Topology                            | Þ                  |                              |        |
|                | Network                                         |               |              | Distributed Applica                 | ations →           |                              |        |

Create a Pool of LTM Virtuals according to the following table:

| Setting | Value                                        |
|---------|----------------------------------------------|
| Name    | www.example.com_pool                         |
| Туре    | A                                            |
| member  | isp1_site1_www.example.com_tcp_https_virtual |
| member  | isp2_site2_www.example.com_tcp_https_virtual |

https://gtm1.site1.example.com/tmui/Control/jspmap/tmui/globallb/pool/create.jsp

| DNS » GSL                   | B : Pools : Pool Lis                                           | t » New Pool                                                                                                    |  |  |
|-----------------------------|----------------------------------------------------------------|----------------------------------------------------------------------------------------------------|--|--|
| General Prope               | erties                                                         |                                                                                                    |  |  |
| Name                        |                                                                | www.example.com_pool                                                                                                    |  |  |
| Туре 🔹                      | $\longrightarrow$                                              | A                                                                                                    |  |  |
| State                       |                                                                | Enabled                                                                                                    |  |  |
| Configuration               |                                                                |                                                                                                    |  |  |
| Health Monitors             |                                                                | Selected     Available       Image: Common gateway_icmp structure     gateway_icmp structure       Image: Down     Image: Common structure       Image: Down     Image: Common structure |  |  |
| Availability R              | equirements                                                    | All Health Monitors 🔽                                                                                                    |  |  |
| Limit Settings              |                                                                | Bits: Disabled<br>Packets: Disabled<br>Current Connections: Disabled                                                                                                    |  |  |
| Manual Resu                 | me                                                             |                                                                                                    |  |  |
| TTL                         |                                                                | 30                                                                                                    |  |  |
| Dynamic Rati                | io                                                             |                                                                                                    |  |  |
| Maximum Answers Returned    |                                                                | 1                                                                                                    |  |  |
| Verify Member Availability  |                                                                | $\mathbf{\nabla}$                                                                                                    |  |  |
| Members                     |                                                                |                                                                                                    |  |  |
| Load<br>Balancing<br>Method | Preferred: Round R<br>Alternate: Round R<br>Fallback: Return t | Robin V<br>Robin V<br>to DNS V                                                                                                    |  |  |
| Fallback IP                 | P 0.0.0                                                        |                                                                                                    |  |  |
|                             | Virtual Server: Sele<br>Ratio: 1<br>Add                        | ect                                                                                                    |  |  |
| Member                      | /Common/isp1_sit<br>/Common/isp2_sit                           | e1_www.example.com_tcp_https_virtual (/Common/site1_ha-pair) - 203.0.113.9:443, Ratio(1)<br>e2_www.example.com_tcp_https_virtual (/Common/site2_ha-pair) - 198.51.100.41:443, Ratio(1)   |  |  |
|                             | Delete Up Down                                                 |                                                                                                    |  |  |
| Cancel Re                   | Finished                                                       |                                                                                                    |  |  |

TMSH command to run on only gtm1.site1:

## TMSH

tmsh create gtm pool a www.example.com\_pool { members add { site1\_hapair:/Common/isp1\_site1\_www.example.com\_tcp\_https\_virtual { member-order 0 } site2\_hapair:/Common/isp2\_site2\_www.example.com\_tcp\_https\_virtual { member-order 1 } } }

# 2.5 FQDN

F5 refers to an FQDN as a "wide-ip", or "wip".

Navigate to: DNS >> GSLB : Wide IPs : Wide IP List

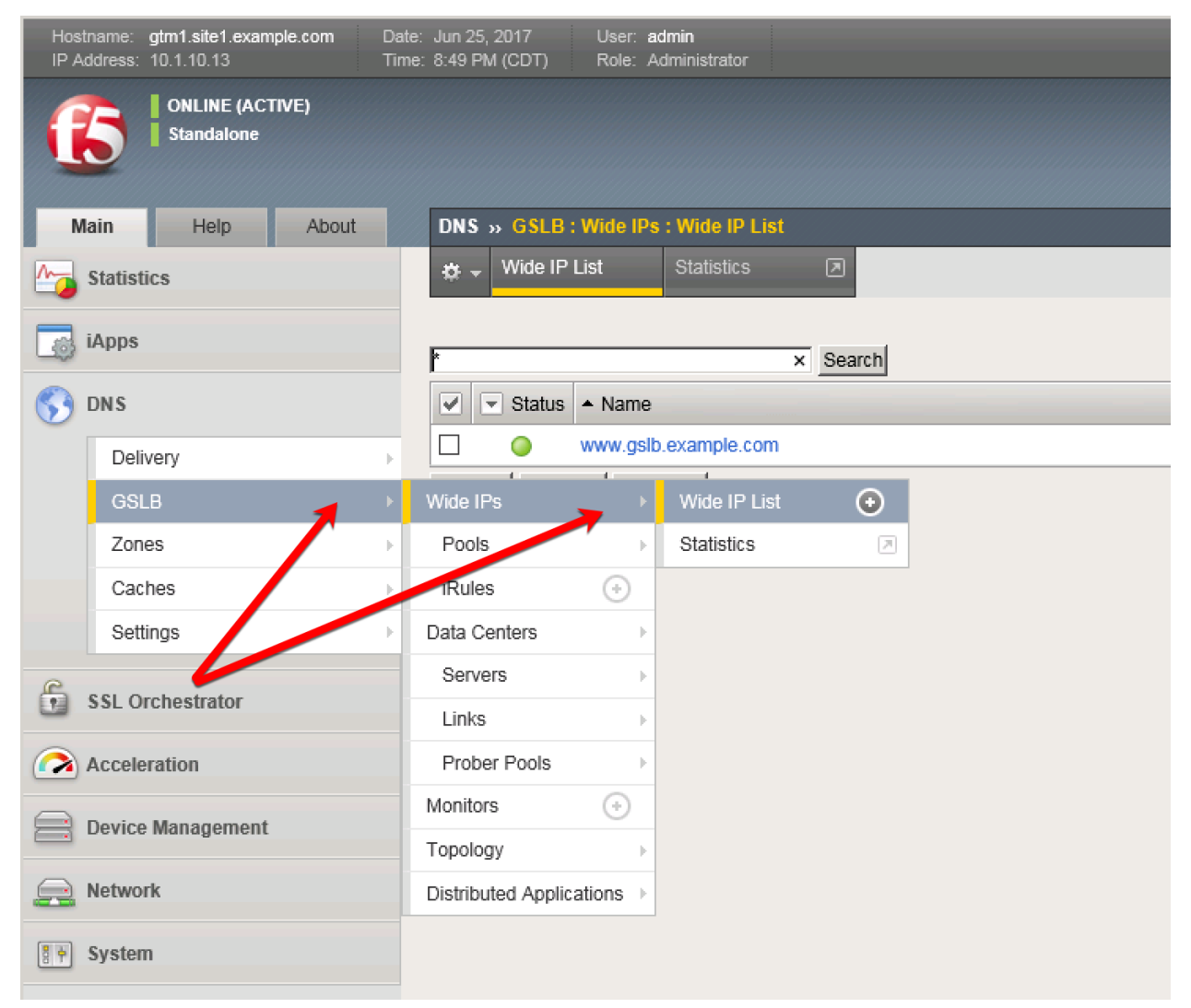

Create an F5 "wide IP"

| Setting | Value                |
|---------|----------------------|
| Name    | www.gslb.example.com |
| Туре    | A                    |
| Pool    | www.example.com_pool |

# DNS » GSLB : Wide IPs : Wide IP List » New...

| General Properties: Advanced | 2                                                                                     |
|------------------------------|---------------------------------------------------------------------------------------|
| Name                         | www.example.com                                                                       |
| Туре                         |                                                                                       |
| Description                  |                                                                                       |
| Alias List                   | Alias:<br>Add<br>Delete                                                               |
| State                        | Enabled V                                                                             |
| Minimal Response             | Enabled V                                                                             |
| Return Code On Failure       | Disabled 🔽                                                                            |
| Load-Balancing Decision Log  | Pool Selection     Pool Traversal     Pool Member Selection     Pool Member Traversal |
| iRules                       |                                                                                       |
| iRule List                   | Selected Available                                                                    |
| Pools                        |                                                                                       |
| Load Balancing Method        | Round Robin                                                                           |
| <sup>8</sup> Persistence     | Disabled V                                                                            |

Pool Select... 🗸

#### https://gtm1.site1.example.com/tmui/Control/jspmap/tmui/globallb/wideip/list.jsp

TMSH command to run on only gtm1.site1:

#### TMSH

tmsh create gtm wideip a www.gslb.example.com { pools add { www.example.com\_pool { order 0 } } }

## 2.6 Delegation

Log in to the DNS server from the jumpbox (username: user pasword: Agility1) , and open the DNS management UI:

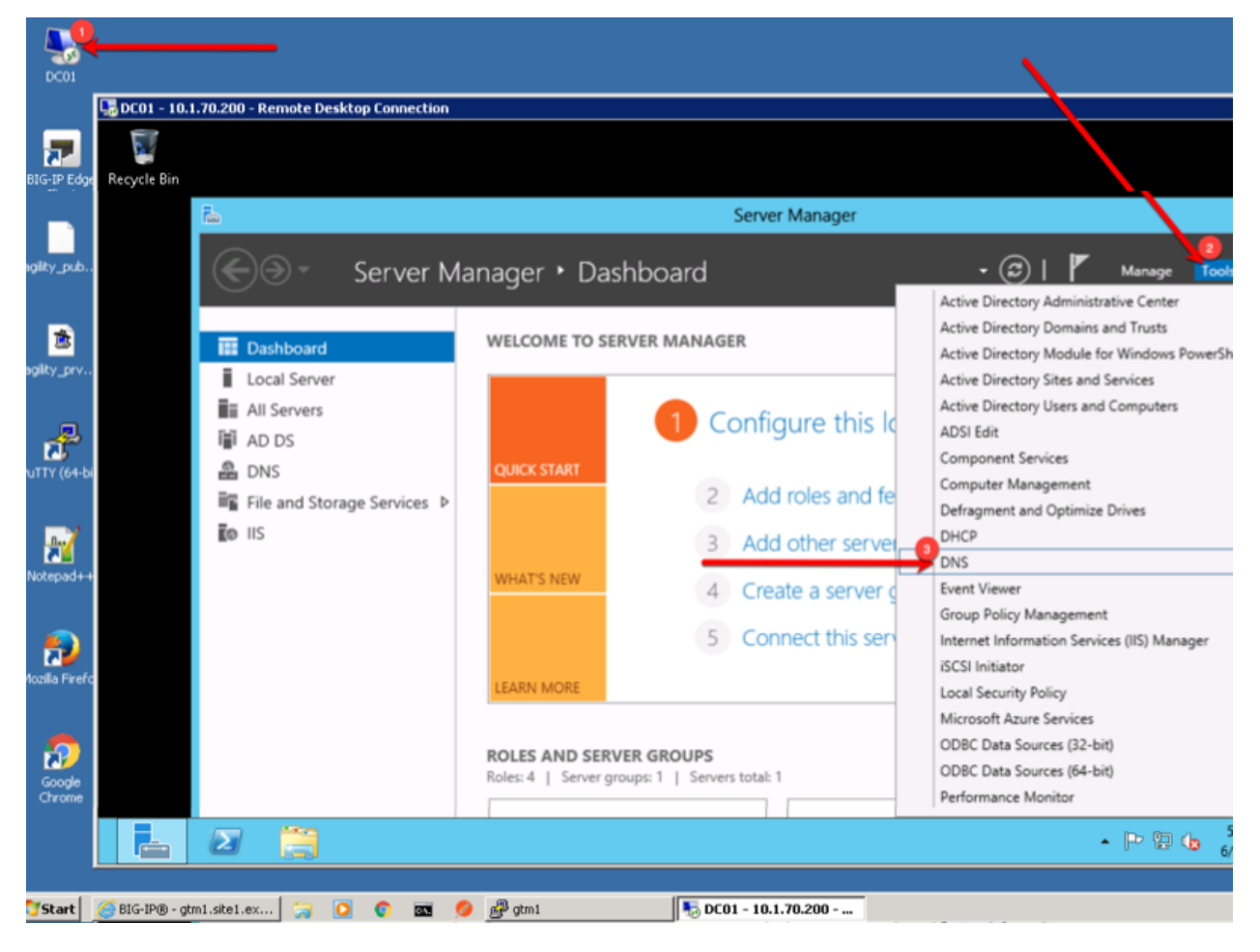

## 2.6.1 A Records

Create two new A records for the new BIGP-IP nameservers.

| Setting | Value         |
|---------|---------------|
| ns1     | 203.0.113.8   |
| ns2     | 198.51.100.40 |

|              | 🖫 DC01 - 10.1.70.200 - Remote | Desktop Connection                                          |                          |              |
|--------------|-------------------------------|-------------------------------------------------------------|--------------------------|--------------|
|              | å.                            | DNS Mana                                                    | ger                      |              |
| BIG-IP Edge  | File Action View Help         | New Host 🗙                                                  |                          |              |
| Client       | 🗢 🔿 📶 🔀 🖾 🧔                   | Name (uses parent domain name if blank):                    |                          |              |
|              |                               | ns2                                                         | Data                     | Time:        |
| agility pub. | a 📑 Eonward Lookun Zon        | Fully qualified domain name (FQDN):                         |                          |              |
|              | ▶ C msdcs.EXAMPLE             | ns2.EXAMPLE.COM.                                            |                          |              |
| _            | EXAMPLE.COM                   | IP address:                                                 |                          |              |
| 2            | ⊳ 📑 _msdcs                    | 198.51.100.40                                               |                          |              |
| agility_prv  | b C tcp                       | ✓ Create associated pointer (PTR) record                    |                          |              |
|              | ⊳ <u>udp</u>                  | Allow any authenticated user to update DNS records with the |                          |              |
|              | ⊳ 🧰 branch01                  | same owner name                                             |                          |              |
| 4            | ⊳ 🦳 DomainDnsZo               |                                                             |                          |              |
| PUTTV (64-bi | ▷ I ForestDnsZon              |                                                             | [152] de01 evenende sons | at the state |
| - 4111 (01-0 | ⊳ 🚞 mgmt                      |                                                             | doll example.com         | static       |
|              | ⊳ 🔛 site1                     |                                                             | ns1 branch01 example.com | static       |
| 07           | þ 🧾 site2                     | Add Host Done                                               | 10 1 70 200              | 6/26/        |
|              | Reverse Lookup Zone           |                                                             | 10.1.71.100              | 6/26/        |
| Notepad++    | Conditional Forwarde          | rs dc01 Host (A)                                            | 10.1.70.200              | static       |
|              | ▶ III Global Logs             | E www Hest (A)                                              | 203.0.113.9              | static       |
|              | <                             | ns1 Host (A)                                                | 203.0.113.8              |              |
| - <b>7</b>   |                               |                                                             |                          |              |
|              | < III                         | >                                                           |                          |              |
|              |                               |                                                             |                          |              |
|              |                               |                                                             |                          |              |
|              |                               |                                                             |                          |              |
|              |                               |                                                             |                          |              |
| Start 5      | 🥖 🍃 🖸 📬 💋                     | DC01 - 10.1.70.200 - Re                                     |                          |              |

Expand "Forward Lookup Zones", right click on EXAMPLE.COM and select "New Host"

## 2.6.2 Sub Domain

1. Expand "Forward Lookup Zones", and right click on "EXAMPLE.com

| Image: Second system       View       Help         Image: Second system       Image: Second system       Image: Second system         Image: Second system       Image: Second system       Image: Second system         Image: Second s                                                                                                    | DNS Man                                                                                                    | Data                                                                                                    | Timestamp                                                                            |
|----------------------------------------------------------------------------------------------------|----------------------------------------------------------------------------------------------------|----------------------------------------------------------------------------------------------------|--------------------------------------------------------------------------------------|
| File       Action       View       Help         Image: Second state state stat | Туре                                                                                                    | Data                                                                                                    | Timestamp                                                                            |
| <ul> <li>DNS</li> <li>DC01</li> <li>Forward Lookup Zones</li> <li>Forward Lookup Zones</li> <li>Forward Lookup Zones</li> <li>Forward Lookup Zones</li> <li>Indexs, EXAMPLE.CC</li> <li>Indexs, EXAMPLE.CC</li> <li>Indexs</li></ul>                                                                                                    | Туре                                                                                                    | Data                                                                                                    | Timestamp                                                                            |
| DNS DC01 Forward Lookup Zones Sites Sites EXAMPLE.CC Update Server Data File B                                                                                                    | Туре                                                                                                    | Data                                                                                                    | Timestamp                                                                            |
| A cw Mail Exchange (Pr)<br>(Pr)<br>(Pr)<br>(Pr)<br>(Pr)<br>(Pr)<br>(Pr)<br>(Pr)                                                                                                    | Start of Authority (SOA)<br>Name Server (NS)<br>Name Server (NS)<br>Host (A)<br>Host (A)<br>Host (A)<br>Host (A)<br>Host (A) | [152], dc01.example.com.,<br>dc01.example.com.<br>ns1.branch01.example.com.<br>10.1.70.200<br>10.1.71.100<br>10.1.70.200<br>203.0.113.8<br>198.51.100.40 | static<br>static<br>static<br>6/26/2017 12:00:00 /<br>6/26/2017 12:00:00 /<br>static |
|                                                                                                    |                                                                                                    |                                                                                                    |                                                                                      |

2. Create the "gslb" subdomain.

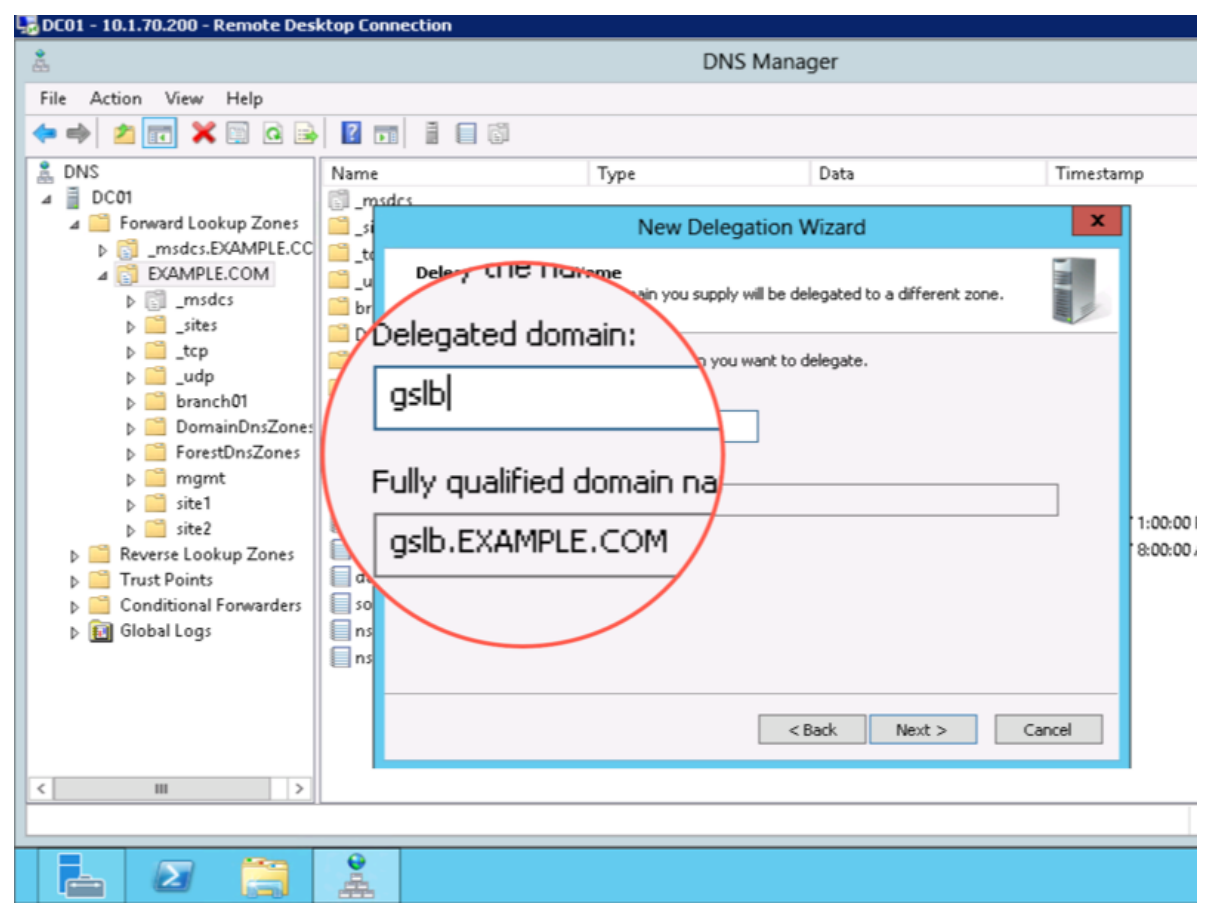

3. Step through the Delegation Wizard. Add "ns1.example.com - 203.0.113.8"

| - 10.1.70.200 - Remote De                                                                                                    | sktop Connection                                                                                                    |                                                                                                    |
|----------------------------------------------------------------------------------------------------|----------------------------------------------------------------------------------------------------|----------------------------------------------------------------------------------------------------|
|                                                                                                    |                                                                                                    | DNS Manager                                                                                                    |
| ction View Help                                                                                                    |                                                                                                    | New Delegation Wizard                                                                                                    |
| 2 🗊 🗙 🗉 Q 🗟                                                                                                    | Name                                                                                                    | Name Servers<br>You can select one or more name servers to host the delegated zone.                                                                                                    |
| C01 Forward Lookup Zones C01 Constraints Constraints C | <ul> <li>msdcs</li> <li>sites</li> <li>tcp</li> <li>udp</li> <li>branch01</li> <li>DomainDnsZones</li> <li>ForestDnsZones</li> <li>mgmt</li> <li>site1</li> <li>site2</li> <li>(same as parent folder)</li> <li>(same as parent folder)</li> <li>(same as parent folder)</li> <li>(same as parent folder)</li> <li>(same as parent folder)</li> <li>(same as parent folder)</li> <li>(client01)</li> <li>dc01</li> <li>ns1</li> </ul> | Specify the names and IP addresses of the DN5 servers you want to have host the delegated zone.          Name servers:         Server Fully Qualified Domain Name (FQDN)         IP Address         ns1.example.com.         Add         Edit         Remove            Bac       Next >         Cancel |
| III >                                                                                                    | ns2                                                                                                    | Host (A) 198.51.100.40                                                                                                    |
| . 2 📋                                                                                                    |                                                                                                    |                                                                                                    |

4. Also add "ns2.example.com - 198.51.100.40"

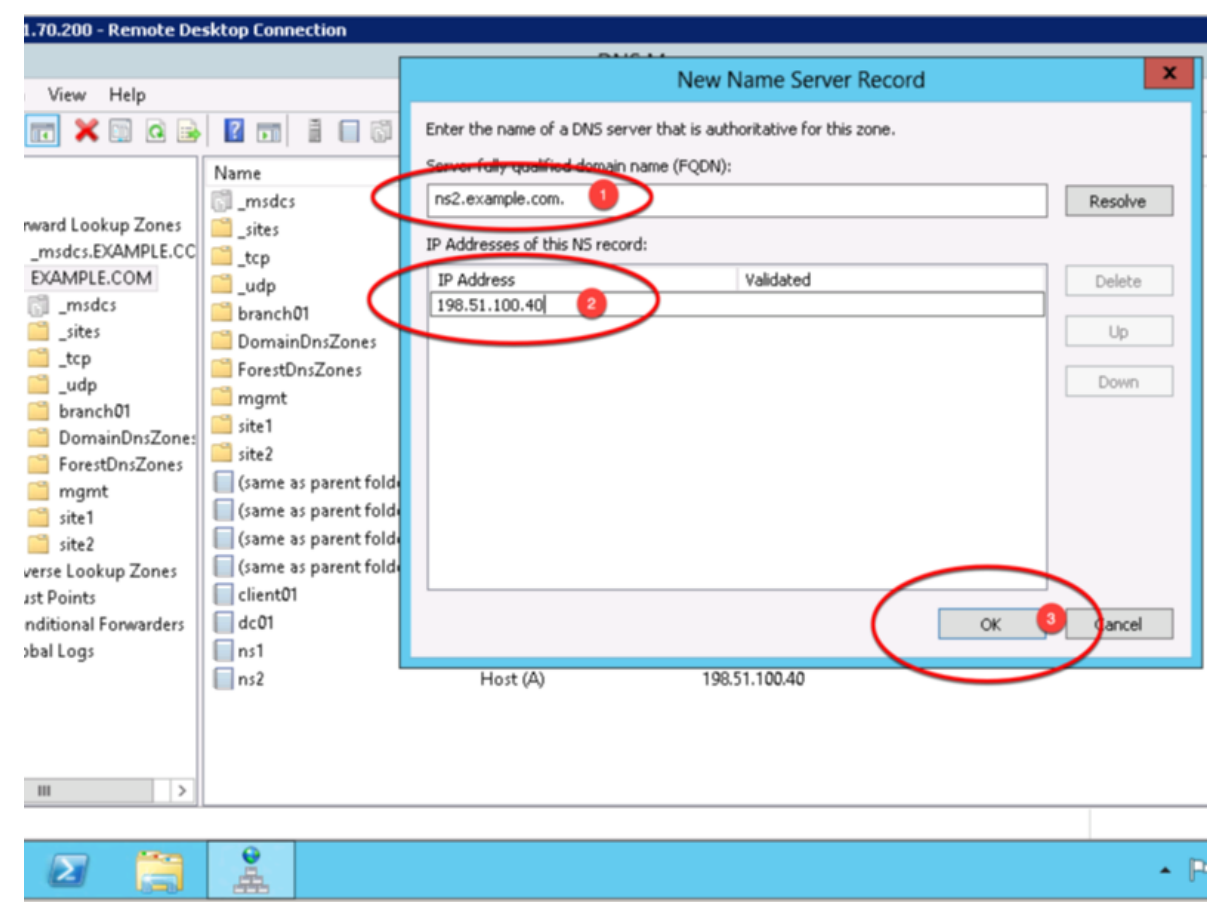

5. Make sure both ns1.example.com and ns2.example.com are added

| 0.1.70.200 - Remote De                                                                                                    | sktop Connection                                                                                                    |                                                                                                    |   |  |  |  |
|----------------------------------------------------------------------------------------------------|----------------------------------------------------------------------------------------------------|----------------------------------------------------------------------------------------------------|---|--|--|--|
| DNS Mapager                                                                                                    |                                                                                                    |                                                                                                    |   |  |  |  |
| on View Help                                                                                                    |                                                                                                    | New Delegation Wizard                                                                                                    |   |  |  |  |
| a 📰 🗶 📰 🧟 🖻                                                                                                    |                                                                                                    | Name Servers<br>You can select one or more name servers to host the delegated zone.                                                                                                    |   |  |  |  |
| 11         Forward Lookup Zones         Imsdcs.EXAMPLE.CCM         EXAMPLE.COM         Imsdcs         Imsdcs <td>Name<br/>mades<br/>mades<br/>mades<br/>mades<br/>mathef{stress}<br/>mathef{stress}<br/>mathef{stres</td> <td>Specify the names and IP addresses of the DNS servers you want to have host the delegated zone.         Name servers:         Server Fully Qualified Domain Name (FQDN)         IP Address         ns1.example.com.         [203.0.113.8]         ns2.example.com.         [198.51.100.40]</td> <td></td> | Name<br>mades<br>mades<br>mades<br>mades<br>mathef{stress}<br>mathef{stress}<br>mathef{stres | Specify the names and IP addresses of the DNS servers you want to have host the delegated zone.         Name servers:         Server Fully Qualified Domain Name (FQDN)         IP Address         ns1.example.com.         [203.0.113.8]         ns2.example.com.         [198.51.100.40] |   |  |  |  |
| III >                                                                                                    |                                                                                                    |                                                                                                    |   |  |  |  |
|                                                                                                    |                                                                                                    |                                                                                                    | • |  |  |  |

6. Click "Finish"

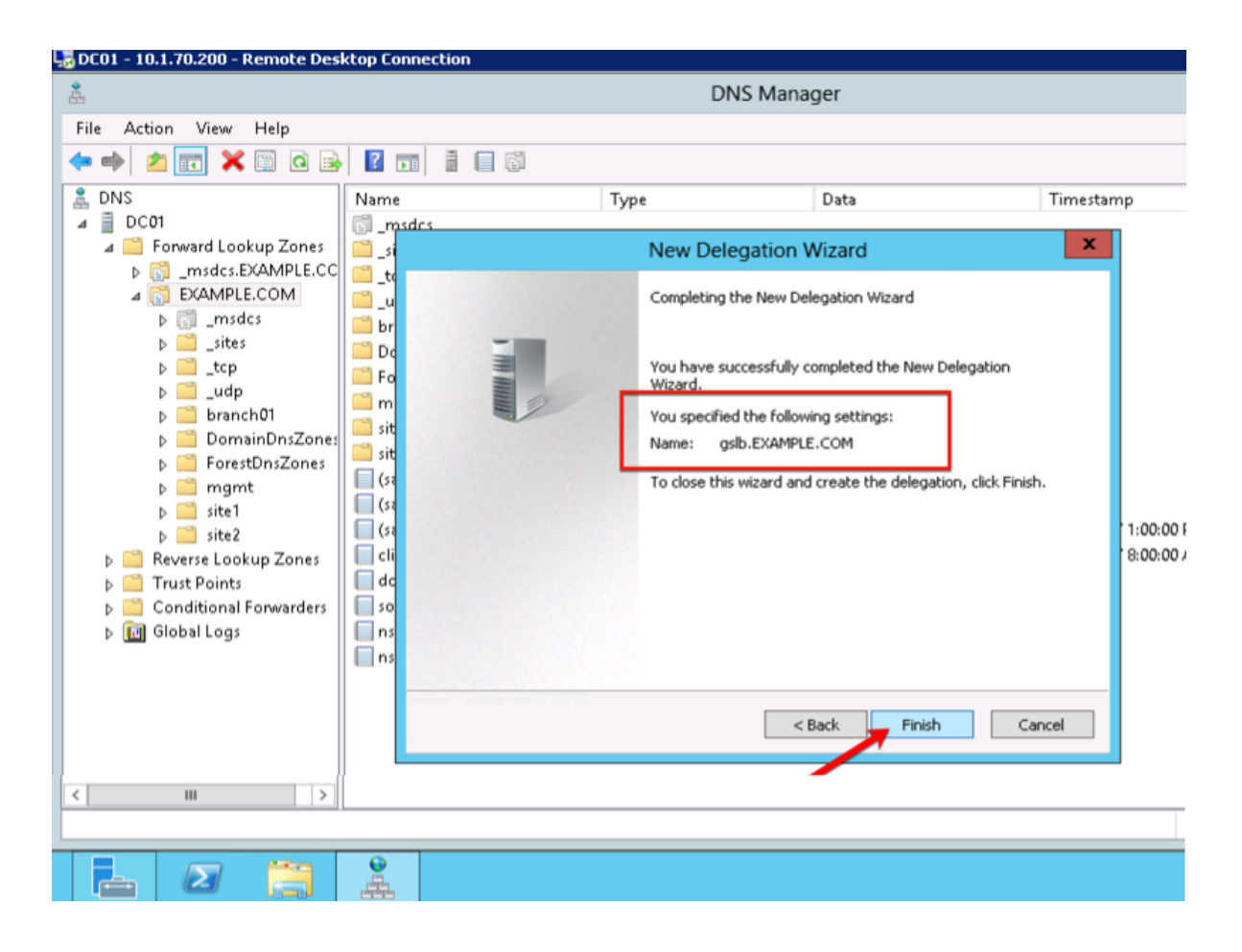

## 2.6.3 CNAME

1. Make sure "Forward Lookup Zones" and "EXAMPLE.COM" is expanded. Right click on "www", and select delete.

| 😓 DC01 - 10.1.70.200 - Remote D                                                                                                    | esktop Connection                                                                                                    |                                                                                                    |                                                                                                    |                                                                                                   |  |  |
|----------------------------------------------------------------------------------------------------|----------------------------------------------------------------------------------------------------|----------------------------------------------------------------------------------------------------|----------------------------------------------------------------------------------------------------|---------------------------------------------------------------------------------------------------|--|--|
| å.                                                                                                    | DNS Manager                                                                                                    |                                                                                                    |                                                                                                    |                                                                                                   |  |  |
| File Action View Help                                                                                                    |                                                                                                    |                                                                                                    |                                                                                                    |                                                                                                   |  |  |
| 🗢 🏟 🖄 📷 🗶 🖼 🔒 🛛                                                                                                    |                                                                                                    |                                                                                                    |                                                                                                    |                                                                                                   |  |  |
| <ul> <li>DNS</li> <li>DC01</li> <li>Forward Lookup Zones</li> <li>Forward Lookup Zones</li> <li>EXAMPLE.COM</li> <li>EXAMPLE.COM</li> <li>Example.com</li> <li>sites</li> <li>sites</li> <li>sites</li> <li>sites</li> <li>b g udp</li> <li>b branch01</li> <li>b DomainDnsZones</li> <li>ForestDnsZones</li> <li>forestDnsZones</li> <li>site1</li> <li>site2</li> <li>site2</li> <li>site2</li> <li>site2</li> <li>site2</li> <li>site2</li> <li>forestDonsZones</li> <li>Trust Points</li> <li>Conditional Forwarders</li> <li>folobal Logs</li> </ul> | Name<br>msdcs<br>sites<br>tcp<br>udp<br>branch01<br>DomainDnsZones<br>ForestDnsZones<br>rgmt<br>site1<br>site2<br>gslb<br>(same as parent folder)<br>(same as parent folder)<br>(same as parent folder)<br>(same as parent folder)<br>(same as parent folder)<br>(same as parent folder)<br>client01<br>dc01<br>ns1<br>ns2<br>www<br>Delete | Type<br>Start of Authority (SOA)<br>Name Server (NS)<br>Name Server (NS)<br>Host (A)<br>Host (A)<br>Host (A)<br>Host (A)<br>Host (A) | Data<br>[152], dc01.example.com.,<br>dc01.example.com.<br>ns1.branch01.example.com.<br>10.1.70.200<br>10.1.71.100<br>10.1.70.200<br>203.0.113.8<br>198.51.100.40<br>203.0.113.9 | Timestamp<br>static<br>static<br>static<br>6/26/2017 12:00:00 /<br>6/26/2017 12:00:00 /<br>static |  |  |
| 6                                                                                                    | Properties                                                                                                    |                                                                                                    |                                                                                                    |                                                                                                   |  |  |
| Right Click - De                                                                                                    | Help                                                                                                    |                                                                                                    |                                                                                                    |                                                                                                   |  |  |
| < III >                                                                                                    |                                                                                                    |                                                                                                    |                                                                                                    |                                                                                                   |  |  |
| Deletes the current selection.                                                                                                    |                                                                                                    |                                                                                                    |                                                                                                    |                                                                                                   |  |  |
|                                                                                                    | <b>.</b>                                                                                                    |                                                                                                    |                                                                                                    |                                                                                                   |  |  |

2. Right click on "EXAMPLE.COM", and select "New Alias (CNAME)"

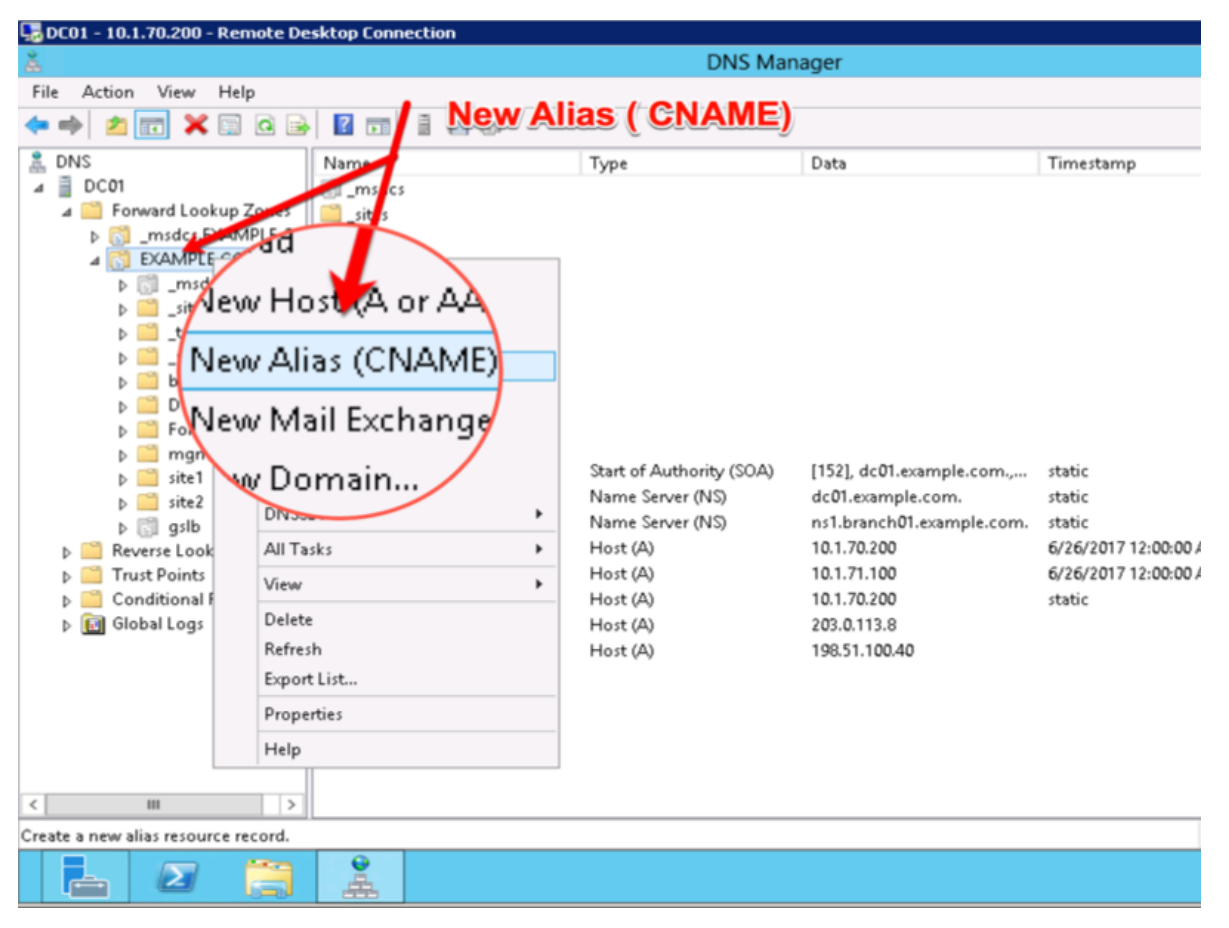

3. Add "www - www.gslb.example.com"

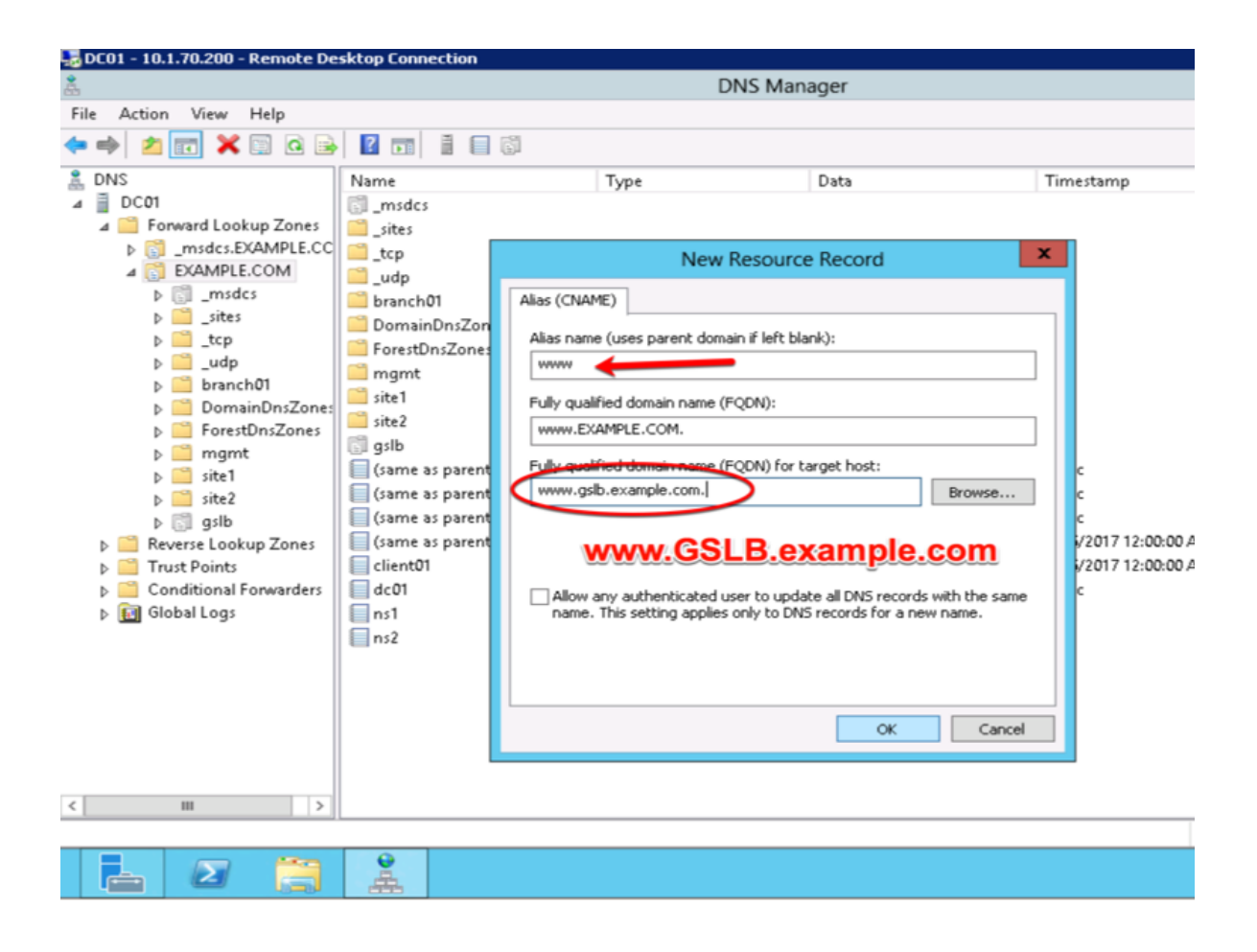

# 2.7 Results

1. From the Workstation command prompt type "dig www.example.com"

| 2                |                                                                                                    |
|------------------|----------------------------------------------------------------------------------------------------|
| agility_prv      |                                                                                                    |
| _                |                                                                                                    |
|                  | Command Prompt                                                                                                    |
| PuTTY (64-bit)   | ,, nou size redu. 72                                                                                                    |
|                  | C:\Users\user.EXAMPLE>dig www.example.com                                                                                                    |
|                  | ; <<>> DiG 9.3.2 <<>> www.cxample.com<br>;; global options: printcmd<br>;; Got answer:<br>;; ->>HEADER<<- opcode: QUERY, status: NOERROR, id: 838 |
| Notepaurr        | ;; flags: qr aa rd ra; QUERY: 1, ANSWER: 2, AUTHORITY: 0, ADDITIONAL: 0                                                                           |
| -                | ;; QUESTION SECTION:<br>;www.example.com. IN A                                                                                                    |
| Mozilla Firef    | HNSWER SECTION:<br>www.example.com. 3600 IN CNAME www.gslb.example.com.<br>www.gslb.example.com. 30 IN A 203.0.113.9                              |
| 2                | ;; Query time: 31 msc.<br>;; SERVER: 10.1.70.200453(10.1.70.200)<br>;; WHEN: Sun Jun 25 71:37:31 2017<br>;; MSG SIZE revd: 72                     |
| Google<br>Chrome | C:\Users\user.EXP IPLE>dig www.example.com                                                                                                    |
| Secucie Bin      |                                                                                                    |
|                  |                                                                                                    |
|                  |                                                                                                    |
|                  |                                                                                                    |
|                  |                                                                                                    |
| 🖉 Start 🛛 🥭 Bi   | 1G-IP® - gtm1.site2.ex 🗦 🚺 🧔 😨 Command Prompt 💋 🎭 DC01 - 10.1.70.200 - Re                                                                         |

2. Observe WIDEIP statistics on gtm1.site1: Statistics >> Module Statistics : DNS : GSLB >> Wide IPs : www.gslb.example.com : A

https://gtm1.site1.example.com/tmui/Control/jspmap/tmui/globallb/stats/wideip/stats\_detail.jsp? name=%2FCommon%2Fwww.gslb.example.com&type=1&identity=www.gslb.example.com+%3A+A

| Hostname: gtm1.site1.example.com Dai<br>IP Address: 10.1.10.13 Tin | te: Jul 17, 2017 User: a<br>ne: 11:41 AM (CDT) Role: 7 | admin<br>Administrator           |                         |  |  |
|--------------------------------------------------------------------|--------------------------------------------------------|----------------------------------|-------------------------|--|--|
| ONLINE (ACTIVE)<br>Standalone                                      | DNS CSID : Wide IDe                                    | - Mide ID List Despectice - many |                         |  |  |
| Main Help About                                                    | Properties                                             | iRules Pools                     | Statistics •            |  |  |
| - Jausues                                                          |                                                        |                                  | <b>∧</b>                |  |  |
| iApps                                                              | General Properties: Adva                               | nced                             |                         |  |  |
| S DNS                                                              | Name                                                   | www.gslb.example.com             |                         |  |  |
| Delivery                                                           | Partition / Path                                       | Common                           | <b>Click Statistics</b> |  |  |
| GSLB →                                                             | Wide IPs →                                             | Wide IP List 💮                   |                         |  |  |
| Zones                                                              | Pools                                                  | Statistics 🛛                     |                         |  |  |
| Caches                                                             | iRules 📀                                               | Alias:                           |                         |  |  |
| Settings                                                           | Date centers                                           | Add                              |                         |  |  |
| e l                                                                | Servers >                                              |                                  |                         |  |  |
| SSL Orchestrapr                                                    | Links >                                                |                                  |                         |  |  |
| Acceleration                                                       | Prober Pools                                           | Delete                           |                         |  |  |
| Device Management                                                  | Monitors 💮                                             | Available (Enabled) - Available  | lable                   |  |  |
| Solice munugement                                                  | Topology >                                             | Enabled V                        |                         |  |  |
| Retwork                                                            | Distributed Applications                               | Enabled                          |                         |  |  |
| System                                                             | Return Code On Failure                                 | Disabled                         |                         |  |  |

| Hostnar<br>IP Addr | me: gtm1.site1.example.com<br>ress: 10.1.10.13 | Date:<br>Time: | Jul 17, 2017<br>11:45 AM (CDT)  | User: <b>admi</b><br>Role: Admi | i <b>n</b><br>inistrator |                     |                  |      |
|--------------------|------------------------------------------------|----------------|---------------------------------|---------------------------------|--------------------------|---------------------|------------------|------|
| ß                  | ONLINE (ACTIVE)<br>Standalone                  |                |                                 |                                 |                          |                     |                  |      |
| Mair               | h Help About                                   |                | Statistics » Mode               | ule Statisti                    | cs:DNS:GSLB » V          | Vide IPs : www.gslb | .example.com : A |      |
| Maga Sta           | atistics                                       |                | 🔅 👻 Traffic Sum                 | mary 👻                          | DNS 👻                    | Network             | Memory           | Syst |
|                    | Dashboard                                      | e.             |                                 |                                 |                          |                     |                  |      |
|                    | Module Statistics                              |                | Display Options                 |                                 |                          |                     |                  |      |
|                    | Analytics                                      |                | Data Format Normalized V        |                                 |                          |                     |                  |      |
|                    | Performance                                    |                | Auto Refresh Disabled V Refresh |                                 |                          |                     |                  |      |
|                    | pps                                            |                | < Back Clear S                  | Statistics                      |                          |                     |                  |      |
|                    |                                                |                | Requests                        |                                 |                          |                     |                  |      |
| e                  |                                                |                | Total                           |                                 | 12                       |                     |                  |      |
| SS SS              | SL Orchestrator                                |                | Persisted                       |                                 | 0                        | 0                   |                  |      |
| Ac                 | celeration                                     |                | Resolved                        |                                 | 12 🗲                     |                     |                  |      |
|                    | Acceleration                                   |                | Dropped 0                       |                                 |                          |                     |                  |      |
| 📄 De               | evice Management                               |                | Load Balancing                  |                                 |                          |                     |                  |      |
| 📄 Ne               | Network                                        |                | Preferred                       |                                 | 12                       |                     |                  |      |
| हुक) System        |                                                |                | Alternate                       |                                 | 0                        |                     |                  |      |
|                    |                                                |                | Fallback                        |                                 | 0                        |                     |                  |      |
|                    |                                                |                | CNAME Resolution                | 26                              | 0                        |                     |                  |      |

## TMSH

tmsh show gtm wideip a www.gslb.example.com

3. Observe WIDEIP statistics on gtm1.site2: Statistics >> Module Statistics : DNS : GSLB >> Wide IPs : www.gslb.example.com : A

https://gtm1.site2.example.com/tmui/Control/jspmap/tmui/globallb/stats/wideip/stats\_detail.jsp? name=%2FCommon%2Fwww.gslb.example.com&type=1&identity=www.gslb.example.com+%3A+A

4. Disable physical interfaces on gtm1.site2:

https://gtm1.site2.example.com/tmui/Control/form?\_\_handler=/tmui/locallb/network/interface/list&\_\_ source=disable&\_\_linked=false&\_\_fromError=false
| gtm1.site2.example.con | II 17, 2017 User: ac<br>0.52 AM (CDT) Role: A | <b>dmin</b><br>dministrator |              |                   |       |
|------------------------|-----------------------------------------------|-----------------------------|--------------|-------------------|-------|
| 10.1.10.23             | Click refresh to s                            | ee updated interfa          | ce status.   |                   |       |
| Main Help About        | Network » Interfaces : In                     | nterface List               |              |                   |       |
| Statistics             | 🔅 👻 Interface List                            | Interface Mirrorin          | g LLDP 🝷     | Statistics 🔊      |       |
| iApps                  | Interfaces                                    |                             |              |                   |       |
| S DNS                  | ✓ ≑ Status ▲ Name                             |                             |              | MAC Address       | Medi  |
| E man                  | DISABLED 1.1                                  |                             |              | 2c:c2:60:59:ec:f5 | 10000 |
| SSL Orchestrator       | DISABLED 1.2                                  |                             |              | 2c:c2:60:62:ca:81 | 10000 |
| Acceleration           | DISABLED 1.3                                  |                             |              | 2c:c2:60:4e:31:5c | 10000 |
| Device Management      | Enable Disable                                |                             |              |                   |       |
| Retwork                |                                               | Sel                         | ect and disa | ble all interfa   | aces  |
| Interfaces             | Interface List                                |                             |              |                   |       |
| Router                 | Interface Mirroring                           |                             |              |                   |       |
| Seff IPs 💿             | LLDP >                                        |                             |              |                   |       |
| Proket Filters         | Statistics 🔊                                  |                             |              |                   |       |
| Trunks                 |                                               |                             |              |                   |       |
| Tunnels                |                                               |                             |              |                   |       |
| Route Domains (*)      |                                               |                             |              |                   |       |

TMSH command to run on only gtm1.site2:

#### TMSH

tmsh modify net interface all disabled

5. Refresh statistics on gtm1.site1 and make sure DNS requests are still resolving.

https://gtm1.site1.example.com/tmui/Control/jspmap/tmui/globallb/stats/wideip/stats\_detail.jsp? name=%2FCommon%2Fwww.gslb.example.com&type=1&identity=www.gslb.example.com+%3A+A

6. Re-enable interfaces on gtm1.site2, disable interfaces on gtm1.site1. Observe statistics on gtm1.site2 and make sure DNS requests are still resolving.

TMSH command to run on only gtm1.site2:

#### TMSH

tmsh modify net interface all enabled

7. Observe pool statistics on gtm1.site1: Statistics >> Module Statistics : DNS : GSLB >> Pools : www.example.com\_pool : A

https://gtm1.site1.example.com/tmui/Control/jspmap/tmui/globallb/stats/pool/stats\_detail.jsp?name= %2FCommon%2Fwww.example.com\_pool&pool\_type=1&identity=www.example.com\_pool+%3A+A

| Hos<br>IP A | stname: gtm1.site1.example.com<br>Address: 10.1.10.13 | Date: Jul 17, 2<br>Time: 12:32 P | 2017 Us<br>M (CDT) Ro | ser: <b>admin</b><br>ble: Administrator |            |                 |                       | Partit       | on: Common | Ľ          |
|-------------|-------------------------------------------------------|----------------------------------|-----------------------|-----------------------------------------|------------|-----------------|-----------------------|--------------|------------|------------|
| ſ           | ONLINE (ACTIVE)<br>Standalone                         |                                  |                       |                                         |            |                 |                       | _            |            |            |
| N           | Main Help About                                       | Statist                          | tics » Module         | Statistics : DNS                        | GSLB » F   | ools : www.exa  | ample.com_pool : A    |              |            |            |
| <u>~</u>    | Statistics                                            | * -                              | Traffic Summa         | iry 🔻 DNS                               | -          | Network         | Memory                |              |            |            |
|             | Dashboard                                             | e .                              |                       |                                         |            |                 |                       |              |            |            |
|             | Module Statistics                                     | Display                          | Options               | _                                       |            |                 |                       |              |            |            |
|             | Analytics                                             | Data F                           | Format                | Norr                                    | nalized 🔽  |                 |                       |              |            |            |
|             | Performance                                           | Auto F                           | Refresh               | Disa                                    | bled 🔽     | Refresh         |                       |              |            |            |
|             | iApps                                                 | << Ba                            | ck                    |                                         |            |                 |                       |              |            |            |
| 53          | DNS                                                   | Pool D                           | etails: "www.ex       | ample.com_pool                          | : A"       |                 |                       |              | L          | d <b>g</b> |
| e           | CEL Orohantenten                                      | Status                           | Pool Memb             | er                                      | r ≎ Virt   | ual Server      |                       |              | Preferred  | ¢ ₽        |
| 9           | SSL Orchestrator                                      | •                                | 198.51.100.41         | 1:443 site2_ha                          | -pair /Com | mon/isp2_site2_ | www.example.com_tcp_h | ttps_virtual | 43         | 0          |
|             | Acceleration                                          |                                  | 203.0.113.9:4         | 43 site1_ha                             | -pair /Com | mon/isp1_site1_ | www.example.com_tcp_h | ttps_virtual | 44         | 0          |
|             | Device Management                                     |                                  |                       |                                         |            |                 |                       |              |            |            |
| -           | Network                                               |                                  |                       |                                         |            |                 |                       |              |            |            |
| <b>8 *</b>  | System                                                |                                  |                       |                                         |            |                 |                       |              |            |            |
|             |                                                       |                                  |                       |                                         |            |                 |                       |              |            |            |
|             |                                                       |                                  |                       |                                         |            |                 |                       |              |            |            |

show gtm pool a www.example.com\_pool

8. Using Putty, ssh into gtm1.site1 and run the following command to watch logs:

#### TMSH

tail -f /var/log/ltm

## 2.8 Persistence

Modify the GSLB configuration so that LDNS servers continually receive the same DNS answer.

1. On gtm1.site1 navigate to: DNS >> GSLB : Pools : Pool List >> Members : www.example.com\_pool

| Hostname: gtm1.site1.example.com Dat<br>IP Address: 10.1.10.13 Tim | e: Jul 17, 2017 User: <b>admin</b><br>ie: 4:14 PM (CDT) Role: Administrator |      |
|--------------------------------------------------------------------|-----------------------------------------------------------------------------|------|
| ONLINE (ACTIVE) Standalone                                         |                                                                             |      |
| Main Help About                                                    | DNS » GSLB : Wide IPs : Wide IP List                                        |      |
| Mage Statistics                                                    | transformation → Wide IP List Statistics                                    |      |
| iApps                                                              | Click www.gslb.example.c                                                    | :om  |
| S DNS                                                              | Status - Name                                                               | Type |
| Delivery                                                           | www.gslb.example.com                                                        | A    |
| GSLB                                                               | 2 1de IPs 💦 🕢 Wide IP List 💽                                                |      |
| Zones                                                              | Pools > Statistics >                                                        |      |
| Cache                                                              | indules 🛞                                                                   |      |
| Settinis                                                           | Data Centers                                                                |      |
|                                                                    | Servers >                                                                   |      |
| SSL OF CREATER                                                     | Links                                                                       |      |
| Acceleration                                                       | Prober Pools                                                                |      |
| Device Management                                                  | Monitors 🕞                                                                  |      |
|                                                                    | Topology                                                                    |      |
| Network                                                            | Distributed Applications                                                    |      |
| System                                                             |                                                                             |      |

https://gtm1.site1.example.com/tmui/Control/jspmap/tmui/globallb/wideip/list.jsp

2. Click into the "Pools" tab:

| Hostname: gtm1.site1.example.com Date<br>IP Address: 10.1.10.13 Time | : Jul 17, 2017 User: admin<br>:: 4:18 PM (CDT) Role: Administr | ator                            |
|----------------------------------------------------------------------|----------------------------------------------------------------|---------------------------------|
| CONLINE (ACTIVE)<br>Standalone                                       |                                                                |                                 |
| Main Help About                                                      | BNS » GSLB : Wide IPS : Wide                                   | s Pools Statistics              |
| Statistics                                                           |                                                                |                                 |
| iApps                                                                | General Properties: Advanced                                   | 2                               |
| S DNS                                                                | Name                                                           | www.gslb.example.com            |
| Delivery                                                             | Partition / Path                                               | Common                          |
| GSLB                                                                 | Туре                                                           | A                               |
| Zones                                                                | Description                                                    |                                 |
| Caches                                                               |                                                                | Alias:                          |
| Settings                                                             |                                                                | Add                             |
| SSL Orchestrator                                                     | Alias List                                                     |                                 |
|                                                                      | Availability                                                   | Available (Enabled) - Available |
| Device Management                                                    | Otata                                                          |                                 |
| Retwork                                                              | State                                                          |                                 |
|                                                                      | Minimal Response                                               | Enabled                         |
| § • System                                                           | Return Code On Failure                                         | Disabled                        |

https://gtm1.site1.example.com/tmui/Control/jspmap/tmui/globallb/wideip/pools.jsp?name= %2FCommon%2Fwww.gslb.example.com&type=1&identity=www.gslb.example.com

3. Enable Persistence

| Hostname: gtm1.site1.example.com Date<br>IP Address: 10.1.10.13 Tim | e: Jul 17, 2017 User: admin<br>e: 4:53 PM (CDT) Role: Adminis | rator                           |                 |
|---------------------------------------------------------------------|---------------------------------------------------------------|---------------------------------|-----------------|
| Standalone                                                          |                                                               |                                 |                 |
| Main Help About                                                     | DNS » GSLB : Wide IPs : Wid                                   | e IP List » Members : www.gslb. | example.com : A |
| Mage Statistics                                                     | Properties iRule                                              | es Pools                        | Statistics -    |
| iApps                                                               | Pools                                                         |                                 |                 |
| S DNS                                                               | Load Balancing Method                                         | Round Robin                     |                 |
| Delivery                                                            | Persistence                                                   | Enabled 🔽                       |                 |
| GSLB →                                                              | Persistence TTL                                               | 3600 seconds                    |                 |
| Zones                                                               | Persist CIDR (IPv4)                                           | 32                              |                 |
| Caches                                                              | Persist CIDR (IPv6)                                           | 128                             |                 |
| Settings                                                            | Last Resort Pool                                              | None                            | $\overline{}$   |
| SSL Orchestrator                                                    | Update                                                        |                                 |                 |
| Acceleration                                                        | Pools                                                         |                                 |                 |
| Device Management                                                   | ✓ ▲ Order ▼ Status ♦ Po                                       | ol Name                         |                 |
| Retwork                                                             | Delete                                                        | example.com_pool                |                 |
| System                                                              |                                                               |                                 |                 |

tmsh modify gtm wideip a www.gslb.example.com persistence enabled

4. View Persistence Records

#### TMSH

tmsh show gtm persist

## 2.9 LB Methods

Modify the GSLB configuration so that site2 is a standby DR site.

Introduce a network problem that causes the isp1 link monitor to fail.

An ISP network outage can automatically cause DR activation.

1. On gtm1.site1 navigate to: DNS » GSLB : Pools : Pool List » Members : www.example.com\_pool

https://gtm1.site1.example.com/tmui/Control/jspmap/tmui/globallb/pool/members.jsp?name= %2FCommon%2Fwww.example.com\_pool&pool\_type=1&identity=www.example.com\_pool

| Hostname: gtm1.site1.example.com Da<br>IP Address: 10.1.10.13 Tin | e: Jul 17, 2017 User: <b>admin</b><br>e: 1:33 PM (CDT) Role: Administrator |
|-------------------------------------------------------------------|----------------------------------------------------------------------------|
| ONLINE (ACTIVE) Standalone                                        |                                                                            |
| Main Help About                                                   | DNS » GSLB : Pools : Pool List                                             |
| Ma Statistics                                                     | Pool List Statistics                                                       |
| _                                                                 | Click "www.example.com_pool"                                               |
| iApps                                                             | * × Search                                                                 |
| S DNS                                                             | ✓ Status ≑ Name                                                            |
| Delivery                                                          | www.example.com_pool                                                       |
| GSLB                                                              | Wide IPs                                                                   |
| Zones                                                             | Pools Pool List 📀                                                          |
| Caches                                                            | iRules 🕑 Statistics 🗵                                                      |
| Settings                                                          | Data Centers                                                               |
| e                                                                 | Servers >                                                                  |
| SSL Orchestrator                                                  | Links                                                                      |
| Acceleration                                                      | Prober Pools                                                               |
| Device Management                                                 | Monitors 💿                                                                 |
| berree management                                                 | Topology >                                                                 |
| Network                                                           | Distributed Applications                                                   |

2. Modify the "Load Balancing Method" -> "Preferred" to "Global Availability"

| Hostname: gtm1.site1.example.com Date<br>IP Address: 10.1.10.13 Time | e: Jul 17, 2017 User: admin<br>e: 1:51 PM (CDT) Role: Administra | tor                       |                   |                  |      |
|----------------------------------------------------------------------|------------------------------------------------------------------|---------------------------|-------------------|------------------|------|
| ONLINE (ACTIVE)<br>Standalone                                        |                                                                  |                           |                   | _                |      |
| Main Help About                                                      | DNS » GSLB : Pools : Pool Lis                                    | t » Members : www.exa     | mple.com_pool : # | <b>`</b>         |      |
| Magazina Statistics                                                  | 🔅 🗸 Properties Memb                                              | ers Statistics            |                   |                  |      |
| iApps                                                                | Load Balancing                                                   | Click                     | "Member           | <mark>S</mark> " |      |
| S DNS                                                                | Load Balancing Method                                            | Preferred: Global Availab |                   |                  | -    |
| Delivery                                                             |                                                                  | Fallback: Return to DNS   |                   |                  |      |
| GSLB                                                                 | Fallback ID                                                      |                           |                   |                  |      |
| Zones >                                                              |                                                                  | 10.0.0.0                  |                   |                  |      |
| Caches                                                               | Update                                                           |                           |                   |                  |      |
| Settings                                                             | Members                                                          |                           |                   |                  |      |
| SSL Orchestrator                                                     | Member Order 💌 Status                                            | Member                    | Member Address    | Partition        | Merr |
|                                                                      | 0                                                                | /Common/site1_ha-pair     | 203.0.113.9       | Common           | /Con |
| Acceleration                                                         | 1                                                                | /Common/site2_ha-pair     | 198.51.100.41     | Common           | /Con |
| Device Management                                                    | Enable Disable Remove                                            |                           |                   |                  |      |
| Network                                                              |                                                                  |                           |                   |                  |      |

tmsh modify gtm pool a www.example.com\_pool load-balancing-mode global-availability

3. Introduce a network problem in the ISP at site1

Log into the router and disable interface 1.6 connecting ISP1 to site1

https://router01.branch01.example.com/tmui/Control/jspmap/tmui/locallb/network/interface/list.jsp

| Hostname: router01.branch01.example.com<br>IP Address: 10.1.10.31 | Date: Jul 17, 2017 User: admin<br>Time: 8:42 PM (CDT) Role: Administrator                                                                                                    |
|-------------------------------------------------------------------|----------------------------------------------------------------------------------------------------|
| Standalone                                                        |                                                                                                    |
| Main Help About                                                   | Network » Interfaces : Interface List                                                                                                    |
| Statistics                                                        | ☆ →         Interface List         Interface Mirroring         LLDP         ✓         Statistics         Image: Compared to the state stat |
| iApps                                                             | Interfaces                                                                                                    |
| S DNS                                                             | ✓     ♦ Status     ▲ Name                                                                                                    |
| SSL Orchestrator                                                  | UP 1.1                                                                                                    |
| Local Traffic                                                     | Disable Interface 1.6                                                                                                    |
| Acceleration                                                      | UP 1.4                                                                                                    |
| Device Management                                                 | DISABLED 1.6                                                                                                    |
|                                                                   |                                                                                                    |
| Interfacer                                                        | Interface List                                                                                                    |
| Routes                                                            | Interface Mirroring                                                                                                    |
| Self IPs 🕞                                                        | LLDP                                                                                                    |
| Powet Filters                                                     | Statistics 🗵                                                                                                    |
| Trunks                                                            |                                                                                                    |

TMSH command to run on the router01 to simulate an ISP failure

## TMSH

tmsh modify interface 1.6 disabled

4. View the effect

Log into gtm1.site2 and observe the status of "Link" objects:

| Hostname: gtm1.site2.example.com Dat<br>IP Address: 10.1.10.23 Tim | te: Jul 17, 2017 User: <b>admin</b><br>ne: 8:52 PM (CDT) Role: Administrator |
|--------------------------------------------------------------------|------------------------------------------------------------------------------|
| ONLINE (ACTIVE) Standalone                                         |                                                                              |
| Main Help About                                                    | DNS » GSLB : Links : Link List                                               |
| Statistics                                                         | tink List Statistics                                                         |
| iApps                                                              | * Search                                                                     |
|                                                                    | Status Address                                                               |
| Delivery                                                           | 198.51.100.33 198.51.100.33                                                  |
|                                                                    | Wide IPs 3.1 203.0.113.1                                                     |
| Zenes >                                                            | Pools                                                                        |
| C ches                                                             | iRules 📀                                                                     |
| S ttings                                                           | Data Centers                                                                 |
| e .                                                                | Servers >                                                                    |
| SS. Drchestrator                                                   | 3 Links                                                                      |
|                                                                    | Prober Pools                                                                 |
| Device Management                                                  | Monitors 💿                                                                   |
|                                                                    | Topology >                                                                   |
| Network                                                            | Distributed Applications                                                     |
| System                                                             |                                                                              |

https://gtm1.site2.example.com/tmui/Control/jspmap/xsl/gtm\_link/list

tmsh show gtm link

5. Set the site1 isp link back up

Log into the router and enable the interface 1.6 connecting ISP1 to site1 https://router01.branch01.example.com/tmui/Control/jspmap/tmui/locallb/network/interface/list.jsp

| Hostname: router01.branch01.example.com<br>IP Address: 10.1.10.31 | Date: Jul 17, 2017 User: admin<br>Time: 8:42 PM (CDT) Role: Administrator |
|-------------------------------------------------------------------|---------------------------------------------------------------------------|
| Standalone                                                        |                                                                           |
| Main Help About                                                   | Network » Interfaces : Interface List                                     |
| Mage Statistics                                                   | to Therface List Interface Mirroring LLDP - Statistics                    |
| iApps                                                             | Interfaces                                                                |
| S DNS                                                             | ✓     ♦ Status     ▲ Name                                                 |
| SSL Orchestrator                                                  | UP 1.1                                                                    |
| Local Traffic                                                     | Enable Interface 1.6                                                      |
| Acceleration                                                      | UP 1.4                                                                    |
| Device Management                                                 | DISABLED to                                                               |
| etwork                                                            | Enable Disable                                                            |
| Interfacer 2                                                      | Interface List                                                            |
| Routes 🔄                                                          | Interface Mirroring                                                       |
| Self IPs 💿                                                        | LLDP >                                                                    |
| Powet Filters                                                     | Statistics                                                                |
| Trunks                                                            |                                                                           |
|                                                                   |                                                                           |

tmsh modify interface 1.6 enabled

Note: Even though you re-enabled the primary site1, a persistence record from the previous lab is still in place.

# Class 2 - Advanced GSLB

The lab environment consists of a Lan of workstations in a remote location with internal DNS servers behind an F5 firewall.

The F5 device is directly connected to the internet.

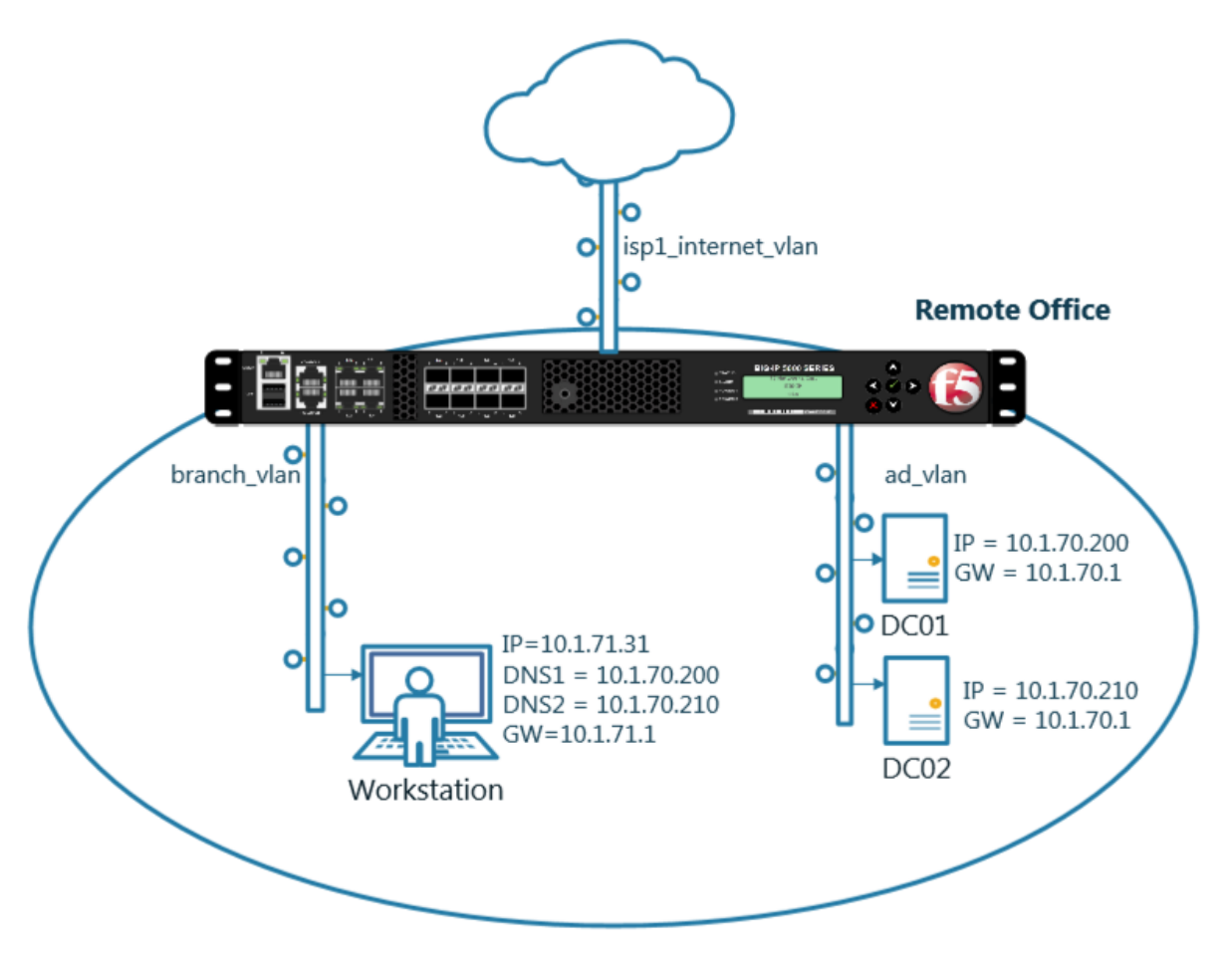

Students will work with the following concepts as part of a group of lab exercises.

1. Transparent Cache

- 2. Hidden Master
- 3. DNSSec
- 4. Validating Resolver
- 5. RPZ
- 6. URL Categorization

## 3.1 Transparent Cache

## 3.1.1 Monitors

A DNS application specific health monitor provides intelligence in the steering DNS queries towards the fastest responding DNS server.

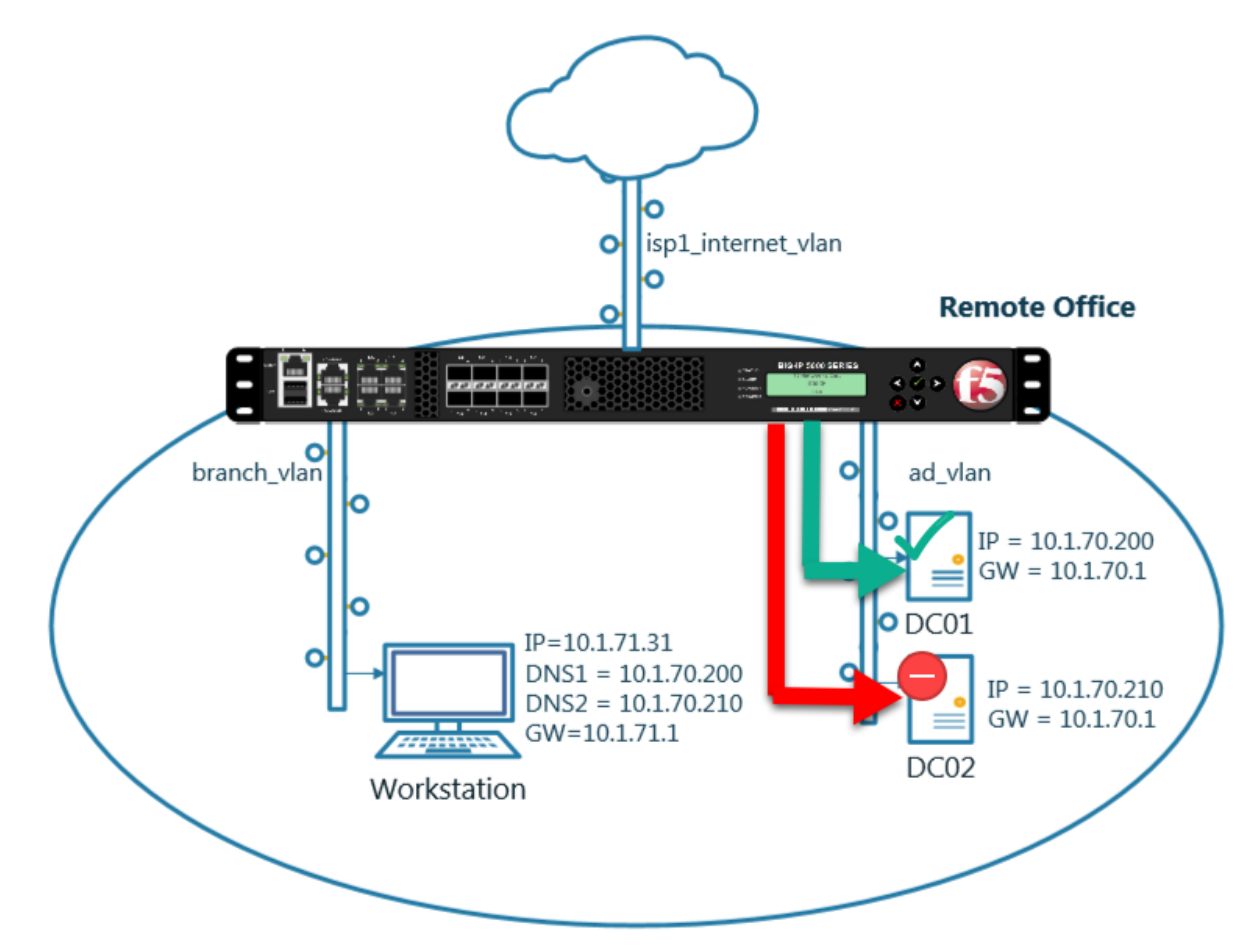

Navigate to: Delivery : Load Balancing : Monitors

| Hostname: router01.branch01.example.com<br>IP Address: 10.1.10.31 | Date: Jul 18, 2017<br>Time: 1:30 PM (CDT) | User: <b>admin</b><br>Role: Administrator | Partition: Commo |
|-------------------------------------------------------------------|-------------------------------------------|-------------------------------------------|------------------|
| Standalone                                                        |                                           |                                           |                  |
| Main Help About                                                   | DNS » Delivery : Loa                      | d Balancing : Monitors                    |                  |
| Statistics                                                        | 🔅 👻 Monitor List                          |                                           |                  |
| iApps                                                             | P                                         | × Search                                  | Create           |
| S DNS                                                             | ✓ ▲ Name                                  |                                           | Application Ty   |
| Delivery 🔺 🕨 🕨                                                    | Listeners                                 | >                                         | Gatew            |
| GSLB                                                              | Profiles                                  | Þ                                         | HTTP             |
| Zones                                                             | Load Balancing                            | Pools                                     | HTTP             |
| Caches                                                            | iRules                                    | Nodes                                     | HTTP:            |
| Settings                                                          | Translation                               | Monitors 📀                                | HTTP             |
| R                                                                 | NameServers                               |                                           | ICMP             |
| SSL Orch Carcio                                                   | Keys                                      | >                                         | Inband           |
| Local Traffic                                                     | real_server                               |                                           | Real S           |
| Acceleration                                                      | snmp_dca                                  |                                           | SNMP             |
| Acceleration                                                      | 🗆 tcp                                     |                                           | TCP              |
| Device Management                                                 | 🗆 tcp_echo                                |                                           | TCP E            |
| Network                                                           | tcp_half_open                             |                                           | TCP H            |

https://router01.branch01.example.com/tmui/Control/jspmap/tmui/dns/monitor/list.jsp

Create a monitor according to the following table:

| Setting    | Value                   |
|------------|-------------------------|
| Name       | example.com_dns_monitor |
| Туре       | DNS                     |
| Query Name | www.example.com         |

| General Properties      |                           |
|-------------------------|---------------------------|
| Name                    | example.com_dns_monitor   |
| Description             |                           |
| Туре                    | DNS                       |
| Parent Monitor          | dns 🔽                     |
| Configuration: Advanced |                           |
| Interval                | 5 seconds                 |
| Up Interval             | Disabled                  |
| Time Until Up           | 0 seconds                 |
| Timeout                 | 16 seconds                |
| Manual Resume           | ○ Yes 	 No                |
| Reverse                 | ○ Yes <sup>®</sup> No     |
| Alias Address           | * All Addresses           |
| Alias Service Port      | All Ports Www.example.com |
| Query Name              | www.example.com           |
| Query Type              | a 🔽                       |
| Answer Section Contains | Query Type 🗸              |
| Accept RCODE            | No Error 🗸                |
| Receive String          |                           |
| Adaptive                | Enabled                   |

https://router01.branch01.example.com/tmui/Control/jspmap/tmui/dns/monitor/create.jsp

#### TMSH

tmsh create ltm monitor dns example.com\_dns\_monitor defaults-from dns qname www.example.com

## 3.1.2 Load Balancing

Augment and scale an existing DNS infrastructure by Load Balancing DNS queries across a pool of DNS servers.

Navigate to: Delivery : Load Balancing : Pools : Pool List

| Hostname: router01.branch01.example.com<br>IP Address: 10.1.10.31 | Date: Jul 18, 2017<br>Time: 1:22 PM (CDT) | User: <b>admin</b><br>Role: Administrator |              |       |
|-------------------------------------------------------------------|-------------------------------------------|-------------------------------------------|--------------|-------|
| ONLINE (ACTIVE) Standalone                                        |                                           |                                           |              |       |
| Main Help About                                                   | DNS » Delivery : Load                     | Balancing : Pools : Pool List             |              |       |
| Statistics                                                        | 🔅 👻 Pool List                             | Statistics 🗾                              |              |       |
| iApps                                                             | *                                         | × Search                                  |              | reate |
| S DNS                                                             | Status 🔺 Name                             |                                           |              | ⇒ Des |
| Delivery                                                          | Listeners                                 | ateway_pool                               |              |       |
| GSLB                                                              | Profiles >                                |                                           |              |       |
| Zones                                                             | 2 Load Balancing                          | <sup>3</sup> Pools →                      | Pool List 💮  |       |
| Caches                                                            | iRules                                    | Nodes >                                   | Statistics 🗵 |       |
| Settings >                                                        | Translon                                  | Monitors (+)                              |              |       |
|                                                                   | Nameservers                               |                                           |              |       |
| SSL Orchestrator                                                  | Keys >                                    |                                           |              |       |
| Local Traffic                                                     |                                           |                                           |              |       |
| Acceleration                                                      |                                           |                                           |              |       |
| Device Management                                                 |                                           |                                           |              |       |
| Network                                                           |                                           |                                           |              |       |

Create a pool according to the following table:

| Setting         | Value                          |
|-----------------|--------------------------------|
| Name            | branch01_dns_pool              |
| Health Monitors | example.com_dns_monitor        |
| 1. Node Name    | dc01.branch01.example.com_node |
| 1. Address      | 10.1.70.200                    |
| 1. Service Port | 53                             |
| 2. Node Name    | dc02.branch01.example.com_node |
| 2. Address      | 10.1.70.210                    |
| 2. Service Port | 53                             |

| Configuration: Advanced   |                                                                                                    |
|---------------------------|----------------------------------------------------------------------------------------------------|
| Name                      | branch01_dns_pool                                                                                                    |
| Description               |                                                                                                    |
| Health Monitors           | Active Available //Common example.com_dns_monitor >> //Common gateway_icmp http http_head_f5 https                                                                                                    |
| Availability Requirement  | All V Health Monitor(s)                                                                                                    |
| Allow SNAT                | Yes                                                                                                    |
| Allow NAT                 | Yes                                                                                                    |
| Action On Service Down    | None                                                                                                    |
| Slow Ramp Time            | 10 seconds                                                                                                    |
| IP ToS to Client          | Pass Through                                                                                                    |
| IP ToS to Server          | Pass Through                                                                                                    |
| Link QoS to Client        | Pass Through                                                                                                    |
| Link QoS to Server        | Pass Through                                                                                                    |
| Reselect Tries            | 0                                                                                                    |
| Enable Request Queueing   | No 🔽                                                                                                    |
| Request Queue Depth       | 0                                                                                                    |
| Request Queue Timeout     | 0 ms                                                                                                    |
| IP Encapsulation          | None 🔽                                                                                                    |
| Resources                 |                                                                                                    |
| Load Balancing Method     | Round Robin                                                                                                    |
| Priority Group Activation | Disabled                                                                                                    |
| New Members               | New Node O New FQDN Node O Node List Node Name: dc02.branch01.example.com_node (Optional) Address: 10.1.70.210 Service Port: 53 Select Add R:1 P:0 C:0 dc01.branch01.example.com_node 10.1.70.200 :53 R:1 P:0 C:0 dc02.branch01.example.com_node 10.1.70.210 :53 Create two nodes |
|                           | Edit Delete                                                                                                    |

https://router01.branch01.example.com/tmui/Control/jspmap/tmui/dns/pool/create.jsp

tmsh create ltm pool branch01\_dns\_pool members add { dc01.branch01.example.com\_node:53 { address 10.1.70.200 } dc02.branch01.example.com\_node:53 { address 10.1.70.210 } } monitor exam-

## 3.1.3 Results

1. Navigate to: DNS >> Delivery : Load Balancing : Pools : Pool List

Click to select the branch01\_dns\_pool, and then click "Members"

| Hostname: router01.branch01.example.com<br>IP Address: 10.1.10.31 | Date: Jul 18, 2017<br>Time: 3:41 PM (CDT) | User: <b>admin</b><br>Role: Administrator |
|-------------------------------------------------------------------|-------------------------------------------|-------------------------------------------|
| ONLINE (ACTIVE)<br>Standalone                                     |                                           |                                           |
| Main Help About                                                   | DNS » Delivery : Loa                      | ad Balancing : Pools : Pool List          |
| Magazine Statistics                                               | 🔅 👻 Pool List                             | Statistics                                |
| iApps                                                             | *                                         | × Search                                  |
| 😚 dns                                                             | Status 🔺 Nan                              | me                                        |
| Delivery 1                                                        | Listeners                                 | _dns_pool                                 |
| GSLB                                                              | Profiles                                  | ateway_pool                               |
| Zones                                                             | oad Balancing                             | 3 Jols 4 Pool List ⊙                      |
| Cachis                                                            | iRules                                    | Nodes Statistics                          |
| Settilgs                                                          | translation                               | Monitors 🛞                                |
| G                                                                 | Namervers                                 | •                                         |
| SSL rcb strate                                                    | Keys                                      | 5                                         |
| Local Traffic                                                     |                                           |                                           |
| Acceleration                                                      |                                           |                                           |
| Device Management                                                 |                                           |                                           |
| Network                                                           |                                           |                                           |

https://router01.branch01.example.com/tmui/Control/jspmap/tmui/dns/pool/list.jsp

2. Click to select "branch01\_dns\_pool", and then select "Members"

| Hostname: router01.branch01.example.com<br>IP Address: 10.1.10.31 | Date: Jul 18, 2017 U<br>Time: 3:47 PM (CDT) F | User: <b>admin</b><br>Role: Administrator                      |
|-------------------------------------------------------------------|-----------------------------------------------|----------------------------------------------------------------|
| ONLINE (ACTIVE)<br>Standalone                                     |                                               |                                                                |
| Main Help About                                                   | DNS » Delivery : Load E                       | Balancing : Pools : Pool List » Properties : branch01_dns_pool |
| Mage Statistics                                                   | 🔅 👻 Properties                                | Members Statistics I                                           |
| iApps                                                             | General Properties                            |                                                                |
| S DNS                                                             | Name                                          | branch01_dns_pool                                              |
| Delivery                                                          | Partition / Path                              | Common                                                         |
| GSLB                                                              | Description                                   |                                                                |
| Zones >                                                           | Availuoility                                  | Available (Enabled) - The pool is available                    |
| Caches                                                            | C Ktion: T                                    | embers"                                                        |
| Settings                                                          |                                               | Active Available                                               |
| SSL Orchestrator                                                  | Health Monitors                               | example.com_dns_monitor<br>example.com_dns_monitor<br>s>       |
| Local Traffic                                                     |                                               | nttps                                                          |
|                                                                   | Availability Requirement                      | All  Health Monitor(s)                                         |
|                                                                   | Allow SNAT                                    | Yes                                                            |
| Device Management                                                 | Allow NAT                                     | Yes                                                            |
| Network                                                           | Action On Service Down                        | None 🔽                                                         |

https://router01.branch01.example.com/tmui/Control/jspmap/tmui/dns/pool/resources.jsp?name=/Common/branch01\_dns\_pool

3. Notice the health status of the existing DNS infrastructure.

| Hostname: router01.branch01.example.com<br>IP Address: 10.1.10.31 | Date: Jul 18, 2017 User: <b>admin</b><br>Time: 4:54 PM (CDT) Role: Administrator |                                   |
|-------------------------------------------------------------------|----------------------------------------------------------------------------------|-----------------------------------|
| ONLINE (ACTIVE)<br>Standalone                                     |                                                                                  |                                   |
| Main Help About                                                   | DNS » Delivery : Load Balancing : Pools : Pool List                              | » Members : branch01_dns_pool     |
| Marco Statistics                                                  | 🔅 🗸 Properties Members Statistic                                                 | s 🗵                               |
| iApps                                                             | Load Balancing                                                                   |                                   |
| S DNS                                                             | Load Balancing Method Round Robin                                                | <b>V</b>                          |
| Delivery >                                                        | Priority Group Activation Disabled                                               |                                   |
| GSLB                                                              | Update                                                                           |                                   |
| Zones Notice                                                      | that health monitors marked                                                      | d one server down                 |
| Caches                                                            | Current Members                                                                  |                                   |
| Settings                                                          | Status                                                                           | ▲ Address 🗢 Service Port 🗢 FQDN 🗢 |
| 8                                                                 | dc01.branch01.example.com_node:53                                                | 10.1.70.200 53 No                 |
| SSL Orchestrator                                                  | dc02.branch01.example.com_node:53                                                | 10.1.70.210 53 No                 |
| Local Traffic                                                     | Enable Disable Force Offline Remove                                              |                                   |
| Acceleration                                                      | Maybe that's why users                                                           | are complaining. It               |
| Device Management                                                 | seems that a local DNS s                                                         | server is failing.                |
| Network                                                           |                                                                                  |                                   |

tmsh show ltm pool branch01\_dns\_pool detail

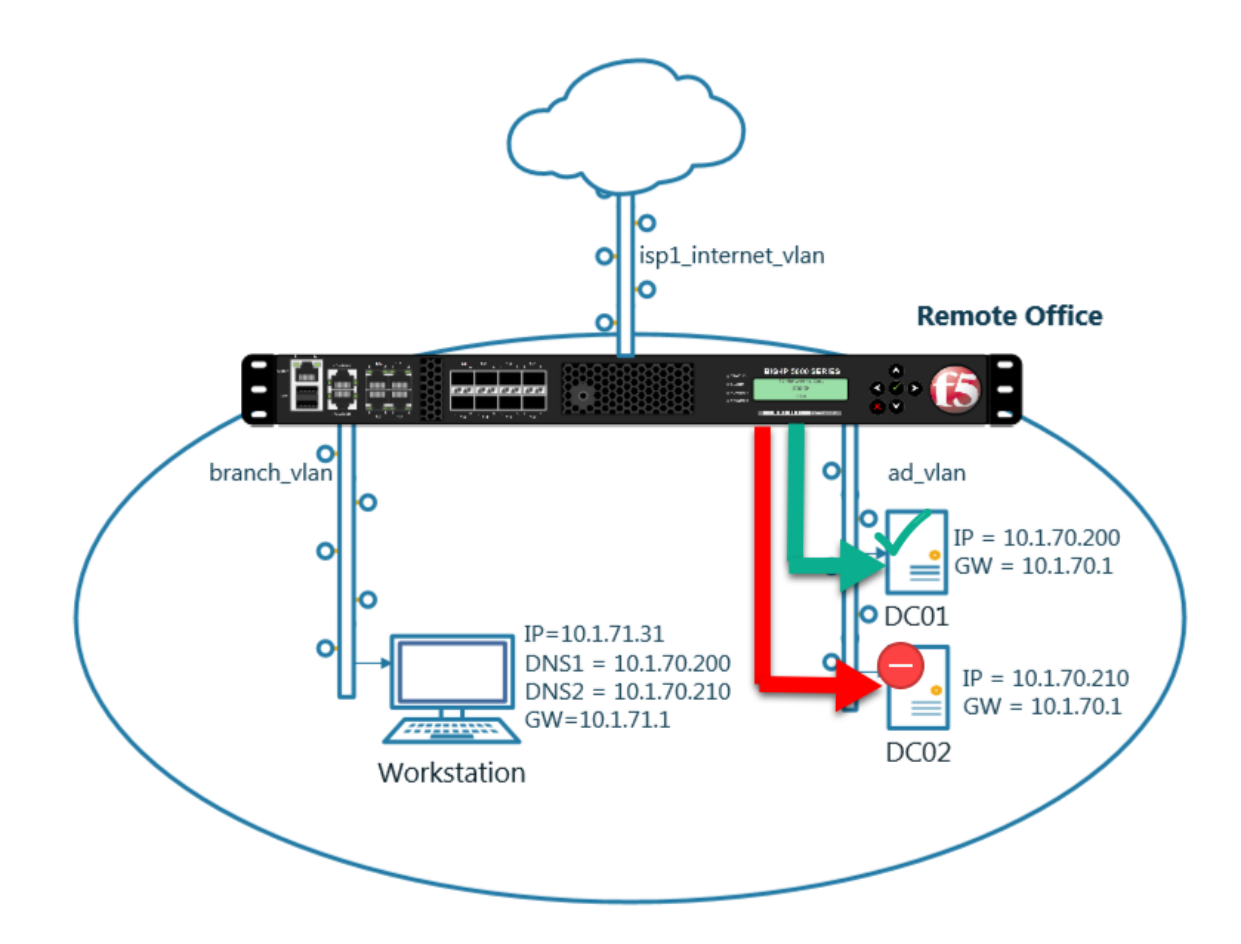

In this module we will prepare the objects required to build a transparent cache.

In the next exercise a DNS profile will reference the cache and a Listener will forward traffic to a healthy backend DNS server

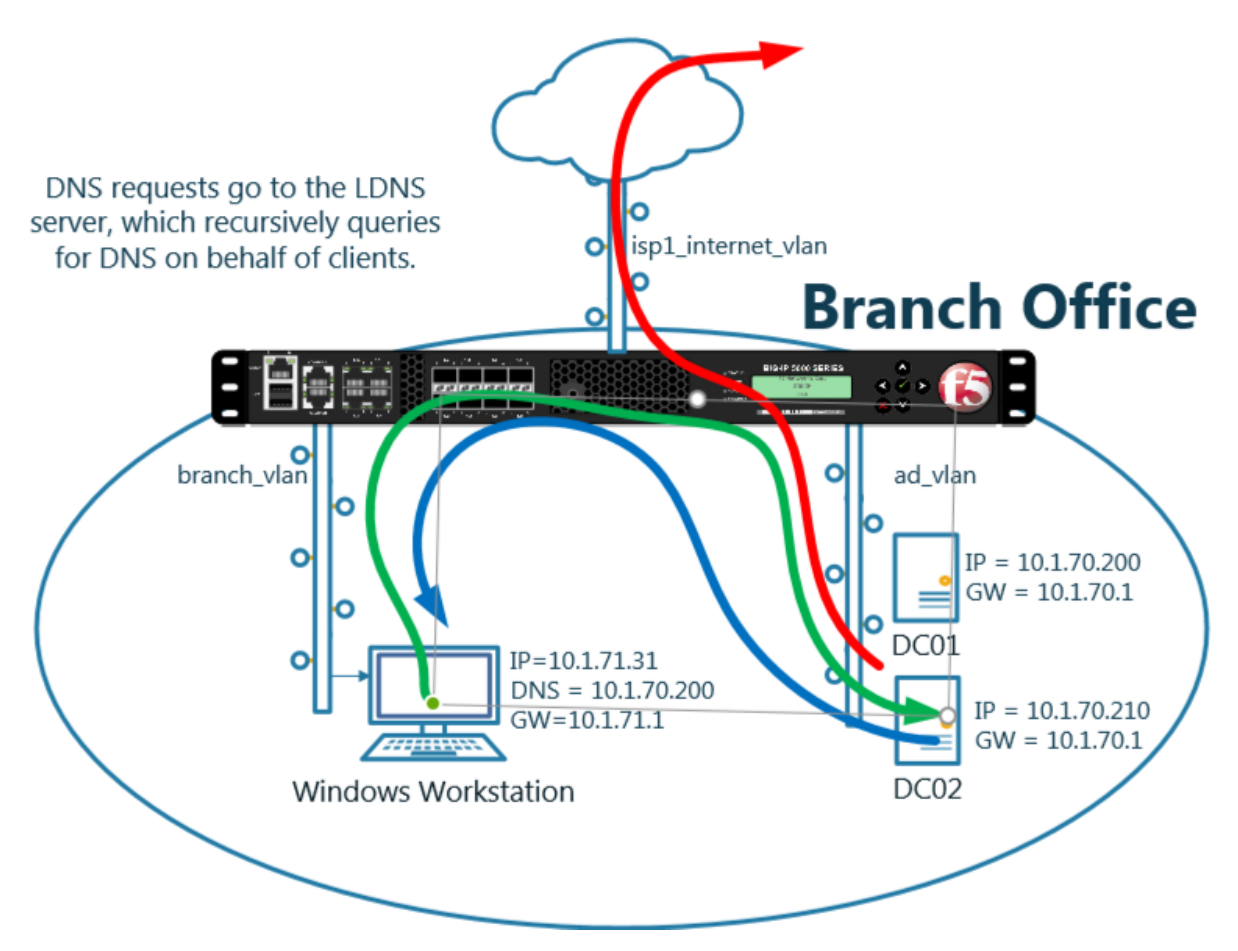

Enabling a transparent cache on the BIG-IP will offload some DNS queries from being sent to the internal DNS servers.

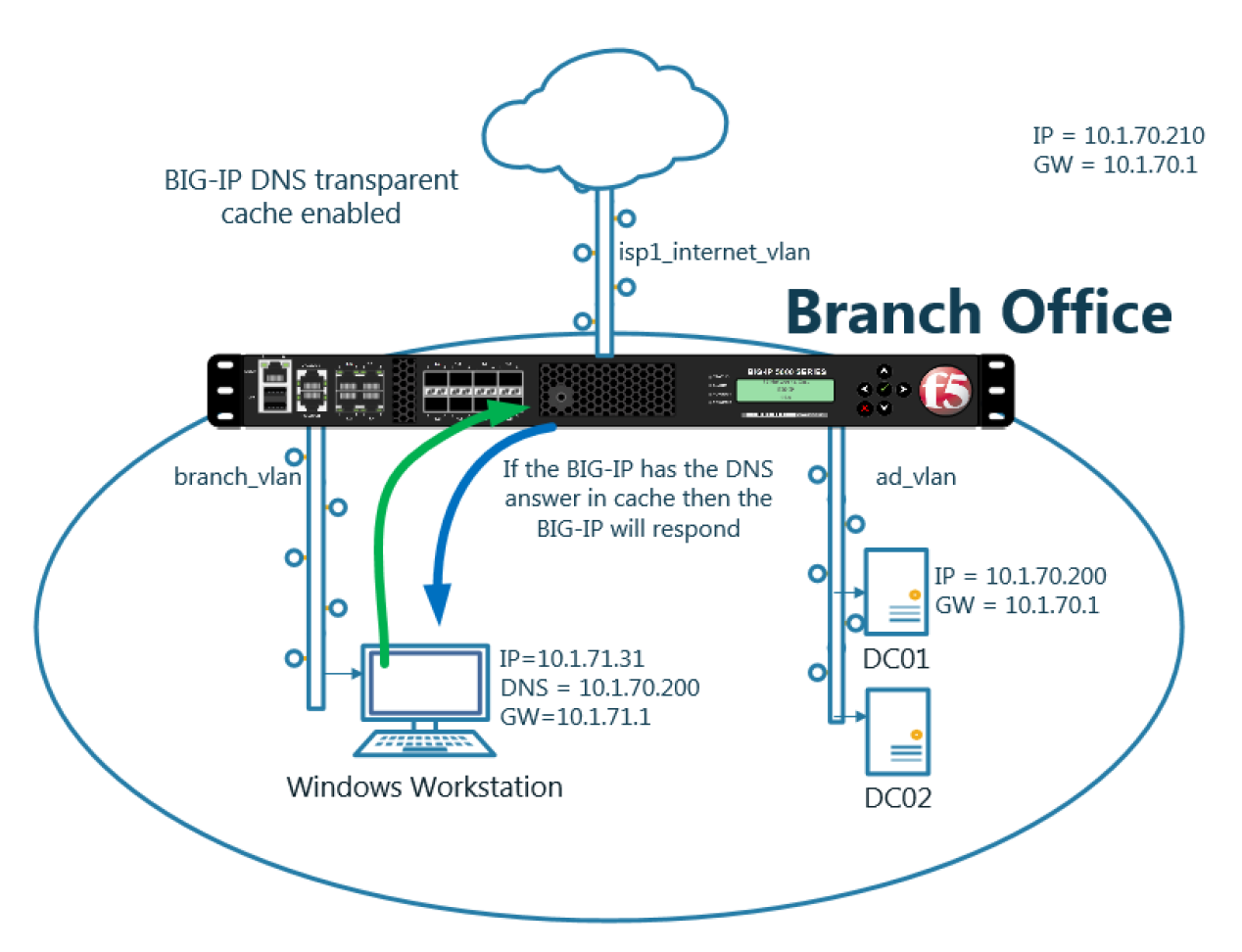

Log into the gateway device router01.brancho1 in the branch office

#### Navigate to DNS >> Caches : Cache List

Create a transparent cache

| Setting       | Value             |
|---------------|-------------------|
| Name          | transparent_cache |
| Resolver Type | Transparent       |

| Hostname:<br>IP Address: | router01.branch<br>10.1.10.31 | 01.example.com | Date: Jun 20, 2017<br>Time: 9:38 PM (CDT) | User: <b>adr</b><br>Role: Adr | min<br>ministrator |       |
|--------------------------|-------------------------------|----------------|-------------------------------------------|-------------------------------|--------------------|-------|
| 6                        | ONLINE (AC<br>Standalone      | rive)          |                                           |                               |                    |       |
| Main                     | Help                          | About          | DNS » Caches : Cach                       | e List » 🖡                    | lew                |       |
| Magazina Statisti        | ics                           |                |                                           |                               |                    |       |
| -                        |                               |                | General Properties                        |                               |                    |       |
| iApps                    |                               |                | Name                                      | $\rightarrow$                 | transparent_cad    | he    |
| 🌍 dns                    |                               |                | Resolver Type                             | $\rightarrow$                 | Transparent (No    | ne) 🗸 |
| Deliv                    | very                          | Þ              | DNS Cache                                 |                               |                    |       |
| Zone                     | es                            | Þ              | Message Cache Size                        | _                             | 1048576            | bytes |
| Cac                      | hes                           |                | Cache List 🛛 🕣                            | Size                          | 10485760           | bytes |
| Jett                     | ings                          |                | Statistics                                |                               | Enabled            |       |
| SSI of                   | chestrator                    |                | RRSet Rotate                              |                               | none 🔽             |       |
| Local 1                  | Traffic                       |                | Cancel Repeat Fir                         | nished                        |                    |       |
| Accele                   | ration                        |                |                                           |                               |                    |       |

https://router01.branch01.example.com/tmui/Control/jspmap/tmui/dns/cache/create.jsp

TMSH command for router01.branch01:

#### TMSH

tmsh create ltm dns cache transparent transparent\_cache

## 3.2 Listeners

A listener object is an specialized virtual server that is configured to respond to DNS queries.

We will be creating both TCP and UDP based listeners that have the same IP address of the existing DNS server.

Note: the Workstation is configured to use 10.1.70.200 and 10.1.70.210 for DNS.

After this module students will have enabled the BIG-IP to intercept and cache DNS requests.

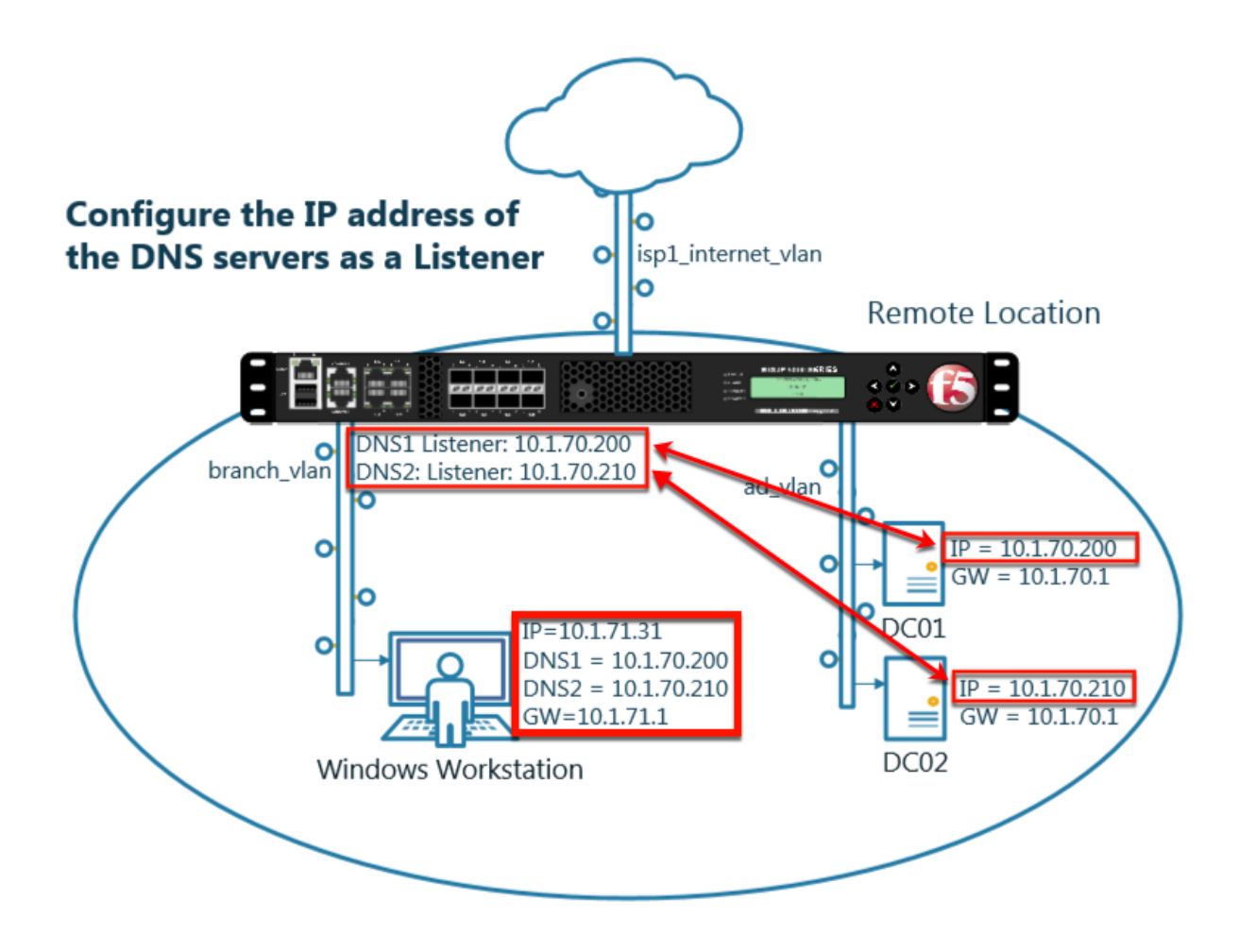

## 3.2.1 Log Profile

Configure DNS query and response logging.

1. Create a "Log Publisher" for local syslog.

Navigate to: System >> Logs : Configuration : Log Publishers

| Hostname: gtm1.site1.example.com Date<br>IP Address: 10.1.10.13 Time | : Jul 20, 2017 User: a<br>2: 12:39 PM (CDT) Role: A | admin<br>Administrator   |                    | Р      |
|----------------------------------------------------------------------|-----------------------------------------------------|--------------------------|--------------------|--------|
| ONLINE (ACTIVE)<br>Standalone                                        |                                                     |                          |                    |        |
| Main Help About                                                      | System » Logs : Config                              | uration : Log Publishers |                    |        |
| Statistics                                                           | 🔅 🗸 System                                          | Captured Transactions F  | Packet Filter GSLB | Audit  |
| iApps                                                                |                                                     | Click "Creat             | e"                 | Create |
| S DNS                                                                | 🖌 🗢 Name                                            |                          | 5                  |        |
| SSI Orabastrator                                                     | default-ipsec-log-publi                             | isher                    |                    |        |
| SSL Orchestrator                                                     | local-db-publisher                                  |                          |                    |        |
| Acceleration                                                         | sys-db-access-publish                               | ner                      |                    |        |
| Device Management                                                    | sys-sso-access-publis                               | sher                     |                    |        |
| berree munugement                                                    | Delete                                              |                          |                    |        |
| Network                                                              |                                                     |                          |                    |        |
| System                                                               |                                                     |                          |                    |        |
| Configuration                                                        |                                                     |                          |                    |        |
| File Management                                                      |                                                     |                          |                    |        |
| Certificate Management                                               |                                                     |                          |                    |        |
| Disk Management                                                      |                                                     |                          |                    |        |
| Software Management                                                  | /\\                                                 |                          |                    |        |
| License                                                              |                                                     |                          |                    |        |
| Resource Provisioning                                                |                                                     |                          |                    |        |
| Platform                                                             |                                                     |                          |                    |        |
| High Availability                                                    |                                                     |                          |                    |        |
| Archives                                                             |                                                     |                          |                    |        |
| Services                                                             | System                                              |                          |                    |        |
| Preferences                                                          | Captured Transactions                               |                          | _                  |        |
| sFlow                                                                | Packe Filter                                        | Options                  |                    |        |
| SNMP                                                                 | Local Traffic                                       | Remote Logging           |                    |        |
| Crypto Offloading                                                    | GSLB                                                | Log Filters              |                    |        |
| Users                                                                | Audit 3                                             | L stinations             |                    |        |
| Logs                                                                 | Configuration →                                     | Log Publishers 💽         | have a line of     |        |

Create a local syslog publisher as shown in the table below:

| Setting      | Value                  |
|--------------|------------------------|
| Name         | local-syslog-publisher |
| Destinations | local-syslog           |

| Hostname: gtm1.site1.example.com Dai<br>IP Address: 10.1.10.13 Tin | e: Jul 20, 2017 User: <b>admin</b><br>Pe: 12:43 PM (CDT) Role: Administrator P |
|--------------------------------------------------------------------|--------------------------------------------------------------------------------|
| ONLINE (ACTIVE) Standalone                                         |                                                                                |
| Main Help About                                                    | System » Logs : Configuration : Log Publishers                                 |
| Statistics                                                         |                                                                                |
| iApps                                                              | Name local-syslog-publisher                                                    |
| S DNS                                                              | Description                                                                    |
| SSL Orchestrator                                                   | Log Destinations                                                               |
| Acceleration                                                       | Selected Available //Common local-syslog                                       |
| Device Management                                                  | local-db                                                                       |
| Network                                                            | Cancel Reneat Einished                                                         |
| System                                                             |                                                                                |
| Configuration                                                      |                                                                                |
| File Management                                                    |                                                                                |
| Certificate Management                                             |                                                                                |
| Disk Management                                                    |                                                                                |
| Software Management                                                |                                                                                |

https://router01.branch01.example.com/tmui/Control/jspmap/tmui/system/log/create\_publisher.jsp

## TMSH

tmsh create sys log-config publisher local-syslog-publisher { destinations add { local-syslog { } } }

2. Create a "Logging Profile"

Navigate to DNS » Delivery : Profiles : Other : DNS Logging

| Hostname: router01.branch01.example.com<br>IP Address: 10.1.10.31 | Date: Jul 19, 2017<br>Time: 12:09 PM (CDT) | User: <b>admin</b><br>Role: Administrator |                 |              |
|-------------------------------------------------------------------|--------------------------------------------|-------------------------------------------|-----------------|--------------|
| ONLINE (ACTIVE) Standalone                                        |                                            | CI                                        | ick"Create"     |              |
| Main Help About                                                   | DNS » Delivery : Profile                   | es : Other : DNS Logging                  |                 |              |
| Mage Statistics                                                   | ⇔ - DNS                                    | Protocol - Othe                           |                 |              |
| iApps                                                             | *                                          | × Search                                  |                 | Create       |
| 🔁 Wizards                                                         | ✓ ♦ Name                                   |                                           |                 |              |
|                                                                   | No records to display.                     |                                           |                 |              |
|                                                                   | Delete                                     |                                           |                 |              |
| Delivery 🔶 🕨 🕨                                                    | Listeners                                  |                                           |                 |              |
| GSLB                                                              | Profiles                                   | DNS 💮                                     |                 |              |
| Zones                                                             | Load Balancing >>                          | Protocol >                                |                 |              |
| Caches                                                            | iRules                                     | Other                                     | DNS Logging 🛛 🤇 | $\mathbf{D}$ |
| Settings                                                          | Translation                                |                                           | Persistence     | Ð            |
| E                                                                 | Nameservers                                |                                           | Statistics      | Ð            |
| SSL Orchestrator                                                  | Keys >                                     |                                           |                 |              |
| Local Traffic                                                     |                                            |                                           |                 |              |
| Traffic Intelligence                                              |                                            |                                           |                 |              |
| Acceleration                                                      |                                            |                                           |                 |              |

Create a DNS logging profile as shown in the table below:

| Setting          | Value                       |
|------------------|-----------------------------|
| Name             | example_dns_logging_profile |
| Log Publisher    | local-syslog-publisher      |
| Log Responses    | enabled                     |
| Include Query ID | enabled                     |

| Hostname: router01.branch01.example.com<br>IP Address: 10.1.10.31 | Date: Jul 19, 2017 User: 4<br>Time: 12:14 PM (CDT) Role: 7 | admin<br>Administrator      |
|-------------------------------------------------------------------|------------------------------------------------------------|-----------------------------|
| ONLINE (ACTIVE) Standalone                                        | _                                                          |                             |
| Main Help About                                                   | DNS » Delivery : Profiles : Oth                            | er : DNS Logging » New      |
| Mage Statistics                                                   |                                                            |                             |
|                                                                   | General Properties                                         |                             |
| Log IApps                                                         | Name                                                       | example_dns_logging_profile |
| iii Wizards                                                       | Description                                                |                             |
| S DNS                                                             | Configuration                                              |                             |
| Delivery                                                          | Log Publisher                                              | local-syslog-publisher      |
| GSLB                                                              | Log Queries                                                | ☑ Enabled                   |
| Zones                                                             | Log Responses                                              | Enabled                     |
| Caches                                                            | Log Fields                                                 |                             |
| Settings                                                          | Include Complete Answer                                    | Enabled                     |
| SSI Orchestrator                                                  | Include Query ID                                           | Enabled                     |
| 332 Orchestrator                                                  | Include Source                                             | Enabled                     |
| Local Traffic                                                     | Include Timestamp                                          | Enabled                     |
| Traffic Intelligence                                              | Include View                                               | Enabled                     |
| Acceleration                                                      | Cancel Repeat Finished                                     |                             |

https://router01.branch01.example.com/tmui/Control/jspmap/tmui/locallb/profile/dns\_log/create.jsp

#### TMSH

tmsh create ltm profile dns-logging example\_dns\_logging\_profile enable-response-logging yes include-query-id yes log-publisher local-syslog-publisher

#### 3.2.2 DNS Profile

A DNS profile will control which features are enabled as part of processing a query.

Navigate to: DNS >> Delivery : Profiles : DNS

| Hostname: router01.branch01.example.com<br>IP Address: 10.1.10.31 | Date: Jul 19, 2017<br>Time: 12:19 PM (CDT) | User: <b>admin</b><br>Role: Administrator |
|-------------------------------------------------------------------|--------------------------------------------|-------------------------------------------|
| ONLINE (ACTIVE)<br>Standalone                                     |                                            |                                           |
| Main Help About                                                   | DNS » Delivery : Profile                   | es : DNS                                  |
| Mage Statistics                                                   | ‡‡ - DNS                                   | Protocol - Otomick Oreate                 |
| iApps                                                             | *                                          | × Search Create                           |
| 🔨 Wizards                                                         | ✓ A Name                                   |                                           |
|                                                                   | iii dns                                    |                                           |
|                                                                   | Delete                                     |                                           |
| Delivery                                                          | Listeners                                  |                                           |
| GSLB                                                              | Profiles                                   |                                           |
| Zones                                                             | Load Balancing                             | Protocol                                  |
| Caches                                                            | iRules                                     | Other >                                   |
| Settings                                                          | Translation >                              |                                           |
| S col Contractor                                                  | Nameservers                                |                                           |
| SSL Orchestrator                                                  | Keys                                       |                                           |
| Local Traffic                                                     |                                            |                                           |
| Traffic Intelligence                                              |                                            |                                           |
| Acceleration                                                      |                                            |                                           |

Create a DNS profile as shown in the table below.

| Setting                    | Value                        |
|----------------------------|------------------------------|
| Name                       | example.com_dns_profile      |
| DNS Cache                  | Enabled                      |
| DNS Cache Name             | transparent_cache            |
| Use BIND Server on Big-IP  | Disabled                     |
| Logging                    | Enabled                      |
| Logging Profile            | example_dns_logging_profile  |
| AVR statistics Sample Rate | Enabled, 1/1 queries sampled |

| Hostname: router01.branch01.example.com<br>IP Address: 10.1.10.31 | Date: Jul 25, 2017 User:<br>Time: 11:40 PM (CDT) Role: | admin<br>Administrator Partition: Common | Log out      |
|-------------------------------------------------------------------|--------------------------------------------------------|------------------------------------------|--------------|
| Standalone                                                        |                                                        |                                          |              |
| Main Help About                                                   | DNS » Delivery : Profiles : DI                         | NS » New DNS Profile                     |              |
| Statistics                                                        | General Properties                                     |                                          |              |
| iApps                                                             | Name                                                   | example.com_dns_                         |              |
| Wizards                                                           | Parent Profile                                         | dns                                      |              |
| S DNS                                                             | Denial of Service Protection                           |                                          | Custom 🗌     |
| Delivery                                                          | Rapid Response Mode                                    | Disabled                                 |              |
| GSLB                                                              | Rapid Response Last Action                             | Drop 🔽                                   |              |
| Zones                                                             | Hardware Acceleration                                  |                                          |              |
| Caches                                                            | Protocol Validation                                    | Disabled                                 |              |
| Settings                                                          | Response Cache                                         | Disabled                                 |              |
| SSL Orchestrator                                                  | DNS Features                                           |                                          |              |
| Local Traffic                                                     | DNSSEC                                                 | Enabled V                                |              |
| Traffic Intelligence                                              | GSLB                                                   | Enabled V                                |              |
|                                                                   | DNS Express                                            | Enabled V                                |              |
| Acceleration                                                      | DNS Cache                                              | Enabled                                  |              |
| Access                                                            | DNS Cache Name                                         | transparent_cache                        | $\checkmark$ |
| Device Management                                                 | DNS IPv6 to IPv4                                       | Disabled 🔽                               |              |
|                                                                   | Unhandled Query Actions                                | Allow                                    |              |
| Network                                                           | Use BIND Server on BIG-IP                              |                                          |              |
| System                                                            | DNS Traffic                                            |                                          |              |
|                                                                   | Zone Transfer                                          | Disabled 🗸                               |              |
|                                                                   | DNS Security                                           | Disabled                                 |              |
|                                                                   | DNS Security Profile Name                              | Select                                   |              |
|                                                                   | Process Recursion Desired                              | Enabled 🔽                                |              |
|                                                                   | Logging and Reporting                                  |                                          |              |
|                                                                   | Logging                                                | Enabled V                                | → 2          |
|                                                                   | Logging Profile                                        | example_dns_logging_profile              | $\checkmark$ |
|                                                                   | AVR Statistics Sample Rate                             | Enabled 1/ 1 queries sampled             |              |

https://router01.branch01.example.com/tmui/Control/jspmap/tmui/locallb/profile/dns/create.jsp

tmsh create ltm profile dns example.com\_dns\_profile { avr-dnsstat-sample-rate 1 cache transparent\_cache defaults-from dns enable-cache yes enable-logging yes log-profile example\_dns\_logging\_profile use-local-bind no }

## 3.2.3 UDP Profile

A UDP profile controls the way the platform processes UDP traffic.

```
Navigate to: DNS >> Delivery : Profiles : Protocol : UDP
```

| Hostname: router01.branch01.example.com<br>IP Address: 10.1.10.31 | Date: Jul 19, 2017<br>Time: 12:27 PM (CDT) | User: <b>admin</b><br>Role: Administrator |                |
|-------------------------------------------------------------------|--------------------------------------------|-------------------------------------------|----------------|
| ONLINE (ACTIVE) Standalone                                        |                                            |                                           |                |
| Main Help About                                                   | DNS » Delivery : Prof                      | iles : Protocol : UDP                     |                |
| Magazine Statistics                                               | 🔅 👻 DNS                                    | Protocol - Othe                           | Click "Create" |
| iApps                                                             | ŕ                                          | × Search                                  | Create         |
| 📋 Wizards                                                         | 🖌 🕈 Name                                   |                                           |                |
|                                                                   | iii udp                                    |                                           |                |
| <b>D</b> N3                                                       | udp_decrement_ttl                          | _                                         |                |
| Delivery 1 >                                                      | Listeners                                  |                                           |                |
| GSLB                                                              | <sup>2</sup> Profiles                      | DNS 💮                                     |                |
| Zones                                                             | Load Balancing                             | Protocol                                  |                |
| Caches                                                            | iRules                                     | Other >                                   | тср 💮          |
| Settings                                                          | Translation                                |                                           |                |
| 6 martin                                                          | Nameservers                                |                                           |                |
| SSL Orchestrator                                                  | Keys                                       |                                           |                |
| Local Traffic                                                     |                                            |                                           |                |
| Traffic Intelligence                                              |                                            |                                           |                |
| Acceleration                                                      |                                            |                                           |                |

https://router01.branch01.example.com/tmui/Control/jspmap/tmui/dns/profile/udp/list.jsp

Create a UDP profile as shown in the following table.

| Setting        | Value                       |
|----------------|-----------------------------|
| Name           | example.com_udp-dns_profile |
| Parent Profile | udp_gtm_dns                 |

| Hostname: router01.branch01.example.com<br>IP Address: 10.1.10.31 | Date: Jul 19, 2017 User:<br>Time: 12:32 PM (CDT) Role: | <b>admin</b><br>Administrator  |       |
|-------------------------------------------------------------------|--------------------------------------------------------|--------------------------------|-------|
| ONLINE (ACTIVE)<br>Standalone                                     |                                                        |                                |       |
| Main Help About                                                   | DNS » Delivery : Profiles : Pro                        | otocol : UDP » New UDP Profile |       |
| Statistics                                                        | General Properties                                     |                                |       |
| iApps                                                             | Name                                                   | example.com_udp-               |       |
| iii Wizards                                                       | Parent Profile                                         | udp_gtm_dns                    |       |
| S DNS                                                             | Settings                                               |                                |       |
| Delivery                                                          | Proxy Maximum Segment                                  |                                |       |
| GSLB                                                              | Idle Timeout                                           | Specify 🔽 5 sec                | conds |
| Zones                                                             | IP ToS                                                 | Specify 🗸 0                    |       |
| Caches                                                            | Link QoS                                               | Specify 🗸 0                    |       |
| Settings                                                          | Datagram LB                                            | Enabled                        |       |
| SSI Orchostrator                                                  | Allow No Payload                                       |                                |       |
| SSE OTCHESTIMO                                                    | TTL Mode                                               | Proxy 🗸                        |       |
| Local Traffic                                                     | Don't Fragment Mode                                    | PMTU 🔽                         |       |
| Traffic Intelligence                                              | Cancel Repeat Finished                                 |                                |       |
| Acceleration                                                      |                                                        |                                |       |

https://router01.branch01.example.com/tmui/Control/jspmap/tmui/dns/profile/udp/create.jsp

#### TMSH

tmsh create ltm profile udp example.com\_udp-dns\_profile defaults-from udp\_gtm\_dns

## 3.2.4 TCP Profile

A TCP profile controls the way the platform processes TCP traffic.

Navigate to: DNS >> Delivery : Profiles : Protocol : TCP

| Hostname: router01.branch01.example.com<br>IP Address: 10.1.10.31 | Date: Jul 19, 2017<br>Time: 12:34 PM (CDT) | User: <b>admin</b><br>Role: Administrator |           |                                                                                                    |
|-------------------------------------------------------------------|--------------------------------------------|-------------------------------------------|-----------|----------------------------------------------------------------------------------------------------|
| ONLINE (ACTIVE)<br>Standalone                                     |                                            |                                           |           |                                                                                                    |
| Main Help About                                                   | DNS » Delivery : Profi                     | les : Protocol : TCP                      | Click"Cre | ate"                                                                                                    |
| Statistics                                                        |                                            |                                           |           |                                                                                                    |
| iApps                                                             | ×                                          | × Search                                  |           | Create                                                                                                    |
| 🔁 Wizards                                                         | 💌 🗢 Name                                   |                                           |           |                                                                                                    |
|                                                                   | apm-forwarding-clie                        | nt-tcp                                    |           |                                                                                                    |
| UN3                                                               | apm-forwarding-ser                         | ver-tcp                                   |           |                                                                                                    |
| Delivery >                                                        | Listeners                                  | s_profile                                 |           |                                                                                                    |
| GSLB                                                              | Profiles •                                 | DNS 📀                                     |           |                                                                                                    |
| Zones                                                             | Load Balancing                             | Protocol >                                | UDP       | <ul> <li>Image: A start of the start of the start of</li></ul> |
| Caches                                                            | ikules                                     | Other                                     | ТСР       | •                                                                                                    |
| Setti                                                             | ranslation                                 |                                           |           |                                                                                                    |
| 8                                                                 | Nameservers                                | ed                                        |           |                                                                                                    |
| SSL Orchestrator                                                  | Keys                                       | -tcp-lan_profile                          |           |                                                                                                    |
| Local Traffic                                                     | spirtsession-default-                      | тср                                       |           |                                                                                                    |
|                                                                   | tcp                                        |                                           |           |                                                                                                    |
| Traffic Intelligence                                              | tcp-lan-optimized                          |                                           |           |                                                                                                    |
| Acceleration                                                      | tcp-legacy                                 |                                           |           |                                                                                                    |

https://router01.branch01.example.com/tmui/Control/jspmap/tmui/dns/profile/tcp/list.jsp

Create a TCP profile as shown in the following table.

| Setting        | Value                       |
|----------------|-----------------------------|
| Name           | example.com_tcp-dns_profile |
| Parent Profile | f5-tcp-lan                  |

| Hostname: router01.branch01.example.com<br>IP Address: 10.1.10.31 | Date: Jul 12, 2017 User:<br>Time: 7:45 PM (CDT) Role: | admin<br>Administrator       | Partit |
|-------------------------------------------------------------------|-------------------------------------------------------|------------------------------|--------|
| ONLINE (ACTIVE)<br>Standalone                                     |                                                       |                              |        |
| Main Help About                                                   | Local Traffic » Profiles : Prot                       | ocol : TCP » New TCP Profile |        |
| Statistics                                                        | Concert Descention                                    |                              |        |
| iApps                                                             | Name                                                  | example.com_tcp-             |        |
| S DNS                                                             | Parent Profile                                        | f5-tcp-lan                   |        |
| SSL Orchestrator                                                  | Timer Management                                      |                              |        |
| Contraction Contraction                                           | Close Wait                                            | Specify 5 seconds            |        |
| Notwork Man                                                       | Fin Wait 1                                            | Specify 5 seconds            |        |
| Virtual Servers                                                   | Fin Wait 2                                            | Specify 🔽 300 seconds        |        |
| Policies                                                          | Idle Timeout                                          | Specify                      |        |
| Profiles                                                          | Keep Alive Interval                                   | Specify V 1800 seconds       |        |
| Ciphers                                                           | Minimum RTO                                           | 200 milliseconds             |        |
| iRules                                                            | Reset On Timeout                                      | Enabled                      |        |
| Pools                                                             | Time Wait                                             | Specify 🔽 2000 milliseconds  |        |
| Nodes                                                             | Time Wait Recycle                                     | Enabled                      |        |
| Monitors (+)                                                      | Zero Window Timeout                                   | Specify 20000 milliseconds   |        |
| Traffic Class (+)                                                 | Memory Management                                     |                              |        |
| Address Translation                                               | Auto Proxy Buffer                                     |                              |        |
| Acceleration                                                      | Auto Receive Window                                   |                              |        |
| Device Management                                                 | Auto Send Buffer                                      |                              |        |
| Donce mundgement                                                  | Proxy Buffer High                                     | 65535 bytes                  |        |
| Network                                                           | Proxy Buffer Low                                      | 32768 bytes                  |        |

https://router01.branch01.example.com/tmui/Control/jspmap/tmui/dns/profile/tcp/create.jsp

#### TMSH

tmsh create ltm profile tcp example.com\_tcp-dns\_profile defaults-from f5-tcp-lan

## 3.2.5 UDP Listener

A UDP listener is an IP address that will receive DNS queries.

Navigate to: DNS >> Delivery : Listeners : Listener List

| Hostname: router01.branch01.example.com<br>IP Address: 10.1.10.31 | Date: Jul 19, 2017 User: admin<br>Time: 11:43 AM (CDT) Role: Administrator |
|-------------------------------------------------------------------|----------------------------------------------------------------------------|
| Standalone                                                        |                                                                            |
| Main Help About                                                   | DNS » Delivery : Listeners : Listener List                                 |
| Mage Statistics                                                   | tistener List Statistics                                                   |
| iApps                                                             | * Search Create                                                            |
| 🔁 Wizards                                                         | ✓     ♦ State     ♦ Name                                                   |
|                                                                   | No records to display.                                                     |
|                                                                   | Enable Disable Delete                                                      |
| Delivery                                                          | Listeners  Listener List  O                                                |
| GSLB                                                              | Profiles > Statistics >                                                    |
| Zriles                                                            | Load Balancing                                                             |
| Caches                                                            | iRules                                                                     |
| Settings                                                          | Translation                                                                |
| e                                                                 | Nameservers                                                                |
| SSL Orchestrator                                                  | Keys                                                                       |
| Local Traffic                                                     |                                                                            |
| Traffic Intelligence                                              |                                                                            |
| Acceleration                                                      |                                                                            |

## https://router01.branch01.example.com/tmui/Control/jspmap/tmui/dns/listener/list.jsp

Create two UDP listeners according to the tables below:

| Setting                               | Value                       |
|---------------------------------------|-----------------------------|
| Name                                  | DC01_udp_53_virtual         |
| Destination Address                   | 10.1.70.200                 |
| Service Port                          | DNS 53                      |
| VLAN and Tunnel Traffic -> Enabled on | branch01_vlan               |
| Protocol                              | UDP                         |
| Protocol Profile (Client)             | example.com_udp-dns_profile |
| DNS Profile                           | example.com_dns_profile     |
| Default Pool                          | branch01_dns_pool           |

| Setting                               | Value                       |
|---------------------------------------|-----------------------------|
| Name                                  | DC02_udp_53_virtual         |
| Destination Address                   | 10.1.70.210                 |
| Service Port                          | DNS 53                      |
| VLAN and Tunnel Traffic -> Enabled on | branch01_vlan               |
| Protocol                              | UDP                         |
| Protocol Profile (Client)             | example.com_udp-dns_profile |
| DNS Profile                           | example.com_dns_profile     |
| Default Pool                          | branch01_dns_pool           |

| Hostname: router01.branch01.example.com<br>IP Address: 10.1.10.31 | Date: Jul 19, 2017 User: a<br>Time: 12:01 PM (CDT) Role: A | <b>dmin</b><br>dministrator                                                                                                    |  |
|-------------------------------------------------------------------|------------------------------------------------------------|----------------------------------------------------------------------------------------------------|--|
| ONLINE (ACTIVE)<br>Standalone                                     |                                                            |                                                                                                    |  |
| Main Help About                                                   | DNS » Delivery : Listeners : List                          | stener List » New                                                                                                    |  |
| Statistics                                                        | General                                                    |                                                                                                    |  |
| iApps                                                             | Name                                                       | DC01_udp_53_virtual                                                                                                    |  |
| iii Wizards                                                       | Description                                                |                                                                                                    |  |
| S DNS                                                             | State                                                      | Enabled V                                                                                                    |  |
| Delivery                                                          | Listener: Advanced                                         |                                                                                                    |  |
| GSLB Zones                                                        | Destination                                                | Type: O Host O Network<br>Address: 10.1.70.200                                                                                                    |  |
| Caches                                                            | Service Port                                               | DNS 🔽 53                                                                                                    |  |
| Settings                                                          | VLAN Traffic                                               | Enabled on 🔽                                                                                                    |  |
| SSL Orchestrator                                                  | VLANs and Tunnels                                          | Selected     Available       /Common     isp1_site1_vlan       branch01_vlan     <       >>     isp2_site1_vlan       isp2_site2_vlan     socks-tunnel |  |
| Traffic Intelligence                                              | Source Address Translation                                 | None                                                                                                    |  |
| Acceleration                                                      | Address Translation                                        | Enabled                                                                                                    |  |
| Access                                                            | Port Translation                                           |                                                                                                    |  |
|                                                                   | Route Advertisement                                        |                                                                                                    |  |
| Device Management                                                 | Auto Last Hop                                              | Default                                                                                                    |  |
| Network                                                           | Last Hop Pool                                              | None                                                                                                    |  |
| System                                                            | Service: Advanced 🗸                                        |                                                                                                    |  |
| _                                                                 | Protocol                                                   |                                                                                                    |  |
|                                                                   | Protocol Profile (Client)                                  | example.com_udp-dns_profile                                                                                                    |  |
|                                                                   | Protocol Profile (Server)                                  | (Use Client Profile)                                                                                                    |  |
|                                                                   | DNS Profile                                                | example.com_dns_profile                                                                                                    |  |
| Load Balancing                                                    |                                                            |                                                                                                    |  |
|                                                                   | Default Pool                                               | branch01_dns_pool                                                                                                    |  |
|                                                                   | Default Persistence Profile                                | None                                                                                                    |  |
|                                                                   | Fallback Persistence Profile                               | None                                                                                                    |  |

https://router01.branch01.example.com/tmui/Control/jspmap/tmui/locallb/virtual\_server/create.jsp

### TMSH
tmsh create gtm listener DC01\_udp\_virtual address 10.1.70.200 port 53 ip-protocol udp pool branch01\_dns\_pool profiles add { example.com\_dns\_profile example.com\_udp-dns\_profile } vlans add { branch01\_vlan } vlans-enabled

#### TMSH

tmsh create gtm listener DC02\_udp\_virtual address 10.1.70.210 port 53 ip-protocol udp pool branch01\_dns\_pool profiles add { example.com\_dns\_profile example.com\_udp-dns\_profile } vlans add { branch01\_vlan } vlans-enabled

### 3.2.6 TCP Listeners

A TCP listener is an IP address that will receive DNS queries.

Navigate to: DNS >> Delivery : Listeners : Listener List

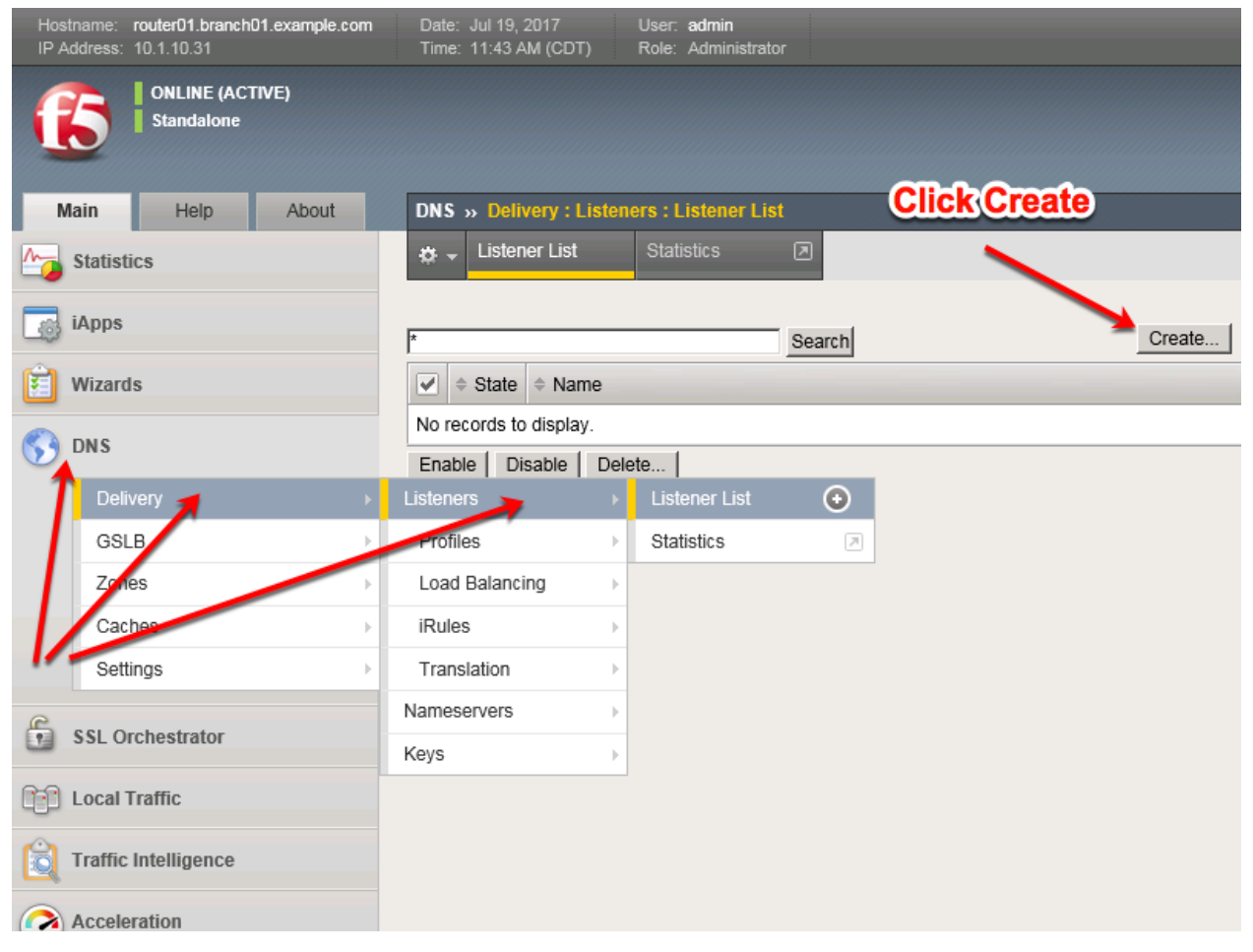

https://router01.branch01.example.com/tmui/Control/jspmap/tmui/dns/listener/list.jsp Create two TCP listeners according to the table below:

| Setting                               | Value                       |
|---------------------------------------|-----------------------------|
| Name                                  | DC01_tcp_53_virtual         |
| Destination                           | 10.1.70.200                 |
| Service Port                          | DNS 53                      |
| VLAN and Tunnel Traffic -> Enabled on | branch01_vlan               |
| Protocol                              | TCP                         |
| Protocol Profile (Client)             | example.com_tcp-dns_profile |
| DNS Profile                           | example.com_dns_profile     |
| Pool                                  | branch01_dns_pool           |

| Setting                               | Value                       |
|---------------------------------------|-----------------------------|
| Name                                  | DC02_tcp_53_virtual         |
| Destination                           | 10.1.70.210                 |
| Service Port                          | DNS 53                      |
| VLAN and Tunnel Traffic -> Enabled on | branch01_vlan               |
| Protocol                              | TCP                         |
| Protocol Profile (Client)             | example.com_tcp-dns_profile |
| DNS Profile                           | example.com_dns_profile     |
| Pool                                  | branch01_dns_pool           |

| Hostname: router01.branch01.example.com<br>IP Address: 10.1.10.31 | Date: Jul 19, 2017 User: a<br>Time: 12:46 PM (CDT) Role: A | idmin<br>Administrator                         |
|-------------------------------------------------------------------|------------------------------------------------------------|------------------------------------------------|
| Standalone                                                        | -                                                          |                                                |
| Main Help About                                                   | DNS » Delivery : Listeners : Lis                           | stener List » New                              |
| Statistics                                                        | General                                                    |                                                |
| iApps                                                             | Name                                                       | DC01_tcp_53_virtual                            |
| 🔨 Wizards                                                         | Description                                                |                                                |
| S DNS                                                             | State                                                      | Enabled                                        |
| Delivery                                                          | Listener: Advanced                                         |                                                |
| GSLB                                                              | Destination                                                | Type: O Host O Network<br>Address: 10.1.70.200 |
| Caches                                                            | Service Port                                               | DNS 53                                         |
| Settings                                                          | VLAN Traffic                                               | Enabled on 🔽                                   |
| SSL Orchestrator                                                  | VLANs and Tunnels                                          | Selected Available //Common branch01_vlan <    |
| Traffic Intelligence                                              | Source Address Translation                                 | None                                           |
| Acceleration                                                      | Address Translation                                        | Enabled                                        |
| Access                                                            | Port Translation                                           | Enabled                                        |
|                                                                   | Route Advertisement                                        |                                                |
| Device Management                                                 | Auto Last Hop                                              | Default V                                      |
| Network                                                           | Last Hop Pool                                              | None                                           |
| System                                                            | Service: Advanced 🗸                                        |                                                |
|                                                                   | Protocol                                                   |                                                |
|                                                                   | Protocol Profile (Client)                                  | example.com_tcp-dns_profile                    |
|                                                                   | Protocol Profile (Server)                                  | (Use Client Profile)                           |
|                                                                   | DNS Profile                                                | example.com_dns_profile                        |
|                                                                   | Load Balancing                                             |                                                |
|                                                                   | Default Pool                                               | branch01_dns_pool                              |
|                                                                   | Default Persistence Profile                                | None                                           |
|                                                                   | Fallback Persistence Profile                               | None                                           |

https://router01.branch01.example.com/tmui/Control/jspmap/tmui/dns/listener/create.jsp

# TMSH

tmsh create gtm listener DC01\_tcp\_virtual address 10.1.70.200 port 53 ip-protocol tcp pool branch01\_dns\_pool profiles add { example.com\_dns\_profile example.com\_tcp-dns\_profile } vlans add { branch01\_vlan } vlans-enabled

#### TMSH

tmsh create gtm listener DC02\_tcp\_virtual address 10.1.70.210 port 53 ip-protocol tcp pool branch01\_dns\_pool profiles add { example.com\_dns\_profile example.com\_tcp-dns\_profile } vlans add { branch01\_vlan } vlans-enabled

https://support.f5.com/kb/en-us/products/big-ip\_ltm/manuals/product/bigip-dns-cache-implementations-11-3-0/2.html

#### 3.2.7 Results

1. From the jumpbox open a command prompt, perform several recursive queries to your new listener to test.

Repeat some of the same queries multiple times

```
dig www.f5.com
dig www.wikipedia.org
dig www.ncsu.edu
dig www.example.com
```

2. Viewing Cache Entries

Navigate to: DNS >> Caches : Cache List >> Properties : transparent\_cache

| Hostrano, router01.branch01.example.com<br>IP ACTOSS: 10.1.10.31 | Qate: Jun 27, 2017<br>Ime: 12:48 PM (CDT) | User: <b>admin</b><br>Role: Administrator |                       |              |            |
|------------------------------------------------------------------|-------------------------------------------|-------------------------------------------|-----------------------|--------------|------------|
| ONLINE (ACTIVE)<br>Standalone                                    |                                           |                                           |                       |              |            |
| Main Help About                                                  | DNS » Caches : Cache                      | List » Properties : 1                     | transparent_cache     |              |            |
| Statistics                                                       | 🔅 👻 Properties                            | Local Zones                               | Response Policy Zones | Statistics 🗵 |            |
| iApps                                                            | General Properties                        |                                           |                       | 7            |            |
| S DNS                                                            | Name                                      | transparent_                              | _cache                |              |            |
| Delivery                                                         | Resolver Type                             | Transparent                               | (None)                |              |            |
| Zones                                                            | DNS Cache                                 |                                           | Slick S               | tatist       | <b>ICS</b> |
| Caches                                                           | Message Cache Size                        | 1048576                                   | × bytes               |              |            |
| Settings                                                         | Resource Record Cache                     | Size 10485760                             | bytes                 |              |            |
| SSL Orchestrator                                                 | Answer Default Zones                      | C Enabled                                 |                       |              |            |
|                                                                  | RRSet Rotate                              | none 🗸                                    |                       |              |            |
|                                                                  | Update Delete                             |                                           |                       |              |            |
| Acceleration                                                     |                                           |                                           |                       |              |            |
| Device Management                                                |                                           |                                           |                       |              |            |
| Network                                                          |                                           |                                           |                       |              |            |
| System                                                           |                                           |                                           |                       |              |            |

https://router01.branch01.example.com/tmui/Control/jspmap/tmui/dns/cache/properties.jsp?name= %2FCommon%2Ftransparent\_cache

Navigate to: Statistics >> Module Statistics : DNS : Caches >> Caches

| Hostr<br>IP Ad | har couler01.branch01.example.com<br>idr. 10.1.10.31 | Date: Jun 27, 2017<br>Time: 12:50 PM (CDT) | User: <b>admin</b><br>Role: Administrat |                   |          |         |           |         |        | Partition: Co | mmon    | -  |
|----------------|------------------------------------------------------|--------------------------------------------|-----------------------------------------|-------------------|----------|---------|-----------|---------|--------|---------------|---------|----|
|                | ONLINE (ACTIVE)<br>Standalone                        |                                            |                                         |                   |          |         |           |         |        |               |         |    |
| Ma             | ain Help About                                       | Statistics » Module St                     | tatistics : DNS : C                     | aches » Caches    |          |         |           |         |        |               |         |    |
| <u>M</u>       | Statistics                                           | 🔅 👻 Traffic Summary                        | ✓ DNS                                   | ✓ Local Traff     | ic Ne    | twork   | Memory    |         | System |               |         |    |
|                | Dashboard .=                                         |                                            |                                         |                   |          |         |           |         |        |               |         |    |
|                | Module Statistics                                    | Display Options                            |                                         |                   |          |         |           |         |        |               |         |    |
|                | Analytics >                                          | Statistics Type                            | Caches                                  |                   |          |         |           |         |        |               |         |    |
|                | Performance >                                        | Data Format                                | Normal                                  | ized 🔽            |          |         |           |         |        |               |         |    |
| i ali          | iApps                                                | Auto Refresh                               | Disable                                 | d V Refresh       |          |         |           |         |        |               |         |    |
|                |                                                      | /Common/transparent_ca                     | iche                                    | Search Reset Sear | rch      |         | DNS Quer  | ies     |        |               | Failure | es |
| <b>5</b>       | DNS                                                  | ✓ ▲ Name                                   |                                         | Partition / Path  | Details  | Queries | Responses | \$ Sync | Async  | Resolve       | Connect | \$ |
| 6              | SSL Orchestrator                                     | transparent_cache                          | 9                                       | Common            | View     | 7       | 4         | 4       | 0      | 0             | 0       | 0  |
|                | Local Traffic                                        | Reset Clear Cache                          |                                         |                   | <b>~</b> |         |           |         |        |               |         |    |
|                | Acceleration                                         |                                            |                                         |                   |          |         |           |         |        |               |         |    |
|                | Device Management                                    |                                            | Cli                                     | <u>ck Vi</u>      | W        |         |           |         |        |               |         |    |
|                | Network                                              |                                            |                                         |                   |          |         |           |         |        |               |         |    |
|                | System                                               |                                            |                                         |                   |          |         |           |         |        |               |         |    |

| Host<br>IP A | name: router01.branch01.example.com<br>ddress: 10.1.10.31 | Date: Jun 27, 2017 User<br>Time: 12:52 PM (CDT) Role | : admin<br>: Administrator |                           |         | Partition: Co | mmon 🔽 Log out |
|--------------|-----------------------------------------------------------|------------------------------------------------------|----------------------------|---------------------------|---------|---------------|----------------|
|              |                                                           |                                                      |                            |                           |         |               |                |
|              | Standalone                                                |                                                      |                            |                           |         |               |                |
| м            | ain Help About                                            | Statistics » Module Statistic:                       | s : DNS : Caches »         | Caches : transparent cacl | 10      |               |                |
| M            | Statistics                                                | 🚓 👻 Summary                                          |                            |                           |         |               |                |
| -            | Dashboard                                                 |                                                      |                            |                           |         |               |                |
|              | Madula Otalialian                                         | Display Options                                      |                            |                           |         |               |                |
|              | Module Statistics                                         | Data Format                                          | Normalized V               | [                         |         |               |                |
|              | Analytics                                                 | Auto Refresh                                         | Disabled                   | Refresh                   |         |               |                |
|              | Performance                                               | Auto Reals                                           | Disabled                   |                           |         |               |                |
|              | iApps                                                     | < Back Clear Stausucs                                |                            |                           |         |               |                |
| 53           | DNS                                                       | Query Details                                        |                            |                           |         |               |                |
| e            |                                                           | Queries 7                                            |                            |                           |         |               |                |
|              | SSL Orchestrator                                          | Responses                                            | Responses 4                |                           |         |               |                |
| 0-0          | Local Traffic                                             | Synchronous Responses                                | 4                          |                           |         |               |                |
|              |                                                           | Asynchronous Responses                               | 0                          |                           |         |               |                |
|              | Acceleration                                              | Failure Details                                      |                            |                           |         |               |                |
|              | Device Management                                         | Resolve                                              | 0                          |                           |         |               |                |
| _            |                                                           | Connection                                           | 0                          |                           |         |               |                |
|              | Network                                                   | Server                                               | 0                          |                           |         |               |                |
|              | System                                                    | Send                                                 | 0                          |                           |         |               |                |
|              |                                                           | Cache Details                                        | flits                      | Misses                    | Inserts | Updates       | Evictions      |
|              |                                                           | DNS Message Cache                                    | 4                          | 3                         | 0       | 0             | 0              |
|              |                                                           | Resource Record Cache                                | 0                          | 15                        | 0       | 0             | 0              |
|              |                                                           | Forwarder Activity                                   |                            |                           |         |               |                |
|              |                                                           | Queries                                              | 0                          |                           |         |               |                |
|              |                                                           | Responses                                            | 0                          |                           |         |               |                |
|              |                                                           | Response Policy                                      |                            |                           |         |               |                |
|              |                                                           | Rewrites                                             | 0                          |                           |         |               |                |

Navigate to: Statistics >> Module Statistics : DNS : Caches >> Caches : transparent\_cache

https://router01.branch01.example.com/tmui/Control/jspmap/tmui/dns/cache/stats\_detail.jsp?name=/Common/transparent\_cache

#### TMSH

tmsh show Itm dns cache records rrset cache transparent\_cache

| [root@router01:Active            | :Standa | alone] c | onfig # | tmsh show ltm dns cache records rrset cache transparent_cache |  |  |  |  |
|----------------------------------|---------|----------|---------|---------------------------------------------------------------|--|--|--|--|
|                                  |         |          |         |                                                               |  |  |  |  |
| Ltm::DNS-Cache/Resolve           | ≘r RR B | Records  |         |                                                               |  |  |  |  |
|                                  |         |          |         |                                                               |  |  |  |  |
| Owner                            | IIL     | 7.00     | Class   | rdata                                                         |  |  |  |  |
| www.gslb.example.com             | 25      | À        | 1.1     | 203.0.113.9                                                   |  |  |  |  |
| www.example.com                  | 3595    | CNAME    | 7.4     | www.gslb.example.com                                          |  |  |  |  |
| www.ncsu.clu                     | 2500    | ~        | IN      | 152.1.227.242                                                 |  |  |  |  |
| www.ncsu.edu                     | 3588    | A        | IN      | 152.1.227.243                                                 |  |  |  |  |
| www.ncsu.edu                     | 3588    | A        | IN      | 152.1.227.241                                                 |  |  |  |  |
| www.ncsu.edu                     | 3588    | A        | IN      | 152.1.227.240                                                 |  |  |  |  |
| Owner TT                         | L Туре  | e Class  | rdata   |                                                               |  |  |  |  |
| www.wikipedia.org 578            | 3 A     | IN       | 198.3   | 5.26.96                                                       |  |  |  |  |
| Total records returned (tmm0): 7 |         |          |         |                                                               |  |  |  |  |
| [root@router01:Active            | :Stands | alone] c | onfig # |                                                               |  |  |  |  |

#### TMSH

show Itm dns cache transparent transparent\_cache

3. Clearing Entire Cache

Navigate to **Statistics > Module Statistics > DNS > Caches** Set "Statistics Type" to "Caches". Select the cache and click "Clear Cache" to empty the cache.

# 3.3 Hidden Master

The internal DNS servers are authoritative for example.com so we need to slave the zone to the BIG-IP. After this module is complete the BIG-IP will become an authoritative slave.

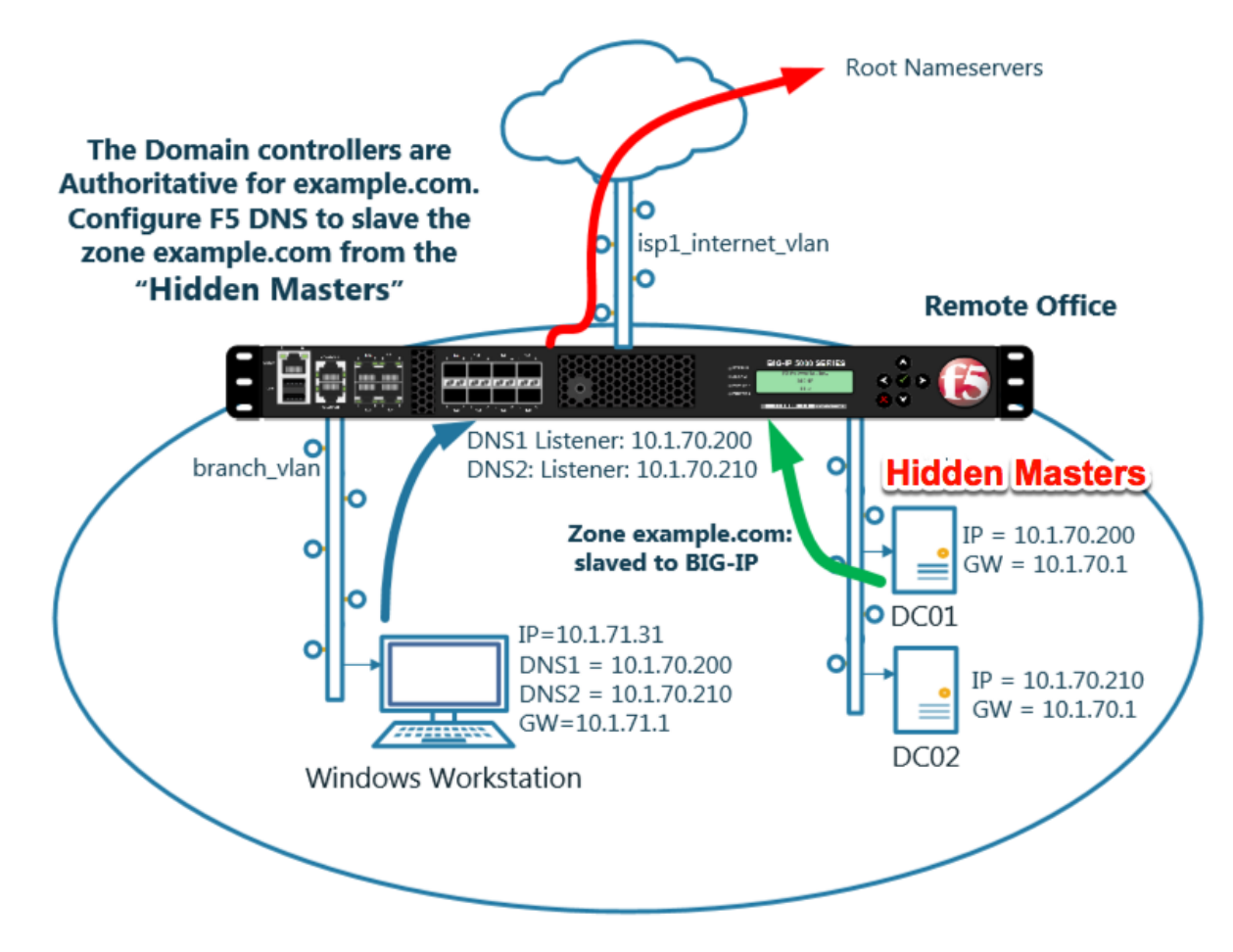

https://support.f5.com/kb/en-us/products/big-ip\_ltm/manuals/product/dns-services-implementations-11-6-0/2.html#unique\_1658664851

# 3.3.1 Name Server

Define the Active Directory server as a nameserver and initiate a zone transfer.

Navigate to DNS >> Delivery : Nameservers : Nameserver List

| Hostname: router01.branch01.example.com<br>IP Address: 10.1.10.31 | Date: Jul 12, 2017<br>Time: 10:23 PM (CDT) | User: <b>admin</b><br>Role: Administrator | Partiti                        |
|-------------------------------------------------------------------|--------------------------------------------|-------------------------------------------|--------------------------------|
| ONLINE (ACTIVE) Standalone                                        |                                            |                                           |                                |
| Main Help About                                                   | DNS » Delivery : Name                      | servers : Nameserver List                 |                                |
| Statistics                                                        | 🔅 👻 Nameserver List                        | Statistics 🗩                              |                                |
| iApps                                                             | *                                          | × Search                                  |                                |
| S DNS                                                             | ✓ A Name                                   |                                           | Address      Port      TSIG Ke |
| Delivery >                                                        | Listeners                                  |                                           |                                |
| GSLB                                                              | Profiles >                                 |                                           |                                |
| Zones                                                             | Load Balancing                             |                                           |                                |
| Caches                                                            | iRules >                                   |                                           |                                |
| Settings                                                          | Translation                                |                                           |                                |
| C sel curbustada                                                  | Nameservers                                | Nameserver List 💿                         |                                |
| SSL Orchestrator                                                  | Kevs                                       | Statistics                                |                                |
| Local Traffic                                                     |                                            |                                           |                                |
| Acceleration                                                      |                                            |                                           |                                |
| Device Management                                                 |                                            |                                           |                                |
| Network                                                           |                                            |                                           |                                |

Create a nameserver according to the following table:

| Setting | Value            |
|---------|------------------|
| Name    | dc01.example.com |
| Address | 10.1.70.200      |

| Hostname: gtm1.site1.example.com Da<br>IP Address: 10.1.10.13 Tin | ie: Jul 21, 2017 User: <b>admin</b><br>ie: 1:47 AM (CDT) Role: Administrator |
|-------------------------------------------------------------------|------------------------------------------------------------------------------|
| ONLINE (ACTIVE) Standalone                                        |                                                                              |
| Main Help About                                                   | DNS » Delivery : Nameservers : Nameserver List » New Nameserver              |
| Mage Statistics                                                   |                                                                              |
| iAnne                                                             | General Properties                                                           |
| Tech tech                                                         | Name dc01.example.com                                                        |
| S DNS                                                             | Address 10.1.70.200 ×                                                        |
| Delivery                                                          | Service Port 53 Other:                                                       |
| GSLB                                                              |                                                                              |
| Zones                                                             | Route Domain                                                                 |
| Caches                                                            |                                                                              |
| Settings                                                          |                                                                              |
| SSL Orchestrator                                                  | Cancel Repeat Finished                                                       |
| Acceleration                                                      |                                                                              |
| Device Management                                                 |                                                                              |
| Network                                                           |                                                                              |
| System                                                            |                                                                              |

https://router01.branch01.example.com/tmui/Control/jspmap/tmui/dns/nameserver/create.jsp

### TMSH

tmsh create ltm dns nameserver dc01.example.com { address 10.1.70.200 }

# 3.3.2 DNS Express

The zone example.com is served from the high performance authoritative resolver.

Navigate to DNS » Zones : Zones : Zone List

| Hostname: router01.branch01.example.com<br>IP Address: 10.1.10.31                                                                                                    | Date: Jul 12, 2017<br>Time: 10:32 PM (CDT) | User: <b>admin</b><br>Role: Administrator | Partition: Common V |
|----------------------------------------------------------------------------------------------------|--------------------------------------------|-------------------------------------------|---------------------|
| ONLINE (ACTIVE) Standalone                                                                                                    |                                            |                                           |                     |
| Main Help About                                                                                                    | DNS » Zones : Zones :                      | Zone List                                 |                     |
| Statistics                                                                                                    | 🔅 👻 Zone List                              | Statistics 🗵                              |                     |
| a jánne                                                                                                    |                                            |                                           |                     |
| (All the second second | t                                          | × Search                                  | Create              |
| 😚 dns                                                                                                    | ✓ A Name                                   |                                           |                     |
| Delivery                                                                                                    | No records to display.                     |                                           |                     |
| GSLB                                                                                                    | Delete                                     |                                           |                     |
| Zones >                                                                                                    | Zones                                      | Zone List 💽                               |                     |
| Caches                                                                                                    | NSSEC Zones                                | Statistics 2                              |                     |
| Settings                                                                                                    | ZoneRunne >                                |                                           |                     |
| SSL Orchestrator                                                                                                    |                                            |                                           |                     |
| Local Traffic                                                                                                    |                                            |                                           |                     |
| Acceleration                                                                                                    |                                            |                                           |                     |
| Device Management                                                                                                    |                                            |                                           |                     |
| Network                                                                                                    |                                            |                                           |                     |

Create a DNS Express zone according to the following table:

| Setting           | Value            |
|-------------------|------------------|
| Name              | example.com      |
| Server            | dc01.example.com |
| Allow NOTIFY From | 10.1.70.200      |

| Hostname: gtm1.site1.example.com Date<br>IP Address: 10.1.10.13 Time | : Jul 21, 2017 User: <b>admin</b><br>: 1:55 AM (CDT) Role: Administr | ator             |
|----------------------------------------------------------------------|----------------------------------------------------------------------|------------------|
| ONLINE (ACTIVE) Standalone                                           |                                                                      |                  |
| Main Help About                                                      | DNS » Zones : Zones : Zone L                                         | ist » New Zone   |
| Magazine Statistics                                                  |                                                                      |                  |
| I iteres                                                             | General Properties                                                   |                  |
| IApps                                                                | Name                                                                 | example.com      |
| S DNS                                                                | DNS Express                                                          |                  |
| Delivery                                                             | Server                                                               | dc01.example.com |
| GSLB                                                                 | Availability                                                         | Unknown          |
| Zones                                                                | State                                                                | Enabled V        |
| Caches                                                               | Notify Action                                                        | Consume 🗸        |
| Settings                                                             |                                                                      | Address: Add     |
| SSL Orchestrator                                                     | Allow NOTIFY From                                                    |                  |
| Acceleration                                                         |                                                                      |                  |
| Device Management                                                    |                                                                      | Delete           |
|                                                                      | Verify Notify TSIG                                                   |                  |
| Network                                                              | Response Policy                                                      |                  |
| System                                                               | Zone Transfer Clients                                                |                  |

https://router01.branch01.example.com/tmui/Control/jspmap/tmui/dns/zone/create.jsp

#### TMSH

tmsh create ltm dns zone example.com { dns-express-allow-notify add { 10.1.70.200 } dns-express-notify-tsig-verify no dns-express-server dc01.example.com }

https://support.f5.com/kb/en-us/products/big-ip-dns/manuals/product/bigip-dns-services-implementations-12-1-0/ 1.html#guid-977cd16a-5d12-4b1e-964c-5d8206f647ed

### 3.3.3 Results

The BIG-IP will now be an authoratative slave for the example.com zone. This protects the master as well as increases performance utilizing the BIG-DNS delivery engine.

1. Click on the newly created DNS Express zone and make sure it is showing green for 'Available' indicating that the initial AXFR transfer was successful.

| DNS Express  |                                       |  |
|--------------|---------------------------------------|--|
| Server       | dc01.example.com                      |  |
| Availability | Available (Enabled) - Successful AXFR |  |

2. Using putty from the taskbar, log in to router01.branch01.example.com.

Run the following command to see the contents of the DNS Express database:

| dnsxdump   less                                                                                     |                                                                                                    |
|----------------------------------------------------------------------------------------------------|----------------------------------------------------------------------------------------------------|
| Examine the results                                                                                 |                                                                                                    |
| 🛃 router01                                                                                          |                                                                                                    |
| DNS-Express DB Dump                                                                                 |                                                                                                    |
| -= Årena Ållocator =-                                                                               |                                                                                                    |
| -= Region Stats =-<br>memory: 484 objects (484 small/0 lan<br>0 0 1 1 0 0 0 0 0 0 0 0 0 0 0 0 0 0 0 | ge), 22784 bytes allocated (778 wasted) in 6 chunks, 5 cleanups, 20<br>0 0 0 0 0 0 0 0 0 0 0 0 0 0 0 0 0 0 |
| -= DB Dump =-<br>Domain: .<br>Domain: com.<br>Domain: example.com.                                  |                                                                                                    |
| example.com. 3600 IN SOA                                                                            | dc01.example.com hostmaster.example.com 209 900 600 86400 3600                                             |
| example.com. 600 IN A                                                                               | 10.1.70.200                                                                                                |
| example.com. 3600 IN NS                                                                             | dc01.example.com                                                                                           |

# 3.4 DNSSec

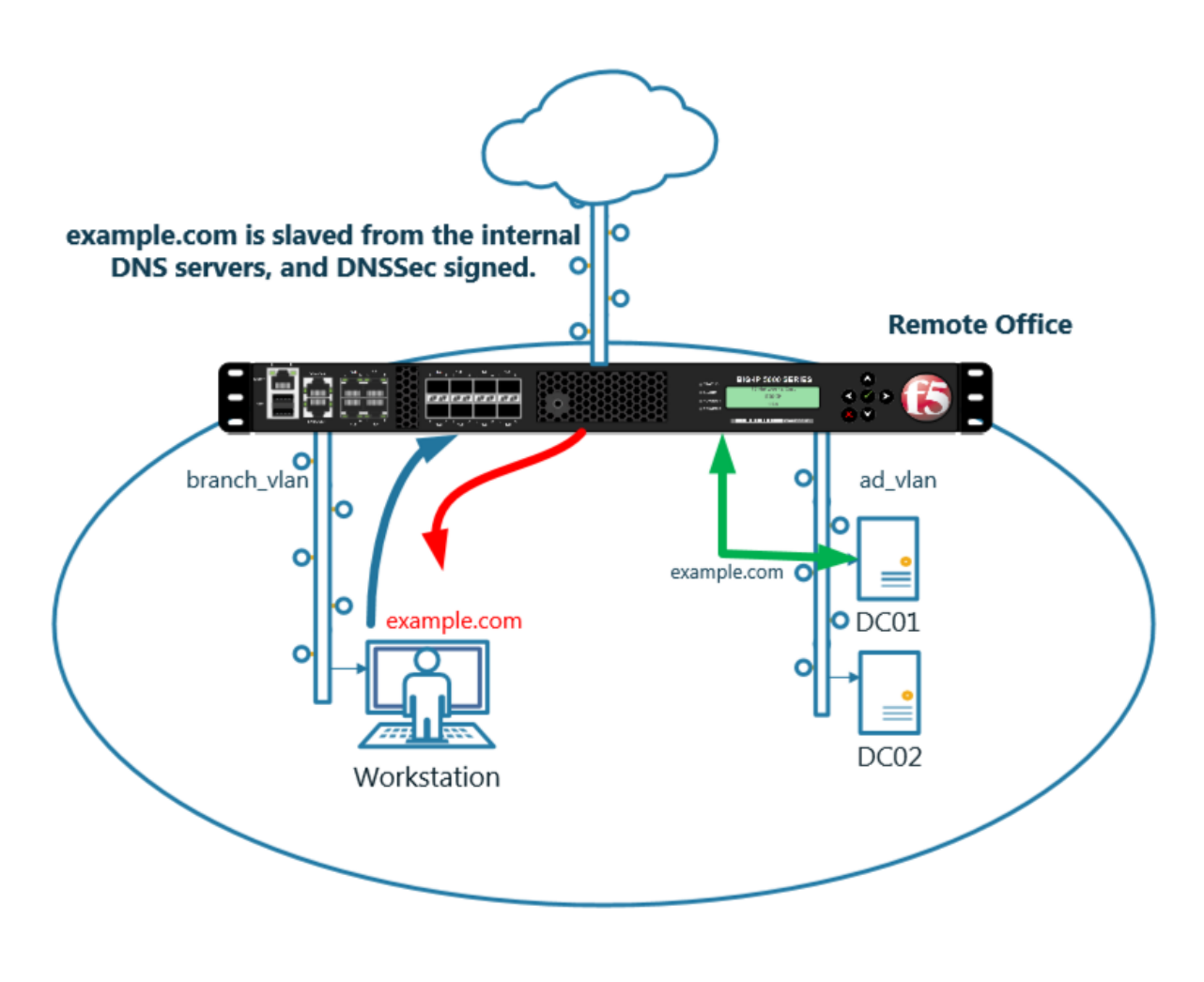

https://support.f5.com/kb/en-us/products/big-ip\_ltm/manuals/product/dns-services-implementations-11-6-0/2.html#unique\_1658664851

# 3.4.1 Zone Signing Key

#### User: admin Role: Administrator router01.branch01.example.com Date: Jul 18, 2017 Time: 12:27 PM (CDT) Partition: Common ONLINE (ACTIVE) Standalone DNS » Zones : DNSSEC Zones : DNSSEC Zone List Main Help About DNSSEC Zone List **⇔** -Click "Create" m Statistics iApps Create .. Search S DNS V Status 🔺 Name Listeners ete... GSLB Profiles Zones Load Balancing iRules Caches Settings Translation Nameservers £ SSL Orchestrator TSIG Key List DNSSEC Key List Local Traffic $\odot$ Acceleration Device Manageme Retwork

#### Navigate to: DNS >> Delivery : Keys : DNSSEC Key List

Create zone signing key according the following table:

| Setting        | Value            |
|----------------|------------------|
| Name           | example.com_zsk  |
| Туре           | Zone Signing Key |
| Key Management | Manual           |
| Certificate    | default.crt      |
| Private Key    | default.key      |

| Hostname: router01.branch01.example.com<br>IP Address: 10.1.10.31 | Date: Jul 18, 2017 User: ad<br>Time: 1:40 PM (CDT) Role: Ad | <b>min</b><br>Iministrator  |
|-------------------------------------------------------------------|-------------------------------------------------------------|-----------------------------|
| ONLINE (ACTIVE) Standalone                                        |                                                             |                             |
| Main Help About                                                   | DNS » Delivery : Keys : DNSSE                               | C Key List » New DNSSEC Key |
| Mage Statistics                                                   |                                                             |                             |
|                                                                   | General Properties                                          |                             |
| Ligit IApps                                                       | Name                                                        | example.com_ksk ×           |
| S DNS                                                             | Туре                                                        | Zone Signing Key 🗸          |
| Delivery                                                          | State                                                       | Enabled                     |
| GSLB                                                              | Hardware Security Module                                    | None                        |
| Zones                                                             | Algorithm                                                   | RSA/SHA1                    |
| Caches                                                            | Key Management                                              | Manual 🗸                    |
| Settings                                                          | Key Settings                                                |                             |
| SSL Orchestrator                                                  | Certificate                                                 | default.crt                 |
| Local Traffic                                                     | Private Key                                                 | default.key                 |
| Acceleration                                                      | Cancel Repeat Finished                                      |                             |
| Device Management                                                 |                                                             |                             |
| Retwork                                                           |                                                             |                             |

https://router01.branch01.example.com/tmui/Control/jspmap/tmui/dns/dnssec\_key/create.jsp

### TMSH

tmsh create ltm dns dnssec key example.com\_zsk key-type zsk certificate-file default.crt key-file default.key

# 3.4.2 Key Signing Key

Navigate to: DNS >> Delivery : Keys : DNSSEC Key List

| Hostname: router01.branch01.example.com<br>IP Address: 10.1.10.31 | Date:         Jul 18, 2017         User:         admin         Partition:         Common           Time:         12:27 PM (CDT)         Role:         Administrator         Partition:         Common |
|-------------------------------------------------------------------|----------------------------------------------------------------------------------------------------|
| ONLINE (ACTIVE) Standalone                                        |                                                                                                    |
| Main Help About                                                   | DNS » Zones : DNSSEC Zones : DNSSEC Zone List                                                                                                    |
| Mage Statistics                                                   | DNSSEC Zone List Statistics                                                                                                    |
| iApps                                                             | * Search Create                                                                                                    |
| S DNS                                                             | Status - Name                                                                                                    |
| Delivery                                                          | Listeners >                                                                                                    |
| GSLB                                                              | Profiles etc                                                                                                    |
| Zones                                                             | Load Balancing                                                                                                    |
| Caches                                                            | iRules                                                                                                    |
| Settings                                                          | Translation                                                                                                    |
| C. C.C. Outburght                                                 | Nameservers                                                                                                    |
| SSL Orchestrator                                                  | Keys TSIG Key List 🛞                                                                                                    |
| Local Traffic                                                     | DNSSEC Key List 💿                                                                                                    |
| Acceleration                                                      |                                                                                                    |
| Device Management                                                 |                                                                                                    |
| Network                                                           |                                                                                                    |

Create a key signing key according to the following table:

| Setting        | Value           |  |
|----------------|-----------------|--|
| Name           | example.com_ksk |  |
| Туре           | Key Signing Key |  |
| Key Management | Manual          |  |
| Certificate    | default.crt     |  |
| Private Key    | default.key     |  |

| Hostname: router01.branch01.example.com<br>IP Address: 10.1.10.31 | Date: Jul 26, 2017 User:<br>Time: 12:30 AM (CDT) Role: | <b>admin</b><br>Administrator | Partition: |
|-------------------------------------------------------------------|--------------------------------------------------------|-------------------------------|------------|
| Main Help About                                                   | DNS » Delivery : Keys : DNS                            | SEC Key List » New DNSSEC Key |            |
| Statistics                                                        | General Properties                                     |                               |            |
| iApps                                                             | Name                                                   | example.com_ksk               |            |
| Wizards                                                           | Туре                                                   | Key Signing Key 🔽             |            |
| S DNS                                                             | State                                                  | Enabled V                     |            |
| Delivery                                                          | Hardware Security Module                               | None 🗸                        |            |
| GSLB                                                              | Algorithm                                              | RSA/SHA1                      |            |
| Zones                                                             | Key Management                                         | Manual 🔽                      |            |
| Caches                                                            | Key Settings                                           |                               |            |
| Settings                                                          | Certificate                                            | default.crt 🗸                 |            |
| SSL Orchestrator                                                  | Private Key                                            | default.key                   | -          |
| Local Traffic                                                     | Cancel Repeat Finished                                 |                               |            |
| Traffic Intelligence                                              |                                                        |                               |            |
| Acceleration                                                      |                                                        |                               |            |

https://router01.branch01.example.com/tmui/Control/jspmap/tmui/dns/dnssec\_key/create.jsp

TMSH commands for Key Signing key creation:

# TMSH

tmsh create ltm dns dnssec key example.com\_ksk key-type ksk certificate-file default.crt key-file default.key

# 3.4.3 Signed Zone

Navigate to: DNS >> Zones : DNSSEC Zones : DNSSEC Zone List

| Hostname: router01.branch01.example.com<br>IP Address: 10.1.10.31 | Date: Jul 18, 2017 User: admin<br>Time: 3:09 PM (CDT) Role: Administrator Partition: Common                                                                                                    |
|-------------------------------------------------------------------|----------------------------------------------------------------------------------------------------|
| ONLINE (ACTIVE)<br>Standalone                                     |                                                                                                    |
| Main Help About                                                   | DNS » Zones : DNSSEC Zones : DNSSEC Zone List                                                                                                    |
| Mage Statistics                                                   | Image: Statistic statistic st |
| iApps                                                             | * <u>Search</u>                                                                                                    |
| S DNS                                                             | Status A Name                                                                                                    |
| Delivery                                                          | No records to display.                                                                                                    |
| GSLB                                                              | Enable Disable Delete                                                                                                    |
| Zones 🗼 🕨                                                         | Zones                                                                                                    |
| Caches                                                            | DNSSEC Zones → DNSSEC Zone List 📀                                                                                                    |
| Settings                                                          | ZoneRunner > Statistics >                                                                                                    |
| SSL Orchestrator                                                  |                                                                                                    |
| Local Traffic                                                     |                                                                                                    |
| Acceleration                                                      |                                                                                                    |
| Device Management                                                 |                                                                                                    |
| Retwork                                                           |                                                                                                    |

https://router01.branch01.example.com/tmui/Control/form?\_\_handler=/tmui/dns/dnssec\_zone/list&\_\_ source=delete\_confirm&\_\_linked=false&\_\_fromError=false

Create DNS Express zone signed by DNSSEC

| Setting          | Value           |
|------------------|-----------------|
| Name             | example.com     |
| Zone Signing Key | example.com_zsk |
| Key Signing Key  | example.com_ksk |

| I lostn<br>IP Ad | ame: router01.branch01.example.com<br>dress: 10.1.10.31 | Date: Jul 18, 2017<br>Time: 3:18 PM (CDT) | User: admi<br>Role: Admi | n<br>inistrator |                    | Partition: | Common |
|------------------|---------------------------------------------------------|-------------------------------------------|--------------------------|-----------------|--------------------|------------|--------|
|                  | ONLINE (ACTIVE)<br>Standalone                           |                                           |                          |                 |                    |            |        |
| Ma               | ain Heip About                                          | DNS » Zones : DNSSE                       | C Zones : I              | DNSSEC Zone Lis | T » NEW DNSSEC Z   | one        |        |
|                  | Statistics                                              | General Properties: Bas                   | sic 🔽                    | example com     |                    |            |        |
| i 💭              | Apps                                                    | Name                                      |                          | example.com     |                    |            |        |
| <b>()</b>        | DNS                                                     | State                                     | ]                        | Enabled 🔽       |                    |            |        |
|                  | Delivery >                                              | Keys                                      |                          |                 |                    |            |        |
|                  | GSLB →                                                  |                                           | _                        | Active          | Av                 | ailable    | _      |
|                  | Zones >                                                 | Zone Signing Key                          |                          |                 | /Common<br>example | com_zsk    |        |
|                  | Caches                                                  |                                           |                          |                 | >>                 |            |        |
|                  | Settings >                                              |                                           |                          | Active          | Av                 | ailable    |        |
| 6                | SSL Orchestrator                                        | Key Signing Key                           | Г                        |                 | /Common<br>example | com_ksk    |        |
| ( <u>)</u>       | ocal Traffic                                            |                                           | L                        |                 | >>                 |            |        |
| <b>()</b>        | Acceleration                                            | Cancel Repeat Fir                         | nished                   |                 |                    |            |        |
| <b>a</b> (       | Device Management                                       |                                           |                          |                 |                    |            |        |
|                  | Network                                                 |                                           |                          |                 |                    |            |        |

TMSH commands for DNSSEC signed zone creation:

### TMSH

tmsh create ltm dns dnssec zone example.com keys add { example.com\_ksk example.com\_zsk }

# 3.4.4 Results

From the CLI on the router01.branch01 BIGIP run tail -f /var/log/ltm From the Workstation CMD prompt run: "dig example.com +dnssec"

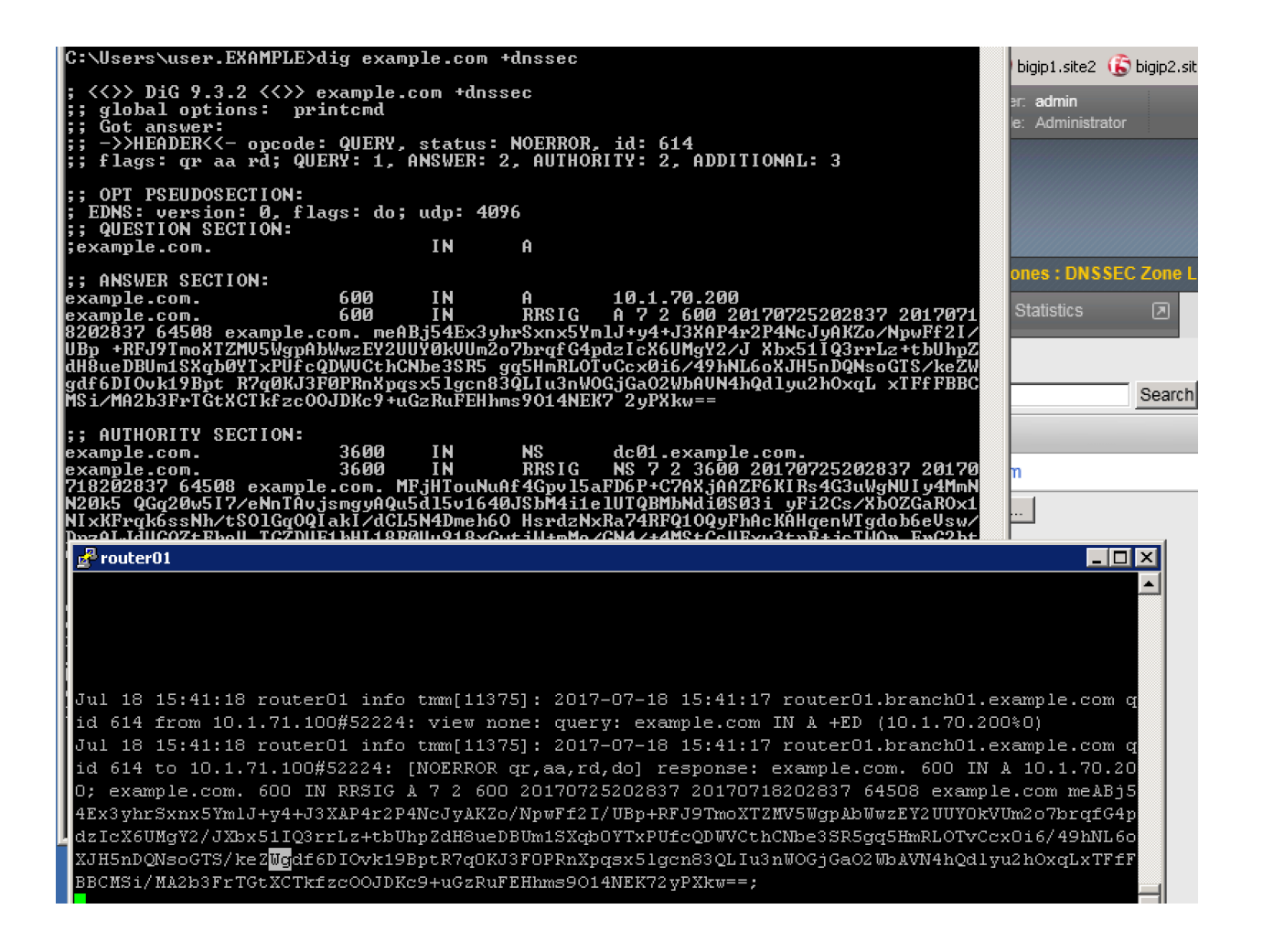

# 3.5 Validating Resolver

# 3.5.1 Trust Anchors

Create a trust anchor to validate content in a DNS response.

Using Putty, ssh into router01.branch01 and run the following command:

#### TMSH

dig dnskey . | grep 257 > /root/dnskey.txt dnssec-dsfromkey -f /root/dnskey.txt .

| 🛃 router01                                                                                 |
|--------------------------------------------------------------------------------------------|
| [root@router01:Eval:Active:Standalone] config #                                            |
| [root@router01:Eval:Active:Standalone] config #                                            |
| [root@router01:Eval:Active:Standalone] config #                                            |
| [root@router01:Eval:Active:Standalone] config #                                            |
| [root@router01:Eval:Active:Standalone] config #                                            |
| [root@router01:Eval:Active:Standalone] config #                                            |
| [root@router01:Eval:Active:Standalone] config #                                            |
| [root@router01:Eval:Active:Standalone] config #                                            |
| [root@router01:Eval:Active:Standalone] config #                                            |
| [root@router01:Eval:Active:Standalone] config #                                            |
| [root@router01:Eval:Active:Standalone] config #                                            |
| [root@router01:Eval:Active:Standalone] config # dig dnskey .   grep 257 > /root/dnskey.txt |
| [root@router01:Eval:Active:Standalone] config # dnssec-dsfromkey -f /root/dnskey.txt .     |
| . IN DS 19036 8 1 B256BD09DC8DD59F0E0F0D8541B8328DD986DF6E                                 |
| . IN DS 19036 8 2 49AAC11D7B6F6446702E54A1607371607A1A41855200FD2CE1CDDE32F24E8FB5         |
| . IN DS 20326 8 1 AE1EA5B974D4C858B74OBD03E3CED7EBFCBD1724                                 |
| . IN DS 20326 8 2 E06D44B80B8F1D39A95C0B0D7C65D08458E880409BBC683457104237C7F8EC8D         |
| [root@router01:Eval:Active:Standalone] config #                                            |
| [root@router01:Eval:Active:Standalone] config #                                            |
| [root@router01:Eval:Active:Standalone] config #                                            |
| [root@router01:Eval:Active:Standalone] config #                                            |
| [root@router01:Eval:Active:Standalone] config #                                            |

#### Navigate to: DNS >> Caches : Cache List >> validating-resolver\_cache : Trust Anchors

Select the validating-resolver\_cache and click "Trust Anchors"

| Hos<br>IP A | stname: gtm1.site1.example.com<br>Address: 10.1.10.13 | Date:<br>Time: | Jul 21, 2017<br>1:28 AM (CDT) | User:<br>Role: | <b>admin</b><br>Administrator |                      | Partition: Commor |
|-------------|-------------------------------------------------------|----------------|-------------------------------|----------------|-------------------------------|----------------------|-------------------|
| (           | ONLINE (ACTIVE) Standalone                            |                |                               |                |                               |                      |                   |
|             | Main Help About                                       |                | DNS » Caches                  | : Cach         | e List                        |                      |                   |
| <b>~</b>    | Statistics                                            |                | 🚓 👻 Cache Li                  | st             | Statistics                    |                      |                   |
|             | iApps                                                 |                | *                             |                |                               | Search               |                   |
| 5           | DNS                                                   |                | ✓ ♦ Name                      |                |                               |                      | Resolver          |
|             | Delivery                                              | •              | validating-re                 | solver_        | cache                         |                      | Validating F      |
|             | GSLB                                                  | •              | Delete                        |                |                               |                      |                   |
|             | Zones                                                 | •              |                               |                |                               |                      |                   |
|             | Caches                                                | •              | Cache List                    | 0              | Eliek '                       | validating-resolver_ | _cache"           |
|             | Settings                                              | •              | tatistics                     | Z              |                               |                      |                   |
| 6           | SSL Orchestrator                                      | /              |                               |                |                               |                      |                   |
|             | Acceleration                                          | /              |                               |                |                               |                      |                   |
|             | Device Management                                     |                |                               |                |                               |                      |                   |
|             | Network                                               |                |                               |                |                               |                      |                   |
| 89          | System                                                |                |                               |                |                               |                      |                   |

https://router01.branch01.example.com/tmui/Control/jspmap/tmui/dns/cache/trust\_anchor/list.jsp?name=

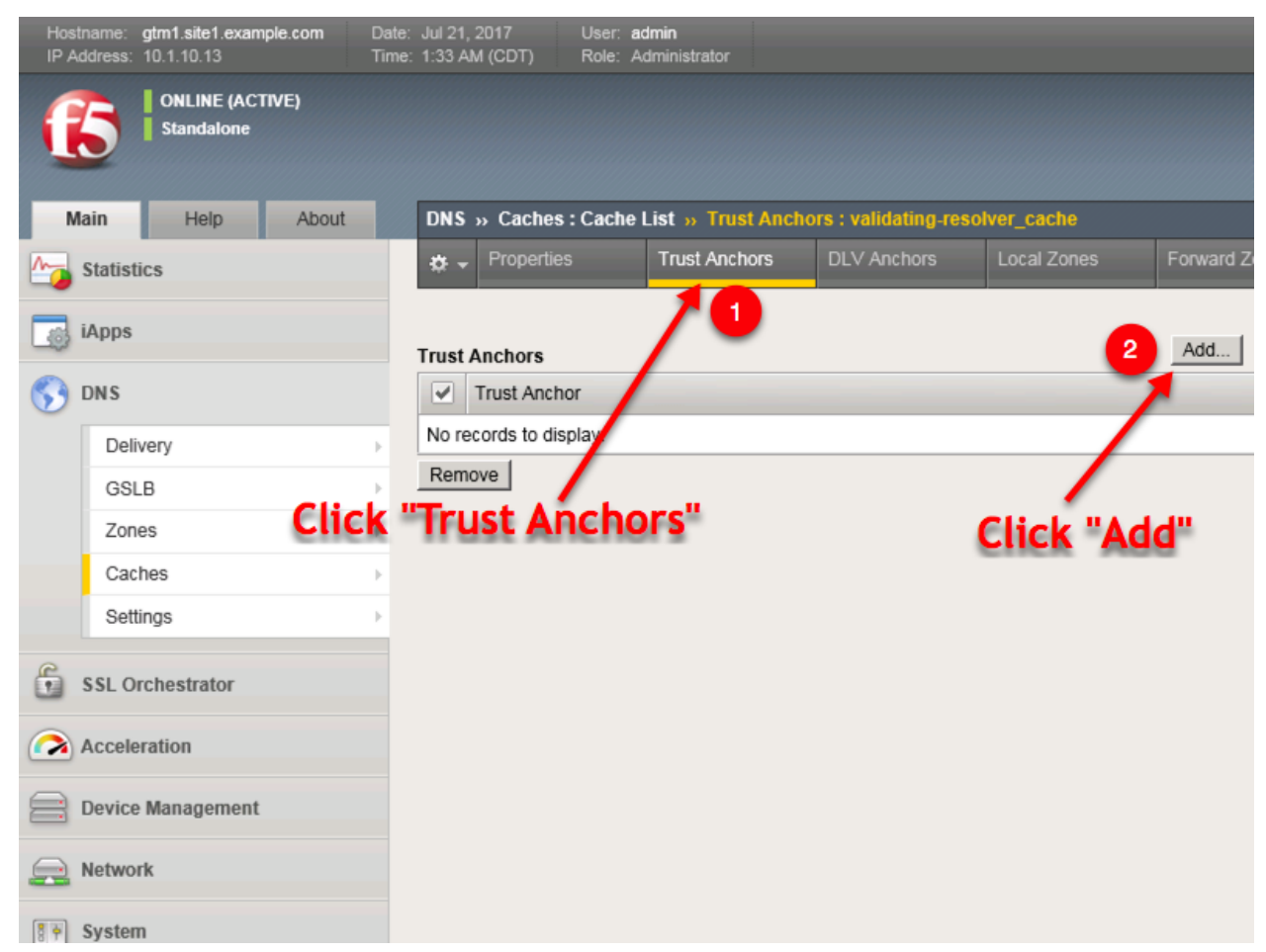

#### %2FCommon%2Fvalidating-resolver\_cache&tab=dns\_cache\_validating\_config

For each line of output from the preceding command create a "Trust Anchor"

DNS » Caches : Cache List

| Add Trust Anchor                                                                                                    |                                                                                                    |
|----------------------------------------------------------------------------------------------------|----------------------------------------------------------------------------------------------------|
| Trust Anchor                                                                                                    | . IN DS 19036 8 1 B256BD09DC8DD59F0E0F0D8541B8328DD986DF6E                                                                                                    |
| Cancel Repeat Finished                                                                                                    |                                                                                                    |
| 🛃 router01                                                                                                    |                                                                                                    |
| [root@routerO1:Eval:Acti<br>[root@routerO1:Eval:Acti<br>[root@routerO1:Eval:Acti<br>210:domain ip-protocol t<br>rofile ( ) } translate-a<br>[root@routerO1:Eval:Acti<br>[root@routerO1:Eval:Acti<br>[root@routerO1:Eval:Acti<br>[root@routerO1:Eval:Acti<br>[root@routerO1:Eval:Acti<br>[root@routerO1:Eval:Acti<br>[root@routerO1:Eval:Acti | <pre>ve:Standalone] config # ve:Standalone] config # ve:Standalone] config # tmsh create ltm virtual DC02_tcp_53_virt cp mask 255.255.255.255 profiles add { example.com_dns_profile { ddress_disabled_vlans_add { branch01_vlan } vlans-enabled pool b ve:Standalone] config # ve:Standalone] config # ve:Standalone] config # tmsh create ltm dns cache validating-res cones yes ve:Standalone] config # ve:Standalone] config # ve:Standalone] conf</pre> |
| <pre>[root@router01:Eval:Acti<br/>[root@router01:Eval:Acti<br/>[root@router01:Eval:Acti<br/>]root@router01:Eval:Acti<br/>]. IN DS 19036 8 1 B256BD<br/>. IN DS 19036 8 2 49AAC1<br/>. IN DS 20326 8 1 AE1EAS<br/>. IN DS 20326 8 2 E06D44<br/>[root@router01:Eval:Acti<br/>[root@router01:Eval:Acti<br/>[root@router01:Eval:Acti</pre>       | <pre>ve:Standalone] config #<br/>ve:Standalone] config # dig dnskey .   grep 257 &gt; /root/dnskey.t<br/>ve:Standalone] config # dnssec_safromkey -f /root/dnskey.txt .<br/>O9DC8DD59F0E0F0D8541E8328DD986DF6E<br/>1D7B6F6446702E54A160737160741441855200FD2CE1CDDE32F24E8FB5<br/>B974D4C858B740BD03E3CED7EBFCBD1724<br/>B80B8F1D39A95C0B0D7C65D08458E880409BBC683457104237C7F8EC8D<br/>ve:Standalone] config #<br/>ve:Standalone] config #<br/>ve:Standalone] config # </pre>                                                                                                    |

| DNS » Caches : Cache List » Trust Anchors : validating-resolver_cache              |                 |                  |                  |                 |                       |  |  |  |  |
|------------------------------------------------------------------------------------|-----------------|------------------|------------------|-----------------|-----------------------|--|--|--|--|
| 🔅 👻 Properties                                                                     | Trust Anchors   | DLV Anchors      | Local Zones      | Forward Zones   | Response Policy Zones |  |  |  |  |
| Statistics                                                                         |                 |                  |                  |                 |                       |  |  |  |  |
|                                                                                    |                 |                  |                  |                 |                       |  |  |  |  |
| Trust Anchors Add                                                                  |                 |                  |                  |                 |                       |  |  |  |  |
| Trust Anchor                                                                       |                 |                  |                  |                 |                       |  |  |  |  |
| . IN DS 19036 8 1 B256BD09DC8DD59F0E0F0D8541B8328DD986DF6E                         |                 |                  |                  |                 |                       |  |  |  |  |
| . IN DS 19036 8 2 49AAC11D7B6F6446702E54A1607371607A1A41855200FD2CE1CDDE32F24E8FB5 |                 |                  |                  |                 |                       |  |  |  |  |
| . IN DS 20326 8 1 AE1EA5B974D4C858B740BD03E3CED7EBFCBD1724                         |                 |                  |                  |                 |                       |  |  |  |  |
| . IN DS 20326 8 2 E0                                                               | 6D44B80B8F1D39A | 95C0B0D7C65D0845 | 58E880409BBC6834 | 57104237C7F8EC8 | D                     |  |  |  |  |
| Remove                                                                             |                 |                  |                  |                 |                       |  |  |  |  |
|                                                                                    |                 |                  |                  |                 |                       |  |  |  |  |

1

tmsh modify ltm dns cache validating-resolver validating-resolver\_cache trust-anchors\_ →replace-all-with { ". IN DS 19036 8 1 B256BD09DC8DD59F0E0F0D8541B8328DD986DF6E" ".\_ →IN DS 19036 8 2 49AAC11D7B6F6446702E54A1607371607A1A41855200FD2CE1CDDE32F24E8FB5" ". → IN DS 20326 8 1 AE1EA5B974D4C858B740BD03E3CED7EBFCBD1724" ". IN DS 20326 8 2\_ →E06D44B80B8F1D39A95C0B0D7C65D08458E880409BBC683457104237C7F8EC8D" }

# 3.5.2 Modify DNS Profile

In order to activate the new "Validating Resolver", modify the DNS profile example.com\_dns\_profile.

```
Navigate to: DNS >> Delivery : Profiles : DNS
```

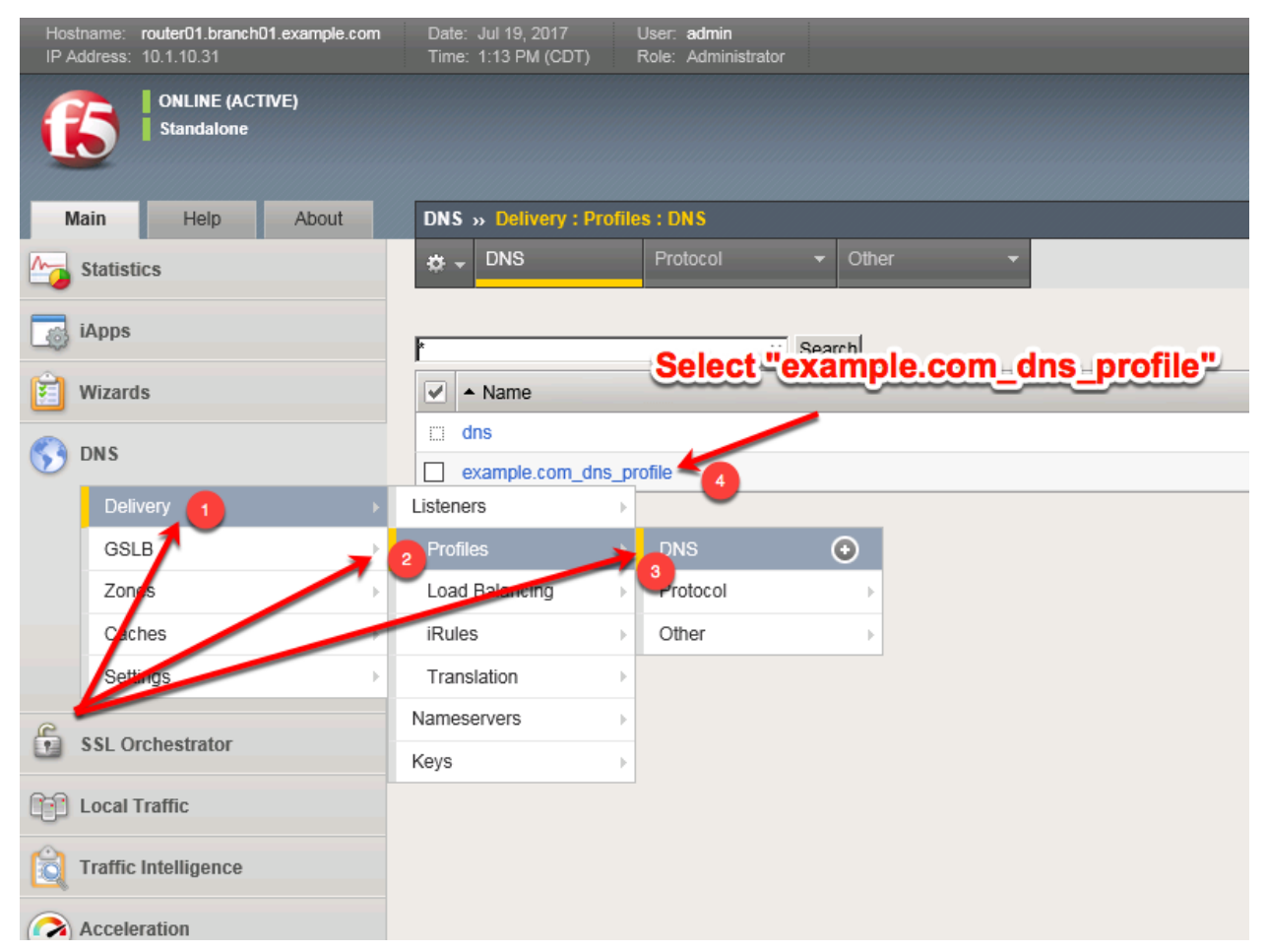

Select the profile "example.com\_dns\_profile"

Modify the DNS profile to activate the new validating-resolver\_cache.

| Hostname: router01.branch01.example.com<br>IP Address: 10.1.10.31 | Date: Jul 19, 2017 User: a<br>Time: 1:07 PM (CDT) Role: A | <b>dmin</b><br>dministrator              |
|-------------------------------------------------------------------|-----------------------------------------------------------|------------------------------------------|
| ONLINE (ACTIVE)<br>Standalone                                     |                                                           |                                          |
| Main Help About                                                   | DNS » Delivery : Profiles : DN                            | S » Properties : example.com_dns_profile |
| Statistics                                                        | 🚓 👻 Properties                                            |                                          |
| -                                                                 |                                                           |                                          |
| iApps                                                             | General Properties                                        |                                          |
| 🔁 Wizards                                                         | Name                                                      | example.com_dns_profile                  |
|                                                                   | Partition / Path                                          | Common                                   |
| Delivery                                                          | Parent Profile                                            | dns 🔽                                    |
|                                                                   | Denial of Service Protection                              |                                          |
| Zones                                                             | Rapid Response Mode                                       | Disabled 🗸                               |
| Caches                                                            | Rapid Response Last Action                                | Drop                                     |
| Settings                                                          | Hardware Acceleration                                     |                                          |
| e                                                                 | Protocol Validation                                       | Disabled V                               |
| SSL Orchestrator                                                  | Response Cache                                            |                                          |
| Local Traffic                                                     | Selec                                                     | t the "validating-resolver cache"        |
| Traffic Intelligence                                              | DNSSEC                                                    |                                          |
|                                                                   | GSLB                                                      |                                          |
|                                                                   | DNS Express                                               |                                          |
| Access                                                            | DNO Express                                               |                                          |
| Device Management                                                 | DNS Cache                                                 |                                          |
|                                                                   | DNS Cache Name                                            | Validating-resolver_cache                |
| Network                                                           | DNS IPv6 to IPv4                                          |                                          |
| System                                                            | Unhandled Query Actions                                   | Allow                                    |
|                                                                   | Use BIND Server on BIG-IP                                 | Disabled                                 |
|                                                                   | DNS Traffic                                               |                                          |
|                                                                   | Zone Transfer                                             | Disabled                                 |
|                                                                   | DNS Security                                              | Disabled                                 |
|                                                                   | DNS Security Profile Name                                 | Select                                   |
|                                                                   | Process Recursion Desired                                 | Enabled V                                |
|                                                                   | Logging and Reporting                                     |                                          |
|                                                                   | Logging                                                   | Enabled V                                |
|                                                                   | Logging Profile                                           | example_dns_logging_profile              |
|                                                                   | AVR Statistics Sample Rate                                | Enabled 1/ 1 queries sampled             |

https://router01.branch01.example.com/tmui/Control/jspmap/tmui/dns/profile/dns/properties.jsp?name=/Common/example.com\_dns\_profile

#### TMSH

tmsh modify ltm profile dns example.com\_dns\_profile cache validating-resolver\_cache

#### 3.5.3 Results

From the CLI on the router01.branch01 BIGIP run

tail -f /var/log/ltm

From the Workstation CMD prompt run: "dig ghghghghg.com"

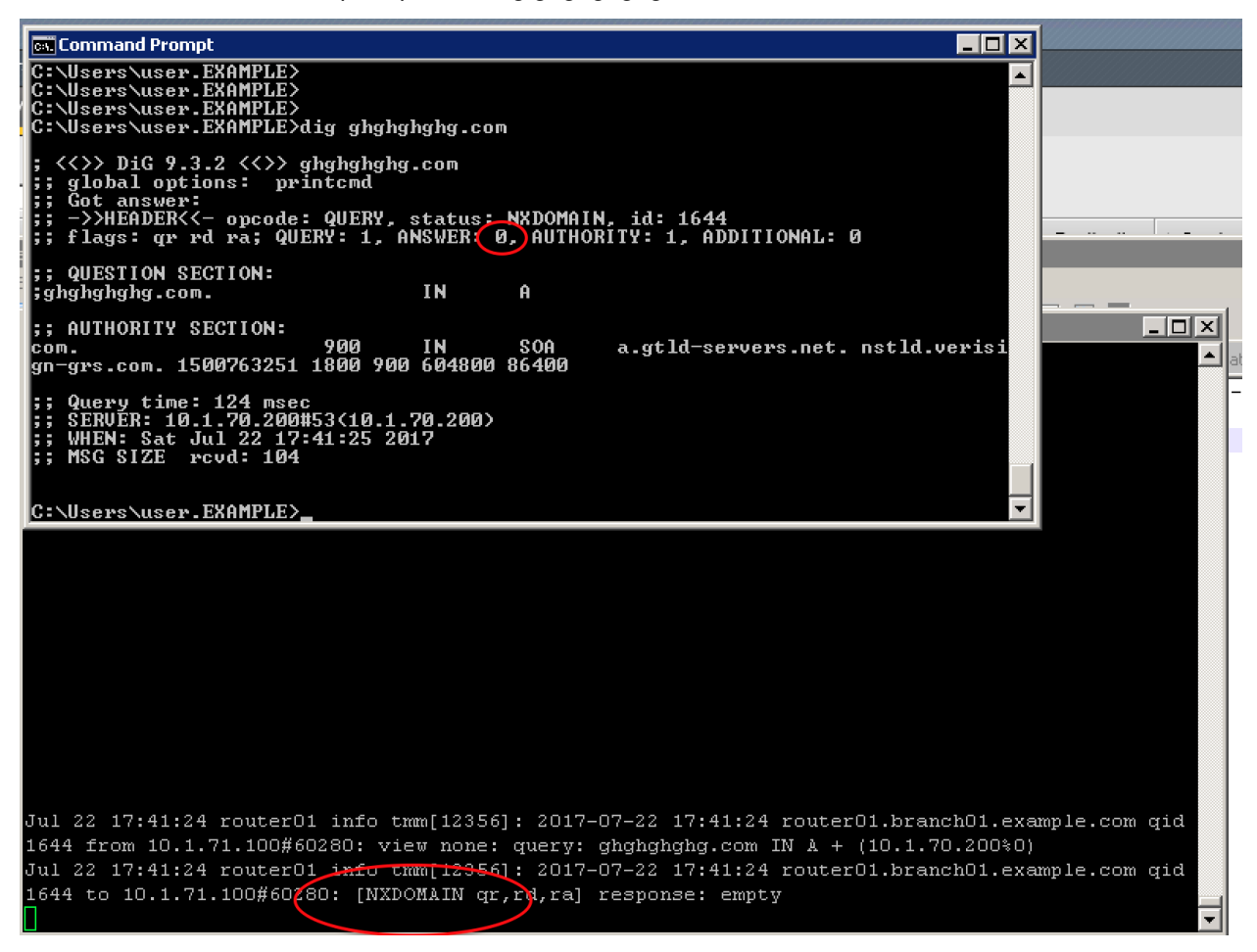

From the Workstation CMD prompt run: "dig google.com"

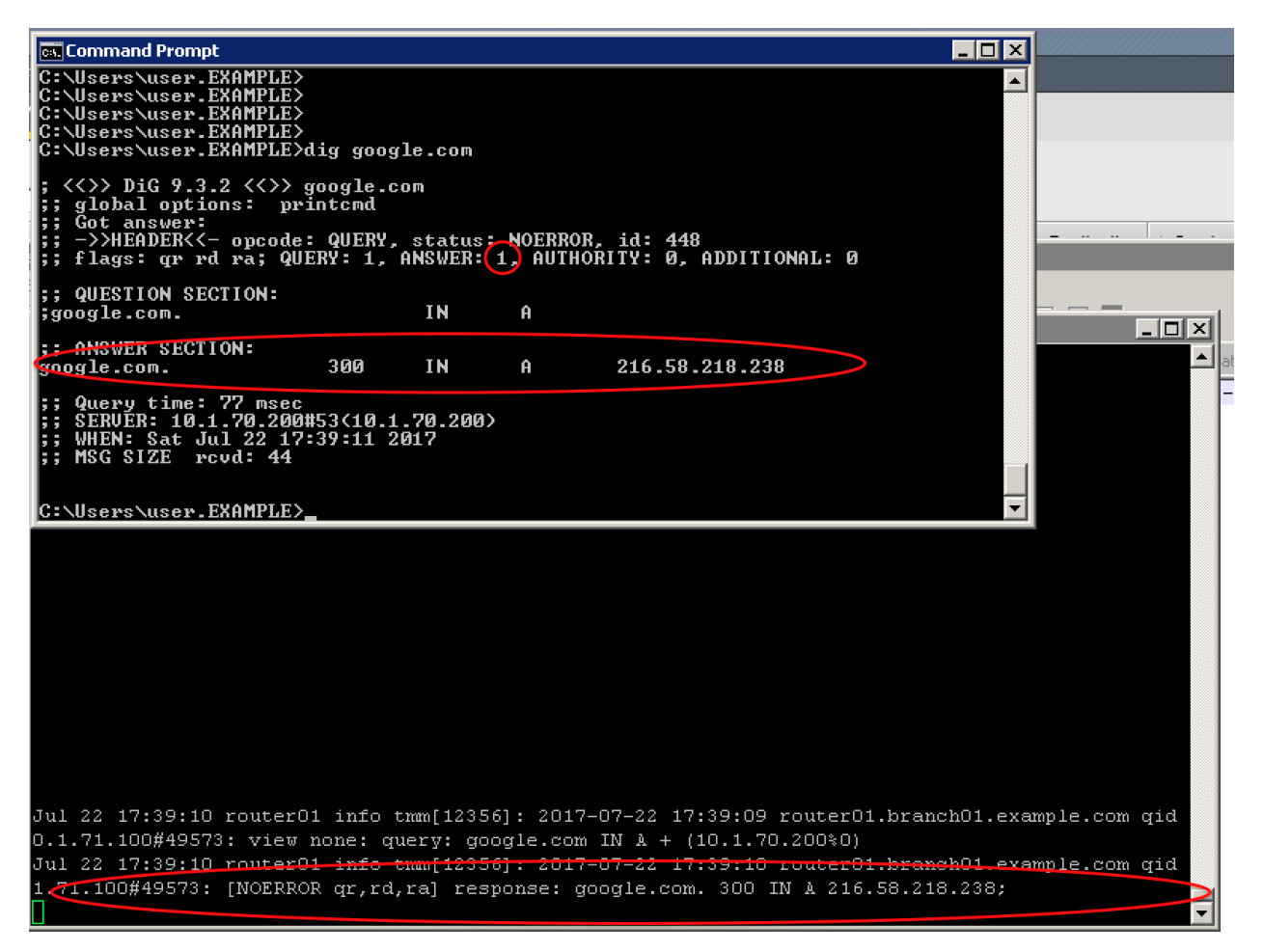

From the Workstation CMD prompt run: "dig dnssec-deployment.org +dnssec"

| 🖾 Command Prompt                                                                                                    |                                                                                                    |
|----------------------------------------------------------------------------------------------------|----------------------------------------------------------------------------------------------------|
| C:\Users\user.EXAMPLE>dig dnssec-deployment.org +dnssec                                                                                                    |                                                                                                    |
| ; <<>> DiG 9.3.2 <<>> dnssec-deployment.org +dnssec<br>;; global options: printcmd<br>;; Got answer:<br>;; ->>HEADER<<- opcode: QUERY, status: NOERROR, id: 1568<br>;; flags: qr rd ra ad; QUERY: 1, ANSWER: 2, AUTHORITY: 6, ADDITIONAL: 1                                                                                                    |                                                                                                    |
| ;; OPT PSEUDOSECTION:<br>; EDNS: version: 0, flags: do; udp: 4096<br>;; QUESTION SECTION:<br>;dnssec-deployment.org. IN A                                                                                                    |                                                                                                    |
| ;; ANSWER SECTION:<br>dnssec-deployment.org. 294 IN A 46.43.37.10<br>dnssec-deployment.org. 294 IN RRSIG A 5 2 300 20170801204001 2017071<br>8204001 36518 dnssec-deployment.org.fcsC4irvKmAp0c+39rYtx+tWzp9cPb6I/MRVeG9gun<br>wWXkGNFXuJwUl +eBsy6NRNW184maIW7vY0bmwJkgsET2okUCcEP00/BzY/RFPHmzBsG5N Bxhg+0Lei<br>MUYp/gHiDX0tGQVMvMgn6Z3oeqD4Ut6FJEcLuyGED0cRYNB yBc=                                                                                                    |                                                                                                    |
| ;; AUTHORITY SECTION:<br>dnssec-deployment.org. 294 IN NS ns1.sea1.afilias-nst.info.<br>dnssec-deployment.org. 294 IN NS ns1.mia1.afilias-nst.info.<br>dnssec-deployment.org. 294 IN NS ns1.yy21.afilias-nst.info.<br>dnssec-deployment.org. 294 IN NS ns1.hkg1.afilias-nst.info.<br>dnssec-deployment.org. 294 IN NS ns1.afilias-nst.info.<br>dnssec-deployment.org. 294 IN NS ns1.afilias-nst.info.<br>dnssec-deployment.org. 294 IN RSIG NS 5 2 300 20170801204001 201707<br>18204001 36518 dnssec-deployment.org. Jr13JdhS8T+ScKm+ZRpweEMywc1h0LM6T/5032dwp5                                                                                                    | ₽rv                                                                                                    |
| <pre>/ul 19 13:07:46 router01 info tmm[12513]: 2017-07-19 13:07:45 router01.branch01.examp<br/>.16 from 10.1.71.100#65485: view none: query: dnssec-deployment.org IN &amp; + (10.1.70.2<br/>/ul 19 13:07:46 router01 info tmm[12513]: 2017-07-19 13:07:45 router01.branch01.examp<br/>.16 to 10.1.71.100#65485: [NOERROR qr,rd,ra] response: dnssec-deployment.org. 300 IN<br/>.0;<br/>/ul 19 13:07:52 router01 info tmm[12513]: 2017-07-19 13:07:52 router01.branch01.examp<br/>.568 from 10.1.71.100#65486: view none: query: dnssec-deployment.org IN &amp; +ED (10.1.7<br/>/ul 19 13:07:52 router01 info tmm[12513]: 2017-07-19 13:07:52 router01.branch01.examp<br/>.568 to 10.1.71.100#65486: view none: query: dnssec-deployment.org IN &amp; +ED (10.1.7<br/>/ul 19 13:07:52 router01 info tmm[12513]: 2017-07-19 13:07:52 router01.branch01.examp<br/>.568 to 10.1.71.100#65486: [NOERROR qr,rd,ra,ad] response: dnssec-deployment.org .294<br/>J7.10; dnssec-deployment.org. 294 IN RRSIG &amp; 5 2 300 20170801204001 20170718204001 3<br/>deployment.org fceSC4irvKmAp0c+39rYtx+Ux299cPb6I/MRVeG9gvnWMKkGNFXuJwV1+eBsy6NRNW184<br/>lkqsET2okVCcEP00/BzY/RFPHmzBsG5NBxhg+0LeiMUYp/gHiDX0tGQVMvMgn623oeqD4Vt6FJEcLuyGEDUCR</pre> | ole.com qid<br>(OO%O)<br>ole.com qid<br>A 46.43.37.<br>ole.com qid<br>(O.200%O)<br>ole.com qid<br>i IN A 46.43<br>6518 dnssec<br>imalWayODmw<br>RYNByBc=; |

From the Workstation CMD prompt run: "dig dnssec-failed.org +dnssec"

| C:\Users\user.EXAMPLE>dig dnssec-failed.org +dnssec                                                                                                    | s Local Zones            |
|----------------------------------------------------------------------------------------------------|--------------------------|
| ; <<>> DiG 9.3.2 <<>> dnssec-failed.org +dnssec<br>;; global options: printcmd<br>;; Got answer:<br>;; ->>HEADER<<- opcode: QUERY, status: STRUFAIL, id: 635<br>;; flags: qr rd ra; QUERY: 1, ANSWER: 0, AUTHORITY: 0, ADDITIONAL: 0 | ×                        |
| ;; QUESTION SECTION:<br>;dnssec-failed.org. IN A                                                                                                    |                          |
| ;; Query time: 15 msec<br>;; SERVER: 10.1.70.200#53(10.1.70.200)<br>;; WHEN: Thu Jul 20 11:49:38 2017<br>;; MSG SIZE rovd: 35                                                                                                    |                          |
| C:\Users\user.EXAMPLE>                                                                                                    |                          |
|                                                                                                    |                          |
|                                                                                                    |                          |
|                                                                                                    |                          |
|                                                                                                    |                          |
| Jul 20 11:49:38 router01 info tmm[12352]: 2017-07-20 11:49:38 router01.branch01.ex<br>5 from 10.1.71.100#61266: view none: query: dnssec-failed.org IN & +ED (10.1.70.20                                                             | ample.com qid 63<br>D%O) |
| Jul 20 11:49:38 router01 info tmm[12352]: 2017-07-28 11:49:38 router01.branch01.exe                                                                                                    | ample.com qid 63         |
| 5 to 10.1.71.100#61266: [SERVFAIL dr,rd,rat response: empty                                                                                                    |                          |
|                                                                                                    |                          |

http://www.internetsociety.org/deploy360/resources/dnssec-test-sites/

Configure a validating resolver cache on the BIG-IP® system to recursively query public DNS servers, validate the identity of the DNS server sending the responses, and then cache the responses.

After completing this lab students will entirely offload DNS queries from internal masters.

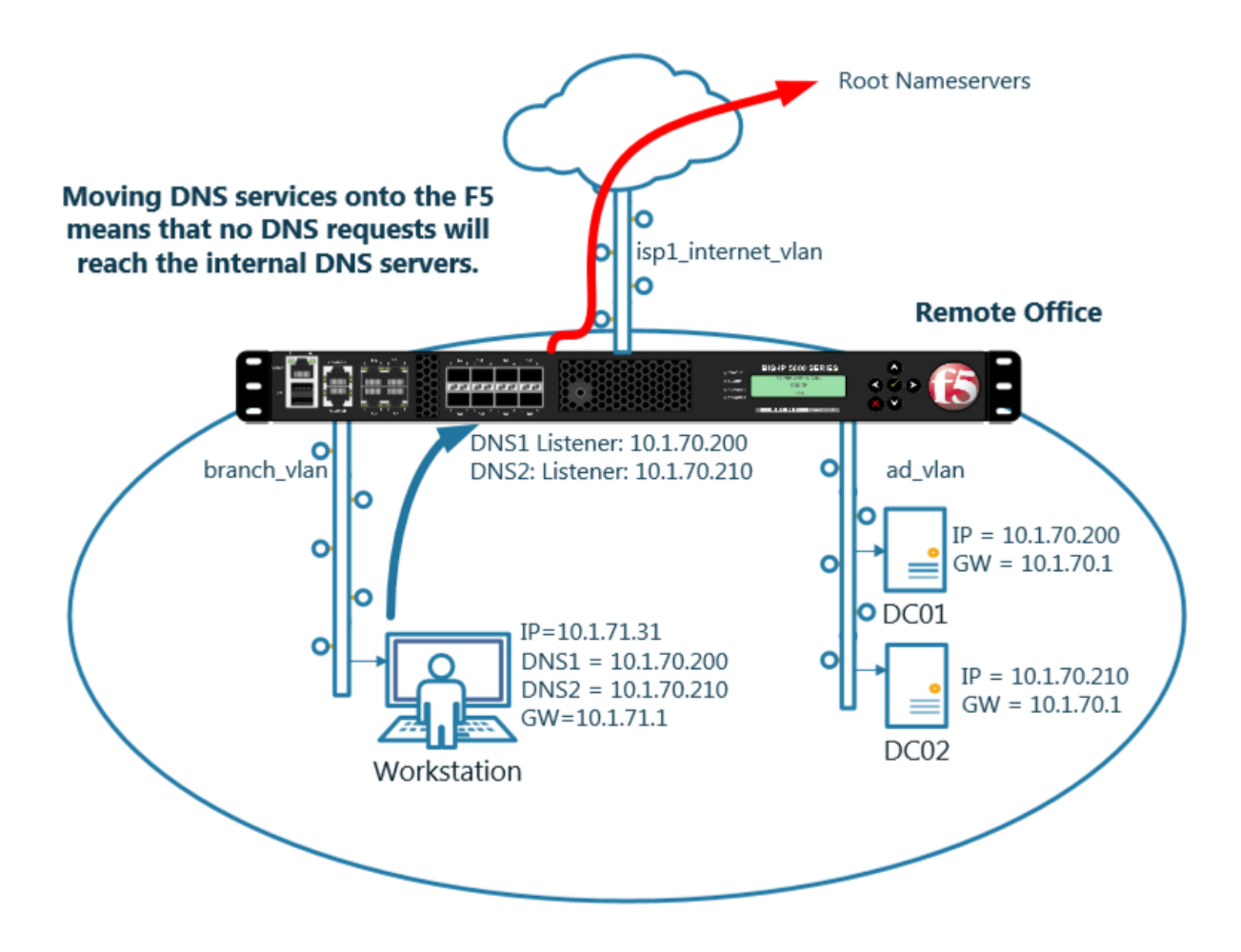

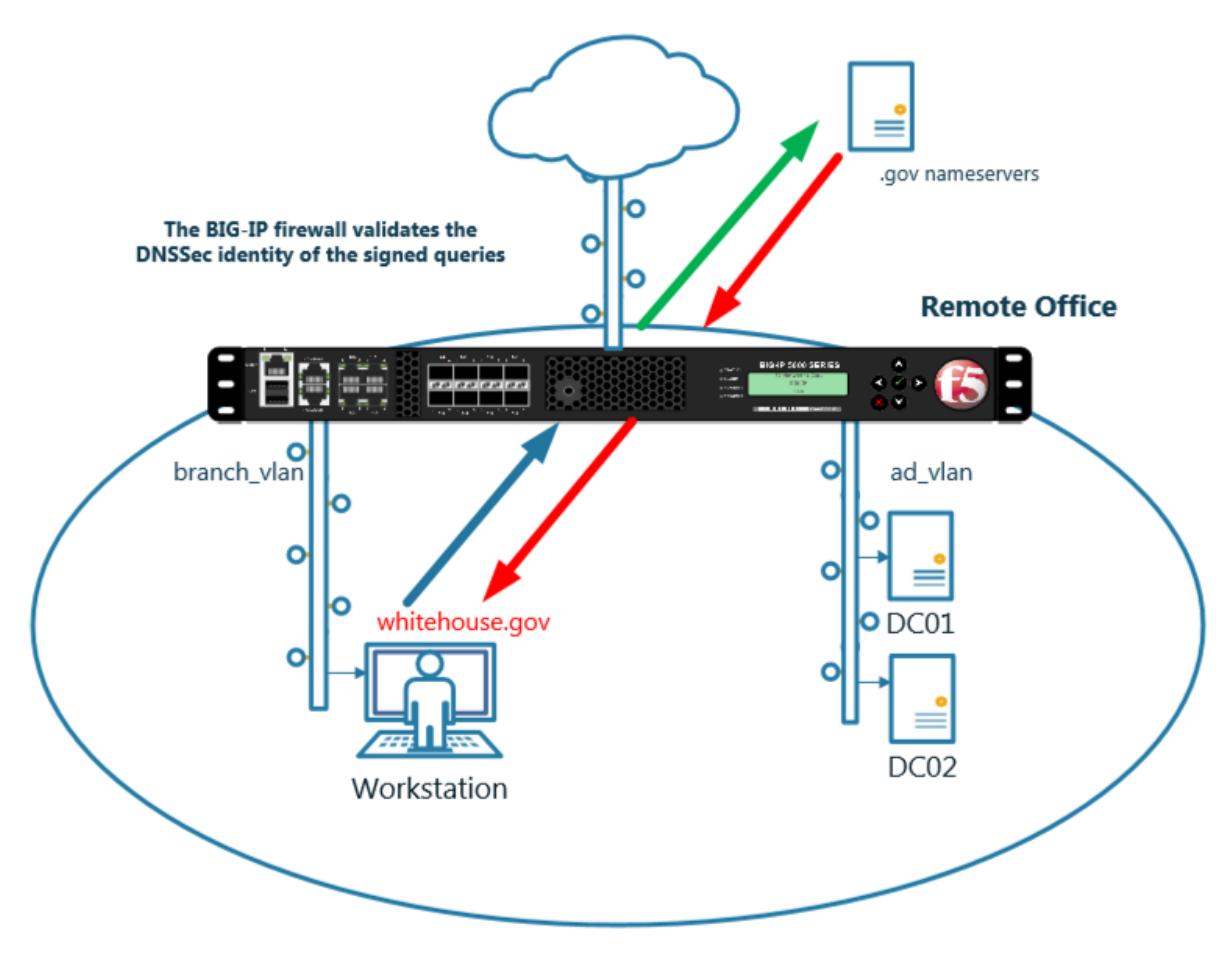

Navigate to DNS >> Caches : Cache List

| Hos<br>IP A | tname:<br>ddress: | router01.branch<br>10.1.10.31 | 01.example.com | ı | Date: 、<br>Time: ( | Jul 16, 2017<br>5:47 PM (CD | Т)    | User:<br>Role: | <b>admin</b><br>Administrator |     |      |
|-------------|-------------------|-------------------------------|----------------|---|--------------------|-----------------------------|-------|----------------|-------------------------------|-----|------|
| ſ           | 5                 | ONLINE (AC                    | NVE)           |   |                    |                             |       |                |                               |     |      |
| N           | lain              | Help                          | About          |   | DNS »              | Caches :                    | Cache | List           |                               |     |      |
| M           | Statisti          | ics                           |                |   | ⇔ -                | Cache List                  | -     | Sta            | tistics                       |     |      |
| G           | iApps             |                               |                |   | *                  |                             |       |                | ×                             | Sea | irch |
| S DNS       |                   |                               | ✓ ♦ Name       |   |                    |                             |       |                |                               |     |      |
|             | Deli              | very                          | •              |   | No reco            | ords to disp                | lay.  |                |                               |     |      |
|             | GSL               | .B                            | •              |   | Delete             |                             |       |                |                               |     |      |
|             | Zon               | es                            | Þ              |   |                    |                             |       |                |                               |     |      |
|             | Cac               | hes                           | Þ              | 7 | Cache Li           | ist                         | •     |                |                               |     |      |
|             | Sett              | ings                          |                |   | Statistics         | ;                           | Z     |                |                               |     |      |
| 6           | SSL O             | rchestrator                   |                |   |                    |                             |       |                |                               |     |      |
| 69          | Local 1           | Traffic                       |                |   |                    |                             |       |                |                               |     |      |
|             | Accele            | ration                        |                |   |                    |                             |       |                |                               |     |      |

https://router01.branch01.example.com/tmui/Control/jspmap/tmui/dns/cache/list.jsp

Create a validating resolver cache according to the table below:

| Setting              | Value                     |
|----------------------|---------------------------|
| Name                 | validating-resolver_cache |
| Resolver Type        | Validating Resolver       |
| Answer default zones | Checked - Enabled         |

#### General Properties

| Name              | validating-resolver_cache |
|-------------------|---------------------------|
| Resolver Type     | Validating Resolver       |
| Route Domain Name | 0 🗸                       |

#### DNS Cache

| Message Cache Size         | 1048576     | bytes   |
|----------------------------|-------------|---------|
| Resource Record Cache Size | 10485760    | bytes   |
| Name Server Cache Count    | 16536       | entries |
| DNSSEC Key Cache Size      | 1048576     | bytes   |
| Answer Default Zones       | 🗹 Enabled 룾 |         |
| RRSet Rotate               | none 🗸      |         |

#### **DNS Resolver**

| Use IPv4                                           | Enabled            |
|----------------------------------------------------|--------------------|
| Use IPv6                                           | Enabled            |
| Use UDP                                            | Enabled            |
| Use TCP                                            | ☑ Enabled          |
| Max. Concurrent UDP Flows                          | 8192               |
| Max. Concurrent TCP Flows                          | 20                 |
| Max. Concurrent Queries                            | 1024               |
| Unsolicited Reply Threshold                        | 0                  |
| Allowed Query Time                                 | 200                |
| Randomize Query Character<br>Case                  | Enabled            |
| Root Hints (Optional: Leave blank<br>for defaults) | IP Address:<br>Add |
| 140                                                |                    |
| DNSSEC Validator                                   |                    |

#### DNSSEC Validato

| Deefedala Ka |  |
|--------------|--|

.

Enabled

https://router01.branch01.example.com/tmui/Control/jspmap/tmui/dns/cache/create.jsp

#### TMSH

tmsh create ltm dns cache validating-resolver validating-resolver\_cache answer-default-zones yes

https://support.f5.com/kb/en-us/products/big-ip-dns/manuals/product/bigip-dns-services-implementations-12-1-0/7.html#guid-d4548549-b4e2-4dae-9ada-3ea00eb84c1f

# 3.6 RPZ

Response Policy Zone will be turned on to stop clients from trying to resolve blacklisted domains.

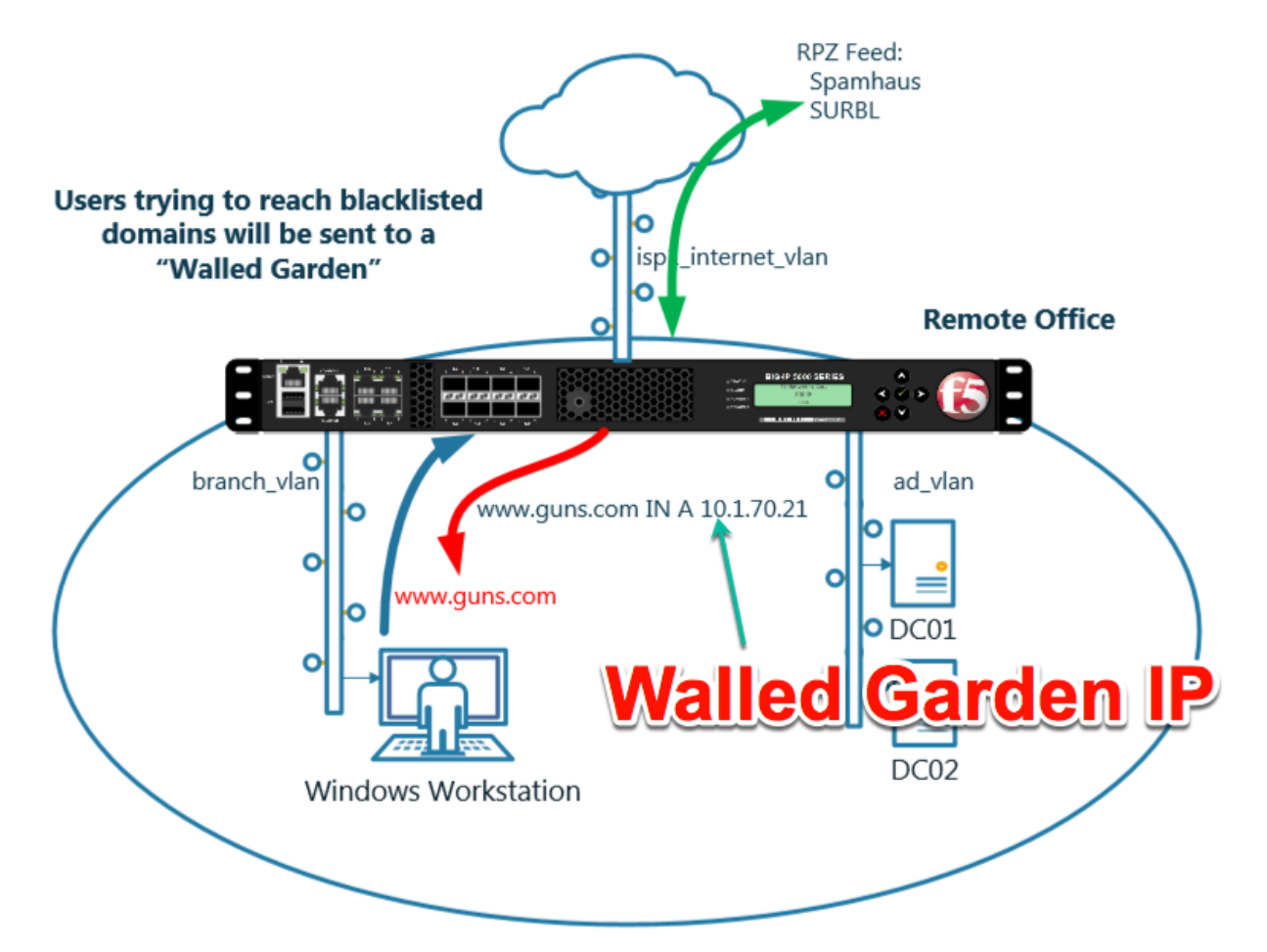

https://support.f5.com/kb/en-us/products/big-ip-dns/manuals/product/bigip-dns-services-implementations-12-1-0/8.html

### 3.6.1 Zone Runner

Customers will subscribe to their RPZ vendor of choice.

Use Zonerunner to create a custom RPZ zone for our lab.

# Navigate to DNS >> Zones : ZoneRunner : Zone List

https://router01.branch01.example.com/tmui/Control/jspmap/tmui/globallb/zfd/zone/create.jsp

| Hos<br>IP A       | tname: router01.branch01.example.com<br>ddress: 10.1.10.31 | n | Date: Jul 12, 2017<br>Time: 9:19 PM (CDT) | U           | lser: <b>admin</b><br>ole: Administra | tor    |           |            | Partition:       | Common    | -      | Log out    | ] |
|-------------------|------------------------------------------------------------|---|-------------------------------------------|-------------|---------------------------------------|--------|-----------|------------|------------------|-----------|--------|------------|---|
| ſ                 | ONLINE (ACTIVE)<br>Standalone                              |   |                                           |             |                                       |        |           |            |                  |           |        |            |   |
| Main Help About   |                                                            |   | DNS » Zones : Zor                         | neRun       | ner : Zone Lis                        | t      |           |            |                  |           |        |            |   |
| Mage Statistics   |                                                            |   | 🚓 🚽 Resource Re                           | cord Li     | st Zone List                          |        | View List | nam        | ied Configuratio | n         |        |            |   |
| iApps             |                                                            |   | Find Zones                                |             |                                       |        |           |            |                  |           |        |            |   |
| S DNS             |                                                            |   | View Name                                 |             | All                                   | $\sim$ |           |            |                  |           |        |            |   |
|                   | Delivery                                                   | Þ | Zone Name                                 |             | *                                     |        | Search    | Reset Sear | rch              |           |        |            |   |
|                   | GSLB                                                       | ŀ |                                           |             |                                       |        |           |            |                  |           | (      | Create     | D |
|                   | Zones                                                      | ŀ | Zones                                     | •           |                                       |        |           |            | Zone Type        | View Name | Resour | ce Records | 1 |
|                   | Caches                                                     |   | DNSSEC Zones                              | •           |                                       |        |           |            |                  |           |        |            |   |
|                   | Settings                                                   | * | ZoneRunner                                | •           | Resource Re<br>List                   | cord 🕂 | )         |            |                  |           |        |            |   |
| 6                 | SSL Orchestrator                                           |   |                                           | →           | Zone List                             | •      |           |            |                  |           |        |            |   |
|                   |                                                            |   |                                           | View List   | ÷                                     | )      |           |            |                  |           |        |            |   |
|                   |                                                            |   |                                           | named Confi | guration                              |        |           |            |                  |           |        |            |   |
| Acceleration      |                                                            |   |                                           |             |                                       |        |           |            |                  |           |        |            |   |
| Device Management |                                                            |   |                                           |             |                                       |        |           |            |                  |           |        |            |   |
| Network           |                                                            |   |                                           |             |                                       |        |           |            |                  |           |        |            |   |
| System            |                                                            |   |                                           |             |                                       |        |           |            |                  |           |        |            |   |

Create a zone according to the following table:

| Setting               | Value                           |
|-----------------------|---------------------------------|
| View Name             | external                        |
| Zone Name             | rpz.example.com                 |
| Zone Type             | Master                          |
| Zone File Name        | db.external.rpz.example.com     |
| Options               | also-notify { ::1 port 5353; }; |
| TTL                   | 300                             |
| Master Server         | router01.branch01.example.com.  |
| Email Contact         | hostmaster.example.com.         |
| NS Record: TTL        | 300                             |
| NS Record: Nameserver | router01.branch01.example.com.  |
| Create A Record       | Checked - Enabled               |
| A Record: IP Address  | 10.1.71.1                       |

| General Properties      |                                                                                                    |  |  |  |  |  |
|-------------------------|----------------------------------------------------------------------------------------------------|--|--|--|--|--|
| View Name               | external V                                                                                                    |  |  |  |  |  |
| Zone Name               | rpz.example.com                                                                                                    |  |  |  |  |  |
| Zone Type               | Master V NO COL AL UIE EIIC                                                                                                    |  |  |  |  |  |
| Configuration           |                                                                                                    |  |  |  |  |  |
| Records Creation Method | Manual                                                                                                    |  |  |  |  |  |
| Zone File Name          | db.external.rpz.example.com                                                                                                    |  |  |  |  |  |
| Options                 |                                                                                                    |  |  |  |  |  |
| Create Reverse Zone     |                                                                                                    |  |  |  |  |  |
| Records Creation        | Records Creation Dots at the end                                                                                                    |  |  |  |  |  |
| SOA Record              | TTL     300       Master Server     router01.branch01.example.com.       Email Contact     hostmaster.example.com.       Serial Number     2017071801       Refresh Interval     10800       Retry Interval     3600       Expire     604800       Negative TTL     86400 |  |  |  |  |  |
| NS Record               | TTL 300<br>Nameserver router01.branch01.example.com                                                                                                    |  |  |  |  |  |
| Create A Record         | Enable                                                                                                    |  |  |  |  |  |
| A Record                | IP Address 10.1.71.1                                                                                                    |  |  |  |  |  |

# Navigate to: DNS >> Zones : ZoneRunner : Resource Record List

https://router01.branch01.example.com/tmui/Control/jspmap/tmui/globallb/zfd/record/create.jsp

| Hostnai<br>IP Addr | me: router01.branch01.example.com<br>ess: 10.1.10.31 | Date: Jul 12, 2017 Us<br>Time: 10:06 PM (CDT) Ro | er: <b>admin</b><br>Ie: Administrator |                                                     | Partition: Co       |  |  |
|--------------------|------------------------------------------------------|--------------------------------------------------|---------------------------------------|-----------------------------------------------------|---------------------|--|--|
| ſ                  | ONLINE (ACTIVE)<br>Standalone                        |                                                  |                                       |                                                     |                     |  |  |
| Mair               | Help About                                           | DNS » Zones : ZoneRunne                          | r : Resource Record                   | l List                                              |                     |  |  |
| Statistics         |                                                      | 🚓 👻 Resource Record List                         | Zone List                             | View List                                           | named Configuration |  |  |
|                    | pps                                                  | Find Records                                     |                                       |                                                     |                     |  |  |
| S DNS              |                                                      | View Name                                        | All 🔽                                 | All                                                 |                     |  |  |
| Delivery           |                                                      | Zone Name                                        | All Zones (Sele                       | All Zones (Select a View to search a specific zone) |                     |  |  |
|                    | GSLB >                                               | Туре                                             | All                                   |                                                     |                     |  |  |
| Zones >            |                                                      | Name                                             | *                                     | *                                                   |                     |  |  |
| Caches             |                                                      | RDATA                                            |                                       |                                                     |                     |  |  |
| Settings           |                                                      | Search Reset Search C                            | create                                |                                                     |                     |  |  |
| SSL Orchestrator   |                                                      |                                                  |                                       |                                                     |                     |  |  |
| Local Traffic      |                                                      |                                                  |                                       |                                                     |                     |  |  |
| Acceleration       |                                                      |                                                  |                                       |                                                     |                     |  |  |
| De                 | vice Management                                      |                                                  |                                       |                                                     |                     |  |  |

Create a resource record according to the following table:

| Setting   | Value                       |
|-----------|-----------------------------|
| View Name | external                    |
| Zone Name | rpz.example.com             |
| Name      | *.guns.com.rpz.example.com. |
| TTL       | 300                         |
| Туре      | CNAME                       |
| CNAME     |                             |
| Record Configuration |                             |
|----------------------|-----------------------------|
| View Name            | external 🗸                  |
| Zone Name            | rpz.example.com. 🗸          |
| Name                 | *.guns.com.rpz.example.com. |
| TTL                  | 300                         |
| Туре                 |                             |
| CNAME                | Period                      |

| Hostname: router01.branch01.example.com<br>IP Address: 10.1.10.31 | Date: Jul 18, 2017 Us<br>Time: 11:29 PM (CDT) Ro | ser: <b>admin</b><br>ble: Administrator |                                 |            |
|-------------------------------------------------------------------|--------------------------------------------------|-----------------------------------------|---------------------------------|------------|
| ONLINE (ACTIVE)<br>Standalone                                     |                                                  | ar - Resource Record List               | -                               |            |
| Statistics                                                        | Resource Record List                             | Zone List View                          | v List named Configura          | tion       |
| iApps                                                             | Find Records                                     |                                         |                                 |            |
| S DNS                                                             | View Name                                        | All                                     |                                 |            |
| Delivery                                                          | Zone Name                                        | All Zones (Select a V                   | (iew to search a specific zone) |            |
| GSLB                                                              | Туре                                             | All                                     |                                 |            |
| Zones                                                             | Name                                             | *                                       |                                 |            |
| Caches                                                            | RDATA                                            | *                                       |                                 |            |
| Settings                                                          | Search Reset Search                              | Create.                                 |                                 |            |
| SSL Orchestrator                                                  |                                                  | -Click                                  | "Searc                          | <b>n</b> " |
| Cocal Traffic                                                     | ✓ ▲ Name                                         | View Name                               | Zone Name                       | \$         |
|                                                                   | suns.com.rpz.example.                            | com. external                           | rpz.example.com.                | 30         |
| Acceleration                                                      | rpz.example.com.                                 | external                                | rpz.example.com.                | 30         |
| Device Management                                                 | Delete                                           | external                                | rpz.example.com.                | 30         |
| Network                                                           |                                                  |                                         |                                 |            |

## 3.6.2 Name Server

Navigate to DNS >> Delivery : Nameservers : Nameserver List

| Hostname: router01.branch01.example.com<br>IP Address: 10.1.10.31 | Date: Jul 12, 2017<br>Time: 10:23 PM (CDT) | User: <b>admin</b><br>Role: Administrator | Partiti |
|-------------------------------------------------------------------|--------------------------------------------|-------------------------------------------|---------|
| ONLINE (ACTIVE) Standalone                                        |                                            |                                           |         |
| Main Help About                                                   | DNS » Delivery : Name                      | servers : Nameserver List                 |         |
| Mage Statistics                                                   | 🔅 👻 Nameserver List                        | Statistics 🗾                              |         |
| iApps                                                             | ŕ                                          | Search                                    |         |
| S DNS                                                             | ✓ A Name                                   |                                           |         |
| Delivery >                                                        | Listeners                                  |                                           |         |
| GSLB                                                              | Profiles                                   |                                           |         |
| Zones                                                             | Load Balancing                             |                                           |         |
| Caches                                                            | iRules                                     |                                           |         |
| Settings                                                          | Translation >                              |                                           |         |
|                                                                   | Nameservers                                | Nameserver List 💿                         |         |
| SSL Orchestrator                                                  | Kevs                                       | Statistics                                |         |
| Local Traffic                                                     |                                            |                                           |         |
| Acceleration                                                      |                                            |                                           |         |
| Device Management                                                 |                                            |                                           |         |
| Network                                                           |                                            |                                           |         |

https://router01.branch01.example.com/tmui/Control/jspmap/tmui/dns/nameserver/list.jsp

Create a nameserver according to the following table:

| Setting | Value     |
|---------|-----------|
| Name    | localhost |

| Hostname: router01.branch01.example.com<br>IP Address: 10.1.10.31 | Date: Jul 18, 2017 User.<br>Time: 11:33 PM (CDT) Role: | admin<br>Administrator             |
|-------------------------------------------------------------------|--------------------------------------------------------|------------------------------------|
| Standalone                                                        |                                                        |                                    |
| Main Help About                                                   | DNS » Delivery : Nameservers                           | : Nameserver List » New Nameserver |
| Magazine Statistics                                               |                                                        |                                    |
|                                                                   | General Properties                                     |                                    |
| iApps                                                             | Name                                                   | localhost                          |
| S DNS                                                             | Address                                                | 127.0.0.1                          |
| Delivery                                                          | Service Port                                           | 53 Other: 🔽                        |
| GSLB                                                              | Configuration                                          |                                    |
| Zones >                                                           | Route Domain                                           |                                    |
| Caches                                                            | TSIG Key                                               |                                    |
| Settings                                                          | 1510 Key                                               |                                    |
| SSL Orchestrator                                                  | Cancel Repeat Finished                                 |                                    |
| Local Traffic                                                     |                                                        |                                    |
| Acceleration                                                      |                                                        |                                    |
| Device Management                                                 |                                                        |                                    |
| Network                                                           |                                                        |                                    |

https://router01.branch01.example.com/tmui/Control/jspmap/tmui/dns/nameserver/create.jsp

#### TMSH

tmsh create ltm dns nameserver localhost { address 127.0.0.1 tsig-key none }

## 3.6.3 DNS Express

Navigate to DNS >> Zones : Zones : Zone List

https://router01.branch01.example.com/tmui/Control/jspmap/tmui/dns/zone/create.jsp

| Hostname: router01.branch01.example.com<br>IP Address: 10.1.10.31 | Date: Jul 12, 2017<br>Time: 10:32 PM (CDT) | User: <b>admin</b><br>Role: Administrator | Partition: Common V |
|-------------------------------------------------------------------|--------------------------------------------|-------------------------------------------|---------------------|
| ONLINE (ACTIVE) Standalone                                        |                                            |                                           |                     |
| Main Help About                                                   | DNS » Zones : Zones :                      | Zone List                                 |                     |
| Statistics                                                        | 🛱 👻 Zone List                              | Statistics 💌                              |                     |
| iApps                                                             | ł                                          | × Search                                  | Create              |
| 😚 dns                                                             | ✓ A Name                                   |                                           |                     |
| Delivery                                                          | No records to display.                     |                                           |                     |
| GSLB                                                              | Delete                                     |                                           |                     |
| Zones >                                                           | Zones                                      | Zone List 💽                               |                     |
| Caches                                                            | NSSEC Zones                                | Statistics                                |                     |
| Settings                                                          | ZoneRunne >                                |                                           |                     |
| SSL Orchestrator                                                  |                                            |                                           |                     |
| Local Traffic                                                     |                                            |                                           |                     |
| Acceleration                                                      |                                            |                                           |                     |
| Device Management                                                 |                                            |                                           |                     |
| Network                                                           |                                            |                                           |                     |

Create a DNS Express zone according to the following table:

| Setting           | Value           |
|-------------------|-----------------|
| Name              | rpz.example.com |
| Server            | localhost       |
| Allow NOTIFY From | 127.0.0.1       |
| Response Policy   | checked         |

| Hostname: router01.branch01.example.com<br>IP Address: 10.1.10.31 | Date: Jul 18, 2017 User:<br>Time: 11:37 PM (CDT) Role: | <b>admin</b><br>Administrator                       |
|-------------------------------------------------------------------|--------------------------------------------------------|-----------------------------------------------------|
| CONLINE (ACTIVE) Standalone                                       |                                                        |                                                     |
| Main Help About                                                   | DNS » Zones : Zones : Zone                             | List » New Zone                                     |
| Mage Statistics                                                   |                                                        |                                                     |
| _                                                                 | General Properties                                     |                                                     |
| iApps                                                             | Name                                                   | rpz.example.com                                     |
| S DNS                                                             | DNS Express                                            |                                                     |
| Delivery                                                          | Server                                                 | localhost                                           |
| GSLB                                                              | Availability                                           | Unknown                                             |
| Zones                                                             | State                                                  | Enabled V                                           |
| Caches                                                            | Notify Action                                          | Consume                                             |
| Settings                                                          |                                                        | Address: 127.0.0.1 × Add                            |
| SSL Orchestrator                                                  | Allow NOTIFY From                                      | 127.0.0.1                                           |
| Local Traffic                                                     |                                                        |                                                     |
| Acceleration                                                      |                                                        | Delete                                              |
| Device Management                                                 | Verify Notify TSIG                                     |                                                     |
| Derree munugement                                                 | Response Policy                                        |                                                     |
| Network                                                           | Zone Transfer Clients                                  |                                                     |
| System                                                            | Nameservers                                            | Active Available  Common dc01.example.com localhost |
|                                                                   |                                                        |                                                     |
|                                                                   | TSIG                                                   |                                                     |
|                                                                   | Server Key                                             | None                                                |
|                                                                   |                                                        |                                                     |

#### TMSH

tmsh create ltm dns zone rpz.example.com { dns-express-server localhost response-policy yes dns-express-allow-notify add { 127.0.0.1 } dns-express-notify-tsig-verify no }

#### 3.6.4 Local Zone

#### Navigate to: DNS >> Caches : Cache List

https://router01.branch01.example.com/tmui/Control/jspmap/tmui/dns/cache/list.jsp

| Hostname: router01.branch01.example.com<br>IP Address: 10.1.10.31 | Date: Jul 18, 2017 User: admin<br>Time: 11:40 PM (CDT) Role: Administrator                                                                                                    |
|-------------------------------------------------------------------|----------------------------------------------------------------------------------------------------|
| Standalone                                                        |                                                                                                    |
| Main Help About                                                   | DNS » Caches : Cache List                                                                                                    |
| Statistics                                                        | 🚓 🚽 Cache List Statistics 🗵                                                                                                    |
| iApps                                                             | * Search                                                                                                    |
| S DNS                                                             | Anne State State S |
| Deliverv                                                          | transparent_cache                                                                                                    |
| GSLB                                                              | validating-resolver_cache                                                                                                    |
| Zones                                                             | Delete Click "validating-resolver cache                                                                                                    |
| Caches                                                            | Cache List                                                                                                    |
| Settings                                                          | Statistics                                                                                                    |
| SSL Orchestrator                                                  |                                                                                                    |
| Local Traffic                                                     |                                                                                                    |
| Acceleration                                                      |                                                                                                    |
| Device Management                                                 |                                                                                                    |
| Network                                                           |                                                                                                    |

Select validating-resolver\_cache, click "Local Zones", and click "Add"

https://router01.branch01.example.com/tmui/Control/jspmap/tmui/dns/cache/local\_zone/list.jsp?name= %2FCommon%2Fvalidating-resolver\_cache&tab=dns\_cache\_config

| Host<br>IP A | name: router01.branch01.example.com<br>ddress: 10.1.10.31 | Date: Jul 18, 2017<br>Time: 11:45 PM (CDT) | User: <b>admin</b><br>Role: Administrator |                    | Pa          | rtition: Common |
|--------------|-----------------------------------------------------------|--------------------------------------------|-------------------------------------------|--------------------|-------------|-----------------|
| ſ            | ONLINE (ACTIVE)<br>Standalone                             |                                            |                                           |                    |             |                 |
| M            | ain Help About                                            | DNS » Caches : Cach                        | e List » Local Zones                      | : validating-resol | ver_cache   |                 |
| 1            | Statistics                                                | 🔅 👻 Properties                             | Trust Anchors                             | DLV Anchors        | Local Zones | Forward Z       |
|              | iApps                                                     | Response Policy Zones                      | Statistics 🔎                              |                    | /0          |                 |
| $\bigcirc$   | DNS                                                       | Local Zones                                |                                           |                    |             | Add             |
|              | Delivery                                                  | ✓ Name                                     |                                           |                    |             | 2               |
|              | GSLB                                                      | No records to display.                     |                                           | Select "I          | ocal Zone   | s"              |
|              | Zones >                                                   | Delete                                     |                                           | Then clic          | k "Add"     | 2               |
|              | Caches >                                                  |                                            |                                           |                    |             |                 |
|              | Settings >                                                |                                            |                                           |                    |             |                 |
|              | SSL Orchestrator                                          |                                            |                                           |                    |             |                 |
|              | Local Traffic                                             |                                            |                                           |                    |             |                 |
|              | Acceleration                                              |                                            |                                           |                    |             |                 |
|              | Device Management                                         |                                            |                                           |                    |             |                 |
|              | Network                                                   |                                            |                                           |                    |             |                 |

Create a local zone entry according to the following table:

| Setting | Value                              |
|---------|------------------------------------|
| Name    | sorry.example.com                  |
| Туре    | Static                             |
| Records | sorry.example.com. IN A 10.1.71.21 |

| Local Zone |                                                                                                    |
|------------|----------------------------------------------------------------------------------------------------|
| Name       | sorry.example.com                                                                                                 |
| Туре       | Static                                                                                                    |
| Records    | sorry.example.com. IN A 10.1.71.21 × Add sorry.example.com. IN A 10.1.71.21 There is a "dot" at the end !! Delete |

TMSH commands for router01.branch01:

## 3.6.5 Walled Garden

#### Navigate to: DNS >> Caches : Cache List

https://router01.branch01.example.com/tmui/Control/jspmap/tmui/dns/cache/list.jsp

Click "validating-resolver\_cache"

| Hostname: router01.branch01.example.com<br>IP Address: 10.1.10.31 | Date: Jul 18, 2017<br>Time: 11:40 PM (CDT) | User. <b>admin</b><br>Role: Administrator |
|-------------------------------------------------------------------|--------------------------------------------|-------------------------------------------|
| Standalone                                                        |                                            |                                           |
| Main Help About                                                   | DNS » Caches : Cache                       | List                                      |
| Mage Statistics                                                   | 🔅 🚽 Cache List                             | Statistics 🔎                              |
| iApps                                                             | ŀ                                          | × Search                                  |
| S DNS                                                             | ✓ ♦ Name                                   |                                           |
| Delivery                                                          | transparent_cache                          |                                           |
| GSLB                                                              | validating-resolver_ca                     | ache                                      |
| Zones >                                                           | Delete                                     | Click "validating-resolver_cache          |
| Caches >                                                          | Cache List 💽                               | g                                         |
| Settings                                                          | Statistics 🗵                               |                                           |
| SSL Orchestrator                                                  |                                            |                                           |
| Local Traffic                                                     |                                            |                                           |
| Acceleration                                                      |                                            |                                           |
| Device Management                                                 |                                            |                                           |
| Network                                                           |                                            |                                           |

Select validating-resolver\_cache, click "Response Policy Zones", and then click "Add"

https://router01.branch01.example.com/tmui/Control/jspmap/tmui/dns/cache/rpz/list.jsp?name= %2FCommon%2Fvalidating-resolver\_cache&tab=dns\_cache\_config

| Hostname: router01.branch01.example.com<br>IP Address: 10.1.10.31 | Date: Jul 13, 2017 User: adm<br>Time: 3:48 PM (CDT) Role: Adm | hin<br>hinistrator                    | Partition: Common V Log out                |
|-------------------------------------------------------------------|---------------------------------------------------------------|---------------------------------------|--------------------------------------------|
| CONLINE (ACTIVE)<br>Standalone                                    |                                                               |                                       |                                            |
| Main Help About                                                   | DNS » Caches : Cache List » R                                 | esponse Policy Zones : resolver_cache |                                            |
| Ma Statistics                                                     | 🚓 🗸 Properties Local Z                                        | ones Forward Zones Response Po        | Dicy Zones Statistics 🗩                    |
| iApps                                                             | Response Policy Zones                                         |                                       | _Add                                       |
| S DNS                                                             | ✓ A Name                                                      | ♦ <u>Action</u> ♦ Willed Gar          | den 💠 Logs and Stats Only Fartition / Path |
| Delivery                                                          | No records to display.                                        |                                       | 2 /                                        |
| GSLB                                                              | Delete Click                                                  | "Response Policy Zor                  | ne" Click "Add"                            |
| Zones                                                             |                                                               | 0                                     |                                            |
| Caches                                                            |                                                               |                                       |                                            |
| Settings                                                          |                                                               |                                       |                                            |
| SSL Orchestrator                                                  |                                                               |                                       |                                            |
| Local Traffic                                                     |                                                               |                                       |                                            |
| Acceleration                                                      |                                                               |                                       |                                            |
| Device Management                                                 |                                                               |                                       |                                            |

Create a local zone entry according to the following table:

| Setting       | Value             |
|---------------|-------------------|
| Zone          | rpz.example.com   |
| Action        | Walled Garden     |
| Walled Garden | sorry.example.com |

| Response Policy Zone |                   |  |  |  |  |  |  |
|----------------------|-------------------|--|--|--|--|--|--|
| Zone                 | rpz.example.com   |  |  |  |  |  |  |
| Action               | Walled Garden 🗸   |  |  |  |  |  |  |
| Walled Garden        | sorry.example.com |  |  |  |  |  |  |
| Logs and Stats Only  |                   |  |  |  |  |  |  |
|                      |                   |  |  |  |  |  |  |

TMSH commands for router01.branch01:

#### TMSH

tmsh modify ltm dns cache resolver validating-resolver\_cache response-policy-zones add { rpz.example.com { action walled-garden walled-garden sorry.example.com } }

## 3.6.6 Results

From a Workstation command prompt run "dig www.guns.com"

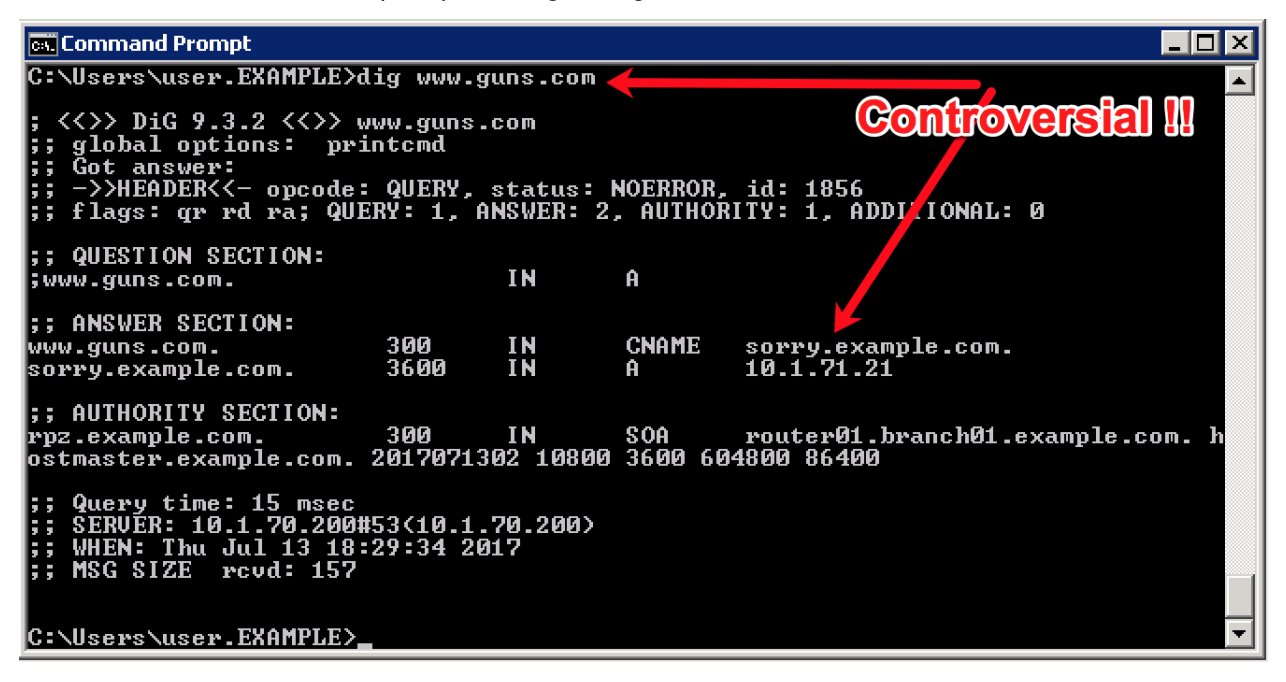

Try running additional dig commands to verify that other domains still resolve as expected.

dig www.f5.com

# 3.7 URL Categorization

Configure DNS queries filtering based on the category of the requested domain. This will be done with using F5 iRules and built-in categorization database.

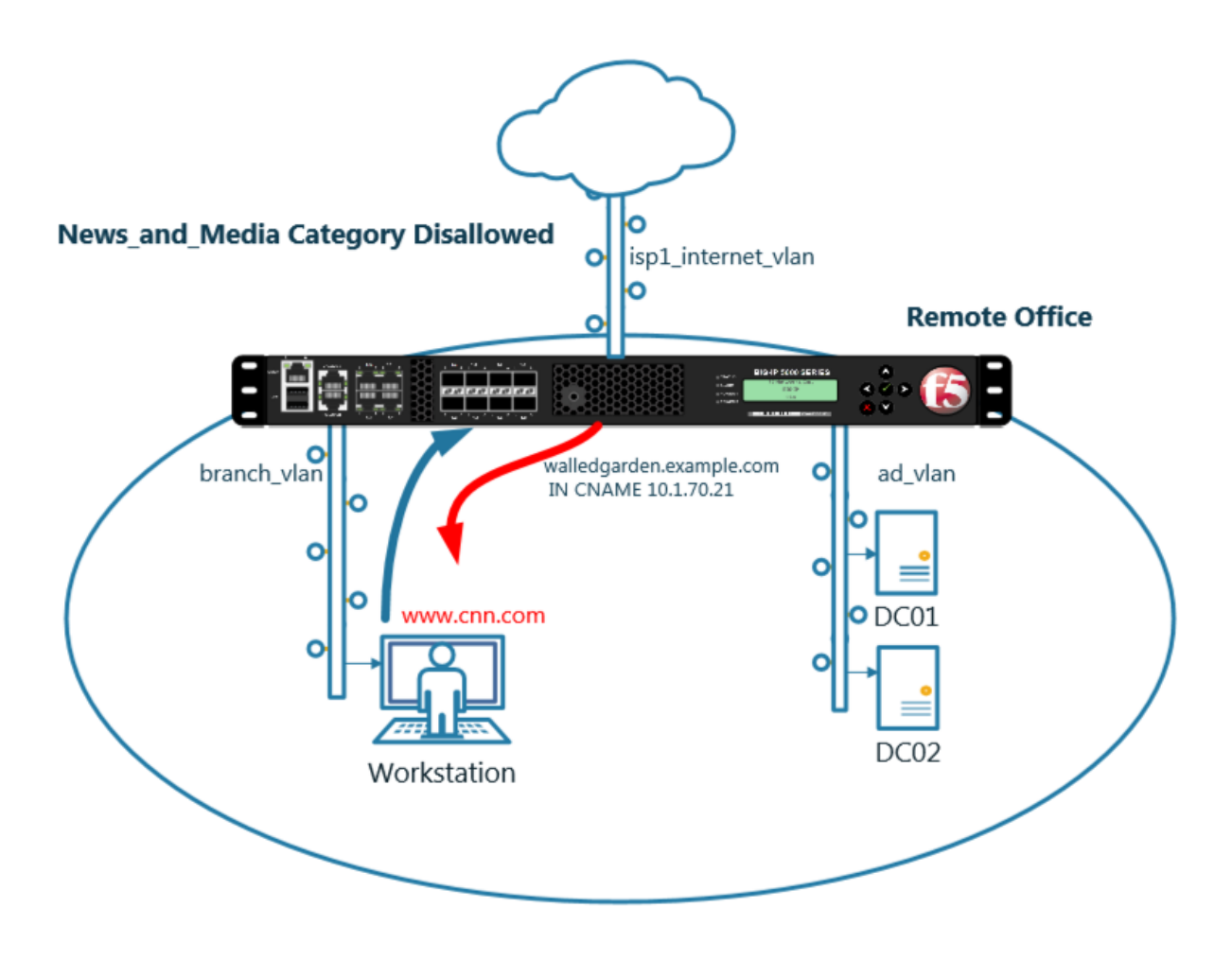

## 3.7.1 Create an iRule

Navigate to: DNS >> Delivery : iRules : iRules List

| Hostname: router01.branch01.example.com<br>IP Address: 10.1.10.31 | Date: Jul 18, 2017<br>Time: 8:30 PM (CDT) | User: <b>admin</b><br>Role: Administrator |               |            |     |
|-------------------------------------------------------------------|-------------------------------------------|-------------------------------------------|---------------|------------|-----|
| ONLINE (ACTIVE) Standalone                                        |                                           |                                           |               |            |     |
| Main Help About                                                   | DNS » Delivery : iRule                    | s : iRule List                            |               |            |     |
| Market Statistics                                                 | 🔅 👻 iRule List                            | Data Group List iFi                       | le List       | Statistics |     |
| iApps                                                             | ŀ                                         | × Searc                                   | :h            |            |     |
| 🚯 DNS                                                             | ✓ ▲ Name                                  |                                           | Verification  |            | \$  |
| Delivery >                                                        | Listeners >                               | 9                                         | None          |            |     |
| GSLB                                                              | Profiles                                  | eSupport_OA_BasicAuth                     | F5 Verified   |            | f5  |
| Zones                                                             | Load Balancing                            | eSupport_OA_NtImAuth                      | F5 Verified   |            | f5- |
| Cachos                                                            | iDulos                                    | sSupport holpor                           | F5 Verified   |            | f5- |
| Caches                                                            |                                           | IRUIE LISI                                | F5 Verified   |            | f5- |
| Settings                                                          | Translation                               | Data Group List                           | F5 Verified   |            | f5- |
| SSI Orchostrator                                                  | Nameservers                               | iFile List 📀 F5 Verified                  |               |            | f5- |
| 33E Orchestrator                                                  | Keys 🔸                                    | Statistics                                | F5 Verified   |            | f5- |
| Local Traffic                                                     | sys_auth_ldap                             |                                           | F5 Verified   |            | f5- |
| Acceleration                                                      | sys_auth_radius                           |                                           | F5 Verified   |            | f5- |
| Acceleration                                                      | sys_auth_ssl_cc_ld                        | ар                                        | E F5 Verified |            | f5  |
| Device Management                                                 | sys_auth_ssl_cridp                        |                                           | F5 Verified   |            | f5- |
| -                                                                 | sys_auth_ssl_ocsp                         |                                           | F5 Verified   |            | f5- |
| Network                                                           |                                           |                                           |               |            |     |

https://router01.branch01.example.com/tmui/Control/jspmap/tmui/dns/rule/list.jsp

Create new iRule, copy the content below and paste it.

| Setting | Value               |
|---------|---------------------|
| Name    | DNS-query-filtering |

```
when RULE_INIT {
# Set categories to block for DNS hosts
 set static::blocked_categories {
   /Common/Bot_Networks
   /Common/Spyware
   /Common/Malicious_Web_Sites
   /Common/Adult_Content
   /Common/Sex
 }
 # CONFIGURATION
 # Check all requests by default
 set static::request_check 1
 # If the category returns as blocked, return NXDOMAIN (1)
 # Otherwise if (0), return a statically defined IP address
 set static::request_return_nxdomain 0
 set static::request_redirect_to "10.1.71.21"
```

```
# Toggle for debug logs
  set static::request_debug 1
}
when DNS_REQUEST {
 if { $static::request_check } {
   set lookup_category [getfield [CATEGORY::lookup "http://[DNS::question name]"] "
→" 1]
   if { [lsearch -exact $static::blocked_categories $lookup_category] >= 1 } {
      if { $static::request_debug } {
         log local0. "BLOCKED: Category $lookup_category matching [DNS::question_
⇔name] is filtered."
      }
      DNS::answer clear
      if { $static::request_return_nxdomain } {
         DNS::header opcode QUERY
         DNS::header rcode NXDOMAIN
      } else {
         if { [DNS::question type] equals "A" } {
            DNS::answer insert "[DNS::question name]. 111 [DNS::question class]...
↔ [DNS::question type] $static::request_redirect_to"
         }
      }
      DNS::return
} else {
   if { $static::request_debug } {
      log local0. "Category $lookup_category matching [DNS::question name] is not.
\hookrightarrow filtered"
      }
    }
  }
}
```

TMSH commands for router01.branch01 (Make sure you use text editor to copy content above and paste it)

#### TMSH

tmsh create Itm rule DNS-query-filtering

## 3.7.2 iRule assignment

Repeat the following steps for all 4 DNS listeners. Navigate to: **DNS** >> **Delivery : Listeners : Listener List** 

| 1.000      | across _ coutorΩ4 broocbΩ4 oversets across | n Dete: 10149-0047     | Lloor edmin         |               |              | 1        |
|------------|--------------------------------------------|------------------------|---------------------|---------------|--------------|----------|
|            | Idress: 10.1.10.31                         | Time: 8:59 PM (CDT)    | Role: Administrator |               |              |          |
| ſ          | ONLINE (ACTIVE)<br>Standalone              |                        |                     |               |              |          |
| Ma         | ain Help About                             | Local Traffic » iRules | s : iRule List      |               |              |          |
| Ma :       | Statistics                                 | 🚓 👻 iRule List         | Data Group List     | iFile List    | Statistics 🗵 |          |
| i 🔊        | Apps                                       | *                      |                     | Gearch        |              |          |
| S 1        | DNS                                        | Name                   |                     | Verification  |              | \$       |
|            | Delivery                                   | ▶ Listeners            | ▶ Listener List     | € F5 Verified |              | f5       |
|            | GSLB                                       | Profiles               | Statistics          | F5 Verified   |              | f5       |
|            | Zones                                      | Load Balancing         | soupport_neiper     | F5 Verified   |              | f5       |
|            | Caches                                     | iRules                 | Support_main        | F5 Verified   |              | f5       |
|            | Settings                                   | > Translation          | SAML_BasicAuth      | F5 Verified   |              | f5       |
|            |                                            | Nameservers            | C<br>▶ to           | F5 Verified   |              | 15       |
|            | SSL Orchestrator                           | Keys                   | ile<br>▶            | F5 Verified   |              | CI<br>45 |
| ( <u>)</u> | Local Traffic                              | sys_auth_radius        |                     | F5 Verified   |              | f5       |
|            |                                            | sys_auth_ssl_cc_       | Idap                | F5 Verified   |              | f5       |
|            |                                            | sys_auth_ssl_crld      | lp                  | F5 Verified   |              | f5       |
|            | Device Managemen                           | sys_auth_ssl_ocs       | p                   | F5 Verified   |              | f5       |
|            | lotwork                                    | sys_auth_tacacs        |                     | F5 Verified   |              | f5       |
|            | NELWOIN                                    |                        |                     |               |              |          |

Navigate to the listener DC01\_udp\_virtual

| DNS » Delivery : Listeners : Listener List |                                 |            |                  |  |  |  |  |  |
|--------------------------------------------|---------------------------------|------------|------------------|--|--|--|--|--|
| tistener List Statistics                   |                                 |            |                  |  |  |  |  |  |
|                                            |                                 |            |                  |  |  |  |  |  |
| * × Search                                 |                                 |            | Create           |  |  |  |  |  |
| State + Name                               | <ul> <li>Destination</li> </ul> | + Protocol | Partition / Path |  |  |  |  |  |
| Enabled DC01_tcp_virtual                   | 10.1.70.200                     | TCP        | Common           |  |  |  |  |  |
| Enabled DC01_udp_virtual                   | 10.1.70.200                     | UDP        | Common           |  |  |  |  |  |
| Enabled BC02_tep_virtual                   | 10.1.70.210                     | TCP        | Common           |  |  |  |  |  |
| Enabled DC02_udp_virtual                   | 10.1.70.210                     | UDP        | Common           |  |  |  |  |  |
| Enable Disable Delete                      |                                 |            |                  |  |  |  |  |  |

Navigate to iRules section

| DNS » Delivery : Listeners : Listener List » Properties : DC01_udp_virtual |                                                                                                    |  |  |  |  |  |
|----------------------------------------------------------------------------|----------------------------------------------------------------------------------------------------|--|--|--|--|--|
| 🔅 🚽 Properties Loa                                                         | d Balancing iRules Dtatistics 🗵                                                                                                    |  |  |  |  |  |
|                                                                            |                                                                                                    |  |  |  |  |  |
| General                                                                    |                                                                                                    |  |  |  |  |  |
| Name                                                                       | DC01_udp_virtual                                                                                                    |  |  |  |  |  |
| Partition                                                                  | Common                                                                                                    |  |  |  |  |  |
| Description                                                                |                                                                                                    |  |  |  |  |  |
| State                                                                      | Enabled                                                                                                    |  |  |  |  |  |
| Listener: Advanced                                                         |                                                                                                    |  |  |  |  |  |
| Destination                                                                | Type:  Host O Network Address: 10.1.70.200                                                                                                    |  |  |  |  |  |
| Service Port                                                               | DNS 🔽 53                                                                                                    |  |  |  |  |  |
| VLAN Traffic                                                               | Enabled on                                                                                                    |  |  |  |  |  |
| VLANs and Tunnels                                                          | Selected     Available       /Common     <       branch01_vlan     <       >>     //Common       >>     //Common       AD_vlan        >>     http-tunnel       isp1_site1_vlan |  |  |  |  |  |
| Source Address Translation                                                 | None                                                                                                    |  |  |  |  |  |
| Address Translation                                                        | Enabled                                                                                                    |  |  |  |  |  |
| Port Translation                                                           | Enabled                                                                                                    |  |  |  |  |  |
| Route Advertisement                                                        | Enabled                                                                                                    |  |  |  |  |  |
|                                                                            |                                                                                                    |  |  |  |  |  |

#### Navigate to Manage

| DNS :    | DNS » Delivery : Listeners : Listener List » iRules : DC01_udp_virtual |                |        |            |  |        |  |  |  |
|----------|------------------------------------------------------------------------|----------------|--------|------------|--|--------|--|--|--|
| \$<br>+  | Properties                                                             | Load Balancing | iRules | Statistics |  |        |  |  |  |
|          |                                                                        |                |        |            |  |        |  |  |  |
| Statisti | cs                                                                     |                |        |            |  |        |  |  |  |
| Static   | tice Drofile                                                           | Nono           |        |            |  |        |  |  |  |
| otatis   | ucs Frome                                                              | INOTE          | •      |            |  |        |  |  |  |
| Updat    | te                                                                     |                |        |            |  |        |  |  |  |
|          |                                                                        |                |        |            |  |        |  |  |  |
| iRules   |                                                                        |                |        |            |  | Manage |  |  |  |
| Name     |                                                                        |                |        |            |  |        |  |  |  |
| No rec   | ords to display.                                                       |                |        |            |  |        |  |  |  |
| -        |                                                                        |                |        |            |  |        |  |  |  |

https://router01.branch01.example.com/tmui/Control/form?\_\_handler=/tmui/dns/listener/irules&\_\_source=Manage...&\_\_lin Highlight DNS-query-filtering iRule and move it to Selected column

| DNS           | DNS » Delivery : Listeners : Listener List » Properties : DC01_udp_virtual |      |           |        |    |                                                                           |                                                               |                                       |          |  |
|---------------|----------------------------------------------------------------------------|------|-----------|--------|----|---------------------------------------------------------------------------|---------------------------------------------------------------|---------------------------------------|----------|--|
| <b>⇔</b><br>- | Properties                                                                 | Load | Balancing | iRules |    | Statistics                                                                |                                                               |                                       |          |  |
|               |                                                                            |      |           |        |    |                                                                           |                                                               |                                       |          |  |
| iRule N       | lanagement                                                                 |      |           |        |    |                                                                           |                                                               |                                       |          |  |
|               |                                                                            |      | Sele      | ted    |    |                                                                           | Available                                                     |                                       |          |  |
| iRules        | 3                                                                          |      |           |        | >> | Common<br>DNS-query-filte<br>_sys_APM_Exc<br>_sys_APM_Exc<br>_sys_APM_Exc | ring<br>changeSupport_(<br>changeSupport_(<br>changeSupport_h | DA_BasicAuth<br>DA_NtImAuth<br>nelper | $\hat{}$ |  |
|               |                                                                            |      | Up        | Down   |    |                                                                           |                                                               |                                       |          |  |
| Updat         | te                                                                         |      |           |        |    |                                                                           |                                                               |                                       |          |  |

TMSH commands for router01.branch01

#### TMSH

tmsh modify gtm listener all rules { DNS-query-filtering }

#### 3.7.3 Results

From the CLI on the router01.branch01 BIGIP run

tail -f /var/log/ltm

From the Workstation command prompt run "dig example.com" and check for the results

| 🔤 Command Prompt                                                                                                    |        |    |    |                   | _ 🗆 🗙 |  |  |  |
|----------------------------------------------------------------------------------------------------|--------|----|----|-------------------|-------|--|--|--|
| <pre>&lt;&lt;&gt;&gt; DiG 9.3.2 &lt;&lt;&gt;&gt; example.com ;; global options: printcmd ;; Got answer: ;; -&gt;&gt;HEADER&lt;&lt;- opcode: QUERY, status: NOERROR, id: 116 ;; flags: qr aa rd; QUERY: 1, ANSWER: 1, AUTHORITY: 1, ADDITIONAL: 1</pre>                                                                                                    |        |    |    |                   |       |  |  |  |
| ;; QUESTION SECTION:<br>;example.com.                                                                                                    |        | IN | A  |                   |       |  |  |  |
| ;; ANSWER SECTION:<br>example.com.                                                                                                    | 600    | IN | A  | 10.1.70.200       |       |  |  |  |
| ;; AUTHORITY SECTION:<br>example.com.                                                                                                    | 3600   | IN | NS | dc01.example.com. |       |  |  |  |
| ;; ADDITIONAL SECTION:<br>dc01.example.com.                                                                                                    | 3600   | IN | A  | 10.1.70.200       |       |  |  |  |
| ;; Query time: 31 msec<br>;; SERUER: 10.1.70.200#53(10.1.70.200)<br>;; WHEN: Tue Jul 18 22:06:35 2017<br>;; MSG SIZE rcvd: 80<br>C:\Users\user.EXAMPLE>                                                                                                    |        |    |    |                   |       |  |  |  |
| Jul 18 22:06:35 router01 info tmm[11519]: 2017-07-18 22:06:34 router01.branch01.example.com<br>qid 116 from 10.1.71.100#49954: view none: query: example.com IN & + (10.1.70.200%0)<br>Jul 18 22:06:35 router01 info tmm3[11519]: Rule /Common/DNS-guery-filtering <dns_request>: C<br/>ategory /Common/Information_Technology matching example.com is not filtered<br/>Jul 18 22:06:35 router01 info tmm[11519]: 2017 07-10-22:06:34 router01.branch01.example.com<br/>qid 116 to 10.1.71.100#49954: [NOERROR qr,aa,rd] response: example.com. 600 IN &amp; 10.1.70.200<br/>;</dns_request> |        |    |    |                   |       |  |  |  |
| Update                                                                                                    | Delete |    |    |                   |       |  |  |  |

From the Workstation command prompt run "dig porno.com" and check for the results

| 📾 Command Prompt                                                                                                    | _ 🗆 🗵                                                          |          |
|----------------------------------------------------------------------------------------------------|----------------------------------------------------------------|----------|
| C:\Users\user.EXAMPLE><br>C:\Users\user.EXAMPLE><br>C:\Users\user.EXAMPLE><br>C:\Users\user.EXAMPLE><br>C:\Users\user.EXAMPLE>dig porno.com                                                                      |                                                                |          |
| ; <<>> DiG 9.3.2 <<>> porno.com<br>;; global options: printcmd<br>;; Got answer:<br>;; ->>HEADER<<- opcode: QUERY, status: NOERROR, id: 2037<br>;; flags: gr rd; QUERY: 1, ANSWER: 1, AUTHORITY 0, ADDITIONAL: 0 |                                                                |          |
| ;; QUESTION SECTION:<br>;porno.com. IN A                                                                                                    |                                                                |          |
| ;; ANSWER SECTION:<br>porno.com. 111 IN A 10.1.71.21                                                                                                    |                                                                |          |
| ;; Query time: 31 msec<br>;; SERVER: 10.1.70.200#53(10.1.70.200)<br>;; WHEN: Tue Jul 18 22:09:13 2017<br>;; MSG SIZE rcvd: 43                                                                                    |                                                                |          |
| C:\Users\user.EXAMPLE>                                                                                                    |                                                                | .)       |
|                                                                                                    |                                                                | :55      |
| Jul 18 22:09:12 router01 info tmm[11519]: 2017-07-18 22:09:12 router01.bran                                                                                                    | nchO1.exam                                                     | ple.com  |
| qid 2037 from 10.1.71.100#49955: view none: query: porno.com IN A + (10.1.7<br>Jul 18 22:09+12 router01 info tmm2[11519]: Rule /Common/DNS-query-filtering                                                       | 70.200%0)<br>g <dns_req< td=""><td>UEST&gt;: B</td></dns_req<> | UEST>: B |
| LOCKED Category /Common/Sex matching porno.com is filtered.<br>Jul 18 22 <del>:09:12 router01</del> info tmm[11519]: 2017-07-18 22:09:12 router01.bran                                                           | nch01.exam                                                     | ple.com  |
| qid 2037 to 10.1.71.100#49955: [NOERKOR qr,rd] response: porno.com. 111 IN                                                                                                    | A 10.1.71                                                      | .21;     |
| Update Delete                                                                                                    |                                                                |          |

Navigate to: DNS >> Delivery : iRules : iRules List

| Hostname: router01.branch01.example.com<br>IP Address: 10.1.10.31 | Date: Jul 13, 2017<br>Time: 8:30 PM (CDT) | User: <b>admin</b><br>Role: Administrator |              |              |     |
|-------------------------------------------------------------------|-------------------------------------------|-------------------------------------------|--------------|--------------|-----|
| ONLINE (ACTIVE) Standalone                                        |                                           |                                           |              |              |     |
| Main Help About                                                   | DNS » Delivery : iRule                    | s : iRule List                            |              |              |     |
| Statistics                                                        | 🔅 👻 iRule List                            | Data Group List iFile                     | List         | Statistics ( |     |
| iApps                                                             | *                                         | × Search                                  |              |              |     |
| S DNS                                                             | Name                                      | 4                                         | Verification |              | \$  |
| Delivery >>                                                       | Listeners >                               | 9 N                                       | lone         |              |     |
| GSLB                                                              | Profiles >>                               | eSupport_OA_BasicAuth                     | F5 Verified  |              | f5  |
| Zones                                                             | Load Balancing                            | eSupport_OA_NtImAuth                      | F5 Verified  |              | f5  |
| Cachoc                                                            | iPulos                                    | iPulo List                                | F5 Verified  |              | f5- |
| Caches                                                            | ikules P                                  |                                           | F5 Verified  |              | f5- |
| Settings                                                          | Translation                               | Data Group List (+)                       | F5 Verified  |              | f5- |
|                                                                   | Nameservers                               | iFile List 🔶                              | F5 Verified  |              | f5- |
| SSE Orchestrator                                                  | Keys                                      | Statistics                                | F5 Verified  |              | f5- |
| Coral Traffic                                                     | sys_auth_Idap                             |                                           | F5 Verified  |              | f5  |
| Acceleration                                                      | sys_auth_radius                           | 0                                         | F5 Verified  |              | f5- |
| Acceleration                                                      |                                           | lap                                       | F5 Verified  |              | f5- |
| Device Management                                                 | sys_auth_ssl_cridp                        | 9                                         | 5 Verified   |              | f5- |
|                                                                   | sys_auth_ssl_ocsp                         |                                           | F5 Verified  |              | f5- |
| Network                                                           |                                           |                                           |              |              |     |

https://router01.branch01.example.com/tmui/Control/jspmap/tmui/dns/rule/list.jsp

Click on the DNS-query-filtering iRule and add new filtering category "News\_and\_Media"

| DNS » Delivery : iRules : iRule List » Properties : DNS-query-filtering |                                                                                                    |  |  |  |  |  |
|-------------------------------------------------------------------------|----------------------------------------------------------------------------------------------------|--|--|--|--|--|
| 🔅 🚽 Properties                                                          | Statistics                                                                                                    |  |  |  |  |  |
|                                                                         |                                                                                                    |  |  |  |  |  |
| Properties                                                              |                                                                                                    |  |  |  |  |  |
| Name                                                                    | DNS-query-filtering                                                                                                    |  |  |  |  |  |
| Partition / Path                                                        | Common                                                                                                    |  |  |  |  |  |
| Definition                                                              | <pre>1 * When RULE_INIT { 2     # Set categories to block for DNS hosts 3 * set static::blocked_categories { 4     /Common/Bot_Networks 5     /Common/Spyware 6     /Common/Adult_Content 8     /Common/Adult_Content 8     /Common/News_and_Media 9     /Common/News_and_Media 10     # CONFIGURATION 14     # Check all requests by default 15     set static::request_check 1 16     # If the category returns as blocked, return NXDOMAIN (1) 17     # Otherwise if (0), return a statically defined IP address 18     set static::request_return_nxdomain 0 19     set static::request_retirect_to "10.1.71.21" 20     # Toggle for debug logs 21     set static::request_debug 1 22     } 23 24 25 * when DNS_REQUEST { 26 * if { Static::request check } { 27 28 29 29 20 20 20 20 20 20 20 20 20 20 20 20 20</pre> |  |  |  |  |  |
| Ignore Signature/Check                                                  | sum 🗖                                                                                                    |  |  |  |  |  |

From the Workstation command prompt run "dig cnn.com" and check for the results

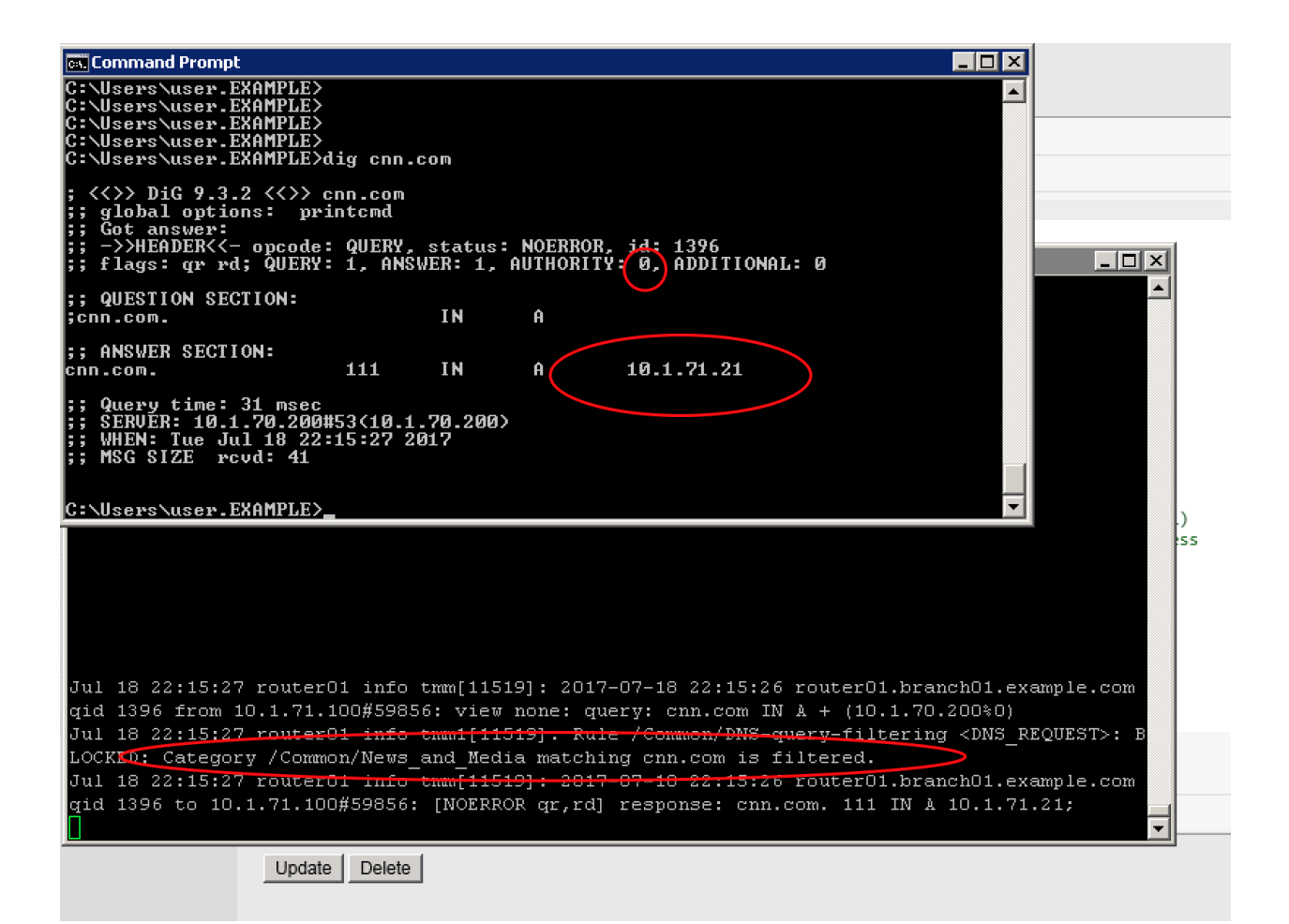

# 4 Credits

• Agility 2017:

Bill Wester

- Boris Gekhtman
- Brendan Gladney
- Brian Buback
- Emilio Torres
- Dave Doucette
- Josh Anderson
- Robin Mordasiewicz
- Advisors:
  - Hitesh Patel
  - Joe Hermes
  - Jonathan Dehaan
  - Pat Chang
  - Pat Fiorino
  - Brian Van Lieu

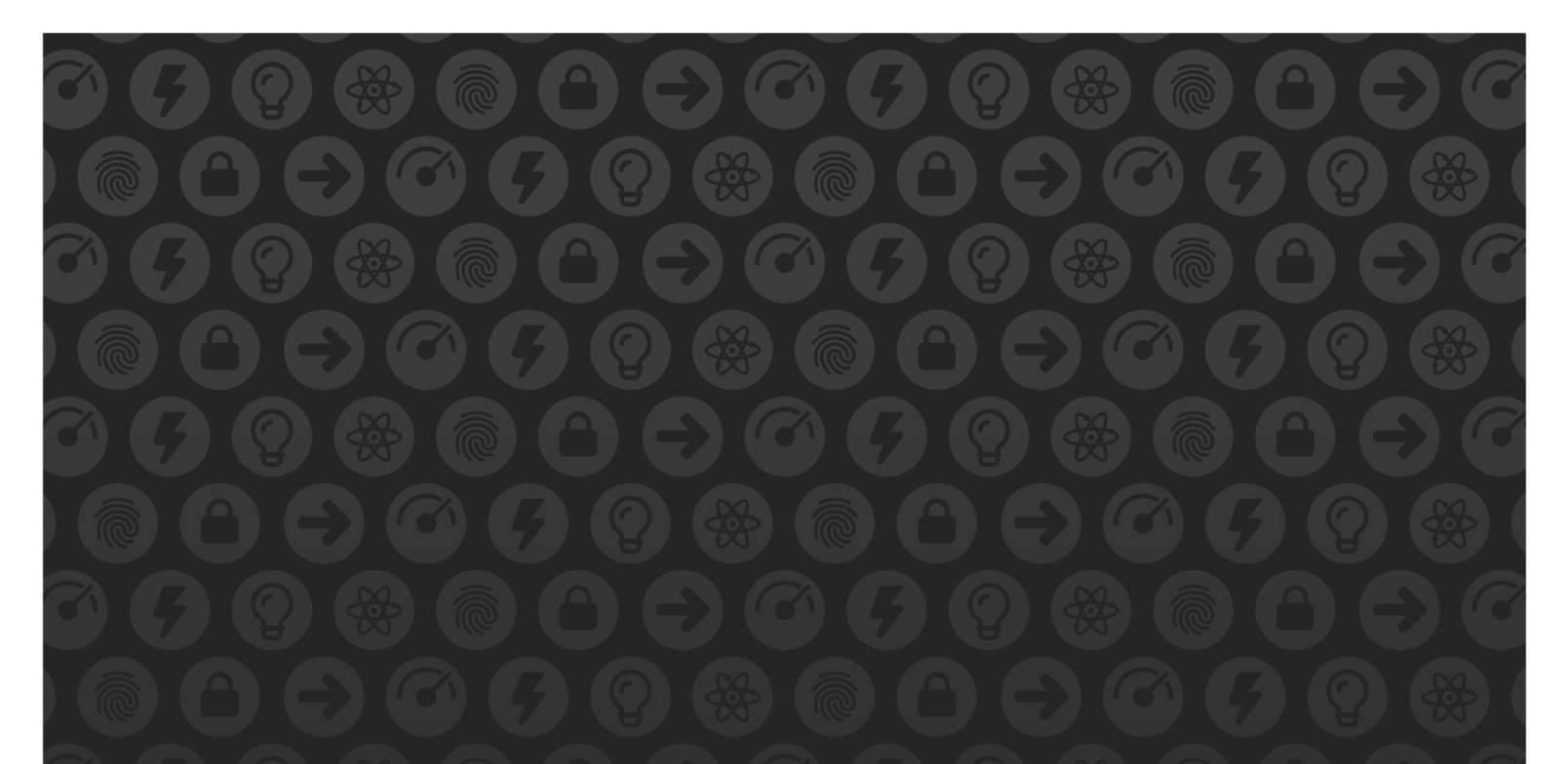

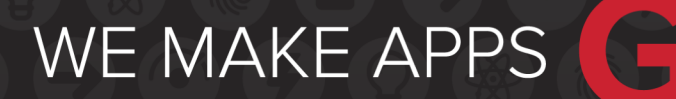

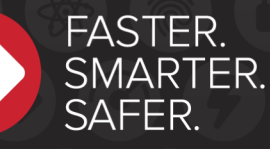

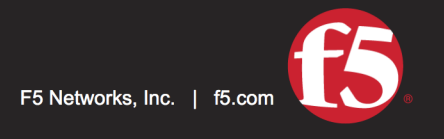

US Headquarters: 401 Elliott Ave W, Seattle, WA 98119 | 888-882-4447 // Americas: info@f5.com // Asia-Pacific: apacinfo@f5.com // Europe/Middle East/Africa: emeainfo@f5.com // Japan: f5j-info@f5.com ©2017 F5 Networks, Inc. All rights reserved. F5, F5 Networks, and the F5 logo are trademarks of F5 Networks, Inc. in the U.S. and in certain other countries. Other F5 trademarks are identified at f5.com. Any other products, services, or company names referenced herein may be trademarks of their respective owners with no endorsement or affiliation, express or implied, claimed by F5. These training materials and documentation are F5 Confidential Information and are subject to the F5 Networks Reseller Agreement. You may not share these training materials and documentation with any third party without the express written permission of F5.